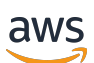

Entwicklerhandbuch für AWS IoT Device Defender

# **AWS IoT Device Defender**

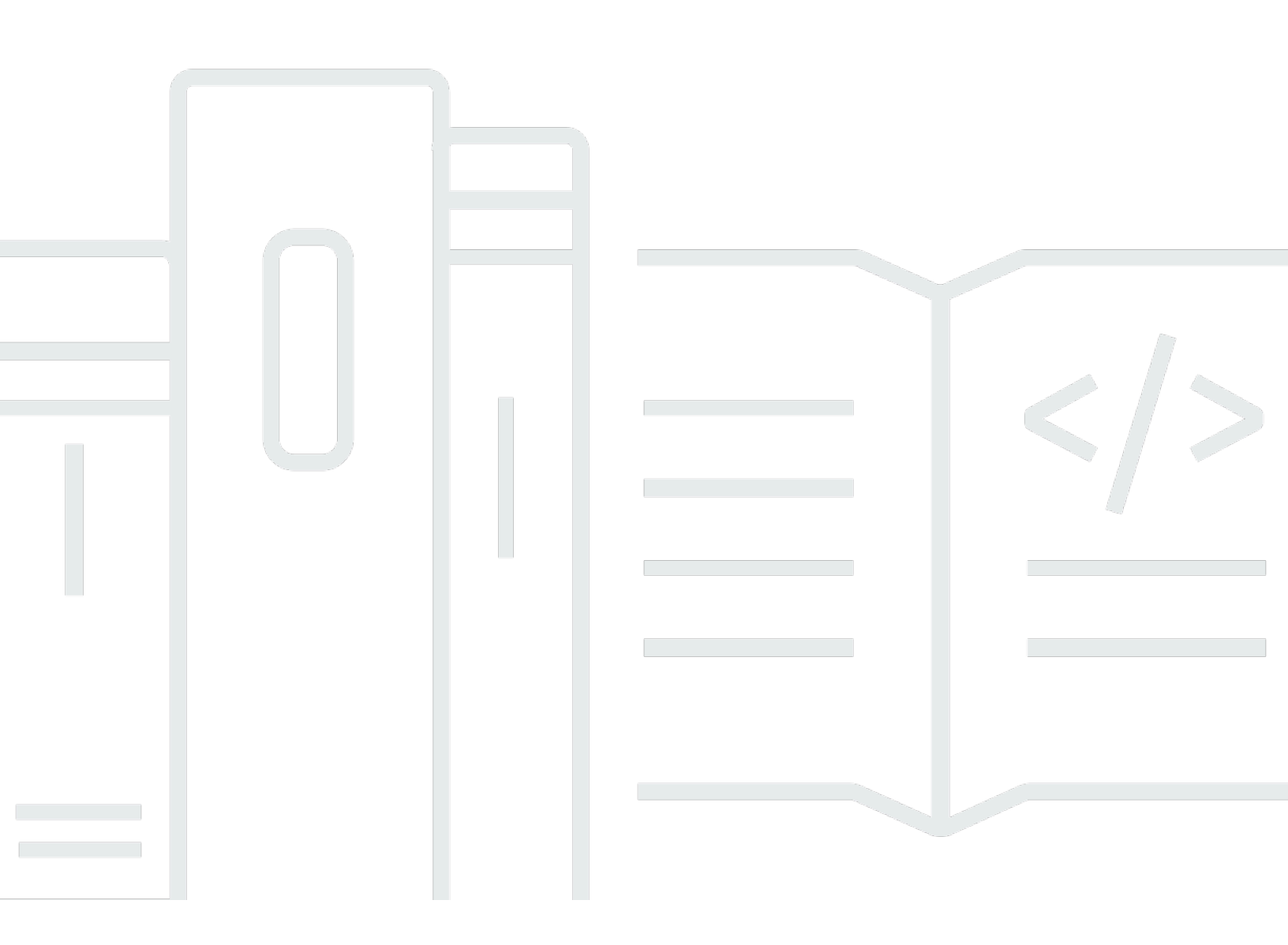

Copyright © 2025 Amazon Web Services, Inc. and/or its affiliates. All rights reserved.

# AWS IoT Device Defender: Entwicklerhandbuch für AWS IoT Device Defender

Copyright © 2025 Amazon Web Services, Inc. and/or its affiliates. All rights reserved.

Die Handelsmarken und Handelsaufmachung von Amazon dürfen nicht in einer Weise in Verbindung mit nicht von Amazon stammenden Produkten oder Services verwendet werden, durch die Kunden irregeführt werden könnten oder Amazon in schlechtem Licht dargestellt oder diskreditiert werden könnte. Alle anderen Handelsmarken, die nicht Eigentum von Amazon sind, gehören den jeweiligen Besitzern, die möglicherweise zu Amazon gehören oder nicht, mit Amazon verbunden sind oder von Amazon gesponsert werden.

# Table of Contents

| Was ist AWS IoT Device Defender?                                                   | 1  |
|------------------------------------------------------------------------------------|----|
| Verwenden Sie AWS IoT Device Defender zum ersten Mal?                              | 2  |
| Funktionsweise von AWS IoT Device Defender                                         | 2  |
| Features von AWS IoT Device Defender                                               | 3  |
| Erste Schritte mit AWS IoT Device Defender                                         | 5  |
| Zugehörige Services                                                                | 5  |
| Zugriff auf AWS IoT Device Defender                                                | 6  |
| Preise für AWS IoT Device Defender                                                 | 6  |
| Erste Schritte mit AWS IoT Device Defender                                         | 7  |
| Einrichtung                                                                        | 7  |
| So melden Sie sich für ein AWS-Konto an                                            | 7  |
| Erstellen eines Benutzers mit Administratorzugriff                                 | 8  |
| Leitfaden für Audits                                                               | 9  |
| Voraussetzungen                                                                    | 10 |
| Aktivieren von Auditprüfungen                                                      | 10 |
| Anzeigen von Prüfungsergebnissen                                                   | 11 |
| Erstellen von Abhilfemaßnahmen für Audits                                          | 11 |
| Anwenden von Abhilfemaßnahmen auf Ihre Prüfungsergebnisse                          | 12 |
| Erstellen einer AWS IoT Device Defender Audit-IAM-Rolle (optional)                 | 12 |
| Aktivieren von SNS-Benachrichtigungen (optional)                                   | 14 |
| Aktivieren der Protokollierung (optional)                                          | 14 |
| ML Detect-Handbuch                                                                 | 15 |
| Voraussetzungen                                                                    | 15 |
| So verwenden Sie ML Detect auf der Konsole                                         | 15 |
| So verwenden Sie ML Detect mit der CLI                                             | 33 |
| Anpassen, wann und wie Sie die AWS IoT Device Defender-Prüfungsergebnisse anzeigen | 48 |
| Erste Schritte                                                                     | 48 |
| Anpassen Ihrer Prüfungsergebnisse in der Konsole                                   | 49 |
| Anpassen Ihrer Prüfungsergebnisse in der CLI                                       | 52 |
| Audit                                                                              | 60 |
| Schweregrad des Problems                                                           | 60 |
| Nächste Schritte                                                                   | 61 |
| Auditprüfungen                                                                     | 61 |
| Zwischenzertifizierungsstelle für aktive Gerätezertifikate gesperrt                | 62 |

| Das gesperrte Zertifikatstellen-Zertifikat ist immer noch aktiv.           | 63  |
|----------------------------------------------------------------------------|-----|
| Gerätezertifikat geteilt                                                   | 64  |
| Gerätezertifikat-Schlüsselqualität                                         | 66  |
| Qualität der Zertifizierungsstellen-Zertifikatschlüssel                    | 68  |
| Übermäßig permissive nicht-authentifizierte Amazon Cognito-Rolle           | 70  |
| Übermäßig permissive authentifizierte Cognito-Rolle                        | 78  |
| Übermäßig permissive AWS IoT-Richtlinien                                   | 88  |
| Die AWS IoT-Richtlinie ist möglicherweise falsch konfiguriert              | 94  |
| Zu permissiver Rollenalias                                                 | 99  |
| Der Rollenalias ermöglicht den Zugriff auf ungenutzte Dienste              | 100 |
| Zertifizierungsstellen-Zertifikat läuft ab                                 | 101 |
| Widersprüchliche MQTT-Client-IDs                                           | 102 |
| Gerätezertifikat läuft ab                                                  | 104 |
| Prüfung des Gerätezertifikatalters                                         | 105 |
| Ein gesperrtes Gerätezertifikat ist weiterhin aktiv                        | 107 |
| Die Protokollierung ist deaktiviert                                        | 108 |
| Prüfungsbefehle                                                            | 109 |
| Verwalten von Prüfungseinstellungen                                        | 109 |
| Planen von Audits                                                          | 116 |
| Ausführen einer On-Demand-Prüfung                                          | 130 |
| Verwalten von Prüfungs-Instances                                           | 132 |
| Prüfen der Prüfungsergebnisse                                              | 142 |
| Unterdrückungen von Prüfergebnissen                                        | 151 |
| So funktionieren Unterdrückungen von Prüfergebnissen                       | 152 |
| So verwenden Sie die Unterdrückung von Prüfungsergebnissen auf der Konsole | 152 |
| So verwenden Sie die Unterdrückung von Prüfungsergebnissen in der CLI      | 160 |
| APIs zur Suche nach Unterdrückungen von Prüfungsergebnissen                | 162 |
| Detect                                                                     | 163 |
| Überwachung der Verhaltensweise nicht registrierter Geräte                 | 164 |
| Anwendungsfälle für Sicherheit                                             | 165 |
| Anwendungsfälle auf der Cloud-Seite                                        | 165 |
| Geräteseitige Anwendungsfälle                                              | 168 |
| Konzepte                                                                   | 173 |
| Verhaltensweisen                                                           | 175 |
| ML Detect                                                                  | 178 |
| Anwendungsfälle von ML Detect                                              | 179 |

| So funktioniert ML Detect                                                | 179    |
|--------------------------------------------------------------------------|--------|
| Mindestanforderungen                                                     | 180    |
| Einschränkungen                                                          | 180    |
| Markierung von Fehlalarmen und anderen Bestätigungszuständen in Alarmen  | 181    |
| Unterstützte Metriken                                                    | 181    |
| Service Quotas                                                           | 182    |
| CLI-Befehle von ML Detect                                                | 182    |
| ML Detect APIs                                                           | 183    |
| Anhalten oder Löschen eines ML Detect-Sicherheitsprofils                 | 183    |
| Benutzerdefinierte Metriken                                              | 185    |
| So konfigurieren Sie benutzerdefinierte -Metriken auf der Konsole        | 185    |
| So verwenden Sie benutzerdefinierte Metriken von der CLI                 | 188    |
| CLI-Befehle für benutzerdefinierte Metriken                              | 193    |
| Benutzerdefinierte Metriken-APIs                                         | 193    |
| Geräteseitige Metriken                                                   | 193    |
| Ausgehende Bytes (aws:all-bytes-out)                                     | 193    |
| Bytes in (aws:all-bytes-in)                                              | 195    |
| Überwachen der Anzahl an TCP-Ports (aws:num-listening-tcp-ports)         | 196    |
| Überwachen der Anzahl an UDP-Ports (aws:num-listening-udp-ports)         | 198    |
| Ausgehende Pakete (aws:all-packets-out)                                  | 200    |
| Pakete in (aws:all-packets-in)                                           | 201    |
| Ziel-IPs (aws:destination-ip-addresses)                                  | 203    |
| Überwachen von TCP-Ports (aws:listening-tcp-ports)                       | 204    |
| Überwachen von UDP-Ports (aws:listening-udp-ports)                       | 204    |
| Anzahl etablierter TCP-Verbindungen (aws:num-established-tcp-connections | s) 205 |
| Spezifikationen für Gerätemetriken                                       | 207    |
| Senden von Metriken von Geräten                                          | 216    |
| Cloudseitige Metriken                                                    | 217    |
| Nachrichtengröße (aws:message-byte-size)                                 | 217    |
| Gesendete Nachrichten (aws:num-messages-sent)                            | 219    |
| Empfangene Nachrichten (aws:num-messages-received)                       | 220    |
| Autorisierungsfehler (aws:num-authorization-failures)                    | 222    |
| Quell-IP (aws:source-ip-address)                                         | 223    |
| Verbindungsversuche (aws:num-connection-attempts)                        | 224    |
| Unterbricht die Verbindung (aws:num-disconnects)                         | 226    |
| Dauer der Verbindung (aws:disconnect-duration)                           | 227    |

| Detect-Metrikexport                                                                 | . 228 |
|-------------------------------------------------------------------------------------|-------|
| So funktioniert der Detect-Metrikenexport                                           | . 230 |
| Schema zum Exportieren von Metriken                                                 | 230   |
| Preisgestaltung für den Detect-Metrikexport                                         | 232   |
| Berechtigungen                                                                      | 232   |
| Einrichten des Detect-Metrikenexports auf der AWS IoT-Konsole                       | . 234 |
| Erstellen eines Sicherheitsprofils zum Aktivieren des Metrikexports                 | 236   |
| Erstellen eines Sicherheitsprofils zum Aktivieren des Metrikexports (CLI)           | . 237 |
| Aktualisieren eines Sicherheitsprofils zum Deaktivieren des Metrikexports (CLI)     | 239   |
| CLI-Befehle für den Export von Metriken                                             | . 240 |
| API-Operationen für den Metrikexport                                                | . 240 |
| Bereichsbestimmung für Metriken in Sicherheitsprofilen mithilfe von Dimensionen     | 240   |
| Verwendung von Dimensionen in der Konsole                                           | 241   |
| Verwenden von Dimensionen in AWS CLI                                                | 242   |
| Berechtigungen                                                                      | . 247 |
| Gewähren AWS IoT Device Defender der Berechtigung zum Veröffentlichen von           |       |
| Warnungen in einem SNS-Thema                                                        | 247   |
| Detect-Befehle                                                                      | 249   |
| Funktionsweise von AWS IoT Device Defender Detect                                   | . 251 |
| Abschwächungsaktionen                                                               | 254   |
| Abschwächungsaktionen für Audits                                                    | . 254 |
| Detect-Abschwächungsaktionen                                                        | . 259 |
| Verfahren zum Definieren und Verwalten von Abschwächungsaktionen                    | . 259 |
| Erstellen von Abschwächungsaktionen                                                 | 259   |
| Anwenden von Abschwächungsaktionen                                                  | 261   |
| Berechtigungen                                                                      | 268   |
| Befehle für Abschwächungsaktionen                                                   | 273   |
| Verwenden von AWS IoT Device Defender mit anderen AWS-Services                      | 274   |
| Verwenden von AWS IoT Device Defender auf Geräten, die AWS IoT Greengrass ausführen | . 274 |
| Verwenden von AWS IoT Device Defender mit FreeRTOS und eingebetteten Geräten        | 274   |
| Verwenden von AWS IoT Device Defender mit AWS IoT Device Management                 | . 275 |
| Integration in Security Hub                                                         | . 275 |
| Aktivieren und Konfigurieren der Integration                                        | . 276 |
| So sendet AWS IoT Device Defender Erkenntnisse an Security Hub                      | 276   |
| Typische Erkenntnis von AWS IoT Device Defender                                     | . 279 |

| So geben Sie an, dass keine Erkenntnisse mehr von AWS IoT Device Defender an Security | y     |
|---------------------------------------------------------------------------------------|-------|
| Hub gesendet werden                                                                   | 284   |
| Serviceübergreifende Confused-Deputy-Prävention                                       | 284   |
| Bewährte Sicherheitsmethoden für Geräteagenten                                        | 286   |
| Anleitung zur Fehlerbehebung in AWS IoT Device Defender                               | 289   |
| Sicherheit                                                                            | 295   |
| Datenschutz                                                                           | 296   |
| Identity and Access Management                                                        | 297   |
| Zielgruppe                                                                            | 297   |
| Authentifizierung mit Identitäten                                                     | 298   |
| Verwalten des Zugriffs mit Richtlinien                                                | 302   |
| Funktionsweise von AWS IoT Device Defender mit IAM                                    | 305   |
| Beispiele für identitätsbasierte Richtlinien                                          | 312   |
| Fehlerbehebung                                                                        | 315   |
| Compliance-Validierung                                                                | 317   |
| Ausfallsicherheit                                                                     | 319   |
| Dokumentverlauf                                                                       | . 320 |

# Was ist AWS IoT Device Defender?

Verwenden Sie AWS IoT Device Defender, einen Sicherheits- und Überwachungsservice, mit dem Sie die Konfiguration Ihrer Geräte prüfen, vernetzte Geräte überwachen und Sicherheitsrisiken minimieren können. Mit AWS IoT Device Defender können Sie konsistente Sicherheitsrichtlinien in Ihrer AWS-IoT-Geräteflotte durchsetzen und schnell reagieren, wenn Geräte gefährdet sind. IoT-Flotten können aus einer großen Anzahl von Geräten mit unterschiedlichsten Funktionen bestehen, sind langlebig und geografisch verteilt. Aufgrund dieser Merkmale ist die Flotteneinrichtung komplex und fehleranfällig. Da Geräte bezüglich Rechenleistung, Arbeitsspeicher und Speicherkapazitäten eingeschränkt sind, können Verschlüsselung und andere Formen der Sicherheit auf den Geräten selbst nur begrenzt eingesetzt werden.

Geräte verwenden häufig Software mit bekannten Schwachstellen. Diese Faktoren machen IoT-Flotten zu einem sicheren Ziel für Hacker und erschweren eine anhaltende Sicherung Ihrer Geräteflotte. AWS IoT Device Defender bewältigt diese Herausforderungen, indem es Tools bereitstellt, um Sicherheitsprobleme und Abweichungen von bewährten Methoden zu identifizieren. AWS IoT Device Defender kann Geräteflotten prüfen, um sicherzustellen, dass sie die bewährten Sicherheitsmethoden einhalten, und ungewöhnliches Verhalten auf Geräten erkennen. Das folgende Diagramm zeigt die grundlegende Architektur von AWS IoT Device Defender und wie sie sich zu Services wie AWS IoT Core, Amazon CloudWatch und Amazon SNS verhält.

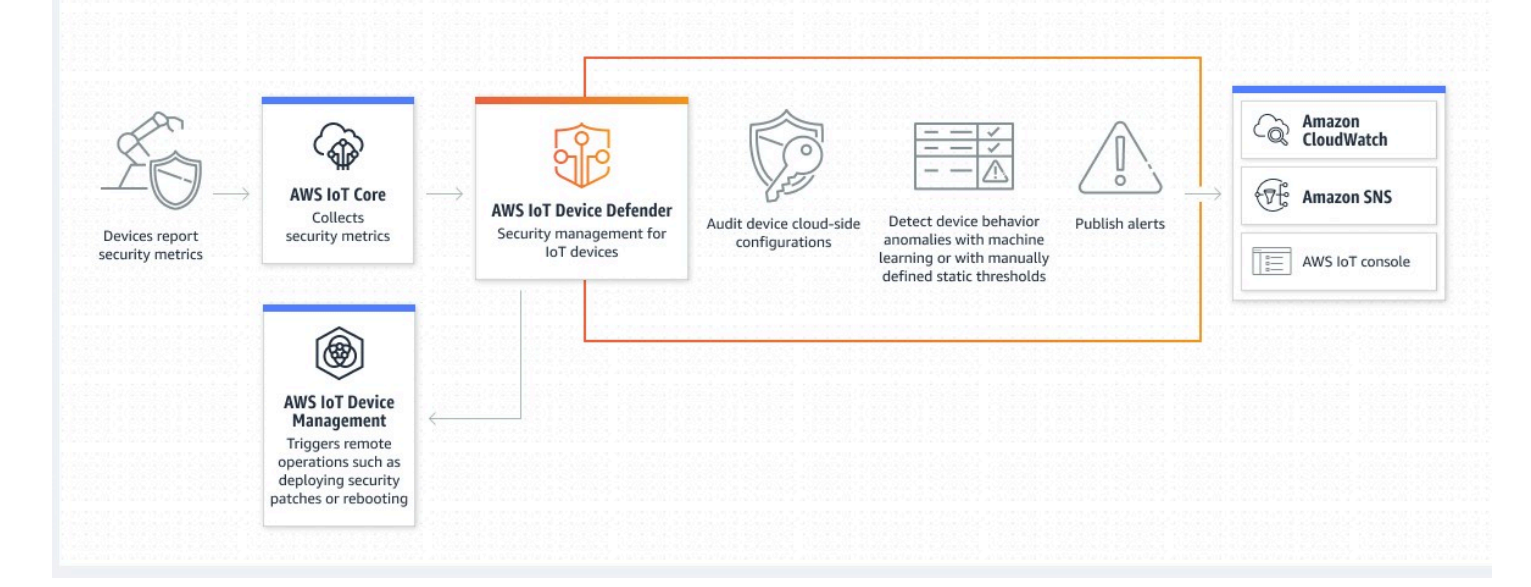

#### Themen

- Verwenden Sie AWS IoT Device Defender zum ersten Mal?
- Funktionsweise von AWS IoT Device Defender

- Features von AWS IoT Device Defender
- Erste Schritte mit AWS IoT Device Defender
- Zugehörige Services
- Zugriff auf AWS IoT Device Defender
- Preise für AWS IoT Device Defender

# Verwenden Sie AWS IoT Device Defender zum ersten Mal?

Wenn Sie AWS IoT Device Defender zum ersten Mal verwenden, empfehlen wir Ihnen, dass Sie zunächst die folgenden Abschnitte lesen:

- Funktionsweise von AWS loT Device Defender
- Features von AWS IoT Device Defender
- Erste Schritte mit AWS IoT Device Defender
- Zugehörige Services
- Zugriff auf AWS IoT Device Defender
- Preise für AWS IoT Device Defender

# Funktionsweise von AWS IoT Device Defender

AWS IoT Device Defender ist ein vollständig verwalteter Sicherheits- und Überwachungsservice, der Sie beim Schutz Ihrer IoT-Geräteflotte unterstützt. AWS IoT Device Defender prüft Ihren Geräten zugeordnete IoT-Ressourcen, um sicherzustellen, dass sie den bewährten Sicherheitsmethoden entsprechen. Audit-Prüfungen geben bei erkannten Sicherheitsrisiken Warnungen aus und stellen für die Problembehebung relevante Informationen zur Verfügung. AWS IoT Device Defender überwacht auch kontinuierlich Sicherheitsmetriken aus der Cloud und von Geräten, um unerwartetes Verhalten zu erkennen und mögliche kompromittierte Geräte zu identifizieren. Sie können Auditprüfungen auf Abruf oder nach Plan starten, um Ihre IoT-Gerätekonfigurationen zu bewerten.

AWS IoT Device Defender arbeitet mit AWS IoT Core zusammen, um den Kontext von Geräteinteraktionen zu integrieren und die Genauigkeit von Prüfungen zu erhöhen. AWS IoT Device Defender sammelt und analysiert hochwertige Sicherheitsmetriken von Ihren verbundenen Geräten, um anormales Verhalten zu erkennen. Wenn Sie Rules Detect verwenden, werden die Metrikdaten kontinuierlich anhand benutzerdefinierter Verhaltensweisen ausgewertet. Wenn Sie ML Detect verwenden, werden die Metrikdaten kontinuierlich von automatisch erstellten Machine Learning (ML)-Modellen ausgewertet, um Anomalien zu identifizieren.

Die Ergebnisse geplanter Prüfungsaufgaben und aller erkannten anomalen Geräteaktivitäten werden in der AWS-IoT-Konsole und AWS IoT Device Defender API veröffentlicht. Sie sind über Amazon CloudWatch zugänglich. Darüber hinaus können Sie AWS IoT Device Defender so konfigurieren, dass Ergebnisse zur Integration in Sicherheits-Dashboards oder zum Starten automatisierter Korrektur-Workflows an Amazon-SNS-Themen gesendet werden.

AWS IoT Device Defender unterstützt eine Vielzahl von Anwendungsfällen, darunter die folgenden:

- Schutz Ihrer Geräte: Sie können Ihre gerätebezogenen Ressourcen anhand <u>bewährter AWS-</u> <u>IoT-Sicherheitsmethoden</u> überprüfen, um Schwachstellen von Geräten zu erkennen. AWS IoT Device Defender-Prüfungen können Ihnen helfen, Risiken für Ihre Geräte zu identifizieren und aufzudecken und zu überprüfen, dass entsprechende Sicherheitsmaßnahmen etabliert wurden.
- Erkennung ungewöhnlichen Geräteverhaltens: Sie können veränderte Verbindungsmuster erkennen, Gerätekommunikation mit nicht autorisierten Endpunkten aufdecken und Änderungen an ein- und ausgehenden Geräteverkehrsmustern identifizieren.
- Einblicke zur Risikominderung: Sie können Maßnahmen ergreifen, um Probleme zu beheben, die in einem Prüfungsergebnis oder einem Detect-Alarm aufgedeckt wurden.
- Aufrechterhaltung der Gerätesicherheit: Sie können Erkenntnisse aus Audit- und Detect-Prüfungen verwenden, um mögliche Sicherheitsverstöße zu diagnostizieren und zu beheben.
- Verbesserte Gerätesicherheit: Sie können ein falsch konfiguriertes Gerät erkennen, den Zustand Ihrer Geräteflotten untersuchen und unerwartete Metriken zum Geräteverhalten finden.

# Features von AWS IoT Device Defender

Im Folgenden finden Sie einige der wichtigsten Features von AWS IoT Device Defender.

#### Wichtigste Funktionen

| Audit | AWS IoT Device Defender überprüft Ihre<br>gerätebezogenen Ressourcen anhand<br><u>bewährter AWS-IoT-Sicherheitsmethoden.</u><br>Im IAM-Benutzerhandbuch meldet AWS IoT |
|-------|----------------------------------------------------------------------------------------------------|

Device Defender Konfigurationen, die die bewährten Sicherheitsmethoden nicht erfüllen, z. B. übermäßig freizügige Richtlinien, mit denen ein Gerät Daten für viele andere Geräte lesen und aktualisieren kann.

AWS IoT Device Defender erkennt ungewöhnl iches Geräteverhalten, das auf eine Kompromit tierung hinweisen kann, indem hochwertige Sicherheitsmetriken vom Gerät und AWS IoT Core kontinuierlich überwacht werden. Sie können das normale Geräteverhalten für eine Gruppe von Geräten angeben, indem Sie Verhaltensweisen (Regeln) für diese Metriken einrichten. AWS IoT Device Defender überwacht und wertet jeden für diese Metriken gemeldeten Datenpunkt anhand benutzerd efinierter Verhaltensweisen (Regeln) aus und warnt Sie, wenn eine Anomalie erkannt wird.

AWS IoT Device Defender legt automatis ch das Geräteverhalten für Sie mit Machine Learning (ML)-Modellen fest, die Gerätedaten über sechs cloudseitige Metriken und sieben geräteseitige Metriken der letzten 14 Tage verwenden. Anschließend werden die Modelle jeden Tag neu trainiert (sofern genügend Daten zum Trainieren des Modells vorliegen), um das erwartete Geräteverhalten auf der Grundlage der letzten 14 Tage nach der Erstellung der Modelle zu aktualisieren. AWS IoT Device Defender überwacht und identifiziert anomale Datenpunkte für diese Metriken mit den ML-Modellen und löst einen Alarm aus, wenn eine Anomalie erkannt wird.

#### **Rules Detect**

**ML** Detect

| Warnfunktion | AWS IoT Device Defender veröffentlicht Alarme<br>in der AWS-IoT-Konsole, Amazon CloudWatch<br>und Amazon SNS.                                                                                                    |
|--------------|----------------------------------------------------------------------------------------------------|
| Abhilfe      | AWS IoT Device Defender kann verwendet<br>werden, um Probleme zu untersuchen, indem<br>kontextbezogene und historische Informati<br>onen über das Gerät bereitgestellt werden,<br>z. B. Gerätemetadaten, Gerätestatistiken und<br>historische Warnungen für das Gerät. Sie<br>können auch in AWS IoT Device Defender<br>integrierte Abschwächungsaktionen vornehmen<br>, um Abschwächungsschritte für Audit- und<br>Detect-Alarme durchzuführen, z. B. Hinzufügen<br>von Objekten zu einer Objektgruppe, Ersetzen<br>der Standardrichtlinienversion und Aktualisieren<br>des Gerätezertifikats. |

# Erste Schritte mit AWS IoT Device Defender

Die folgenden Tutorials helfen Ihnen bei den ersten Schritten mit AWS IoT Device Defender.

- Einrichtung
- ML-Detect-Handbuch
- Audit-Leitfaden
- Anpassen, wann und wie Sie die AWS IoT Device Defender-Prüfungsergebnisse anzeigen

# Zugehörige Services

 AWS IoT Greengrass: AWS IoT Greengrass bietet eine vordefinierte Integration in AWS IoT Device Defender zur kontinuierlichen Überwachung des Geräteverhaltens.  AWS IoT Device Management: Sie können die Flottenindizierung von AWS IoT Device Management verwenden, um Ihre AWS IoT Device Defender-Detect-Verstöße zu indizieren, zu durchsuchen und zu aggregieren.

# Zugriff auf AWS IoT Device Defender

Sie können die AWS IoT Device Defender-Konsole oder die API verwenden, um auf AWS IoT Device Defender zuzugreifen.

# Preise für AWS IoT Device Defender

Mit AWS IoT Device Defender zahlen Sie nur für das, was Sie tatsächlich nutzen. Es fallen keine Mindestgebühren an und es bestehen eine Mindestnutzungsanforderungen für den Service. Die Audit- und Detect-Features werden Ihnen jedoch separat in Rechnung gestellt. Die Auditpreise gelten pro Gerät und pro Monat. Wenn Sie Audit aktivieren, werden Ihnen Gebühren basierend auf der Anzahl der aktiven <u>Geräteprinzipale</u> in einem Monat berechnet. Daher hat das Hinzufügen oder Entfernen von Auditprüfungen keine Auswirkungen auf Ihre monatliche Rechnung, wenn Sie diese Funktion verwenden. Sie können Ihre AWS IoT Device Defender und die Architekturkosten mit dem AWS-Preisrechner in einer einzigen Schätzung berechnen.

AWS Pricing Calculator

# Erste Schritte mit AWS IoT Device Defender

Sie können die folgenden Tutorials verwenden, um mit AWS IoT Device Defender zu arbeiten.

#### Themen

- Einrichtung
- Leitfaden für Audits
- ML Detect-Handbuch
- Anpassen, wann und wie Sie die AWS IoT Device Defender-Prüfungsergebnisse anzeigen

# Einrichtung

Führen Sie die folgenden Schritte aus, bevor Sie AWS IoT Device Defender zum ersten Mal verwenden:

#### Themen

- So melden Sie sich für ein AWS-Konto an
- Erstellen eines Benutzers mit Administratorzugriff

## So melden Sie sich für ein AWS-Konto an

Wenn Sie kein AWS-Konto haben, führen Sie die folgenden Schritte zum Erstellen durch.

Anmeldung für ein AWS-Konto

- 1. Öffnen Sie https://portal.aws.amazon.com/billing/signup.
- 2. Folgen Sie den Online-Anweisungen.

Während der Anmeldung erhalten Sie einen Telefonanruf oder eine Textnachricht und müssen einen Verifizierungscode über die Telefontasten eingeben.

Wenn Sie sich für ein AWS-Konto anmelden, wird ein Root-Benutzer des AWS-Kontos erstellt. Der Root-Benutzer hat Zugriff auf alle AWS-Services und Ressourcen des Kontos. Als bewährte Sicherheitsmethode weisen Sie einem Administratorbenutzer Administratorzugriff zu und verwenden Sie nur den Root-Benutzer, um Aufgaben auszuführen, die Root-Benutzerzugriff erfordern.

AWS sendet Ihnen eine Bestätigungs-E-Mail, sobald die Anmeldung abgeschlossen ist. Sie können jederzeit Ihre aktuelle Kontoaktivität anzeigen und Ihr Konto verwalten. Rufen Sie dazu <u>https://aws.amazon.com/</u> auf und klicken Sie auf Mein Konto.

## Erstellen eines Benutzers mit Administratorzugriff

Nachdem Sie sich für ein AWS-Kontoangemeldet haben, sichern Sie Ihr Root-Benutzer des AWS-Kontos, aktivieren Sie AWS IAM Identity Centerund erstellen Sie einen administrativen Benutzer, damit Sie nicht den Root-Benutzer für alltägliche Aufgaben verwenden.

Schützen Ihres Root-Benutzer des AWS-Kontos

 Melden Sie sich bei <u>AWS Management Console</u> als Kontobesitzer an, indem Sie Stammbenutzer auswählen und Ihre AWS-Konto-E-Mail-Adresse eingeben. Geben Sie auf der nächsten Seite Ihr Passwort ein.

Hilfe bei der Anmeldung mit dem Root-Benutzer finden Sie unter <u>Anmelden als Root-Benutzer</u> im AWS-Anmeldung Benutzerhandbuch zu.

2. Aktivieren Sie die Multi-Faktor-Authentifizierung (MFA) für den Root-Benutzer.

Anweisungen dazu finden Sie unter <u>Aktivieren eines virtuellen MFA-Geräts für den Root-</u> Benutzer Ihres AWS-Konto (Konsole) im IAM-Benutzerhandbuch.

Erstellen eines Benutzers mit Administratorzugriff

1. Aktivieren Sie das IAM Identity Center.

Anweisungen finden Sie unter <u>Aktivieren AWS IAM Identity Center</u> im AWS IAM Identity Center Benutzerhandbuch.

2. Gewähren Sie einem Administratorbenutzer im IAM Identity Center Benutzerzugriff.

Ein Tutorial zur Verwendung von IAM-Identity-Center-Verzeichnis als Identitätsquelle finden Sie unter Konfigurieren des Benutzerzugriffs mit der Standard-IAM-Identity-Center-Verzeichnis im AWS IAM Identity Center-Benutzerhandbuch.

#### Anmelden als Administratorbenutzer

 Um sich mit Ihrem IAM-Identity-Center-Benutzer anzumelden, verwenden Sie die Anmelde-URL, die an Ihre E-Mail-Adresse gesendet wurde, als Sie den IAM-Identity-Center-Benutzer erstellt haben.

Hilfe bei der Anmeldung mit einem IAM-Identity-Center-Benutzer finden Sie unter <u>Anmelden</u> beim AWS-Zugangsportal im AWS-Anmeldung Benutzerhandbuch zu.

Weiteren Benutzern Zugriff zuweisen

1. Erstellen Sie im IAM-Identity-Center einen Berechtigungssatz, der den bewährten Vorgehensweisen für die Anwendung von geringsten Berechtigungen folgt.

Anweisungen hierzu finden Sie unter <u>Berechtigungssatz erstellen</u> im AWS IAM Identity Center Benutzerhandbuch.

2. Weisen Sie Benutzer einer Gruppe zu und weisen Sie der Gruppe dann Single Sign-On-Zugriff zu.

Eine genaue Anleitung finden Sie unter <u>Gruppen hinzufügen</u> im AWS IAM Identity Center Benutzerhandbuch.

Anhand dieser Aufgaben werden ein AWS-Konto und ein Benutzer mit Administratorrechten für das Konto erstellt.

# Leitfaden für Audits

Dieses Tutorial enthält Anweisungen zur Konfiguration eines wiederkehrenden Audits, zur Einrichtung von Alarmen, zur Überprüfung der Prüfungsergebnisse und zur Behebung von Prüfungsproblemen.

Themen

- Voraussetzungen
- Aktivieren von Auditprüfungen
- Anzeigen von Prüfungsergebnissen
- Erstellen von Abhilfemaßnahmen für Audits
- Anwenden von Abhilfemaßnahmen auf Ihre Prüfungsergebnisse

- Erstellen einer AWS IoT Device Defender Audit-IAM-Rolle (optional)
- Aktivieren von SNS-Benachrichtigungen (optional)
- Aktivieren der Protokollierung (optional)

## Voraussetzungen

Zum Durcharbeiten dieses Tutorials ist Folgendes erforderlich:

• Ein(e) AWS-Konto. Wenn Sie darüber noch nicht verfügen, finden Sie unter Einrichten weitere Informationen.

## Aktivieren von Auditprüfungen

Im folgenden Verfahren aktivieren Sie Auditprüfungen, bei denen Konto- und Geräteeinstellungen sowie Richtlinien geprüft werden, um sicherzustellen, dass Sicherheitsmaßnahmen getroffen wurden. In diesem Tutorial weisen wir Sie an, alle Auditprüfungen zu aktivieren; Sie können die Prüfungen jedoch nach Belieben auswählen.

Die Prüfungspreise beziehen sich auf die Anzahl der Geräte pro Monat (mit AWS IoT verbundenen Flottengeräte). Daher hat das Hinzufügen oder Entfernen von Auditprüfungen keine Auswirkungen auf Ihre monatliche Rechnung, wenn Sie diese Funktion verwenden.

- 1. Öffnen Sie die <u>AWS IoT-Konsole</u>. Wählen Sie im Navigationsbereich Sicherheit und dann Einführung.
- 2. Wählen Sie AWS IoT Sicherheitsüberprüfung automatisieren. Auditprüfungen sind automatisch aktiviert.
- (Optional) Wenn Sie bereits über eine Rolle verfügen, die Sie verwenden möchten, wählen Sie Dienstberechtigungen verwalten, wählen Sie die Rolle aus der Liste, und klicken Sie dann auf Aktualisieren.

## Anzeigen von Prüfungsergebnissen

Nachstehend wird veranschaulicht, wie Sie Ihre Prüfungsergebnisse einsehen können. In diesem Tutorial sehen Sie die Prüfungsergebnisse der Auditprüfungen, die im <u>Aktivieren von Auditprüfungen</u> Tutorial eingerichtet wurden.

So zeigen Sie die Prüfungsergebnisse an

- 1. Öffnen Sie die <u>AWS IoT-Konsole</u>. Erweitern Sie im Navigationsbereich die Optionen Sicherheit, Audit, und wählen Sie dann Ergebnisse.
- 2. Wählen Sie den Namen des Prüfplans aus, den Sie untersuchen möchten.

## Erstellen von Abhilfemaßnahmen für Audits

Im folgenden Verfahren erstellen Sie eine AWS IoT Device Defender-Abhilfemaßnahme für Prüfungen, um die AWS IoT-Protokollierung zu aktivieren. Jeder Auditprüfung sind Abhilfemaßnahmen zugeordnet, die sich darauf auswirken, welchen Aktionstyp Sie für die Prüfung wählen, die Sie korrigieren möchten. Weitere Informationen finden Sie unter <u>Abhilfemaßnahmen</u>.

So verwenden Sie die AWS IoT-Konsole zum Erstellen von Abhilfemaßnahmen

- 1. Öffnen Sie die <u>AWS IoT-Konsole</u>. Erweitern Sie im Navigationsbereich die Optionen Sicherheit, Erkennen, und wählen Sie dann Abhilemaßnahmen.
- 2. Wählen Sie auf der Seite Abhilfemaßnahmen die Option Erstellen.
- 3. Geben Sie Ihrer Abhilfemaßnahme auf der Seite Neue Abhilfemaßnahme erstellen unter Aktionsname einen eindeutigen Namen, wie beispielsweise *EnableErrorLoggingAction*.
- 4. Wählen Sie als Aktionstyp die Option AWS IoT-Protokollierung aktivieren.
- 5. Wählen Sie unter Berechtigungen die Option Rolle erstellen. Verwenden Sie als Rollenname *IoTMitigationActionErrorLoggingRole*. Wählen Sie dann die Option Erstellen.
- 6. Wählen Sie unter Parameter unter Rolle für die Protokollierung die Option IoTMitigationActionErrorLoggingRole. Wählen Sie als Protokollebene die Option Error.

7. Wählen Sie Erstellen.

## Anwenden von Abhilfemaßnahmen auf Ihre Prüfungsergebnisse

Nachstehend wird veranschaulicht, wie Sie Abhilfemaßnahmen auf Ihre Prüfungsergebnisse anwenden können.

So wirken Sie nicht konformen Prüfungsergebnissen entgegen

- 1. Öffnen Sie die <u>AWS IoT-Konsole</u>. Erweitern Sie im Navigationsbereich die Optionen Sicherheit, Audit, und wählen Sie dann Ergebnisse.
- 2. Wählen Sie ein Prüfergebnis aus, auf das Sie reagieren möchten.
- 3. Überprüfen Sie Ihre Ergebnisse.
- 4. Wählen Sie Abhilfemaßnahmen starten.
- 5. Wählen Sie für Protokollierung deaktiviert die Abhilfemaßnahme, die Sie zuvor erstellt haben, EnableErrorLoggingAction. Sie können für jedes nicht konforme Ergebnis die entsprechenden Maßnahmen auswählen, um die Probleme zu beheben.
- 6. Wählen Sie unter Ursachencodes auswählen den Ursachencode aus, der bei der Prüfung zurückgegeben wurde.
- 7. Wählen Sie Aufgabe starten. Die Ausführung der Abhilfemaßnahmen kann einige Minuten dauern.

So überprüfen Sie, ob die Abhilfemaßnahme funktioniert hat

- 1. Wählen Sie im Navigationsbereich der AWS IoT-Konsole die Option Einstellungen.
- 2. Vergewissern Sie sich im Dienstprotokoll, dass die Protokollebene Error (least verbosity) ist.

## Erstellen einer AWS IoT Device Defender Audit-IAM-Rolle (optional)

Im folgenden Verfahren erstellen Sie eine AWS IoT Device Defender Audit-IAM-Rolle, die AWS IoT Device Defender-Lesezugriff auf AWS IoT bietet.

So erstellen Sie eine Servicerolle für AWS IoT Device Defender (IAM-Konsole)

- Melden Sie sich bei der AWS Management Console an, und öffnen Sie die IAM-Konsole unter https://console.aws.amazon.com/iam/.
- 2. Klicken Sie im Navigationsbereich der IAM-Konsole auf Rollen, und wählen Sie dann Rolle erstellen.
- 3. Wählen Sie den Rollentyp AWS-Service.
- Wählen Sie unter Anwendungsfälle f
  ür andere AWS Dienste verwenden die Option AWS IoT.
   Wählen Sie dann IoT Device Defender Audit.
- 5. Wählen Sie Weiter.
- 6. (Optional) Legen Sie eine <u>Berechtigungsgrenze</u> fest. Dies ist ein erweitertes Feature, das für Servicerollen verfügbar ist, aber nicht für servicegebundene Rollen.

Öffnen Sie den Abschnitt Permissions boundary (Berechtigungsgrenze) und wählen Sie Use a permissions boundary to control the maximum role permissions (Eine Berechtigungsgrenze verwenden, um die maximalen Rollen-Berechtigungen zu steuern). IAM enthält eine Liste der von AWS verwalteten und vom Kunden verwaltete Richtlinien in Ihrem Konto. Wählen Sie die Richtlinie aus, die für die Berechtigungsgrenze verwendet werden soll, oder wählen Create policy (Richtlinie erstellen), um eine neue Registerkarte im Browser zu öffnen und eine vollständig neue Richtlinie zu erstellen. Weitere Informationen finden Sie unter <u>Erstellen von</u> <u>IAM-Richtlinien</u> im IAM-Benutzerhandbuch. Nachdem Sie die Richtlinie erstellt haben, schließen Sie die Registerkarte und kehren zur ursprünglichen Registerkarte zurück, um die Richtlinie auszuwählen, die für die Berechtigungsgrenze verwendet werden soll.

- 7. Wählen Sie Next.
- 8. Geben Sie unter Rollenname einen Rollennamen ein, der Ihnen hilft, den Zweck dieser Rolle zu identifizieren. Rollennamen müssen innerhalb Ihres AWS-Konto-Kontos eindeutig sein. Es wird hierbei nicht zwischen Groß- und Kleinschreibung unterschieden. z.B. können Sie keine Rollen erstellen, die PRODROLE bzw. prodrole heißen. Da möglicherweise verschiedene Entitäten auf die Rolle verweisen, kann der Rollenname nach der Erstellung nicht bearbeitet werden.
- 9. (Optional) Geben Sie unter Description (Beschreibung) eine Beschreibung für die neue Rolle ein.
- Wählen Sie in den Abschnitten Step 1: Select trusted entities (Schritt 1: Vertrauenswürdige Entitäten auswählen) oder Step 2: Add permissions (Schritt 2: Berechtigungen hinzufügen) die Option Edit (Bearbeiten), um die Anwendungsfälle und Berechtigungen für die Rolle zu bearbeiten.

- (Optional) Fügen Sie dem Benutzer Metadaten hinzu, indem Sie Markierungen als Schlüssel-Wert-Paare anfügen. Weitere Informationen zur Verwendung von Tags in IAM finden Sie unter Markieren von IAM-Ressourcen im IAM-Benutzerhandbuch.
- 12. Prüfen Sie die Rolle und klicken Sie dann auf Create Role (Rolle erstellen).

## Aktivieren von SNS-Benachrichtigungen (optional)

Im folgenden Verfahren aktivieren Sie Amazon SNS (SNS)-Benachrichtigungen, die Sie darüber benachrichtigen, wenn bei Ihren Audits nicht-konforme Ressourcen identifiziert werden. In diesem Tutorial richten Sie Benachrichtigungen für die im <u>Aktivieren von Auditprüfungen</u>-Tutorial aktivierten Auditprüfungen ein.

- Falls Sie dies noch nicht getan haben, fügen Sie eine Richtlinie hinzu, die den Zugriff auf SNS über AWS Management Console ermöglicht. Folgen Sie dazu den Anweisungen unter <u>Anhängen</u> <u>einer Richtlinie an eine IAM-Benutzergruppe</u> im IAM-Benutzerhandbuch und wählen Sie die Richtlinie AWSIoTDeviceDefenderPublishFindingsToSNSMitigationAction aus.
- 2. Öffnen Sie die <u>AWS IoT-Konsole</u>. Erweitern Sie im Navigationsbereich die Optionen Sicherheit, Audit, und wählen Sie dann Einstellungen.
- 3. Wählen Sie unten auf der Seite mit den Device Defender-Überwachungseinstellungen die Option SNS-Benachrichtigungen aktivieren.
- 4. Wählen Sie Aktiviert.
- 5. Wählen Sie Themen und danach Neues Thema erstellen. Geben Sie dem Thema den Namen *IoTDDNotifications* und wählen Sie Erstellen. Wählen Sie für Role die Rolle aus, die Sie in Erstellen einer AWS IoT Device Defender Audit-IAM-Rolle (optional) erstellt haben.
- 6. Wählen Sie Aktualisieren.
- 7. Wenn Sie E-Mails oder Textnachrichten auf Ihren Ops-Plattformen über Amazon SNS erhalten möchten, finden Sie weitere Informationen unter <u>Verwenden von Amazon Simple Notification</u> Service für Benutzerbenachrichtigungen.

## Aktivieren der Protokollierung (optional)

In diesem Verfahren wird beschrieben, wie Sie AWS IoT aktivieren, um Informationen in CloudWatch-Protokollen zu protokollieren. Auf diese Weise können Sie Ihre Prüfungsergebnisse einsehen. Durch die Protokollierung können Gebühren anfallen.

#### So aktivieren Sie die Protokollierung

- 1. Öffnen Sie die AWS IoT-Konsole. Klicken Sie im Navigationsbereich auf Einstellungen.
- 2. Wählen Sie unter Protokolle die Option Protokolle verwalten.
- 3. Wählen Sie unter Rolle auswählen die Option Rolle erstellen. Geben Sie der Rolle den Namen *awsiotLoggingRole* und wählen Sie Erstellen. Es wird automatisch eine Richtlinie angehängt.
- 4. Wählen Sie für Protokollstufe die Option Debuggen (größte Ausführlichkeit).
- 5. Wählen Sie Aktualisieren.

# ML Detect-Handbuch

In diesem Handbuch "Erste Schritte" erstellen Sie ein ML Detect-Sicherheitsprofil, das Machine Learning (ML) verwendet, um Modelle des erwarteten Verhaltens auf der Grundlage historischer Metrikdaten Ihrer Geräte zu erstellen. ML Detect erstellt das ML-Modell, Sie können den Fortschritt überwachen. Nachdem das ML-Modell erstellt wurde, können Sie kontinuierlich Alarme anzeigen und untersuchen sowie identifizierte Probleme beheben.

Weitere Informationen zu ML Detect und den entsprechenden API- und CLI-Befehlen finden Sie unterML Detect.

Dieses Kapitel enthält die folgenden Abschnitte:

- Voraussetzungen
- So verwenden Sie ML Detect auf der Konsole
- So verwenden Sie ML Detect mit der CLI

## Voraussetzungen

• Ein(e) AWS-Konto. Wenn Sie darüber noch nicht verfügen, finden Sie unter Einrichten weitere Informationen.

## So verwenden Sie ML Detect auf der Konsole

#### Tutorials

Aktivieren von ML Detect

ML Detect-Handbuch

- Überwachen des Status Ihres ML-Modells
- Überprüfen Ihrer ML Detect-Alarme
- Optimieren Ihrer ML-Alarme
- Markieren des Bestätigungsstatus Ihres Alarms
- Beseitigen von identifizierten Geräteproblemen

### Aktivieren von ML Detect

In den folgenden Verfahren wird detailliert beschrieben, wie ML Detect auf der Konsole eingerichtet wird.

- Stellen Sie zunächst sicher, dass Ihre Geräte die Mindestdatenpunkte erzeugen, die gemäß den <u>Mindestanforderungen von ML Detect</u> für das kontinuierliche Training und die kontinuierliche Aktualisierung des Modells erforderlich sind. Stellen Sie, damit die Datenerfassung vorangeht, sicher, dass Ihr Sicherheitsprofil an ein Ziel angehängt ist, bei dem es sich um ein Objekt oder eine Objektgruppe handeln kann.
- Erweitern Sie auf der <u>AWS IoT-Konsole</u> im Navigationsbereich die Option Verteidigen. Wählen Sie Erkennen, Sicherheitsprofile, Sicherheitsprofil erstellen und anschließend Profil zur Erkennung von ML-Anomalien erstellen.
- 3. Führen Sie auf der Seite Grundlegende Konfigurationen festlegen die folgenden Schritte aus.
  - Wählen Sie Ihre Zielgerätegruppen unter Ziel.
  - Geben Sie unter Sicherheitsprofilname einen Namen für Ihr Sicherheitsprofil ein.
  - (Optional) Unter Beschreibung können Sie eine kurze Beschreibung des ML-Profils eingeben.
  - Wählen Sie unter Ausgewählte Metrikverhalten im Sicherheitsprofil die Metriken, die Sie überwachen möchten.

| Step 1<br>Set basic configurations | Set basic configurations Info<br>Select target and metrics that you would like to configure for your ML Security Profile.                                                                                                    |                                                   |
|------------------------------------|----------------------------------------------------------------------------------------------------|---------------------------------------------------|
| Step 2 - optional                  |                                                                                                    |                                                   |
| Edit metric behaviors              | Security Profile basic configuration                                                                                                    |                                                   |
| Step 3                             |                                                                                                    |                                                   |
| Review configuration               | Change target davies arounde)                                                                                                    |                                                   |
|                                    |                                                                                                    |                                                   |
|                                    | All registered things 🗙                                                                                                    |                                                   |
|                                    | Security Profile name                                                                                                    |                                                   |
|                                    | Smart_lights_ML_Detect_Security_Profile                                                                                                    |                                                   |
|                                    | Enter a unique name containing only: letters, numbers, hyphens,<br>colon, or underscores. A Security Profile name cannot contain any                                                                                                    |                                                   |
|                                    | sparts.                                                                                                    |                                                   |
|                                    | Description - optional                                                                                                    |                                                   |
|                                    | ML Detect security profile for monitoring smart lights                                                                                                    |                                                   |
|                                    | Selected metric behaviors in Security Profile (6) Info                                                                                                    |                                                   |
|                                    | Selected metric behaviors in Security Profile (6) Info         You can assess how your fleet of devices is operating across the following metric behaviors.         Delete       Add cloud-side metric          Add device-side metric                                                                                                    |                                                   |
|                                    | Selected metric behaviors in Security Profile (6) Info         You can assess how your fleet of devices is operating across the following metric behaviors.         Delete       Add cloud-side metric          Add device-side metric        Add device-side metric          Metric       Type         ML Detect<br>confidence       Datapoints<br>required to<br>trigger<br>alarm       Datapoints<br>required to<br>clear alarm                                                                                                    | fication                                          |
|                                    | Selected metric behaviors in Security Profile (6) Info         You can assess how your fleet of devices is operating across the following metric behaviors.         Delete       Add cloud-side metric        Add device-side metric        Datapoints       Datapoints       Datapoints       Notific required to to clear alarm       Notifie s         Image: Authorizatio on failures       Cloud-side       High       1       1       Support                                                                                                    | fication                                          |
|                                    | Selected metric behaviors in Security Profile (6) Info         You can assess how your fleet of devices is operating across the following metric behaviors.         Delete       Add cloud-side metric ▼       Add device-side metric ▼         Metric       Type       ML Detect confidence       Datapoints required to trigger alarm       Datapoints clear alarm       Notifiers         Authorizatio n failures       Cloud-side       High       1       1       Support         Connection attempts       Cloud-side       High       1       1       Support                                                                                                    | fication                                          |
|                                    | Selected metric behaviors in Security Profile (6) Info         You can assess how your fleet of devices is operating across the following metric behaviors.         Delete       Add cloud-side metric        Add device-side metric        Datapoints       Datapoints       Notific required to         Metric       Type       ML Detect       required to       required to       trigger       alarm       Notific s         Authorizatio       Cloud-side       High       1       1       Suppre         Connection       Cloud-side       High       1       1       Suppre         Disconnects       Cloud-side       High       1       1       Suppre                                                                                                    | fication                                          |
|                                    | Selected metric behaviors in Security Profile (6) Info         You can assess how your fleet of devices is operating across the following metric behaviors.       Delete       Add cloud-side metric        Add device-side metric        Image: Colspan="4">Datapoints required to trigger alarm         Metric       Type       ML Detect confidence       Datapoints required to trigger alarm       Datapoints required to clear alarm       Notifit s         Authorizatio n failures       Cloud-side       High       1       1       Suppression of the section of the section of | ification                                         |
|                                    | Selected metric behaviors in Security Profile (6) Info         You can assess how your fleet of devices is operating across the following metric behaviors.         Delete       Add cloud-side metric       Add device-side metric       Datapoints required to trigger alarm       Datapoints required to trigger alarm       Datapoints required to trigger alarm       Notifier to the second trigger alarm       Datapoints required to trigger alarm       Notifier to the second trigger alarm       Datapoints required to the second trigger alarm       Notifier to the second trigger alarm       Notifier to the second trigger alarm       Datapoints required to the second trigger alarm       Notifier to the second trigger alarm       Notifier to the second trigger alarm       Not the second trigger alarm <tht< td=""><td>ification<br/>presse<br/>presse<br/>presse<br/>presse</td></tht<>                                                                                                    | ification<br>presse<br>presse<br>presse<br>presse |

Wählen Sie abschließend Weiter.

4. Geben Sie auf der Seite SNS einrichten (optional) ein SNS-Thema für Alarmbenachrichtigungen an, wenn ein Gerät gegen ein Verhalten in Ihrem Profil verstößt. Wählen Sie eine IAM-Rolle, die Sie für Veröffentlichungen zum ausgewählten SNS-Thema verwenden möchten.

Wenn Sie noch keine SNS-Rolle haben, gehen Sie wie folgt vor, um eine Rolle mit den erforderlichen Berechtigungen und Vertrauensbeziehungen zu erstellen.

- Navigieren Sie zur <u>IAM-Konsole</u>. Wählen Sie im Navigationsbereich Rollen und dann Rolle erstellen.
- Wählen Sie unter Typ der vertrauenswürdigen Entität auswählen die Option AWS-Service.
   Wählen Sie dann unter Anwendungsfall wählen die Option IoT und unter Anwendungsfall auswählen die Option IoT — Device-Defender-Abhilfemaßnahmen. Wählen Sie abschließend Weiter: Berechtigungen.
- Stellen Sie sicher, dass unter Richtlinien f
  ür angeh
  ängte Berechtigungen die Option AWSIoTDeviceDefenderPublishFindingsToSNSMitigationAction ausgew
  ählt ist, und w
  ählen Sie dann Weiter: Tags.

| Cre        | eate role          | 1                                         |                        |                                                   |
|------------|--------------------|-------------------------------------------|------------------------|---------------------------------------------------|
| <b>-</b> A | ttached per        | rmissions policies                        |                        |                                                   |
| The ty     | /pe of role that y | ou selected requires the following policy |                        |                                                   |
| Filte      | er policies 🗸      | Q Search                                  |                        | Showing 6 results                                 |
|            | Policy name        | •                                         | Used as                | Description                                       |
| •          | 🚺 AWSIoTDe         | eviceDefenderAddThingsToThingGrou         | Permissions policy (1) | Provides write access to IoT thing groups and r   |
| •          | 🔋 AWSIoTDe         | wiceDefenderEnableIoTLoggingMitig         | Permissions policy (2) | Provides access for enabling IoT logging for ex   |
| •          | 🔋 AWSIoTDe         | eviceDefenderPublishFindingsToSNS         | None                   | Provides messages publish access to SNS topi      |
| •          | 🧯 AWSIoTDe         | eviceDefenderReplaceDefaultPolicyMi       | None                   | Provides write access to IoT policies for execut  |
| •          | 🚺 AWSIoTDe         | eviceDefenderUpdateCACertMitigatio        | None                   | Provides write access to IoT CA certificates for  |
| •          | 🚺 AWSIoTDe         | eviceDefenderUpdateDeviceCertMitig        | None                   | Provides write access to IoT certificates for exe |

Set permissions boundary

| * | Req | uire | d |
|---|-----|------|---|
|   |     |      |   |

Cancel Previous Next: Tags

- Unter Stichwörter hinzufügen (optional) können Sie beliebige Tags hinzufügen, die Sie Ihrer Rolle zuordnen möchten. Klicken Sie abschließend auf Weiter: Überprüfen.
- Geben Sie Ihrer Rolle unter Überprüfen einen Namen und stellen Sie sicher, dass AWSIoTDeviceDefenderPublishFindingsToSNSMitigationAction unter Berechtigungen und AWS-Service: iot.amazonaws.com unter Vertrauensbeziehungen aufgeführt ist. Wählen Sie anschließend Rolle erstellen.

| Dashboard                                                                                                    | Role ARN                                                                                                    | arn:aws:iam::049832161882:role/Sa                                                                                                    | ample-SNS-role                                                                                                    |                                               |            |
|----------------------------------------------------------------------------------------------------|----------------------------------------------------------------------------------------------------|----------------------------------------------------------------------------------------------------|----------------------------------------------------------------------------------------------------|-----------------------------------------------|------------|
| Access management                                                                                                    | Role description                                                                                                    | Provides AWS IoT Device Defender                                                                                                    | r write access to publish SNS notifications                                                                                                    | Edit                                          |            |
| Groups                                                                                                    | Instance Profile ARNs                                                                                                    | <i>ද</i> ්                                                                                                    |                                                                                                    |                                               |            |
| Users                                                                                                    | Path                                                                                                    | /                                                                                                    |                                                                                                    |                                               |            |
| Roles                                                                                                    | Creation time                                                                                                    | 2020-12-21 17:13 PST                                                                                                    |                                                                                                    |                                               |            |
| Policies                                                                                                    | Last activity                                                                                                    | Not accessed in the tracking period                                                                                                    | d                                                                                                    |                                               |            |
| Identity providers                                                                                                    | Maximum session duration                                                                                                    | 1 hour Edit                                                                                                    |                                                                                                    |                                               |            |
| Account settings                                                                                                    | Permissions Trust relationship                                                                                                    | s Tags Access Advisor                                                                                                    | Revoke sessions                                                                                                    |                                               |            |
| Access reports                                                                                                    | Demolocian estistes (f. es                                                                                                    |                                                                                                    |                                                                                                    |                                               |            |
| Access analyzer                                                                                                    | Permissions policies (1 po                                                                                                    | blicy applied)                                                                                                    |                                                                                                    |                                               |            |
| Archive rules                                                                                                    | Attach policies                                                                                                    |                                                                                                    |                                                                                                    | O Add inl                                     | ine policy |
| Analyzers                                                                                                    |                                                                                                    |                                                                                                    |                                                                                                    |                                               |            |
| Settings                                                                                                    | Policy name 👻                                                                                                    |                                                                                                    | Policy type 👻                                                                                                    |                                               |            |
| Credential report                                                                                                    | AWSIoTDeviceDefenderP                                                                                                    | ublishFindingsToSNSMitigationAction                                                                                                    | AWS managed policy                                                                                                    |                                               | ×          |
| Organization activity                                                                                                    |                                                                                                    |                                                                                                    |                                                                                                    |                                               |            |
| Sontian control policion (SCPa)                                                                                                    | <ul> <li>Permissions boundary (no</li> </ul>                                                                                                    | ot set)                                                                                                    |                                                                                                    |                                               |            |
| Search IAM                                                                                                    | Roles > Sample-SNS-role                                                                                                    |                                                                                                    |                                                                                                    |                                               |            |
| Search IAM entity and Access anagement (IAM)                                                                                                    | Roles > Sample-SNS-role                                                                                                    |                                                                                                    |                                                                                                    |                                               | Delete ro  |
| Q Search IAM                                                                                                    | Roles > Sample-SNS-role<br>Summary                                                                                                    |                                                                                                    |                                                                                                    |                                               | Delete ro  |
| Q Search IAM                                                                                                    | Roles > Sample-SNS-role<br>Summary<br>Role ARN                                                                                                    | arn:aws:iam::049832161882:role/S                                                                                                    | Sample-SNS-role (2)                                                                                                    |                                               | Delete ro  |
| Q. Search IAM       entity and Access<br>anagement (IAM)       Dashboard       Access management       Oregina                                                                                                    | Roles > Sample-SNS-role<br>Summary<br>Role ARN<br>Role description                                                                                                    | arn:aws:iam::049832161882:role/S<br>Provides AWS IoT Device Defender                                                                                                    | Sample-SNS-role 쉽<br>r write access to publish SNS notifications                                                                                                    | Edit                                          | Delete ro  |
| Q. Search IAM       entity and Access<br>anagement (IAM)       Dashboard       Access management<br>Groups                                                                                                    | Roles > Sample-SNS-role<br>Summary<br>Role ARN<br>Role description<br>Instance Profile ARNs                                                                                                    | arn:aws:iam::049832161882:role/S<br>Provides AWS IoT Device Defender<br>입                                                                                                    | Sample-SNS-role 산<br>r write access to publish SNS notifications                                                                                                    | Edit                                          | Delete ro  |
| Q. Search IAM       Partity and Access<br>anagement (IAM)       Dashboard       Access management<br>Groups       Users                                                                                                    | Roles > Sample-SNS-role<br>Summary<br>Role ARN<br>Role description<br>Instance Profile ARNs<br>Path                                                                                                    | arn:aws:iam::049832161882:role/S<br>Provides AWS IoT Device Defender<br>பி                                                                                                    | ample-SNS-role 쉽                                                                                                    | Edit                                          | Delete ro  |
| Search IAM     Search IAM     Search IAM     Dashboard     Access management     Groups     Users     Roles     Search IAM                                                                                                    | Roles > Sample-SNS-role<br>Summary<br>Role ARN<br>Role description<br>Instance Profile ARNs<br>Path<br>Creation time                                                                                                    | arn:aws:iam::049832161882:role/S<br>Provides AWS IoT Device Defender<br>[2]<br>/<br>2020-12-21 17:13 PST                                                                                                    | Sample-SNS-role 쉽                                                                                                    | Edit                                          | Delete ro  |
| Search IAM     Search IAM     Search IAM     Dashboard     Access management     Groups     Users     Roles     Policies                                                                                                    | Roles > Sample-SNS-role<br>Summary<br>Role ARN<br>Role description<br>Instance Profile ARNs<br>Path<br>Creation time<br>Last activity                                                                                                    | arn:aws:iam::049832161882:role/S<br>Provides AWS IoT Device Defender<br>[2]<br>/<br>2020-12-21 17:13 PST<br>Not accessed in the tracking period                                                                                                    | Sample-SNS-role [2]<br>r write access to publish SNS notifications                                                                                                    | Edit                                          | Delete ro  |
| Search IAM     Search IAM     Search IAM     Dashboard     Access management     Groups     Users     Roles     Policies     Identity providers                                                                                                    | Roles > Sample-SNS-role<br>Summary<br>Role ARN<br>Role description<br>Instance Profile ARNs<br>Path<br>Creation time<br>Last activity<br>Maximum session duration                                                                                                    | arn:aws:iam::049832161882:role/S<br>Provides AWS IoT Device Defender<br>[2]<br>/<br>2020-12-21 17:13 PST<br>Not accessed in the tracking period<br>1 hour Edit                                                                                      | Sample-SNS-role 션                                                                                                    | Edit                                          | Delete ro  |
| Search IAM     Search IAM     Search IAM     Dashboard     Access management     Groups     Users     Roles     Policies     Identity providers     Account settings                                                                                                    | Roles > Sample-SNS-role<br>Summary<br>Role ARN<br>Role description<br>Instance Profile ARNs<br>Path<br>Creation time<br>Last activity<br>Maximum session duration<br>Permissions<br>Trust relationship                                                                                                    | arn:aws:iam::049832161882:role/S<br>Provides AWS IoT Device Defender<br>2<br>/<br>2020-12-21 17:13 PST<br>Not accessed in the tracking period<br>1 hour Edit<br>Tags Access Advisor                                                                 | Sample-SNS-role 伯<br>r write access to publish SNS notifications  <br>d                                                                                                    | Edit                                          | Delete ro  |
| Q. Search IAM         entity and Access<br>anagement (IAM)         Dashboard         Access management         Groups         Users         Roles         Policies         Identity providers         Account settings         Access reports                                                                                                    | Roles > Sample-SNS-role<br>Summary<br>Role ARN<br>Role description<br>Instance Profile ARNs<br>Path<br>Creation time<br>Last activity<br>Maximum session duration<br>Permissions<br>Trust relationship<br>You can view the trusted entities tha                                                                                                    | arn:aws:iam::049832161882:role/S<br>Provides AWS IoT Device Defender<br>2<br>/<br>2020-12-21 17:13 PST<br>Not accessed in the tracking period<br>1 hour Edit<br><b>Tags</b> Access Advisor<br>t can assume the role and the access                  | ample-SNS-role<br>r write access to publish SNS notifications<br>d<br>Revoke sessions<br>a conditions for the role. Show policy docum                                                                                                    | Edit                                          | Delete ro  |
| Q. Search IAM         entity and Access<br>anagement (IAM)         Dashboard         Access management         Groups         Users         Roles         Policies         Identity providers         Account settings         Access reports         Access analyzer                                                                             | Roles > Sample-SNS-role<br>Summary<br>Role ARN<br>Role description<br>Instance Profile ARNs<br>Path<br>Creation time<br>Last activity<br>Maximum session duration<br>Permissions<br>Trust relationship<br>You can view the trusted entities tha                                                                                                    | arn:aws:iam::049832161882:role/S<br>Provides AWS IoT Device Defender<br>2<br>2020-12-21 17:13 PST<br>Not accessed in the tracking period<br>1 hour Edit<br>Tags Access Advisor<br>t can assume the role and the access                              | Sample-SNS-role (2)<br>r write access to publish SNS notifications (<br>d<br>Revoke sessions<br>a conditions for the role. Show policy docum                                                                                                    | Edit                                          | Delete ro  |
| Q Search IAM<br>entity and Access<br>anagement (IAM)<br>Dashboard<br>Access management<br>Groups<br>Users<br>Roles<br>Policies<br>Identity providers<br>Account settings<br>Access reports<br>Access analyzer<br>Archive rules                                                                                                    | Roles > Sample-SNS-role<br>Summary<br>Role ARN<br>Role description<br>Instance Profile ARNs<br>Path<br>Creation time<br>Last activity<br>Maximum session duration<br>Permissions<br>Trust relationship<br>You can view the trusted entities tha<br>Edit trust relationship                                                                                                    | arn:aws:iam::049832161882:role/S<br>Provides AWS IoT Device Defender<br>2<br>/<br>2020-12-21 17:13 PST<br>Not accessed in the tracking period<br>1 hour Edit<br>Tags Access Advisor<br>t can assume the role and the access                         | Sample-SNS-role<br>r write access to publish SNS notifications<br>d<br>Revoke sessions<br>s conditions for the role. Show policy docum                                                                                                    | Edit                                          | Delete ro  |
| Search IAM     Search IAM     Search IAM     Constant (IAM)     Dashboard     Access management     Groups     Users     Roles     Policies     Identity providers     Access reports     Access analyzer     Archive rules     Analyzers                                                                                                    | Roles > Sample-SNS-role<br>Summary<br>Role ARN<br>Role description<br>Instance Profile ARNs<br>Path<br>Creation time<br>Last activity<br>Maximum session duration<br>Permissions<br>Trust relationship<br>You can view the trusted entities tha<br>Edit trust relationship<br>Trusted entities                                                                                                    | arn:aws:iam::049832161882:role/S<br>Provides AWS IoT Device Defender<br>2<br>/<br>2020-12-21 17:13 PST<br>Not accessed in the tracking period<br>1 hour Edit<br>Tags Access Advisor<br>t can assume the role and the access                         | Sample-SNS-role (2)<br>r write access to publish SNS notifications  <br>d<br>Revoke sessions<br>a conditions for the role. Show policy docum                                                                                                    | Edit                                          | Delete ro  |
| Q. Search IAM         entity and Access<br>anagement (IAM)         Dashboard         Access management         Groups         Users         Roles         Policies         Identity providers         Access reports         Access analyzer         Archive rules         Analyzers         Settings                                             | Roles       > Sample-SNS-role         Summary       Role ARN         Role description       Instance Profile ARNs         Path       Creation time         Last activity       Maximum session duration         Permissions       Trust relationship         You can view the trusted entities that       Edit trust relationship         Trusted entities       The following trusted entities can as | arn:aws:iam::049832161882:role/S<br>Provides AWS IoT Device Defender<br>2<br>/<br>2020-12-21 17:13 PST<br>Not accessed in the tracking period<br>1 hour Edit<br>Tags Access Advisor<br>t can assume the role and the access<br>sume this role.      | Sample-SNS-role (2)<br>r write access to publish SNS notifications  <br>d<br>Revoke sessions<br>a conditions for the role. Show policy docum<br>Conditions<br>The following conditions define how and v<br>assume the role.                                                    | Edit<br>ent<br>vhen trusted enti              | Delete ro  |
| Q Search IAM entity and Access anagement (IAM) Dashboard Access management Groups Users Roles Policies Identity providers Account settings Access reports Access analyzer Archive rules Analyzers Settings Credential report                                                                                                    | Roles > Sample-SNS-role Summary Role ARN Role description Instance Profile ARNs Path Creation time Last activity Maximum session duration Permissions Trust relationship You can view the trusted entities tha Edit trust relationship Trusted entities The following trusted entities can as Trusted entities                                                                                         | arn:aws:iam::049832161882:role/S<br>Provides AWS IoT Device Defender<br>(2)<br>/<br>2020-12-21 17:13 PST<br>Not accessed in the tracking period<br>1 hour Edit<br>Is Tags Access Advisor<br>t can assume the role and the access<br>sume this role. | Bample-SNS-role [2]<br>r write access to publish SNS notifications  <br>d<br>d<br>Revoke sessions<br>a conditions for the role. Show policy docum<br>Conditions<br>The following conditions define how and v<br>assume the role.<br>There are no conditions associated with th | Edit<br>ent<br>vhen trusted enti<br>iis role. | Delete ro  |
| Q. Search IAM         entity and Access<br>anagement (IAM)         Dashboard         Access management         Groups         Users         Policies         Identity providers         Account settings         Access nanayzer         Archive rules         Analyzers         Settings         Credential report         Organization activity | Roles > Sample-SNS-role Summary Role ARN Role description Instance Profile ARNs Path Creation time Last activity Maximum session duration Permissions Trust relationship You can view the trusted entities tha Edit trust relationship Trusted entities The following trusted entities can as Trust entities The identity provider(s) iot.amazona                                                      | arn:aws:iam::049832161882:role/S<br>Provides AWS IoT Device Defender<br>2<br>/<br>2020-12-21 17:13 PST<br>Not accessed in the tracking period<br>1 hour Edit<br>Tags Access Advisor<br>t can assume the role and the access<br>sume this role.      | Sample-SNS-role<br>r write access to publish SNS notifications<br>d<br>Revoke sessions<br>a conditions for the role. Show policy docum<br>Conditions<br>The following conditions define how and v<br>assume the role.<br>There are no conditions associated with the role.     | Edit<br>ent<br>vhen trusted enti<br>iis role. | Delete ro  |

5. Auf der Seite Metrikverhalten bearbeiten können Sie Ihre ML-Verhaltenseinstellungen anpassen.

| tep 1<br>et basic configurations         | Edit metric beha<br>Update ML behaviors with behav | vior name, alarm criteria and      | <b>l</b> Info<br>notification settings. |                                |
|------------------------------------------|----------------------------------------------------|------------------------------------|-----------------------------------------|--------------------------------|
| tep 2 - optional<br>dit metric behaviors | Edit metric behaviors                              |                                    |                                         |                                |
| ep 3<br>eview configuration              |                                                    |                                    |                                         |                                |
|                                          | Authorization failure                              | 25                                 | Matric                                  |                                |
|                                          | Authorization_failures_N                           | 1L_behavior                        | Authorization failures                  |                                |
|                                          | Datapoints required to<br>trigger alarm            | Datapoints required to clear alarm | Notifications<br>Suppressed ▼           | ML Detect confidence<br>High ▼ |
|                                          | Bytes in                                           |                                    |                                         |                                |
|                                          | Behavior name                                      |                                    | Metric                                  |                                |
|                                          | Bytes_in_ML_behavior                               |                                    | Bytes in                                |                                |
|                                          | Datapoints required to trigger alarm               | Datapoints required to clear alarm | Notifications                           | ML Detect confidence           |
|                                          | 1                                                  | 1                                  |                                         |                                |
|                                          | Connection attempt                                 | s                                  |                                         |                                |
|                                          |                                                    |                                    | Metric                                  |                                |
|                                          | Behavior name                                      |                                    |                                         |                                |
|                                          | Behavior name Connection_attempts_M                | L_behavior                         | Connection attempts                     |                                |

- 6. Wählen Sie abschließend Weiter.
- 7. Überprüfen Sie auf der Seite Konfiguration überprüfen die Verhaltensweisen, die Machine Learning überwachen soll, und wählen Sie dann Weiter.

| Step 1<br>Set basic configurations                | Review cor                                     | ifiguratior                | า                        |                         |                                               |                                                |        |
|---------------------------------------------------|------------------------------------------------|----------------------------|--------------------------|-------------------------|-----------------------------------------------|------------------------------------------------|--------|
| Step 2 - <i>optional</i><br>Edit metric behaviors |                                                |                            |                          |                         |                                               |                                                | Edi    |
| Step 3                                            | Security Profi                                 | le basic config            | uration                  |                         |                                               |                                                |        |
| Review configuration                              | Profile name<br>Smart_lights_ML_l<br>Profile   | Detect_Security_           | Target<br>All registered | things                  | Descriptio<br>ML Detec<br>monitorin           | on<br>t security profile fo<br>ng smart lights | or     |
|                                                   | Selected metr                                  | ic behaviors in            | Security Prof            | file                    |                                               |                                                | Edit   |
|                                                   | Behavior<br>name                               | Metric                     | Туре                     | ML Detect<br>confidence | Datapoints<br>required to<br>trigger<br>alarm | Datapoints<br>required to<br>clear alarm       | N<br>s |
|                                                   | Authorizatio<br>n_failures_<br>ML_behavio<br>r | Authorizatio<br>n failures | Cloud-side               | High                    | 1                                             | 1                                              | S      |
|                                                   | Bytes_out_<br>ML_behavio<br>r                  | Bytes out                  | Device-side              | High                    | 1                                             | 1                                              | Si     |
|                                                   | Connection_<br>attempts_M<br>L_behavior        | Connection<br>attempts     | Cloud-side               | High                    | 1                                             | 1                                              | Si     |
|                                                   | Disconnects<br>_ML_behavi                      | Disconnects                | Cloud-side               | High                    | 1                                             | 1                                              | s      |

8. Nachdem Sie Ihr Sicherheitsprofil erstellt haben, werden Sie zur Seite Sicherheitsprofile weitergeleitet, auf der das neu erstellte Sicherheitsprofil angezeigt wird.

#### Note

Das erste Training und die Erstellung des ML-Modells dauern 14 Tage. Sie können damit rechnen, dass nach Abschluss des Vorgangs Alarme angezeigt werden, falls auf Ihren Geräten ungewöhnliche Aktivitäten auftreten.

## Überwachen des Status Ihres ML-Modells

Während sich Ihre ML-Modelle in der ersten Trainingsphase befinden, können Sie ihren Fortschritt jederzeit überwachen, indem Sie die folgenden Schritte ausführen.

- 1. Erweitern Sie auf der <u>AWS IoT-Konsole</u> im Navigationsbereich die Option Verteidigen, und wählen Sie dann Erkennen, Sicherheitsprofile.
- 2. Wählen Sie auf der Seite Sicherheitsprofile das Sicherheitsprofil, das Sie überprüfen möchten. Wählen Sie dann Verhalten und ML-Training.
- Überprüfen Sie auf der Seite Verhalten und ML-Training den Trainingsfortschritt Ihrer ML-Modelle.

Sobald Ihr Modell den Status Aktiv hat, werden anhand Ihrer Nutzung Erkennungsentscheidungen getroffen und das Profil wird täglich aktualisiert.

| Behaviors and ML trainin                                          | <b>g</b> (7)                              |                                                                   |                                           |                                                                   |                                             |
|-------------------------------------------------------------------|-------------------------------------------|-------------------------------------------------------------------|-------------------------------------------|-------------------------------------------------------------------|---------------------------------------------|
|                                                                   |                                           |                                                                   |                                           |                                                                   | < 1 >                                       |
|                                                                   |                                           |                                                                   |                                           |                                                                   |                                             |
| LowConfidence_MladBeha<br>ORTS                                    | avior_NUM_LISTENING_TCP_P                 | LowConfidence_MladBeha<br>ORTS                                    | avior_NUM_LISTENING_UDP_P                 | LowConfidence_MladBeha<br>_CONNECTIONS                            | avior_NUM_ESTABLISHED_TCP                   |
| Model status<br>Active                                            | Metric<br>Listening TCP port count        | Model status<br>O Active                                          | Metric<br>Listening UDP port count        | Model status<br>Active                                            | Metric<br>Established TCP connections count |
| Last built<br>March 19, 2021, 09:31:02<br>(UTC-0700)              | Confidence<br>Low                         | Last built<br>March 19, 2021, 09:31:02<br>(UTC-0700)              | Confidence<br>Low                         | Last built<br>March 19, 2021, 09:31:02<br>(UTC-0700)              | Confidence<br>Low                           |
| Target<br>RulesToMladProfileUpdatething-<br>group13d34e0d2c8e139e | Notification<br>Not suppressed            | Target<br>RulesToMladProfileUpdatething-<br>group13d34e0d2c8e139e | Notification<br>Not suppressed            | Target<br>RulesToMladProfileUpdatething-<br>group13d34e0d2c8e139e | Notification<br>Not suppressed              |
| Datapoints required to trigger ala<br>-                           | rmDatapoints required to clear alarm<br>- | Datapoints required to trigger ala<br>-                           | rmDatapoints required to clear alarm<br>- | Datapoints required to trigger ala<br>-                           | rmDatapoints required to clear alarm<br>-   |
| % of all training days required                                   | 100%                                      | % of all training days required                                   | 100%                                      | % of all training days required                                   | 100%                                        |
| % of all training data required                                   | 100%                                      | % of all training data required                                   | 100%                                      | % of all training data required                                   | 100%                                        |

#### 1 Note

Wenn sich Ihr Modell nicht wie erwartet entwickelt, stellen Sie sicher, dass Ihre Geräte den Mindestanforderungen entsprechen.

## Überprüfen Ihrer ML Detect-Alarme

Nachdem Ihre ML-Modelle erstellt und für die Dateninferenz bereit sind, können Sie die anhand der Modelle identifizierten Alarme regelmäßig einsehen und untersuchen.

1. Erweitern Sie Verteidigen im Navigationsbereich der <u>AWS IoT-Konsole</u>, und wählen Sie dann Erkennen, Alarme.

| Active History                             |                                                     |                  |               |                                                           |                                         |                    |                  |
|--------------------------------------------|-----------------------------------------------------|------------------|---------------|-----------------------------------------------------------|-----------------------------------------|--------------------|------------------|
| All alarms (5) Info                        |                                                     |                  |               |                                                           | Mark verificati                         | on state Start mi  | tigation actions |
| <b>Q</b> Filter alarms by prope            | erties, values, or exact names                      |                  |               |                                                           |                                         |                    | < 1 > ©          |
| First event 🔍                              | Thing name                                          | Security Profile | Behavior type | Behavior name                                             | Last emitted                            | Verification state | Confidence       |
| September 03, 2021,<br>15:50:00 (UTC-0700) | iotconsole-6f8379bc-c245-4ffe-8ef7-<br>b2b52e78975c | fdsa             | Rule-based    | Authorization_failures<br>_behavior<br>(Notification: on) | Authorization failures:<br>0 failure(s) | Unknown            | -                |
| September 03, 2021,<br>15:50:00 (UTC-0700) | iotconsole-539d0ef0-3504-4a9c-a7a1-<br>be53b472b850 | fdsa             | Rule-based    | Authorization_failures<br>_behavior<br>(Notification: on) | Authorization failures:<br>0 failure(s) | Unknown            | -                |
| September 03, 2021,<br>15:50:00 (UTC-0700) | iotconsole-81fc61d7-9362-4c87-<br>ada6-333891ff7349 | fdsa             | Rule-based    | Authorization_failures<br>_behavior<br>(Notification: on) | Authorization failures:<br>0 failure(s) | Unknown            | -                |
| September 03, 2021,<br>15:50:00 (UTC-0700) | iotconsole-23e8ec9a-2162-456e-<br>a8c2-302c3826f618 | fdsa             | Rule-based    | Authorization_failures<br>_behavior<br>(Notification: on) | Authorization failures:<br>0 failure(s) | Unknown            | -                |
| September 03, 2021,<br>15:50:00 (UTC-0700) | iotconsole-85e0278e-29aa-4554-<br>b3b6-111b9063228f | fdsa             | Rule-based    | Authorization_failures<br>_behavior<br>(Notification: on) | Authorization failures:<br>O failure(s) | Unknown            | -                |

2. Wenn Sie zur Registerkarte Verlauf wechseln, können Sie sich ferner Details zu Ihren Geräten ansehen, für die keine Alarme mehr aktiviert wurden.

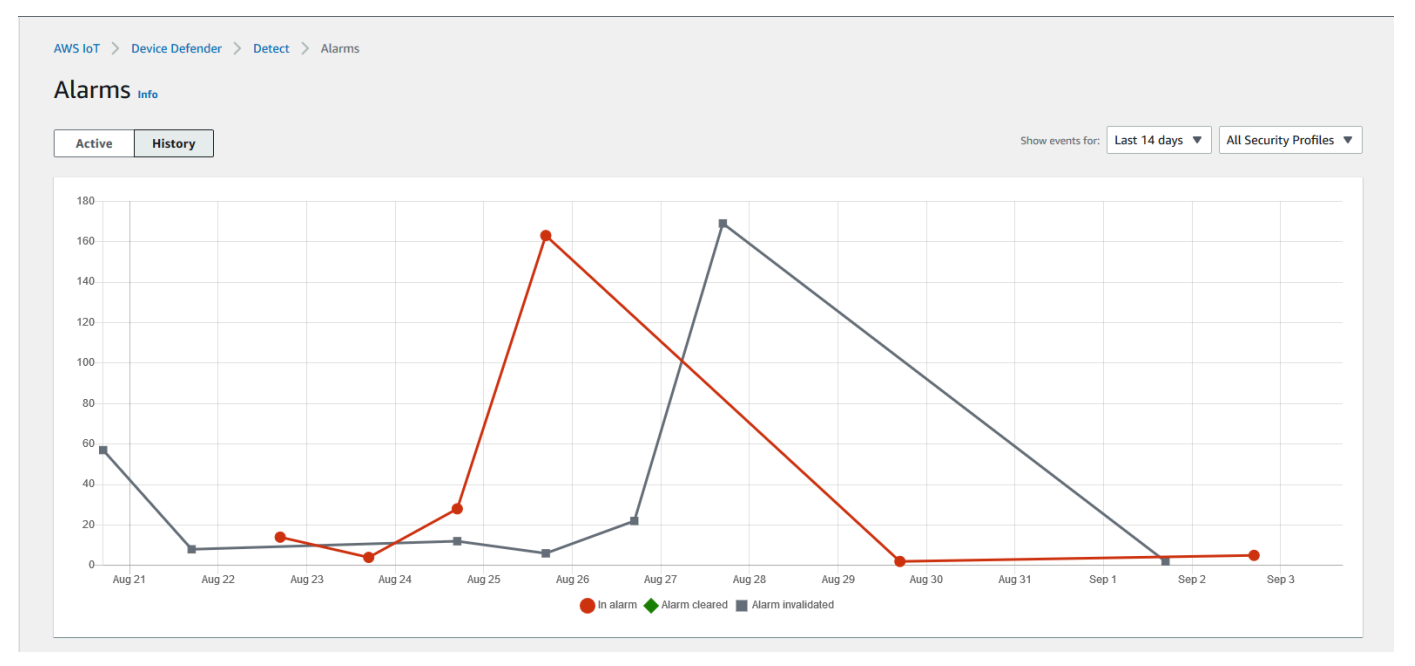

Um weitere Informationen zu erhalten, wählen Sie unter Verwalten die Option Objekte. Wählen Sie dann das Objekt aus, für das Sie weitere Details sehen möchten, und navigieren Sie

anschließend zu Defender-Metriken. Auf der Registerkarte Aktiv können Sie auf das Defender-Metrikendiagramm zugreifen und Ihre Untersuchung aller Alarmmeldungen durchführen. In diesem Fall zeigt das Diagramm einen Anstieg der Nachrichtengröße, der den Alarm ausgelöst hat. Sie können sehen, dass der Alarm anschließend gelöscht wurde.

| Details          | Metric                 | Time range                      | -           |             |
|------------------|------------------------|---------------------------------|-------------|-------------|
| Security         | Message size - Maxi V  | Last 14 days                    | •           |             |
| Thing groups     | Dimension (optional)   | Dimension operator              |             |             |
| Shadows          | Dimension (optional)   | In                              |             |             |
| Interact         | Maria da Maria         |                                 |             |             |
| Activity         | Message size - Maximum |                                 |             |             |
| Jobs             | 1000                   |                                 |             |             |
| Violations       |                        |                                 |             | Reset zoom  |
|                  | 03/19/                 | 2021 12:55 UTC                  |             |             |
| Derender metrics | • Mes                  | sage size - Maximum: <b>801</b> |             |             |
|                  |                        |                                 |             |             |
|                  | 250                    |                                 |             |             |
|                  |                        |                                 | * *         | <b>_</b>    |
|                  | 12:45 12:50            | 12:55 13:00                     | 13:05 13:10 | 13:15 13:20 |
|                  |                        | 📥 Message size – Maxi           | imum        |             |

#### **Optimieren Ihrer ML-Alarme**

Nachdem Ihre ML-Modelle erstellt und für Datenauswertungen bereit sind, können Sie die ML-Verhaltenseinstellungen Ihres Sicherheitsprofils aktualisieren, um die Konfiguration zu ändern. Das folgende Verfahren zeigt Ihnen, wie Sie die ML-Verhaltenseinstellungen Ihres Sicherheitsprofils in der AWS CLI aktualisieren.

- 1. Erweitern Sie auf der <u>AWS IoT-Konsole</u> im Navigationsbereich die Option Verteidigen, und wählen Sie dann Erkennen, Sicherheitsprofile.
- 2. Aktivieren Sie auf der Seite Sicherheitsprofile das Kontrollkästchen neben dem Sicherheitsprofil, das Sie überprüfen möchten. Wählen Sie Aktionen und dann Bearbeiten.

| rnings ^              |   |         |                                                |                   |           |                     |                       |     |                                        |                   |
|-----------------------|---|---------|------------------------------------------------|-------------------|-----------|---------------------|-----------------------|-----|----------------------------------------|-------------------|
| Types                 | 1 | AWS IoT | > Device Defender > Detect > Security Profiles |                   |           |                     |                       |     |                                        |                   |
| Thing groups          |   |         |                                                |                   |           |                     |                       |     |                                        |                   |
| Billing groups        |   | Secu    | rity Profiles (30+)                            |                   |           |                     |                       | Act | tions 🔺 Create Secu                    | ırity Profile 🔻   |
| Jobs                  |   |         |                                                |                   |           |                     |                       | Edi | it < 1                                 | 2 3 >             |
| Tunnels               |   |         |                                                |                   |           |                     |                       | Del | lete                                   |                   |
| ▶ Fleet Hub           |   |         | Security Profile                               | Threshold<br>type | Behaviors | Metrics<br>retained | Target                |     | Creation date                          | Notifications     |
| Greengrass            | [ |         |                                                |                   |           |                     |                       |     | March 17, 2021                         | Europeand         |
| Wireless connectivity |   | 0       | Smart_lights_ML_Detect_Security_Profile        | ML                | 9         | -                   | All registered things |     | 12:58:14 (UTC-0700)                    | (9)               |
| Secure                |   |         | MyEmptyGorupSP                                 | ML                | 6         | -                   | EmptyGroup            |     | March 16, 2021,<br>17:52:01 (UTC-0700) | Suppressed<br>(6) |

3. Unter Grundlegende Konfigurationen festlegen können Sie die Zielgruppen des Sicherheitsprofils anpassen oder ändern, welche Metriken Sie überwachen möchten.

| Step 1<br>Set basic configurations | Set basic configurations Info                                                                                                    |                                                                      |  |  |  |  |  |  |
|------------------------------------|----------------------------------------------------------------------------------------------------|----------------------------------------------------------------------|--|--|--|--|--|--|
| Step 2 - optional                  |                                                                                                    |                                                                      |  |  |  |  |  |  |
| Edit metric behaviors              | Security Profile basic configuration                                                                                                    |                                                                      |  |  |  |  |  |  |
| Step 3                             |                                                                                                    |                                                                      |  |  |  |  |  |  |
| Review configuration               | larget                                                                                                    |                                                                      |  |  |  |  |  |  |
|                                    |                                                                                                    |                                                                      |  |  |  |  |  |  |
|                                    | All registered things 🗙                                                                                                    |                                                                      |  |  |  |  |  |  |
|                                    | Security Profile name                                                                                                    |                                                                      |  |  |  |  |  |  |
|                                    | Smart_lights_ML_Detect_Security_Profile                                                                                                    |                                                                      |  |  |  |  |  |  |
|                                    | Enter a unique name containing only: letters, numbers, hyphens,<br>colon, or underscores. A Security Profile name cannot contain any<br>spaces.                                                                                                    |                                                                      |  |  |  |  |  |  |
|                                    | Description - optional                                                                                                    |                                                                      |  |  |  |  |  |  |
|                                    | ML Detect security profile for monitoring smart lights                                                                                                    |                                                                      |  |  |  |  |  |  |
|                                    | Selected metric behaviors in Security Profile (6) Info<br>You can assess how your fleet of devices is operating across the following metric behaviors.                                                                                                    |                                                                      |  |  |  |  |  |  |
|                                    | Selected metric behaviors in Security Profile (6) Info         You can assess how your fleet of devices is operating across the following metric behaviors.         Delete       Add cloud-side metric ▼         Add device-side metric ▼                                                                                                    |                                                                      |  |  |  |  |  |  |
|                                    | Selected metric behaviors in Security Profile (6) Info         You can assess how your fleet of devices is operating across the following metric behaviors.         Delete       Add cloud-side metric ▼         Add device-side metric ▼       Add device-side metric ▼         Delete       Add cloud-side metric ▼         Metric       Type         ML Detect<br>confidence       Trigger<br>alarm                                                                                                    | ints Notificat<br>d to s<br>arm                                      |  |  |  |  |  |  |
|                                    | Selected metric behaviors in Security Profile (6) Info         You can assess how your fleet of devices is operating across the following metric behaviors.         Delete       Add cloud-side metric       Add device-side metric       Datapoints         Delete       Metric       Type       ML Detect<br>confidence       Datapoints<br>required to<br>required<br>alarm       Datapoints         Authorizatio<br>n failures       Cloud-side       High       1       1                                                                                                    | ints Notificat<br>d to s<br>arm Suppress                             |  |  |  |  |  |  |
|                                    | Selected metric behaviors in Security Profile (6) Info         You can assess how your fleet of devices is operating across the following metric behaviors.         Delete       Add cloud-side metric ▼       Add device-side metric ▼         Metric       Type       ML Detect confidence       Datapoints required to required to requi | ints Notificat<br>d to s<br>Suppress<br>Suppress                     |  |  |  |  |  |  |
|                                    | Selected metric behaviors in Security Profile (6) Info         You can assess how your fleet of devices is operating across the following metric behaviors.         Delete       Add cloud-side metric       Add device-side metric       Datapoints         Delete       Add cloud-side metric       ML Detect       Datapoints       Datapoints         Metric       Type       ML Detect       required to trigger alarm       Datapoints         Authorizatio       Cloud-side       High       1       1         Connection       Cloud-side       High       1       1         Disconnects       Cloud-side       High       1       1                                                                                                    | ints Notificat<br>d to s<br>Suppress<br>Suppress<br>Suppress         |  |  |  |  |  |  |
|                                    | Selected metric behaviors in Security Profile (6) Info         You can assess how your fleet of devices is operating across the following metric behaviors.         Delete       Add cloud-side metric ▼       Add device-side metric ▼         Metric       Type       ML Detect<br>confidence       Datapoints<br>required to<br>trigger<br>alarm       Datapoints<br>clear ala         Authorizatio<br>n failures       Cloud-side       High       1       1         Connection<br>attempts       Cloud-side       High       1       1         Disconnects       Cloud-side       High       1       1                                                                                                    | ints d to s Suppress Suppress Suppress                               |  |  |  |  |  |  |
|                                    | Selected metric behaviors in Security Profile (6) Info         You can assess how your fleet of devices is operating across the following metric behaviors.         Delete       Add cloud-side metric       Add device-side metric       Datapoints required to trigger alarm       Datapoints confidence       Datapoints required to trigger alarm       Datapoints clear alarm         Authorizatio       Cloud-side       High       1       1         Disconnects       Cloud-side       High       1       1         Disconnects       Cloud-side       High       1       1         Message       Cloud-side       High       1       1         Messages       Cloud-side       High       1       1                                                                                                    | ints d to s Notificat s Suppress Suppress Suppress Suppress Suppress |  |  |  |  |  |  |

- 4. Sie können jede der folgenden Optionen aktualisieren, indem Sie zu Verhalten von Metriken bearbeiten navigieren.
  - Ihre erforderlichen ML-Modell-Datenpunkte, um einen Alarm auszulösen
  - Ihre erforderlichen ML-Modell-Datenpunkte, um einen Alarm zu quittieren
  - Ihr ML Detect-Konfidenzniveau
  - Ihre ML Detect-Benachrichtigungen (z. B. Nicht unterdrückt, Unterdrückt)

| Step 1<br>Set basic configurations         | Edit metric beha                                             | viors – optiona                            | <b>Info</b><br>notification settings. |                      |
|--------------------------------------------|--------------------------------------------------------------|--------------------------------------------|---------------------------------------|----------------------|
| Step 2 - optional<br>Edit metric behaviors | Edit metric behaviors                                        |                                            |                                       |                      |
| Step 3<br>Review configuration             |                                                              |                                            |                                       |                      |
|                                            | Authorization failure                                        | 25                                         | Martin                                |                      |
|                                            | Authorization failures M                                     | II behavior                                | Authorization failures                |                      |
|                                            | Datapoints required to<br>trigger alarm                      | Datapoints required to<br>clear alarm      | Notifications                         | ML Detect confidence |
|                                            | Bytes out<br>Behavior name<br>Bytes_out_ML_behavior          |                                            | Metric<br>Bytes out                   |                      |
|                                            | Datapoints required to<br>trigger alarm                      | Datapoints required to<br>clear alarm<br>1 | Notifications<br>Suppressed ▼         | ML Detect confidence |
|                                            | Connection attempt<br>Behavior name<br>Connection_attempts_M | S<br>L_behavior                            | Metric<br>Connection attempts         |                      |
|                                            | Datapoints required to                                       | Datapoints required to                     | Notifications                         | ML Detect confidence |

### Markieren des Bestätigungsstatus Ihres Alarms

Markieren Sie Ihre Alarme, indem Sie den Bestätigungsstatus festlegen und eine Beschreibung dieses Bestätigungsstatus angeben. Dies hilft Ihnen und Ihrem Team, Alarme zu identifizieren, auf die Sie nicht reagieren müssen.

1. Erweitern Sie Verteidigen im Navigationsbereich der <u>AWS IoT-Konsole</u>, und wählen Sie dann Erkennen, Alarme. Wählen Sie einen Alarm aus, um seinen Bestätigungsstatus zu kennzeichnen.

| AWS IoT<br>Alarr<br>Activ | > Device Defender > D<br>NS Info<br>e History | etect > Alarms                                      |                  |               |                                                           |                                         |                    |           |
|---------------------------|-----------------------------------------------|-----------------------------------------------------|------------------|---------------|-----------------------------------------------------------|-----------------------------------------|--------------------|-----------|
| All a                     | larms (1/5) Info                              | ues, or exact names                                 |                  |               |                                                           | Mark verification state                 | Start mitigation   | n actions |
|                           | First event 🔍                                 | Thing name                                          | Security Profile | Behavior type | Behavior name                                             | Last emitted                            | Verification state | Confi     |
|                           | September 03, 2021,<br>15:50:00 (UTC-0700)    | iotconsole-6f8379bc-c245-4ffe-8ef7-<br>b2b52e78975c | fdsa             | Rule-based    | Authorization_failures<br>_behavior<br>(Notification: on) | Authorization failures:<br>0 failure(s) | Unknown            | -         |
|                           | September 03, 2021,<br>15:50:00 (UTC-0700)    | iotconsole-539d0ef0-3504-4a9c-a7a1-<br>be53b472b850 | fdsa             | Rule-based    | Authorization_failures<br>_behavior<br>(Notification: on) | Authorization failures:<br>0 failure(s) | Unknown            | -         |
|                           | September 03, 2021,<br>15:50:00 (UTC-0700)    | iotconsole-81fc61d7-9362-4c87-<br>ada6-333891ff7349 | fdsa             | Rule-based    | Authorization_failures<br>_behavior<br>(Notification: on) | Authorization failures:<br>0 failure(s) | Unknown            | -         |
|                           | September 03, 2021,<br>15:50:00 (UTC-0700)    | iotconsole-23e8ec9a-2162-456e-<br>a8c2-302c3826f618 | fdsa             | Rule-based    | Authorization_failures<br>_behavior<br>(Notification: on) | Authorization failures:<br>0 failure(s) | Unknown            | -         |
|                           | September 03, 2021,<br>15:50:00 (UTC-0700)    | iotconsole-85e0278e-29aa-4554-<br>b3b6-111b9063228f | fdsa             | Rule-based    | Authorization_failures<br>_behavior<br>(Notification: on) | Authorization failures:<br>0 failure(s) | Unknown            | -         |
| <                         |                                               |                                                     |                  |               |                                                           |                                         |                    |           |

- 2. Wählen Sie Bestätigungsstatus markieren. Das Modal mit dem Bestätigungsstatus wird geöffnet.
- 3. Wählen Sie den entsprechenden Bestätigungsstatus, geben Sie eine Beschreibung der Überprüfung ein (optional), und wählen Sie dann Markieren. Diese Aktion weist dem ausgewählten Alarm einen Bestätigungsstatus und eine Beschreibung zu.

|  |                                           | Mark verification state                                                                                                    | ×                                                                                                    |                                                       |  |  |
|--|-------------------------------------------|----------------------------------------------------------------------------------------------------|----------------------------------------------------------------------------------------------------|-------------------------------------------------------|--|--|
|  |                                           | Select verification state                                                                                                    |                                                                                                    |                                                       |  |  |
|  |                                           | Providing AWS with information about your alarm verificat<br>Rules Detect features. By marking verification state on an a<br>use and store your device metric data that triggered the al.<br>develop and improve Detect in the future. | tion state helps AWS improve the ML and<br>alarm, you agree and instruct that AWS may<br>arm and the related alarm information to |                                                       |  |  |
|  |                                           | Unknown<br>True positive                                                                                                    | •                                                                                                    |                                                       |  |  |
|  |                                           | False positive Benign positive                                                                                                    |                                                                                                    | thorization_failures<br>ehavior<br>ptification: on)   |  |  |
|  | iotconsole-2:<br>a8c2-302c38 <del>.</del> | Unknown                                                                                                    | Cancer Mark                                                                                                    | thorization_failures<br>ehavior<br>(Notification: on) |  |  |
|  |                                           |                                                                                                    |                                                                                                    |                                                       |  |  |

### Beseitigen von identifizierten Geräteproblemen

- (Optional) Bevor wir Ma
  ßnahmen zur Eind
  ämmung der Quarant
  äne einrichten, richten wir zun
  ächst eine Quarant
  änegruppe ein, in die wir das Ger
  ät verschieben, das gegen die Quarant
  äne verst
  ö
  ßt. Sie k
  önnen auch eine vorhandene Gruppe verwenden.
- Navigieren Sie zu Verwalten, Objektgruppen und dann zu Objektgruppe erstellen. Benennen Sie Ihre Objektgruppe. In diesem Tutorial geben wir unserer Objektgruppe den Namen Quarantine\_group. Wenden Sie unter Objektgruppe, Sicherheit die folgende Richtlinie auf die Objektgruppe an.

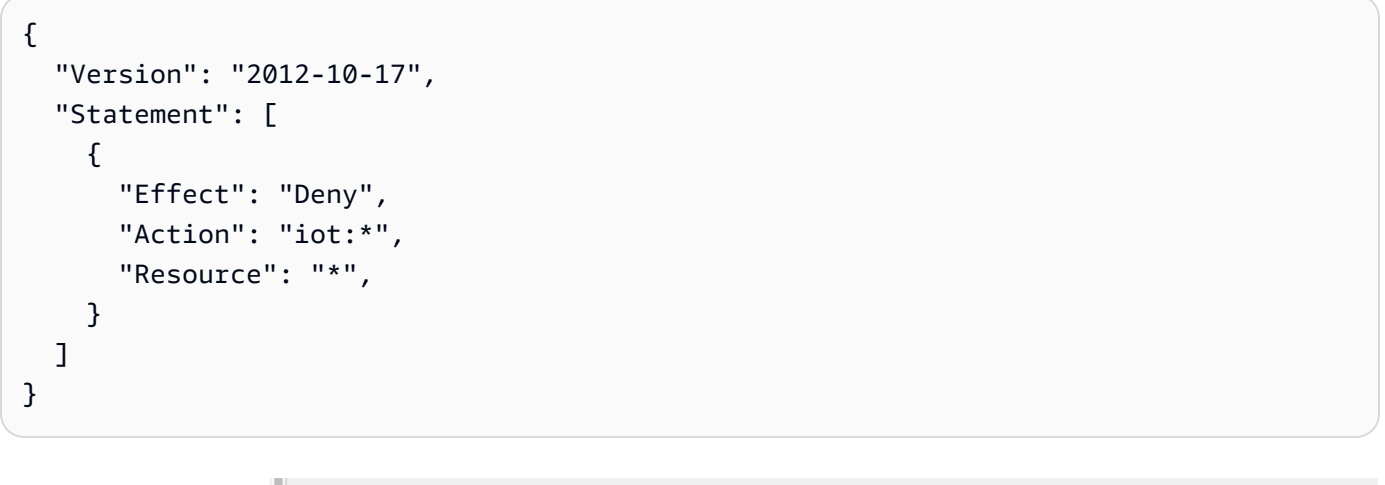

| AWS IoT             | ×   | AWS IoT > Thing groups > Create thing group                                                                            |  |
|---------------------|-----|----------------------------------------------------------------------------------------------------|--|
| Monitor<br>Activity |     | Create Group                                                                                                    |  |
| Onboard             |     |                                                                                                    |  |
| Manage              | - 1 |                                                                                                    |  |
| Things              |     | Create a Thing Group                                                                                                   |  |
| Types               |     | Create a group of selected things. You can add and remove things from your group after Create Thing Group<br>creation. |  |
| Thing groups        |     |                                                                                                    |  |
| Billing groups      |     |                                                                                                    |  |

Wählen Sie anschließend Erstellen.

3. Nachdem wir nun eine Objektgruppe erstellt haben, erstellen wir eine Abhilfemaßnahme, mit der Geräte, bei denen ein Alarm ausgelöst wird, in die Quarantine\_group verschoben werden.

Wählen Sie unter Verteidigen, Abhilfemaßnahmen die Option Erstellen.
| AWS IoT             | < | AWS IOT | > Device Defender > Mitigation            | actions        |                                                                    |                         |
|---------------------|---|---------|-------------------------------------------|----------------|--------------------------------------------------------------------|-------------------------|
| Monitor<br>Activity |   | Mitig   | gation actions (2)                        |                |                                                                    | Actions <b>v</b> Create |
| Onboard             |   |         | Created date                              | Action name    | ARN                                                                |                         |
| Manage              |   |         | November 03, 2020, 23:21:17<br>(UTC+0000) | Disable_Device | arn:aws:iot:eu-west-1:614743118091:mitigationaction/Disable_Device |                         |
| Greengrass          |   |         | June 08, 2020, 19:04:23                   | MitigatePolicy | am:aws:lot:eu-west-1:614743118091:mitigationaction/MitigatePolicy  |                         |
| Secure              |   |         | (010:0100)                                |                |                                                                    |                         |
| ▼ Defend            |   |         |                                           |                |                                                                    |                         |
| Intro               |   |         |                                           |                |                                                                    |                         |
| ▶ Audit             |   |         |                                           |                |                                                                    |                         |
| ▶ Detect            |   |         |                                           |                |                                                                    |                         |
| Mitigation actions  |   |         |                                           |                |                                                                    |                         |
| Settings            |   |         |                                           |                |                                                                    |                         |
| ▼ Act               |   |         |                                           |                |                                                                    |                         |
| Rules               |   |         |                                           |                |                                                                    |                         |
| Destinations        |   |         |                                           |                |                                                                    |                         |
| Test                |   |         |                                           |                |                                                                    |                         |

- 4. Geben Sie auf der Seite Neue Abhilfemaßnahme erstellen die folgenden Informationen ein.
  - Aktionsname: Geben Sie Ihrer Abhilfemaßnahme einen Namen, z. B. Quarantine\_action.
  - Aktionstyp: Wählen Sie die Art der Aktion. Wir wählen Objekte zur Objektgruppe hinzufügen (Audit oder Detect-Abhilfemaßnahme).
  - Rolle zur Aktionsausführung: Erstellen Sie eine Rolle, oder wählen Sie eine vorhandene Rolle, falls Sie zuvor eine erstellt haben.
  - Parameter: Wählen Sie eine Objektgruppe. Wir können Quarantine\_group verwenden, die wir zuvor erstellt haben.

| You can use AWS IoT Device Defender to mitigate issues that were found during and audit or ongoing de<br>actions for the different audit checks and detect alarms to help you resolve issues quickly.                                                                                             | etect monitoring. There are                | predefined       |
|----------------------------------------------------------------------------------------------------|--------------------------------------------|------------------|
| Action name Info                                                                                                    |                                            |                  |
| Quarantine_action                                                                                                    |                                            |                  |
| Action type Info                                                                                                    |                                            |                  |
| Add things to thing group (Audit or Detect mitigation) 🔹                                                                                                    |                                            |                  |
| Permissions                                                                                                    |                                            |                  |
| Please create or select a role with the following mitigation action type specific permission(s) and trust re                                                                                                    | elationship.                               |                  |
| Required permissions:                                                                                                    | Manage your service po                     | ermissions       |
| Permissions                                                                                                    |                                            |                  |
|                                                                                                    |                                            |                  |
| Trust relationships                                                                                                    |                                            |                  |
| <ul> <li>Trust relationships</li> <li>You can also attach an action specific managed policy to an existing role, or create a new role with the relation execution role. Info</li> </ul>                                                                                                    | equired managed policy att                 | ached.           |
| <ul> <li>Trust relationships</li> <li>You can also attach an action specific managed policy to an existing role, or create a new role with the relation execution role Info</li> <li>IoTExecutionRole Managed policy attached </li> </ul>                                                         | equired managed policy atta<br>Create Role | ached.<br>Select |
| <ul> <li>Trust relationships</li> <li>You can also attach an action specific managed policy to an existing role, or create a new role with the relation execution role Info</li> <li>IoTExecutionRole Managed policy attached </li> </ul>                                                         | equired managed policy atta                | Select           |
| <ul> <li>Trust relationships</li> <li>You can also attach an action specific managed policy to an existing role, or create a new role with the relation execution role info</li> <li>IoTExecutionRole Managed policy attached </li> </ul>                                                         | equired managed policy atta                | Select           |
| <ul> <li>Trust relationships</li> <li>You can also attach an action specific managed policy to an existing role, or create a new role with the relation execution role info</li> <li>IoTExecutionRole Managed policy attached </li> </ul> Parameters Thing groups info 1 thing group(s) selected. | equired managed policy atta                | Select<br>Close  |
| <ul> <li>Trust relationships</li> <li>You can also attach an action specific managed policy to an existing role, or create a new role with the relation execution role info</li> <li>IoTExecutionRole Managed policy attached </li> </ul>                                                         | equired managed policy atta<br>Create Role | Select<br>Close  |

Klicken Sie abschließend auf Speichern. Sie verfügen jetzt über eine Abhilfemaßnahme, die Geräte, die sich im Alarmzustand befinden, in eine Quarantäne-Objektgruppe verschiebt, und über eine Abhilfemaßnahme, um das Gerät zu isolieren, während Sie die Untersuchung durchführen.

5. Navigieren Sie zu Defender, Erkennen, Alarme. Unter Aktiv können Sie sehen, welche Geräte sich im Alarmzustand befinden.

| Active History                            |                                                     |                  |               |                                                           |                                         |                    |                  |
|-------------------------------------------|-----------------------------------------------------|------------------|---------------|-----------------------------------------------------------|-----------------------------------------|--------------------|------------------|
| All alarms (5) Info                       |                                                     |                  |               |                                                           | Mark verificati                         | on state Start mi  | tigation actions |
| <b>Q</b> Filter alarms by proper          | rties, values, or exact names                       |                  |               |                                                           |                                         |                    | < 1 > 6          |
| irst event 🔍                              | Thing name                                          | Security Profile | Behavior type | Behavior name                                             | Last emitted                            | Verification state | Confidenc        |
| September 03, 2021,<br>5:50:00 (UTC-0700) | iotconsole-6f8379bc-c245-4ffe-8ef7-<br>b2b52e78975c | fdsa             | Rule-based    | Authorization_failures<br>_behavior<br>(Notification: on) | Authorization failures:<br>0 failure(s) | Unknown            | -                |
| September 03, 2021,<br>5:50:00 (UTC-0700) | iotconsole-539d0ef0-3504-4a9c-a7a1-<br>be53b472b850 | fdsa             | Rule-based    | Authorization_failures<br>_behavior<br>(Notification: on) | Authorization failures:<br>0 failure(s) | Unknown            | -                |
| September 03, 2021,<br>5:50:00 (UTC-0700) | iotconsole-81fc61d7-9362-4c87-<br>ada6-333891ff7349 | fdsa             | Rule-based    | Authorization_failures<br>_behavior<br>(Notification: on) | Authorization failures:<br>0 failure(s) | Unknown            | -                |
| eptember 03, 2021,<br>5:50:00 (UTC-0700)  | iotconsole-23e8ec9a-2162-456e-<br>a8c2-302c3826f618 | fdsa             | Rule-based    | Authorization_failures<br>_behavior<br>(Notification: on) | Authorization failures:<br>0 failure(s) | Unknown            | -                |
| eptember 03, 2021,<br>5:50:00 (UTC-0700)  | iotconsole-85e0278e-29aa-4554-<br>b3b6-111b9063228f | fdsa             | Rule-based    | Authorization_failures<br>_behavior<br>(Notification: on) | Authorization failures:<br>0 failure(s) | Unknown            | -                |

Wählen Sie das Gerät aus, das Sie in die Quarantänegruppe verschieben möchten, und wählen Sie Abhilfemaßnahmen starten.

6. Wählen Sie unter Abhilfemaßnahmen starten, Aktionen starten die Schutzmaßnahme aus, die Sie zuvor erstellt haben. Wir wählen zum Beispiel **Quarantine\_action** und dann Start. Die Seite Aktionsaufgaben wird geöffnet.

| hings effected | by the selected alarm(s)      |                             |          |
|----------------|-------------------------------|-----------------------------|----------|
| Idml7          | å — · · ·                     |                             |          |
| elect Actions  | ction excecutions follows the | order of selected action(s) |          |
| Choose actions | (s) to execute                |                             | <b>A</b> |
| Quarantine     | _action                       |                             |          |

7. Das Gerät ist jetzt in der **Quarantine\_group** isoliert und Sie können die Ursache des Problems untersuchen, das den Alarm ausgelöst hat. Nachdem Sie die Untersuchung abgeschlossen haben, können Sie das Gerät aus der Objektgruppe entfernen oder weitere Maßnahmen ergreifen.

| AWS IoT > Device Defender > Detect > Action tasks |                                      |                   |                           |                                     |                                |                   |  |  |  |
|---------------------------------------------------|--------------------------------------|-------------------|---------------------------|-------------------------------------|--------------------------------|-------------------|--|--|--|
| Action tasks (1)                                  |                                      |                   |                           |                                     |                                |                   |  |  |  |
|                                                   |                                      |                   |                           |                                     |                                | < 1 >             |  |  |  |
| Date                                              | Task ID                              | Action name       | Action type               | Action parameter (1)                | Action parameter (2)           | Action Executions |  |  |  |
| December 02, 2020, 14:19:57 (UTCZ)                | 73fad2ea-9bd8-48d0-af3a-3dbc120b91e7 | Quarantine_action | Add things to thing group | Thing group(s):<br>Quarantine_group | Override dynamic groups: false | ⊘ Successful      |  |  |  |

# So verwenden Sie ML Detect mit der CLI

Im Folgenden erfahren Sie, wie Sie ML Detect mithilfe der CLI einrichten.

#### Tutorials

<u>Aktivieren von ML Detect</u>

- Überwachen des Status Ihres ML-Modells
- Überprüfen Ihrer ML Detect-Alarme
- Optimieren Ihrer ML-Alarme
- Markieren des Bestätigungsstatus Ihres Alarms
- Beseitigen von identifizierten Geräteproblemen

#### Aktivieren von ML Detect

Das folgende Verfahren zeigt Ihnen, wie Sie ML Detect in der AWS CLI aktivieren.

- Stellen Sie sicher, dass Ihre Geräte die Mindestdatenpunkte erzeugen, die gemäß den <u>Mindestanforderungen von ML Detect</u> für das kontinuierliche Training und die kontinuierliche Aktualisierung des Modells erforderlich sind. Damit die Datenerfassung fortgesetzt werden kann, stellen Sie sicher, dass sich Ihre Objekte in einer Objektgruppe befinden, die an ein Sicherheitsprofil angehängt ist.
- 2. Erstellen Sie ein ML Detect-Sicherheitsprofil mit dem Befehl <u>create-security-profile</u>. Im folgenden Beispiel wird ein Sicherheitsprofil mit dem Namen <u>security-profile-for-smart-lights</u> erstellt, das die Anzahl der gesendeten Nachrichten, die Anzahl der Autorisierungsfehler, die Anzahl der Verbindungsversuche und die Anzahl der Verbindungsabbrüche überprüft. Im Beispiel wird mlDetectionConfig verwendet, um festzulegen, dass die Metrik das ML Detect-Modell verwendet.

```
aws iot create-security-profile \
    --security-profile-name security-profile-for-smart-lights \
    --behaviors ∖
     ' T {
    "name": "num-messages-sent-ml-behavior",
    "metric": "aws:num-messages-sent",
    "criteria": {
      "consecutiveDatapointsToAlarm": 1,
      "consecutiveDatapointsToClear": 1,
      "mlDetectionConfig": {
        "confidenceLevel": "HIGH"
      }
    },
    "suppressAlerts": true
  },
  {
```

```
"name": "num-authorization-failures-ml-behavior",
  "metric": "aws:num-authorization-failures",
  "criteria": {
    "consecutiveDatapointsToAlarm": 1,
    "consecutiveDatapointsToClear": 1,
    "mlDetectionConfig": {
      "confidenceLevel": "HIGH"
    }
  },
  "suppressAlerts": true
},
{
  "name": "num-connection-attempts-ml-behavior",
  "metric": "aws:num-connection-attempts",
  "criteria": {
    "consecutiveDatapointsToAlarm": 1,
    "consecutiveDatapointsToClear": 1,
    "mlDetectionConfig": {
      "confidenceLevel": "HIGH"
    }
  },
  "suppressAlerts": true
},
{
  "name": "num-disconnects-ml-behavior",
  "metric": "aws:num-disconnects",
  "criteria": {
    "consecutiveDatapointsToAlarm": 1,
    "consecutiveDatapointsToClear": 1,
    "mlDetectionConfig": {
      "confidenceLevel": "HIGH"
    }
  },
  "suppressAlerts": true
}]'
```

```
{
    "securityProfileName": "security-profile-for-smart-lights",
    "securityProfileArn": "arn:aws:iot:eu-
west-1:123456789012:securityprofile/security-profile-for-smart-lights"
}
```

 Ordnen Sie als Nächstes Ihr Sicherheitsprofil einer oder mehreren Objektgruppen zu. Verwenden Sie den Befehl <u>attach-security-profile</u>, um Ihrem Sicherheitsprofil eine Objektgruppe anzuhängen. Im folgenden Beispiel wird eine Objektgruppe namens *ML\_Detect\_Beta\_Static\_Group* dem Sicherheitsprofil *security-profile-for-smartlights* zugewiesen.

```
aws iot attach-security-profile \
--security-profile-name security-profile-for-smart-lights \
--security-profile-target-arn arn:aws:iot:eu-
west-1:123456789012:thinggroup/ML_Detect_beta_static_group
```

Ausgabe:

Keine.

 Nachdem Sie Ihr vollständiges Sicherheitsprofil erstellt haben, beginnt das ML-Modell mit dem Training. Das erste Training und die Erstellung des ML-Modells dauern 14 Tage. Wenn nach 14 Tagen ungewöhnliche Aktivitäten auf Ihrem Gerät auftreten, können Sie damit rechnen, dass Alarme angezeigt werden.

Überwachen des Status Ihres ML-Modells

Das folgende Verfahren zeigt Ihnen, wie Sie das laufende Training Ihrer ML-Modelle überwachen können.

 Verwenden Sie den Befehl <u>get-behavior-model-training-summaries</u>, um den Fortschritt Ihres ML-Modells zu überprüfen. Im folgenden Beispiel wird die Zusammenfassung des Trainingsfortschrittes des ML-Modells für das Sicherheitsprofil *security-profilefor-smart-lights* abgerufen. modelStatus zeigt Ihnen, ob ein Modell das Training abgeschlossen hat oder ob die Erstellung eines Modells für ein bestimmtes Verhalten noch aussteht.

```
aws iot get-behavior-model-training-summaries \
    --security-profile-name security-profile-for-smart-lights
```

Ausgabe:

{

```
"summaries": [
```

```
{
    "securityProfileName": "security-profile-for-smart-lights",
    "behaviorName": "Messages_sent_ML_behavior",
    "trainingDataCollectionStartDate": "2020-11-30T14:00:00-08:00",
    "modelStatus": "ACTIVE",
    "datapointsCollectionPercentage": 29.408,
    "lastModelRefreshDate": "2020-12-07T14:35:19.237000-08:00"
},
{
    "securityProfileName": "security-profile-for-smart-lights",
    "behaviorName": "Messages_received_ML_behavior",
    "modelStatus": "PENDING_BUILD",
    "datapointsCollectionPercentage": 0.0
},
{
    "securityProfileName": "security-profile-for-smart-lights",
    "behaviorName": "Authorization_failures_ML_behavior",
    "trainingDataCollectionStartDate": "2020-11-30T14:00:00-08:00",
    "modelStatus": "ACTIVE",
    "datapointsCollectionPercentage": 35.464,
    "lastModelRefreshDate": "2020-12-07T14:29:44.396000-08:00"
},
{
    "securityProfileName": "security-profile-for-smart-lights",
    "behaviorName": "Message_size_ML_behavior",
    "trainingDataCollectionStartDate": "2020-11-30T14:00:00-08:00",
    "modelStatus": "ACTIVE",
    "datapointsCollectionPercentage": 29.332,
    "lastModelRefreshDate": "2020-12-07T14:30:44.113000-08:00"
},
{
    "securityProfileName": "security-profile-for-smart-lights",
    "behaviorName": "Connection_attempts_ML_behavior",
    "trainingDataCollectionStartDate": "2020-11-30T14:00:00-08:00",
    "modelStatus": "ACTIVE",
    "datapointsCollectionPercentage": 32.8919999999999996,
    "lastModelRefreshDate": "2020-12-07T14:29:43.121000-08:00"
},
{
    "securityProfileName": "security-profile-for-smart-lights",
    "behaviorName": "Disconnects_ML_behavior",
    "trainingDataCollectionStartDate": "2020-11-30T14:00:00-08:00",
    "modelStatus": "ACTIVE",
    "datapointsCollectionPercentage": 35.46,
```

```
"lastModelRefreshDate": "2020-12-07T14:29:55.556000-08:00" }
```

] }

#### Note

Wenn sich Ihr Modell nicht wie erwartet entwickelt, stellen Sie sicher, dass Ihre Geräte den Mindestanforderungen entsprechen.

#### Überprüfen Ihrer ML Detect-Alarme

Nachdem Ihre ML-Modelle erstellt wurden und für die Datenauswertung bereit sind, können Sie regelmäßig alle Alarme anzeigen, die von den Modellen abgeleitet werden. Nachstehend wird veranschaulicht, wie Sie Ihre Alarme in der AWS CLI einsehen können.

• Verwenden Sie den Befehl <u>list-active-violations</u>, um alle aktiven Alarme anzuzeigen.

```
aws iot list-active-violations ∖
--max-results 2
```

Ausgabe:

```
{
    "activeViolations": []
}
```

Alternativ können Sie mit dem Befehl <u>list-violation-events</u> alle Verstöße anzeigen, die in einem bestimmten Zeitraum entdeckt wurden. Im folgenden Beispiel werden Verstöße vom 22. September 2020, 5:42:13 Uhr GMT bis 26. Oktober 2020, 5:42:13 Uhr (GMT) aufgeführt.

```
aws iot list-violation-events \
--start-time 1599500533 \
--end-time 1600796533 \
--max-results 2
```

```
{
    "violationEvents": [
        {
            "violationId": "1448be98c09c3d4ab7cb9b6f3ece65d6",
            "thingName": "lightbulb-1",
            "securityProfileName": "security-profile-for-smart-lights",
            "behavior": {
                "name": "LowConfidence_MladBehavior_MessagesSent",
                "metric": "aws:num-messages-sent",
                "criteria": {
                    "consecutiveDatapointsToAlarm": 1,
                    "consecutiveDatapointsToClear": 1,
                    "mlDetectionConfig": {
                        "confidenceLevel": "HIGH"
                    }
                },
                "suppressAlerts": true
            },
            "violationEventType": "alarm-invalidated",
            "violationEventTime": 1600780245.29
       },
        {
            "violationId": "df4537569ef23efb1c029a433ae84b52",
            "thingName": "lightbulb-2",
            "securityProfileName": "security-profile-for-smart-lights",
            "behavior": {
                "name": "LowConfidence_MladBehavior_MessagesSent",
                "metric": "aws:num-messages-sent",
                "criteria": {
                    "consecutiveDatapointsToAlarm": 1,
                    "consecutiveDatapointsToClear": 1,
                    "mlDetectionConfig": {
                        "confidenceLevel": "HIGH"
                    }
                },
                "suppressAlerts": true
            },
            "violationEventType": "alarm-invalidated",
            "violationEventTime": 1600780245.281
        }
    ],
    "nextToken":
 "Amo6XIUrsOohsojuIG6TuwSR3X9iUvH2OCksBZg6bed2j21VSnD1uP1pf1xKX1+a3cvBRSosIB0xFv40kM6RYBknZ
```

vxabMe/ZW31Ps/WiZHlr9Wg7R7eEGli59IJ/U0iBQ1McP/ht0E2XA2TTIvYeMmKQQPsRj/ eoV9j7P/wveu7skNGepU/mvpV002Ap7hnV5U+Prx/9+iJA/341va +pQww7jpUeHmJN9Hw4MqW0ysw0Ry3w38h0QWEpz2xwFWAxAARxeIxCxt5c37RK/1RZBlhYqoB +w2PZ74730h8pICGY4gktJxkwHyyRabpSM/G/f5DFrD905v8idkTZzBxW2jrbzSUIdafPtsZHL/ yAMKr3HAKtaABz2nTs0BNre7X2d/jIjjarhon0Dh91+8I9Y5Ey +DIFBcqFTvhibKAafQt3gs6CUiqHdWiCenfJyb8whmDE2qxvdxGElGmRb +k6kuN5jrZxxw95gzfYDgRHv11iEn8h1qZLD0czkIFBpMppHj9cetHPvM +qffXGAzKi8tL6eQuCdMLXmVE3jbqcJcjk9ItnaYJi5zKDz9FVbrz9qZZPtZJFHp" }

#### **Optimieren Ihrer ML-Alarme**

Sobald Ihre ML-Modelle erstellt und für Datenauswertungen bereit sind, können Sie die ML-Verhaltenseinstellungen Ihres Sicherheitsprofils aktualisieren, um die Konfiguration zu ändern. Das folgende Verfahren zeigt Ihnen, wie Sie die ML-Verhaltenseinstellungen Ihres Sicherheitsprofils in der AWS CLI aktualisieren.

 Verwenden Sie den Befehl <u>update-security-profile</u>, um die ML-Verhaltenseinstellungen Ihres Sicherheitsprofils zu ändern. Im folgenden Beispiel wird das Verhalten des Sicherheitsprofils <u>security-profile-for-smart-lights</u> aktualisiert, indem das confidenceLevel einiger Verhaltensweisen geändert und die Unterdrückung von Benachrichtigungen für alle Verhaltensweisen aufgehoben wird.

```
aws iot update-security-profile \
    --security-profile-name security-profile-for-smart-lights \
    --behaviors ∖
     ' T (
      "name": "num-messages-sent-ml-behavior",
      "metric": "aws:num-messages-sent",
      "criteria": {
          "mlDetectionConfig": {
              "confidenceLevel" : "HIGH"
          }
      },
      "suppressAlerts": false
 },
  {
      "name": "num-authorization-failures-ml-behavior",
      "metric": "aws:num-authorization-failures",
      "criteria": {
          "mlDetectionConfig": {
```

```
"confidenceLevel" : "HIGH"
        }
    },
    "suppressAlerts": false
},
{
    "name": "num-connection-attempts-ml-behavior",
    "metric": "aws:num-connection-attempts",
    "criteria": {
        "mlDetectionConfig": {
            "confidenceLevel" : "HIGH"
        }
    },
    "suppressAlerts": false
},
{
    "name": "num-disconnects-ml-behavior",
    "metric": "aws:num-disconnects",
    "criteria": {
        "mlDetectionConfig": {
            "confidenceLevel" : "LOW"
        }
    },
    "suppressAlerts": false
}]'
```

```
{
        "name": "num-authorization-failures-ml-behavior",
        "metric": "aws:num-authorization-failures",
        "criteria": {
            "mlDetectionConfig": {
                "confidenceLevel": "HIGH"
            }
        }
   },
    {
        "name": "num-connection-attempts-ml-behavior",
        "metric": "aws:num-connection-attempts",
        "criteria": {
            "mlDetectionConfig": {
                "confidenceLevel": "HIGH"
            }
        },
        "suppressAlerts": false
   },
    {
        "name": "num-disconnects-ml-behavior",
        "metric": "aws:num-disconnects",
        "criteria": {
            "mlDetectionConfig": {
                "confidenceLevel": "LOW"
            }
        },
        "suppressAlerts": true
   }
],
"version": 2,
"creationDate": 1600799559.249,
"lastModifiedDate": 1600800516.856
```

Markieren des Bestätigungsstatus Ihres Alarms

Sie können Ihre Alarme mit Bestätigungsstatus kennzeichnen, um Alarme besser klassifizieren und Anomalien untersuchen zu können.

}

 Kennzeichnen Sie Ihre Alarme mit einem Bestätigungsstatus und einer Beschreibung dieses Status. Um beispielsweise den Bestätigungsstatus eines Alarms auf Falsch positiv zu setzen, verwenden Sie den folgenden Befehl:

```
aws iot put-verification-state-on-violation --violation-id 12345 --verification-
state FALSE_POSITIVE --verification-state-description "This is dummy description"
    --endpoint https://us-east-1.iot.amazonaws.com --region us-east-1
```

Ausgabe:

Keine.

Beseitigen von identifizierten Geräteproblemen

 Verwenden Sie den Befehl <u>create-thing-group</u>, um eine Objektgruppe f
ür die Abhilfema
ßnahme zu erstellen. Im folgenden Beispiel erstellen wir eine Objektgruppe namens ThingGroupForDetectMitigationAction.

aws iot create-thing-group -thing-group-name ThingGroupForDetectMitigationAction

Ausgabe:

```
{
   "thingGroupName": "ThingGroupForDetectMitigationAction",
   "thingGroupArn": "arn:aws:iot:us-
   east-1:123456789012:thinggroup/ThingGroupForDetectMitigationAction",
   "thingGroupId": "4139cd61-10fa-4c40-b867-0fc6209dca4d"
}
```

2. Verwenden Sie dann den Befehl <u>create-mitigation-action</u> zum Erstellen Ihrer Abhilfemaßnahme. Im folgenden Beispiel erstellen wir eine Abhilfemaßnahme namens detect\_mitigation\_action mit dem ARN der IAM-Rolle, die zur Anwendung der Abhilfemaßnahme verwendet wird. Darüber hinaus definieren wir den Aktionstyp und die Parameter für diese Aktion. In diesem Fall verschiebt unsere Schadensbegrenzung Objekte in unsere zuvor erstellte Objektgruppe namens ThingGroupForDetectMitigationAction.

```
aws iot create-mitigation-action --action-name detect_mitigation_action \
--role-arn arn:aws:iam::123456789012:role/MitigationActionValidRole \
--action-params \
```

```
'{
    "addThingsToThingGroupParams": {
        "thingGroupNames": ["ThingGroupForDetectMitigationAction"],
        "overrideDynamicGroups": false
    }
}'
```

Ausgabe:

```
{
    "actionArn": "arn:aws:iot:us-
east-1:123456789012:mitigationaction/detect_mitigation_action",
    "actionId": "5939e3a0-bf4c-44bb-a547-1ab59ffe67c3"
}
```

 Verwenden Sie den Befehl <u>start-detect-mitigation-actions-task</u>, um Ihre Abhilfemaßnahmen-Aufgabe zu starten. task-id, target und actions sind erforderliche Parameter.

```
aws iot start-detect-mitigation-actions-task \
    --task-id taskIdForMitigationAction \
    --target '{ "violationIds" : [ "violationId-1", "violationId-2" ] }' \
    --actions "detect_mitigation_action" \
    --include-only-active-violations \
    --include-suppressed-alerts
```

Ausgabe:

```
{
    "taskId": "taskIdForMitigationAction"
}
```

4. (Optional) Verwenden Sie den Befehl <u>list-detect-mitigation-actions-executions</u>, um die in einer Aufgabe enthaltenen Abhilfemaßnahme-Ausführungen anzuzeigen.

```
aws iot list-detect-mitigation-actions-executions \
    --task-id taskIdForMitigationAction \
    --max-items 5 \
    --page-size 4
```

```
{
    "actionsExecutions": [
        {
        "taskId": "e56ee95e - f4e7 - 459 c - b60a - 2701784290 af",
        "violationId": "214_fe0d92d21ee8112a6cf1724049d80",
        "actionName": "underTest_MAThingGroup71232127",
        "thingName": "cancelDetectMitigationActionsTaskd143821b",
        "executionStartDate": "Thu Jan 07 18: 35: 21 UTC 2021",
        "executionEndDate": "Thu Jan 07 18: 35: 21 UTC 2021",
        "status": "SUCCESSFUL",
     }
]
```

5. (Optional) Verwenden Sie den Befehl <u>describe-detect-mitigation-actions-task</u>, um Informationen zu einer Abhilfemaßnahme abzurufen.

```
{
    "taskSummary": {
        "taskId": "taskIdForMitigationAction",
        "taskStatus": "SUCCESSFUL",
        "taskStartTime": 1609988361.224,
        "taskEndTime": 1609988362.281,
        "target": {
            "securityProfileName": "security-profile-for-smart-lights",
            "behaviorName": "num-messages-sent-ml-behavior"
        },
        "violationEventOccurrenceRange": {
            "startTime": 1609986633.0,
            "endTime": 1609987833.0
        },
        "onlyActiveViolationsIncluded": true,
        "suppressedAlertsIncluded": true,
        "actionsDefinition": [
            {
                "name": "detect_mitigation_action",
```

```
"id": "5939e3a0-bf4c-44bb-a547-1ab59ffe67c3",
                "roleArn":
 "arn:aws:iam::123456789012:role/MitigatioActionValidRole",
                "actionParams": {
                    "addThingsToThingGroupParams": {
                         "thingGroupNames": [
                             "ThingGroupForDetectMitigationAction"
                         ],
                         "overrideDynamicGroups": false
                    }
                }
            }
        ],
        "taskStatistics": {
            "actionsExecuted": 0,
            "actionsSkipped": 0,
            "actionsFailed": 0
        }
    }
}
```

 (Optional) Verwenden Sie den Befehl <u>list-detect-mitigation-actions-tasks</u>, um eine Liste Ihrer Abhilfemaßnahmen-Aufgaben abzurufen.

```
aws iot list-detect-mitigation-actions-tasks \
    --start-time 1609985315 \
    --end-time 1609988915 \
    --max-items 5 \
    --page-size 4
```

```
{
    "tasks": [
        {
        "taskId": "taskIdForMitigationAction",
        "taskStatus": "SUCCESSFUL",
        "taskStartTime": 1609988361.224,
        "taskEndTime": 1609988362.281,
        "taskEndTime": 1609988362.281,
        "target": {
             "securityProfileName": "security-profile-for-smart-lights",
             "behaviorName": "num-messages-sent-ml-behavior"
        },
    }
}
```

```
"violationEventOccurrenceRange": {
                "startTime": 1609986633.0,
                "endTime": 1609987833.0
            },
            "onlyActiveViolationsIncluded": true,
            "suppressedAlertsIncluded": true,
            "actionsDefinition": [
                {
                    "name": "detect_mitigation_action",
                    "id": "5939e3a0-bf4c-44bb-a547-1ab59ffe67c3",
                    "roleArn": "arn:aws:iam::123456789012:role/
MitigatioActionValidRole",
                    "actionParams": {
                         "addThingsToThingGroupParams": {
                             "thingGroupNames": [
                                 "ThingGroupForDetectMitigationAction"
                             ],
                             "overrideDynamicGroups": false
                        }
                    }
                }
            ],
            "taskStatistics": {
                "actionsExecuted": 0,
                "actionsSkipped": 0,
                "actionsFailed": 0
            }
        }
    ]
}
```

7. (Optional) Verwenden Sie den Befehl <u>cancel-detect-mitigation-actions-task</u>, um eine Abhilfemaßnahmen-Aufgabe abzubrechen.

Ausgabe:

Keine.

# Anpassen, wann und wie Sie die AWS IoT Device Defender-Prüfungsergebnisse anzeigen

AWS IoT Device Defender Audit bietet regelmäßige Sicherheitsprüfungen, um sicherzustellen, dass AWS IoT-Geräte und -Ressourcen den bewährten Methoden entsprechen. Bei jeder Prüfung werden die Prüfungsergebnisse als konform oder nonkonform eingestuft, wobei bei Compliance-Abweichungen Warnsymbole in der Konsole angezeigt werden. Um den Geräuschen, die durch die Wiederholung bekannter Probleme entstehen, entgegenzuwirken, können Sie mit dem Feature zur Unterdrückung von Prüfungsergebnissen diese Benachrichtigungen zu Compliance-Abweichungen vorübergehend stummschalten.

Sie können ausgewählte Audit-Prüfungen für eine bestimmte Ressource oder ein bestimmtes Konto für einen bestimmten Zeitraum unterdrücken. Ein Prüfungsergebnis, das unterdrückt wurde, wird unabhängig von den Kategorien "konform" und "nonkonform" als unterdrückte Erkenntnis eingestuft. Diese neue Kategorie löst im Gegensatz zu einem nonkonformen Ergebnis keinen Alarm aus. Auf diese Weise können Sie Störungen durch Benachrichtigungen zu Compliance-Abweichungen während bekannter Wartungsperioden oder bis zum geplanten Abschluss eines Updates reduzieren.

## Erste Schritte

In den folgenden Abschnitten wird detailliert beschrieben, wie Sie mit Unterdrückungen von Prüfungsergebnissen eine Device certificate expiring-Prüfung in der Konsole und in der CLI unterdrücken können. Wenn Sie eines der Beispiele nachvollziehen möchten, müssen Sie zunächst zwei ablaufende Zertifikate erstellen, die Device Defender erkennen kann.

Erstellen Sie die Zertifikate wie folgt:

- Erstellen und Registrieren eines CA-Zertifikats im AWS IoT Core-Entwicklerhandbuch
- <u>Erstellen eines Clientzertifikats mit Ihrem CA-Zertifikat</u>. Legen Sie in Schritt 3 Ihren days-Parameter auf 1 fest.

Wenn Sie die CLI zum Erstellen Ihrer Zertifikate verwenden, geben Sie den folgenden Befehl ein.

```
openssl x509 -req \
    -in device_cert_csr_filename \
    -CA root_ca_pem_filename \
    -CAkey root_ca_key_filename \
```

```
-CAcreateserial \
-out device_cert_pem_filename \
-days 1 -sha256
```

# Anpassen Ihrer Prüfungsergebnisse in der Konsole

In der folgenden exemplarischen Vorgehensweise wird ein Konto mit zwei abgelaufenen Gerätezertifikaten verwendet, die eine Prüfung auf Compliance-Abweichungen auslösen. In diesem Szenario möchten wir die Warnung deaktivieren, da unsere Entwickler ein neues Feature testen, mit dem das Problem behoben werden kann. Wir erstellen für jedes Zertifikat eine Unterdrückung von Prüfungsergebnissen, um zu verhindern, dass das Prüfergebnis in der nächsten Woche Compliance-Abweichungen anzeigt.

 Zunächst führen wir eine On-Demand-Prüfung durch, um nachzuweisen, dass die Prüfung auf abgelaufene Gerätezertifikate nonkonform ist.

Wählen Sie in der <u>AWS IoT-Konsole</u> in der linken Seitenleiste Defend, dann Audit und anschließend Ergebnisse aus. Klicken Sie auf der Seite Prüfungsergebnisse auf Erstellen. Das Fenster Neue Prüfung erstellen wird geöffnet. Wählen Sie Create (Erstellen) aus.

| ▼ Defend                                   |                               |          |                         |             |                               |
|--------------------------------------------|-------------------------------|----------|-------------------------|-------------|-------------------------------|
| Intro                                      |                               |          |                         |             |                               |
| ▼ Audit                                    | Non-compliant checks (1 of1)  |          |                         |             | Actions <b>v</b>              |
| Results                                    |                               |          |                         |             |                               |
| Schedules                                  | Check name                    | Severity | Non-compliant resources | % Resources | Mitigation                    |
| Action executions Finding suppressions new | O Device certificate expiring | Medium   | 2                       | 1.03%       | Device certificate expiring ( |
| Detect                                     |                               |          |                         |             |                               |

Aus den Ergebnissen der On-Demand-Prüfung geht hervor, dass "Gerätezertifikat läuft ab" für zwei Ressourcen nonkonform ist.

2. Jetzt möchten wir die Warnung "Gerätezertifikat läuft ab" zur Prüfung auf Compliance-Abweichungen deaktivieren, da unsere Entwickler neue Features testen, mit denen diese Warnung behoben werden kann.

Wählen Sie in der linken Seitenleiste unter Defend die Option Audit und anschließend Unterdrückungen des Prüfungsergebnisses aus. Wählen Sie auf der Seite Unterdrückungen des Prüfungsergebnisses die Option Erstellen aus.

| CAs                         | AWS IoT > Device Defender > Audi | t > Audit Finding Suppressions      |                  |             |  |
|-----------------------------|----------------------------------|-------------------------------------|------------------|-------------|--|
| Role Aliases<br>Authorizers | Audit finding suppressions (0    | Audit finding suppressions (0) Info |                  |             |  |
| ▼ Defend                    | Resource identifier              | Check name                          | Expiration date  | Description |  |
| Intro                       |                                  |                                     |                  |             |  |
| ▼ Audit                     |                                  | Create an audit fin                 | ding suppression |             |  |
| Results                     |                                  | Crea                                | ate              |             |  |
| Schedules                   |                                  |                                     |                  |             |  |
| Action executions           |                                  |                                     |                  |             |  |
| Finding suppressions        |                                  |                                     |                  |             |  |

- 3. Im Fenster Unterdrückung des Prüfungsergebnisses erstellen muss Folgendes ausgefüllt werden.
  - Audit-Prüfung: Wir wählen Device certificate expiring aus, denn dies ist die Prüfung, die wir unterdrücken möchten.
  - Ressourcen-ID: Wir geben die Gerätezertifikat-ID eines der Zertifikate ein, für die wir die Prüfungsergebnisse unterdrücken möchten.
  - Dauer der Unterdrückung: Wir wählen 1 week aus, weil wir die Prüfung Device certificate expiring für diese Dauer unterdrücken möchten.
  - Beschreibung (optional): Wir fügen einen Hinweis hinzu, der beschreibt, warum wir dieses Prüfungsergebnis unterdrücken.

х

## Create an audit finding suppression

Suppressing an audit finding on a specified resource means that the finding related to the resource for the specified audit check will no longer be flagged as non-compliant.

#### Audit check

Device certificate expiring

#### **Resource identifier**

Device certificate id

b4490bd64c5cf85182f3182f1c03e70017e483f17bc6c88be8a37d3c84923e74

#### Suppression duration

1 week

#### **Description (optional)**

| Developer updates |        | //     |
|-------------------|--------|--------|
|                   | Cancel | Create |

Nachdem wir die Felder ausgefüllt haben, wählen Sie Erstellen aus. Nachdem die Unterdrückung der Prüfungsergebnisse erstellt wurde, wird ein Erfolgsbanner angezeigt.

4. Wir haben ein Prüfergebnis für eines der Zertifikate unterdrückt und müssen nun das Prüfergebnis für das zweite Zertifikat unterdrücken. Wir könnten dieselbe Methode zur Unterdrückung verwenden, die wir in Schritt 3 verwendet haben, wir werden jedoch zu Demonstrationszwecken eine andere Methode nutzen. Wählen Sie in der linken Seitenleiste unter Defend die Option Audit und anschließend Ergebnisse aus. Wählen Sie auf der Seite Prüfungsergebnisse die Prüfung mit der nonkonformen Ressource aus. Wählen Sie dann unter Prüfungen mit Compliance-Abweichungen die Ressource aus. In diesem Fall wählen wir "Gerätezertifikat läuft ab" aus.

5. Wählen Sie auf der Seite Gerätezertifikat läuft ab unter Nicht konforme Richtlinie die Optionsschaltfläche neben der Erkenntnis aus, die unterdrückt werden muss. Wählen Sie als Nächstes das Dropdown-Menü Aktionen und dann die Dauer aus, für welche die Erkenntnis unterdrückt werden soll. In unserem Fall wählen wir 1 week aus, wie wir es auch für das andere Zertifikat getan haben. Wählen Sie im Fenster Unterdrückung bestätigen die Option Unterdrückung aktivieren aus.

| 2 OT   | 195 device certificates non-complian | π                                   |                                        |                                          |                           |
|--------|--------------------------------------|-------------------------------------|----------------------------------------|------------------------------------------|---------------------------|
|        |                                      |                                     |                                        |                                          | Start mitigation actions  |
| Mitiga | ation                                |                                     |                                        |                                          | Suppress Finding          |
| Consu  | 1 week                               |                                     |                                        |                                          |                           |
| 2. Ver | 1 month                              |                                     |                                        |                                          |                           |
| 3. Mai | 3 months                             |                                     |                                        |                                          |                           |
| 4. Det | 6 months                             |                                     |                                        |                                          |                           |
|        |                                      |                                     |                                        |                                          | Indefinitely              |
| Non    | Actions 🔺                            |                                     |                                        |                                          |                           |
|        |                                      |                                     |                                        |                                          | < 1 >                     |
|        | Finding                              | Reason                              | Expiration date                        | Device certificate                       |                           |
| 0      | 28022a890964e991852c79a28a83eb89     | Certificate is past its expiration. | March 05, 2020,<br>10:11:57 (UTC-0600) | c7691e63930ec53d4cb9a9810db34d8d802db968 | 36fd21540422a87429ae29b61 |
| 0      | bc6c88be8a37d3c84923e74              |                                     |                                        |                                          |                           |

Nachdem die Unterdrückung der Prüfungsergebnisse erstellt wurde, wird ein Erfolgsbanner angezeigt. Beide Prüfungsergebnisse sind nun für eine Woche unterdrückt, während unsere Entwickler an einer Lösung zur Behebung der Warnung arbeiten.

# Anpassen Ihrer Prüfungsergebnisse in der CLI

In der folgenden exemplarischen Vorgehensweise wird ein Konto mit einem abgelaufenen Gerätezertifikat verwendet, das eine Prüfung auf Compliance-Abweichungen auslöst. In diesem Szenario möchten wir die Warnung deaktivieren, da unsere Entwickler ein neues Feature testen, mit dem das Problem behoben werden kann. Wir erstellen für das Zertifikat eine Unterdrückung von Prüfungsergebnissen, um zu verhindern, dass das Prüfergebnis in der nächsten Woche Compliance-Abweichungen anzeigt.

Wir verwenden die folgenden CLI-Befehle.

- create-audit-suppression
- describe-audit-suppression
- update-audit-suppression
- delete-audit-suppression
- list-audit-suppressions
- 1. Verwenden Sie den folgenden Befehl, um die Prüfung zu aktivieren.

```
aws iot update-account-audit-configuration \
        --audit-check-configurations "{\"DEVICE_CERTIFICATE_EXPIRING_CHECK\":{\"enabled
        \":true}}"
```

#### Ausgabe:

Keine.

2. Verwenden Sie den folgenden Befehl, um ein On-Demand-Audit auszuführen, das auf die DEVICE\_CERTIFICATE\_EXPIRING\_CHECK-Prüfung abzielt.

```
aws iot start-on-demand-audit-task \
     --target-check-names DEVICE_CERTIFICATE_EXPIRING_CHECK
```

Ausgabe:

```
{
    "taskId": "787ed873b69cb4d6cdbae6ddd06996c5"
}
```

 Verwenden Sie den Befehl <u>describe-account-audit-configuration</u>, um die Audit-Konfiguration zu beschreiben. Wir möchten bestätigen, dass wir die Pr
üfung f
ür DEVICE\_CERTIFICATE\_EXPIRING\_CHECK aktiviert haben.

aws iot describe-account-audit-configuration

{

Anpassen Ihrer Prüfungsergebnisse in der CLI

```
"roleArn": "arn:aws:iam::<accountid>:role/service-role/project",
"auditNotificationTargetConfigurations": {
    "SNS": {
        "targetArn": "arn:aws:sns:us-east-1:<accountid>:project_sns",
        "roleArn": "arn:aws:iam::<accountid>:role/service-role/project",
        "enabled": true
   }
},
"auditCheckConfigurations": {
    "AUTHENTICATED_COGNITO_ROLE_OVERLY_PERMISSIVE_CHECK": {
        "enabled": false
   },
    "CA_CERTIFICATE_EXPIRING_CHECK": {
        "enabled": false
   },
    "CA_CERTIFICATE_KEY_QUALITY_CHECK": {
        "enabled": false
   },
    "CONFLICTING_CLIENT_IDS_CHECK": {
        "enabled": false
   },
    "DEVICE_CERTIFICATE_EXPIRING_CHECK": {
        "enabled": true
   },
    "DEVICE_CERTIFICATE_KEY_QUALITY_CHECK": {
        "enabled": false
   },
    "DEVICE_CERTIFICATE_SHARED_CHECK": {
        "enabled": false
   },
    "IOT_POLICY_OVERLY_PERMISSIVE_CHECK": {
        "enabled": true
   },
    "IOT_ROLE_ALIAS_ALLOWS_ACCESS_TO_UNUSED_SERVICES_CHECK": {
        "enabled": false
   },
    "IOT_ROLE_ALIAS_OVERLY_PERMISSIVE_CHECK": {
        "enabled": false
   },
    "LOGGING_DISABLED_CHECK": {
        "enabled": false
   },
    "REVOKED_CA_CERTIFICATE_STILL_ACTIVE_CHECK": {
        "enabled": false
```

```
},
    "REVOKED_DEVICE_CERTIFICATE_STILL_ACTIVE_CHECK": {
        "enabled": false
    },
    "UNAUTHENTICATED_COGNITO_ROLE_OVERLY_PERMISSIVE_CHECK": {
        "enabled": false
    }
}
```

DEVICE\_CERTIFICATE\_EXPIRING\_CHECK sollte einen Wert von true haben.

4. Verwenden Sie den Befehl <u>list-audit-task</u>, um die abgeschlossenen Audit-Aufgaben zu identifizieren.

```
aws iot list-audit-tasks \
    --task-status "COMPLETED" \
    --start-time 2020-07-31 \
    --end-time 2020-08-01
```

Ausgabe:

```
{
    "tasks": [
        {
            "taskId": "787ed873b69cb4d6cdbae6ddd06996c5",
            "taskStatus": "COMPLETED",
            "taskType": "SCHEDULED_AUDIT_TASK"
        }
    ]
}
```

Die taskId der Prüfung, die Sie in Schritt 1 ausgeführt haben, sollte einen taskStatus von COMPLETED haben.

```
aws iot describe-audit-task \
     --task-id "787ed873b69cb4d6cdbae6ddd06996c5"
```

Ausgabe:

```
{
    "taskStatus": "COMPLETED",
    "taskType": "SCHEDULED_AUDIT_TASK",
    "taskStartTime": 1596168096.157,
    "taskStatistics": {
        "totalChecks": 1,
        "inProgressChecks": 0,
        "waitingForDataCollectionChecks": 0,
        "compliantChecks": 0,
        "nonCompliantChecks": 1,
        "failedChecks": 0,
        "canceledChecks": 0
    },
    "scheduledAuditName": "AWSIoTDeviceDefenderDailyAudit",
    "auditDetails": {
        "DEVICE_CERTIFICATE_EXPIRING_CHECK": {
            "checkRunStatus": "COMPLETED_NON_COMPLIANT",
            "checkCompliant": false,
            "totalResourcesCount": 195,
            "nonCompliantResourcesCount": 2
        }
    }
}
```

6. Verwenden Sie den Befehl <u>list-audit-findings</u>, um die nonkonforme Zertifikat-ID zu ermitteln, sodass wir die Prüfungswarnungen für diese Ressource aussetzen können.

```
aws iot list-audit-findings \
--start-time 2020-07-31 \
--end-time 2020-08-01
```

```
{
    "findings": [
        {
            "findingId": "296ccd39f806bf9d8f8de20d0ceb33a1",
            "taskId": "787ed873b69cb4d6cdbae6ddd06996c5",
            "checkName": "DEVICE_CERTIFICATE_EXPIRING_CHECK",
```

```
"taskStartTime": 1596168096.157,
         "findingTime": 1596168096.651,
         "severity": "MEDIUM",
         "nonCompliantResource": {
             "resourceType": "DEVICE_CERTIFICATE",
             "resourceIdentifier": {
                 "deviceCertificateId": "b4490<shortened>"
             },
             "additionalInfo": {
             "EXPIRATION_TIME": "1582862626000"
             }
         },
         "reasonForNonCompliance": "Certificate is past its expiration.",
         "reasonForNonComplianceCode": "CERTIFICATE_PAST_EXPIRATION",
         "isSuppressed": false
     },
     {
         "findingId": "37ecb79b7afb53deb328ec78e647631c",
         "taskId": "787ed873b69cb4d6cdbae6ddd06996c5",
         "checkName": "DEVICE_CERTIFICATE_EXPIRING_CHECK",
         "taskStartTime": 1596168096.157,
         "findingTime": 1596168096.651,
         "severity": "MEDIUM",
         "nonCompliantResource": {
             "resourceType": "DEVICE_CERTIFICATE",
             "resourceIdentifier": {
                 "deviceCertificateId": "c7691<shortened>"
             },
             "additionalInfo": {
             "EXPIRATION_TIME": "1583424717000"
             }
         },
         "reasonForNonCompliance": "Certificate is past its expiration.",
         "reasonForNonComplianceCode": "CERTIFICATE_PAST_EXPIRATION",
         "isSuppressed": false
     }
]
```

 Verwenden Sie den Befehl <u>create-audit-suppression</u>, um Benachrichtigungen für die DEVICE\_CERTIFICATE\_EXPIRING\_CHECK-Audit-Prüfung für ein Gerätezertifikat mit der ID c7691e<shortened> bis 2020-08-20 zu unterdrücken.

}

- aws iot create-audit-suppression \
   --check-name DEVICE\_CERTIFICATE\_EXPIRING\_CHECK \
   --resource-identifier deviceCertificateId="c7691e<shortened>" \
   --no-suppress-indefinitely \
   --expiration-date 2020-08-20
- 8. Verwenden Sie den Befehl <u>list-audit-suppression</u>, um die Einstellung für die Prüfungsunterdrückung zu bestätigen und Einzelheiten zur Unterdrückung abzurufen.

aws iot list-audit-suppressions

Ausgabe:

```
{
    "suppressions": [
        {
          "checkName": "DEVICE_CERTIFICATE_EXPIRING_CHECK",
          "resourceIdentifier": {
              "deviceCertificateId": "c7691e<shortened>"
             },
          "expirationDate": 1597881600.0,
          "suppressIndefinitely": false
        }
    ]
}
```

 Der Befehl <u>update-audit-suppression</u> kann verwendet werden, um die Unterdrückung der Prüfungsergebnisse zu aktualisieren. Im folgenden Beispiel wird das expiration-date auf 08/21/20 aktualisiert.

```
aws iot update-audit-suppression \
    --check-name DEVICE_CERTIFICATE_EXPIRING_CHECK \
    --resource-identifier deviceCertificateId=c7691e<shortened> \
    --no-suppress-indefinitely \
    --expiration-date 2020-08-21
```

 Der Befehl <u>delete-audit-suppression</u> kann verwendet werden, um die Unterdrückung der Prüfungsergebnisse zu entfernen.

```
aws iot delete-audit-suppression \
```

```
--check-name DEVICE_CERTIFICATE_EXPIRING_CHECK \
--resource-identifier deviceCertificateId="c7691e<shortened>"
```

Verwenden Sie den Befehl list-audit-suppressions, um die Löschung zu bestätigen.

```
aws iot list-audit-suppressions
```

Ausgabe:

{
 "suppressions": []
}

In diesem Tutorial haben wir Ihnen gezeigt, wie Sie eine Prüfung vom Typ Device certificate expiring in der Konsole und der CLI unterdrücken. Weitere Informationen zur Unterdrückung von Prüfungsergebnissen finden Sie unter <u>Unterdrückungen von Prüfergebnissen</u>.

# Audit

Ein AWS IoT Device Defender-Audit untersucht die konto- und gerätebezogenen Einstellungen und Richtlinien, um sicherzustellen, dass Sicherheitsmaßnahmen vorhanden sind. Ein Audit kann Ihnen helfen, Abweichungen von bewährten Sicherheitsmethoden oder Zugriffsrichtlinien zu erkennen (z. B. mehrere Geräte mit derselben Identität oder übermäßig tolerante Richtlinien, die es einem Gerät ermöglichen, Daten für viele andere Geräte zu lesen und zu aktualisieren). Sie können Audits nach Bedarf (On-Demand-Audits) durchführen oder regelmäßig einplanen (geplante Audits).

Ein AWS IoT Device Defender-Audit führt eine Reihe von vordefinierten Prüfungen für bewährte Methoden für die IoT-Sicherheit und Geräteschwachstellen durch. Beispiele für vordefinierte Prüfungen sind Richtlinien, die das Lesen oder Aktualisieren von Daten auf mehreren Geräten erlauben, Geräte, die eine gemeinsame Identität teilen (X.508-Zertifikat), oder Zertifikate, die ablaufen oder widerrufen wurden, aber noch aktiv sind.

# Schweregrad des Problems

Der Schweregrad des Problems gibt den Grad der Bedenken an, der mit jeder festgestellten Instanz der Nichteinhaltung verbunden ist, und die empfohlene Zeit für die Behebung.

#### Kritisch

Nonkonforme Audit-Prüfungen mit diesem Schweregrad identifizieren Probleme, die dringend Aufmerksamkeit erfordern. Kritische Probleme ermöglichen es Angreifern, mit wenig Raffinesse und ohne Insiderwissen oder spezielle Anmeldeinformationen einfachen Zugriff auf Ihre Komponenten oder die Kontrolle darüber zu erlangen.

#### Hoch

Nonkonforme Audit-Prüfungen mit diesem Schweregrad erfordern eine dringende Untersuchungsund Korrekturplanung, nachdem kritische Probleme behoben wurden. Wie kritische Probleme ermöglichen Probleme mit hohem Schweregrad Angreifern häufig Zugriff auf Ihre Komponenten oder die Kontrolle darüber. Probleme mit hohem Schweregrad sind jedoch oft schwieriger auszunutzen. Möglicherweise sind spezielle Tools, Insiderwissen oder bestimmte Einrichtungen erforderlich.

#### Mittelschwer

Nonkonforme Audit-Prüfungen mit diesem Schweregrad stellen Probleme dar, die im Rahmen der kontinuierlichen Wartung der Sicherheitseinstellungen beachtet werden müssen. Probleme

mit mittlerem Schweregrad können negative Auswirkungen auf den Betrieb haben, wie z. B. ungeplante Ausfälle aufgrund von Fehlfunktionen der Sicherheitskontrollen. Diese Probleme können auch Angreifern eingeschränkten Zugriff auf oder die Kontrolle über Ihre Komponenten verschaffen oder Aspekte ihrer böswillige Aktivitäten erleichtern.

#### Niedrig

Nonkonforme Audit-Prüfungen mit diesem Schweregrad weisen häufig darauf hin, dass bewährte Sicherheitsmethoden übersehen oder umgangen wurden. Obwohl sie selbst keine unmittelbaren Auswirkungen auf die Sicherheit haben, können diese Lücken von Angreifern ausgenutzt werden. Wie Probleme mit mittlerem Schweregrad erfordern Probleme mit geringem Schweregrad im Rahmen der kontinuierlichen Wartung der Sicherheitseinstellungen Aufmerksamkeit.

# Nächste Schritte

Informationen zu den Arten von Audit-Prüfungen, die durchgeführt werden können, finden Sie unter <u>Auditprüfungen</u>. Informationen zu Service Quotas, die für Audits gelten, finden Sie unter <u>Service</u> <u>Quotas</u>.

# Auditprüfungen

#### 1 Note

Wenn Sie eine Prüfung aktivieren, beginnt die Datenerfassung sofort. Wenn in Ihrem Konto eine große Datenmenge erfasst werden muss, sind die Ergebnisse der Prüfung möglicherweise erst nach einiger Zeit verfügbar.

Folgende Auditprüfungen werden unterstützt:

- Zwischenzertifizierungsstelle für aktive Gerätezertifikate gesperrt
- Das gesperrte Zertifikatstellen-Zertifikat ist immer noch aktiv.
- Gerätezertifikat geteilt
- Gerätezertifikat-Schlüsselqualität
- Qualität der Zertifizierungsstellen–Zertifikatschlüssel
- <u>Übermäßig permissive nicht-authentifizierte Amazon Cognito-Rolle</u>
- <u>Übermäßig permissive authentifizierte Cognito-Rolle</u>

- Übermäßig permissive AWS IoT-Richtlinien
- Die AWS IoT-Richtlinie ist möglicherweise falsch konfiguriert
- Zu permissiver Rollenalias
- Der Rollenalias ermöglicht den Zugriff auf ungenutzte Dienste
- Zertifizierungsstellen-Zertifikat läuft ab
- Widersprüchliche MQTT-Client-IDs
- Gerätezertifikat läuft ab.
- Prüfung des Gerätezertifikatalters
- Ein gesperrtes Gerätezertifikat ist weiterhin aktiv
- Die Protokollierung ist deaktiviert

### Zwischenzertifizierungsstelle für aktive Gerätezertifikate gesperrt

Verwenden Sie diese Prüfung, um alle zugehörigen Gerätezertifikate zu identifizieren, die trotz Widerruf einer Zwischenzertifizierungsstelle noch aktiv sind.

Diese Prüfung wird wie INTERMEDIATE\_CA\_REVOKED\_FOR\_ACTIVE\_DEVICE\_CERTIFICATES\_CHECK in der CLI und API angezeigt.

Schweregrad: Kritisch

#### Details

Die folgenden Ursachencodes werden zurückgegeben, wenn diese Prüfung Nichtkonformität findet:

INTERMEDIATE\_CA\_REVOKED\_BY\_ISSUER

#### Warum dies wichtig ist

Bei der Prüfung der temporären Zertifizierungsstelle, die für aktive Gerätezertifikate gesperrt wurde, werden Geräteidentität und Vertrauen geprüft, indem festgestellt wird, ob aktive Gerätezertifikate in AWS IoT Core vorhanden sind, in denen die ausstellenden Zwischenzertifizierungsstellen in der Zertifizierungsstellenkette gesperrt wurden.

Eine gesperrte Zwischenzertifizierungsstelle sollte nicht mehr zum Signieren anderer Zertifizierungsstellen oder Gerätezertifikate in der Zertifizierungsstellenkette verwendet werden. Neu hinzugefügte Geräte mit Zertifikaten, die nach dem Widerruf des CA-Zwischenzertifikats mit diesem CA-Zertifikat signiert wurden, stellen möglicherweise ein Sicherheitsrisiko dar.

#### So lässt es sich beheben

Überprüfen Sie die Aktivitäten zur Registrierung von Gerätezertifikaten für die Zeit nach dem Widerruf des Zertifizierungsstellen-Zertifikats. Befolgen Sie Ihre bewährten Sicherheitsmethoden, um die Situation zu entschärfen. Mögliche Aktionen:

- 1. Stellen Sie für die betroffenen Geräte neue Zertifikate bereit, die von einer anderen Zertifizierungsstelle signiert sind.
- 2. Überprüfen Sie, ob die neuen Zertifikate gültig sind und ob die Geräte mit ihnen eine Verbindung herstellen können.
- 3. Verwenden Sie <u>UpdateCertificate</u> zum Kennzeichnen des alten Zertifikats als REVOKED in AWS IoT. Sie können Abhilfemaßnahmen auch für Folgendes verwenden:
  - Wenden Sie die Abhilfemaßnahme UPDATE\_DEVICE\_CERTIFICATE auf Ihre Prüfungsergebnisse an, um diese Änderung vorzunehmen.
  - Wenden Sie die Abhilfemaßnahme ADD\_THINGS\_T0\_THING\_GROUP an, um das Geräts zu einer Gruppe hinzuzufügen, über der Aktionen ausgeführt werden können.
  - Wenden Sie die Abhilfemaßnahme PUBLISH\_FINDINGS\_T0\_SNS an, wenn Sie eine benutzerdefinierte Antwort als Antwort auf die Amazon SNS-Nachricht implementieren möchten.
  - Überprüfen Sie die Gerätezertifikat-Registrierungsaktivität für die Zeit nach dem Widerruf des Zertifizierungsstellen-Zwischenzertifikats und ziehen Sie in Betracht, alle Gerätezertifikate, die während dieser Zeit ausgestellt wurden, zu widerrufen. Verwenden Sie ListRelatedResourcesForAuditFinding zum Auflisten der mit dem Zertifikatstellen-Zertifikat signierten Gerätezertifikate und <u>UpdateCertificate</u> zum Sperren eines Gerätezertifikats.
  - Entfernen Sie das alte Zertifikat von dem Gerät. (Siehe DetachThingPrincipal.)

Weitere Informationen finden Sie unter Abschwächungsaktionen.

### Das gesperrte Zertifikatstellen-Zertifikat ist immer noch aktiv.

Ein CA-Zertifikat wurde gesperrt, ist in AWS IoT aber weiterhin aktiv.

Diese Prüfung wird wie REV0KED\_CA\_CERTIFICATE\_STILL\_ACTIVE\_CHECK in der CLI und API angezeigt.

#### Schweregrad: Kritisch

#### Details

Ein CA-Zertifikat ist in der von der ausstellenden Behörde geführten Zertifikatssperrliste als gesperrt gekennzeichnet, ist in AWS IoT jedoch weiterhin als ACTIVE oder PENDING TRANSFER markiert.

Die folgenden Ursachencodes werden zurückgegeben, wenn diese Prüfung ein nicht-konformes Zertifizierungsstellen-Zertifikat findet:

• CERTIFICATE\_REVOKED\_BY\_ISSUER

#### Warum dies wichtig ist

Ein gesperrtes CA-Zertifikat sollte nicht mehr zum Signieren von Gerätezertifikaten verwendet werden. Es wurde möglicherweise widerrufen, da es kompromittiert wurde. Neu hinzugefügte Geräte mit Zertifikaten, die mit diesem CA-Zertifikat signiert wurden, stellen möglicherweise ein Sicherheitsrisiko dar.

#### So lässt es sich beheben

- Verwenden Sie <u>UpdateCACertificate</u> zum Kennzeichnen des CA-Zertifikats als INACTIVE in AWS IoT. Sie können Abhilfemaßnahmen auch für Folgendes verwenden:
  - Wenden Sie die Abhilfemaßnahme UPDATE\_CA\_CERTIFICATE auf Ihre Prüfungsergebnisse an, um diese Änderung vorzunehmen.
  - Wenden Sie die Abhilfemaßnahme PUBLISH\_FINDINGS\_T0\_SNS an, um eine benutzerdefinierte Antwort als Reaktion auf die Amazon SNS-Nachricht zu implementieren.

Weitere Informationen finden Sie unter Abschwächungsaktionen.

2. Überprüfen Sie die Gerätezertifikat-Registrierungsaktivität für die Zeit nach dem Widerruf des CA-Zertifikats und ziehen Sie in Betracht, alle Gerätezertifikate, die während dieser Zeit ausgestellt wurden, zu widerrufen. Verwenden Sie <u>ListCertificatesByCA</u> zum Auflisten der mit dem CA-Zertifikat signierten Gerätezertifikate und <u>UpdateCertificate</u> zum Sperren eines Gerätezertifikats.

### Gerätezertifikat geteilt

Mehrere gleichzeitige Verbindungen verwenden dasselbe X.509-Zertifikat zur Authentifizierung bei AWS IoT.

Diese Prüfung wird wie DEVICE\_CERTIFICATE\_SHARED\_CHECK in der CLI und API angezeigt.

#### Schweregrad: Kritisch

#### Details

Wenn diese Prüfung im Rahmen eines On-Demand-Audits durchgeführt wird, untersucht sie die Zertifikate und Client-IDs, mit denen Geräte innerhalb der letzten 31 Tage vor dem Start des Audits eine Verbindung hergestellt haben. Bei geplanten Audits untersucht diese Prüfung die Daten ab 2 Stunden vor dem Zeitpunkt, an dem der Audit zuletzt ausgeführt wurde, bis zu 2 Stunden vor dem Zeitpunkt, an dem der Audits gestartet wurde. Wenn Sie innerhalb des geprüften Zeitraums Abhilfemaßnahmen ergriffen haben, vermerken Sie, wann die gleichzeitigen Verbindungen hergestellt wurden, um zu bestimmen, ob das Problem weiterhin besteht.

Die folgenden Ursachencodes werden zurückgegeben, wenn diese Prüfung ein nicht-konformes Zertifikat findet:

CERTIFICATE\_SHARED\_BY\_MULTIPLE\_DEVICES

Außerdem enthalten die von dieser Prüfung zurückgegebenen Ergebnisse die ID des freigegebenen Zertifikats, die IDs der Clients, die mittels des Zertifikats eine Verbindung hergestellt haben, sowie den Zeitpunkt, an dem die Verbindung hergestellt oder getrennt wurde. Die neuesten Ergebnisse werden zuerst aufgelistet.

#### Warum dies wichtig ist

Jedes Gerät sollte sich mit einem eindeutigen Zertifikat bei AWS IoT authentifizieren. Wenn mehrere Geräte dasselbe Zertifikat verwenden, kann dies darauf hindeuten, dass ein Gerät kompromittiert wurde. Seine Identität wurde möglicherweise geklont, um das System noch mehr zu kompromittieren.

#### So lässt es sich beheben

Stellen Sie sicher, dass das Gerätezertifikat nicht kompromittiert wurde. Ist dies der Fall, befolgen Sie Ihre bewährten Sicherheitsmethoden, um die Situation zu entschärfen.

Wenn Sie dasselbe Zertifikat auf mehreren Geräten verwenden, sind die folgenden Maßnahmen zu empfehlen:

1. Stellen Sie neue, eindeutige Zertifikate bereit und fügen Sie sie an jedes Gerät an.
- 2. Überprüfen Sie, ob die neuen Zertifikate gültig sind und ob die Geräte mit ihnen eine Verbindung herstellen können.
- 3. Verwenden Sie <u>UpdateCertificate</u> zum Kennzeichnen des alten Zertifikats als REVOKED in AWS IoT. Sie können auch Maßnahmen zur Schadensbegrenzung verwenden, um Folgendes zu tun:
  - Wenden Sie die Abhilfemaßnahme UPDATE\_DEVICE\_CERTIFICATE auf Ihre Prüfungsergebnisse an, um diese Änderung vorzunehmen.
  - Wenden Sie die Abhilfemaßnahme ADD\_THINGS\_T0\_THING\_GROUP an, um das Geräts zu einer Gruppe hinzuzufügen, über der Aktionen ausgeführt werden können.
  - Wenden Sie die Abhilfemaßnahme PUBLISH\_FINDINGS\_T0\_SNS an, wenn Sie eine benutzerdefinierte Antwort als Antwort auf die Amazon SNS-Nachricht implementieren möchten.

Weitere Informationen finden Sie unter Abschwächungsaktionen.

4. Trennen Sie das alte Zertifikat von jedem der Geräte.

# Gerätezertifikat-Schlüsselqualität

AWS IoT-Kunden verlassen sich häufig auf die gegenseitige TLS-Authentifizierung mit X.509-Zertifikaten für die Authentifizierung beim AWS IoT-Nachrichtenbroker. Diese Zertifikate und ihre Zertifizierungsstellenzertifikate müssen im AWS IoT-Konto registriert werden, bevor sie verwendet werden. AWS IoT führt grundlegende Integritätsprüfungen für diese Zertifikate durch, wenn sie registriert sind. Folgendes wird überprüft:

- Sie müssen ein gültiges Format haben.
- Sie müssen von einer registrierten Zertifizierungsstelle signiert sein.
- Sie müssen sich noch innerhalb ihrer Gültigkeitsdauer befinden (mit anderen Worten, sie dürfen noch nicht abgelaufen sein).
- Ihre kryptografischen Schlüssel müssen eine erforderliche Mindestgröße aufweisen (RSA-Schlüssel müssen mindestens 2048 Bit groß sein).

Diese Audit-Prüfung bietet die folgenden zusätzlichen Tests zur Qualität Ihres kryptografischen Schlüssels:

 CVE-2008-0166: Überprüft, ob der Schlüssel mit OpenSSL 0.9.8c-1 bis zu Versionen vor 0.9.8g-9 auf einem Debian-basierten Betriebssystem generiert wurde. Diese Versionen von OpenSSL verwenden einen Zufallszahlengenerator, der vorhersehbare Zahlen generiert. So wird es Angreifern erleichtert, Brute-Force-Rate-Angriffe gegen kryptografische Schlüssel durchzuführen.

 CVE-2017-15361: Überprüft, ob der Schlüssel von der Infineon RSA-Bibliothek 1.02.013 in der Infineon Trusted Platform Module-Firmware (TPM) generiert wurde, z. B. Versionen vor 00000000000422 – 4.34, vor 000000000062b – 6.43 und vor 00000000008521 – 133.33.
 Diese Bibliothek handhabt die Generierung von RSA-Schlüsseln falsch, was es Angreifern erleichtert, einige kryptographische Schutzmechanismen durch gezielte Angriffe zu umgehen. Beispiele für betroffene Technologien sind BitLocker mit TPM 1.2, YubiKey 4 (vor 4.3.5) PGP-Schlüsselgenerierung und die Verschlüsselungsfunktion für zwischengespeicherte Benutzerdaten in Chrome OS.

AWS IoT Device Defender meldet Zertifikate als nicht konform, wenn sie diese Tests nicht bestehen.

Diese Prüfung wird wie DEVICE\_CERTIFICATE\_KEY\_QUALITY\_CHECK in der CLI und API angezeigt.

Schweregrad: Kritisch

Details

Diese Prüfung gilt für Gerätezertifikate mit dem Status ACTIVE oder PENDING\_TRANSFER.

Die folgenden Ursachencodes werden zurückgegeben, wenn diese Prüfung ein nicht-konformes Zertifikat findet:

- CERTIFICATE\_KEY\_VULNERABILITY\_CVE-2017-15361
- CERTIFICATE\_KEY\_VULNERABILITY\_CVE-2008-0166

## Warum dies wichtig ist

Wenn ein Gerät ein anfälliges Zertifikat verwendet, können Angreifer dieses Gerät leichter gefährden.

So lässt es sich beheben

Aktualisieren Sie Ihre Gerätezertifikate, um diese durch bekannte Schwachstellen zu ersetzen.

Wenn Sie dasselbe Zertifikat auf mehreren Geräten verwenden, sind die folgenden Maßnahmen zu empfehlen:

1. Stellen Sie neue, eindeutige Zertifikate bereit und fügen Sie sie an jedes Gerät an.

- 2. Überprüfen Sie, ob die neuen Zertifikate gültig sind und ob die Geräte mit ihnen eine Verbindung herstellen können.
- 3. Verwenden Sie <u>UpdateCertificate</u> zum Kennzeichnen des alten Zertifikats als REVOKED in AWS IoT. Sie können Abhilfemaßnahmen auch für Folgendes verwenden:
  - Wenden Sie die Abhilfemaßnahme UPDATE\_DEVICE\_CERTIFICATE auf Ihre Prüfungsergebnisse an, um diese Änderung vorzunehmen.
  - Wenden Sie die Abhilfemaßnahme ADD\_THINGS\_T0\_THING\_GROUP an, um das Geräts zu einer Gruppe hinzuzufügen, über der Aktionen ausgeführt werden können.
  - Wenden Sie die Abhilfemaßnahme PUBLISH\_FINDINGS\_T0\_SNS an, wenn Sie eine benutzerdefinierte Antwort als Antwort auf die Amazon SNS-Nachricht implementieren möchten.

Weitere Informationen finden Sie unter Abschwächungsaktionen.

4. Trennen Sie das alte Zertifikat von jedem der Geräte.

# Qualität der Zertifizierungsstellen-Zertifikatschlüssel

AWS IoT-Kunden verlassen sich häufig auf die gegenseitige TLS-Authentifizierung mit X.509-Zertifikaten für die Authentifizierung beim AWS IoT-Nachrichtenbroker. Diese Zertifikate und ihre Zertifizierungsstellenzertifikate müssen im AWS IoT-Konto registriert werden, bevor sie verwendet werden. AWS IoT führt grundlegende Integritätsprüfungen für diese Zertifikate durch, wenn sie registriert sind, einschließlich:

- Die Zertifikate haben ein gültiges Format.
- Die Zertifikate befinden sich innerhalb ihrer Gültigkeitsdauer (mit anderen Worten, nicht abgelaufen).
- Ihre kryptografischen Schlüssel weisen eine erforderliche Mindestgröße auf (RSA-Schlüssel müssen mindestens 2048 Bit groß sein).

Diese Audit-Prüfung bietet die folgenden zusätzlichen Tests zur Qualität Ihres kryptografischen Schlüssels:

 CVE-2008-0166: Überprüft, ob der Schlüssel mit OpenSSL 0.9.8c-1 bis zu Versionen vor 0.9.8g-9 auf einem Debian-basierten Betriebssystem generiert wurde. Diese Versionen von OpenSSL verwenden einen Zufallszahlengenerator, der vorhersehbare Zahlen generiert. So wird es Angreifern erleichtert, Brute-Force-Rate-Angriffe gegen kryptografische Schlüssel durchzuführen.  CVE-2017-15361: Überprüft, ob der Schlüssel von der Infineon RSA-Bibliothek 1.02.013 in der Infineon Trusted Platform Module-Firmware (TPM) generiert wurde, z. B. Versionen vor 00000000000422 – 4.34, vor 000000000062b – 6.43 und vor 00000000008521 – 133.33. Diese Bibliothek handhabt die Generierung von RSA-Schlüsseln falsch, was es Angreifern erleichtert, einige kryptographische Schutzmechanismen durch gezielte Angriffe zu umgehen. Beispiele für betroffene Technologien sind BitLocker mit TPM 1.2, YubiKey 4 (vor 4.3.5) PGP-Schlüsselgenerierung und die Verschlüsselungsfunktion für zwischengespeicherte Benutzerdaten in Chrome OS.

AWS IoT Device Defender meldet Zertifikate als nicht konform, wenn sie diese Tests nicht bestehen.

Diese Prüfung wird wie CA\_CERTIFICATE\_KEY\_QUALITY\_CHECK in der CLI und API angezeigt.

Schweregrad: Kritisch

#### Details

Diese Prüfung gilt für Zertifizierungsstellen-Zertifikate mit dem Status ACTIVE oder PENDING\_TRANSFER.

Die folgenden Ursachencodes werden zurückgegeben, wenn diese Prüfung ein nicht-konformes Zertifikat findet:

- CERTIFICATE\_KEY\_VULNERABILITY\_CVE-2017-15361
- CERTIFICATE\_KEY\_VULNERABILITY\_CVE-2008-0166

#### Warum dies wichtig ist

Neu hinzugefügte Geräte, die mit diesem CA-Zertifikat signiert wurden, stellen möglicherweise ein Sicherheitsrisiko dar.

#### So lässt es sich beheben

- 1. Verwenden Sie <u>UpdateCACertificate</u> zum Kennzeichnen des CA-Zertifikats als INACTIVE in AWS IoT. Sie können Abhilfemaßnahmen auch für Folgendes verwenden:
  - Wenden Sie die Abhilfemaßnahme UPDATE\_CA\_CERTIFICATE auf Ihre Prüfungsergebnisse an, um diese Änderung vorzunehmen.
  - Wenden Sie die Abhilfemaßnahme PUBLISH\_FINDINGS\_T0\_SNS an, wenn Sie eine benutzerdefinierte Antwort als Antwort auf die Amazon SNS-Nachricht implementieren möchten.

Weitere Informationen finden Sie unter Abschwächungsaktionen.

2. Überprüfen Sie die Gerätezertifikat-Registrierungsaktivität für die Zeit nach dem Widerruf des CA-Zertifikats und ziehen Sie in Betracht, alle Gerätezertifikate, die während dieser Zeit ausgestellt wurden, zu widerrufen. (Verwenden Sie <u>ListCertificatesByCA</u> zum Auflisten der mit dem CA-Zertifikat signierten Gerätezertifikate und <u>UpdateCertificate</u> zum Sperren eines Gerätezertifikats.)

# Übermäßig permissive nicht-authentifizierte Amazon Cognito-Rolle

Eine Richtlinie, die an eine nicht authentifizierte Amazon-Cognito-Identitätspool-Rolle angefügt ist, wird als übermäßig permissiv angesehen, da sie zum Ausführen folgender AWS IoT-Aktionen berechtigt:

- Objekte verwalten oder ändern
- Objekt-Verwaltungsdaten lesen
- Nicht auf das Objekt bezogene Daten oder Ressourcen verwalten

Oder da sie zum Ausführen der folgenden AWS IoT-Aktionen für eine breite Palette von Geräten berechtigt:

- MQTT zum Verbinden mit sowie zum Veröffentlichen und Abonnieren von reservierten Themen (einschließlich Schatten- oder Aufgabenausführungsdaten) verwenden
- API-Befehle zum Lesen und Ändern von Schatten- oder Auftragsausführungsdaten verwenden

Im Allgemeinen sollten Geräte, die eine Verbindung über eine nicht authentifizierte Amazon Cognito-Identitätspool-Rolle herstellen, nur eingeschränkt zum Veröffentlichen und Abonnieren von objektspezifischen MQTT-Themen oder zum Lesen und Ändern objektspezifischer Daten bezüglich Shadow- oder Auftragsausführungsdaten mithilfe von API-Befehlen berechtigt sein.

Diese Prüfung wird wie UNAUTHENTICATED\_COGNITO\_ROLE\_OVERLY\_PERMISSIVE\_CHECK in der CLI und API angezeigt.

Schweregrad: Kritisch

#### Details

Für diese Prüfung überprüft AWS IoT Device Defender alle Amazon-Cognito-Identitätspools, die verwendet wurden, um innerhalb der letzten 31 Tage vor Ausführung der Prüfung eine Verbindung mit dem AWS IoT-Nachrichten-Broker aufzubauen. Alle Amazon Cognito-Identitätspools, über die eine authentifizierte oder eine nicht authentifizierte Amazon Cognito-Identität eine Verbindung hergestellt hat, werden in den Audit eingeschlossen.

Die folgenden Ursachencodes werden zurückgegeben, wenn diese Prüfung eine nicht-konforme, nicht authentifizierte Amazon Cognito-Identitätspoolrolle findet:

- ALLOWS\_ACCESS\_TO\_IOT\_ADMIN\_ACTIONS
- ALLOWS\_BROAD\_ACCESS\_TO\_IOT\_DATA\_PLANE\_ACTIONS

### Warum dies wichtig ist

Da nicht authentifizierte Identitäten niemals vom Benutzer authentifiziert werden, stellen sie ein viel größer Risiko als authentifizierte Amazon Cognito-Identitäten dar. Wenn eine nicht authentifizierte Identität kompromittiert wird, könnte sie mit administrativen Aktionen Kontoeinstellungen ändern, Ressourcen löschen oder Zugriff auf vertrauliche Daten erhalten. Oder mit umfassendem Zugriff auf Geräte-Einstellungen kann sie Schatten und Aufträge für alle Geräte in Ihrem Konto aufrufen oder ändern. Eine Gastbenutzer könnte die Berechtigungen verwenden, um Ihre gesamte Flotte zu kompromittieren oder einen DDoS-Angriff mit Nachrichten zu starten.

#### So lässt es sich beheben

Eine Richtlinie, die an eine nicht authentifizierte Amazon Cognito-Identitätspool-Rolle angefügt ist, sollte einem Gerät nur die Berechtigungen gewähren, die es benötigt, um seine Arbeit erledigen zu können. Wir empfehlen die folgenden Schritte:

- 1. Erstellen Sie eine neue regelkonforme Rolle.
- 2. Erstellen Sie einen neuen Amazon Cognito-Identitätspool und ordnen Sie ihm die regelkonforme Rolle zu.
- 3. Vergewissern Sie sich, dass Ihre Identitäten über den neuen Pool Zugriff auf AWS IoT zugreifen können.
- 4. Sobald die Verifizierung abgeschlossen ist, fügen Sie die konforme Rolle an den Amazon Cognito-Identitätspool an, der als nicht konform markiert wurde.

Sie können Abhilfemaßnahmen auch für Folgendes verwenden:

• Wenden Sie die Abhilfemaßnahme PUBLISH\_FINDINGS\_T0\_SNS an, um eine benutzerdefinierte Antwort als Reaktion auf die Amazon SNS-Nachricht zu implementieren.

Weitere Informationen finden Sie unter Abschwächungsaktionen.

Objekte verwalten oder ändern

Die folgenden AWS IoT-API-Aktionen werden verwendet, um Objekte zu verwalten oder zu ändern. Daher sollte die Berechtigung zum Ausführen dieser Aktionen keinen Geräten gewährt werden, die eine Verbindung über einen nicht authentifizierten Amazon Cognito-Identitätspool herstellen.

- AddThingToThingGroup
- AttachThingPrincipal
- CreateThing
- DeleteThing
- DetachThingPrincipal
- ListThings
- ListThingsInThingGroup
- RegisterThing
- RemoveThingFromThingGroup
- UpdateThing
- UpdateThingGroupsForThing

Jede Rolle, die Berechtigungen zum Ausführen dieser Aktionen auf sogar nur einer einzigen Ressource erteilt, gilt als nicht konform.

### Objekt-Verwaltungsdaten lesen

Die folgenden AWS IoT-API-Aktionen werden zum Lesen oder Ändern von Objektdaten verwendet. Geräte, die eine Verbindung über einen nicht authentifizierten Amazon Cognito-Identitätspool herstellen, sollten nicht zum Ausführen dieser Aktionen berechtigt werden.

- DescribeThing
- ListJobExecutionsForThing

- ListThingGroupsForThing
- ListThingPrincipals

#### Example

• Nicht regelkonform:

```
{
  "Version": "2012-10-17",
  "Statement": [
    {
      "Effect": "Allow",
      "Action": [
          "iot:DescribeThing",
          "iot:ListJobExecutionsForThing",
          "iot:ListThingGroupsForThing",
          "iot:ListThingPrincipals"
      ],
      "Resource": [
        "arn:aws:iot:region:account-id:/thing/MyThing"
      ]
    }
  ]
}
```

Dies berechtigt das Gerät dazu, die angegebenen Aktionen auszuführen, auch wenn es nur für ein Objekt berechtigt ist.

### Verwalten von Nicht-Objekten

Geräte, die sich über einen nicht authentifizierten Amazon Cognito-Identitätspool verbinden, sollten nicht zum Ausführen von anderen AWS IoT-API-Aktionen als denen, die in diesen Abschnitten angesprochen werden, berechtigt werden. Um Ihr Konto mit einer Anwendung zu verwalten, die eine Verbindung über einen nicht authentifizierten Amazon Cognito-Identitätspool herstellt, erstellen Sie einen separaten Identitätspool, der nicht von Geräten genutzt wird.

Abonnieren von/Veröffentlichen in MQTT-Themen

MQTT-Nachrichten werden über den AWS IoT Message Broker gesendet und von Geräten für die Ausführung zahlreicher Aktionen verwendet, darunter zum Abrufen und Ändern des Schattenstatus

und des Aufgabenausführungsstatus. Eine Richtlinie, die ein Gerät zum Verbinden mit und Veröffentlichen oder Abonnieren von MQTT-Nachrichten berechtigt, sollte diese Aktionen wie folgt auf bestimmte Ressourcen einschränken:

Verbinden

• Nicht regelkonform:

```
arn:aws:iot:region:account-id:client/*
```

Das Platzhalterzeichen "\*" erlaubt jedem Gerät, eine Verbindung mit AWS IoT herzustellen.

```
arn:aws:iot:region:account-id:client/${iot:ClientId}
```

Außer wenn iot:Connection.Thing.IsAttached in den Bedingungsschlüsseln auf "true" gesetzt wurde, ist dies gleichbedeutend mit dem Platzhalter "\*" im vorherigen Beispiel.

· Regelkonform:

```
{
   "Version": "2012-10-17",
   "Statement": [
    {
        "Effect": "Allow",
        "Action": [ "iot:Connect" ],
        "Resource": [
            "arn:aws:iot:region:account-id:client/${iot:Connection.Thing.ThingName}"
        ],
        "Condition": {
            "Bool": { "iot:Connection.Thing.IsAttached": "true" }
        }
    }
}
```

Die Ressourcenspezifikation enthält eine Variable, die dem Gerätenamen entspricht, der zum Herstellen der Verbindung verwendet wurde. Die Bedingungsanweisung schränkt die Berechtigung weiter ein, indem überprüft wird, ob das vom MQTT-Client verwendete Zertifikat mit dem übereinstimmt, das dem Objekt mit dem verwendeten Namen zugewiesen ist.

#### Veröffentlichen

• Nicht regelkonform:

arn:aws:iot:region:account-id:topic/\$aws/things/\*/shadow/update

Dies berechtigt das Gerät dazu, den Shadow eines jeden beliebigen Geräts zu aktualisieren (\* = alle Geräte).

```
arn:aws:iot:region:account-id:topic/$aws/things/*
```

Dies berechtigt das Gerät dazu, den Schatten eines beliebigen Geräts zu lesen, aktualisieren oder löschen.

• Regelkonform:

```
{
    "Version": "2012-10-17",
    "Statement": [
        {
            "Effect": "Allow",
            "Action": [ "iot:Publish" ],
            "Resource": [
               "arn:aws:iot:region:account-id:topic/$aws/things/
${iot:Connection.Thing.ThingName}/shadow/*"
        ],
        }
    ]
}
```

Die Ressourcenspezifikation enthält einen Platzhalter, dieser findet als Übereinstimmung aber nur schattenbezogene Themen für das Gerät, dessen Objektname zum Herstellen der Verbindung verwendet wird.

Abonnieren

• Nicht regelkonform:

arn:aws:iot:region:account-id:topicfilter/\$aws/things/\*

Dies berechtigt das Gerät dazu, reservierte Shadow- oder Auftragsthemen für alle Geräte zu abonnieren.

arn:aws:iot:region:account-id:topicfilter/\$aws/things/\*

Vergleichbar mit dem vorherigen Beispiel, aber mit dem #-Platzhalter.

```
arn:aws:iot:region:account-id:topicfilter/$aws/things/+/shadow/update
```

Dies berechtigt das Gerät dazu, Schattenaktualisierungen auf jedem beliebigen Gerät (+ = alle Geräte) anzuzeigen.

· Regelkonform:

```
{
   "Version": "2012-10-17",
   "Statement": [
    {
        "Effect": "Allow",
        "Action": [ "iot:Subscribe" ],
        "Resource": [
            "arn:aws:iot:region:account-id:topicfilter/$aws/things/
${iot:Connection.Thing.ThingName}/shadow/*"
            "arn:aws:iot:region:account-id:topicfilter/$aws/things/
${iot:Connection.Thing.ThingName}/jobs/*"
        ],
      }
  ]
}
```

Die Ressourcenspezifikationen enthalten Platzhalter, diese finden als Übereinstimmung aber nur schattenbezogene Themen und auftragsbezogene Themen für das Gerät, dessen Objektname zum Herstellen der Verbindung verwendet wird.

Empfangen

Regelkonform:

arn:aws:iot:region:account-id:topicfilter/\$aws/things/\*

Dies ist zulässig, da das Gerät nur Nachrichten von Themen empfangen kann, für die es über die Berechtigung zum Abonnieren verfügt.

## Lesen/Ändern von Schatten- oder Auftragsdaten

Eine Richtlinie, die ein Gerät dazu berechtigt, eine API-Aktion zum Aufrufen oder Ändern von Device Shadows oder Auftragsausführungsdaten auszuführen, sollte diese Aktionen auf bestimmte Ressourcen einschränken. Im Folgenden sind die API-Aktionen aufgeführt:

- DeleteThingShadow
- GetThingShadow
- UpdateThingShadow
- DescribeJobExecution
- GetPendingJobExecutions
- StartNextPendingJobExecution
- UpdateJobExecution

#### Example

• Nicht regelkonform:

arn:aws:iot:region:account-id:thing/\*

Dies berechtigt das Gerät dazu, die angegebene Aktion für ein beliebiges Objekt auszuführen.

• Regelkonform:

```
{
    "Version": "2012-10-17",
    "Statement": [
        {
         "Effect": "Allow",
         "Action": [
            "iot:DeleteThingShadow",
            "iot:GetThingShadow",
            "iot:UpdateThingShadow",
            "iotjobsdata:DescribeJobExecution",
            "iotjobsdata:GetPendingJobExecutions",
            "iotjobsdata:StartNextPendingJobExecution",
            "iotjobsdata:UpdateJobExecution"
        ],
        "Resource": [
```

#### Übermäßig permissive nicht-authentifizierte Amazon Cognito-Rolle

```
"arn:aws:iot:region:account-id:/thing/MyThing1",
    "arn:aws:iot:region:account-id:/thing/MyThing2"
    ]
    }
}
```

Auf diese Weise kann das Gerät die angegebenen Aktionen nur für zwei Objekte ausführen.

# Übermäßig permissive authentifizierte Cognito-Rolle

Eine Richtlinie, die an eine authentifizierte Amazon Cognito-Identitätspool-Rolle angefügt ist, wird als übermäßig permissiv angesehen, da sie zum Ausführen folgender AWS IoT-Aktionen berechtigt:

- Objekte verwalten oder ändern
- Nicht auf das Objekt bezogene Daten oder Ressourcen verwalten

Oder da sie zum Ausführen der folgenden AWS IoT-Aktionen für eine breite Palette von Geräten berechtigt:

- Objekt-Verwaltungsdaten lesen
- MQTT zum Verbinden mit und zum Veröffentlichen und Abonnieren von reservierten Themen (einschließlich Shadow- oder Auftragsausführungsdaten) verwenden
- API-Befehle zum Lesen und Ändern von Schatten- oder Auftragsausführungsdaten verwenden

Im Allgemeinen sollten Geräte, die eine Verbindung über eine authentifizierte Amazon Cognito-Identitätspool-Rolle herstellen, nur eingeschränkt zum Lesen objektspezfischer Verwaltungsdaten, zum Veröffentlichen und Abonnieren von objektspezifischen MQTT-Themen oder zum Lesen und Ändern objektspezischer Daten bezüglich Schatten- oder Auftragsausführungsdaten mithilfe von API-Befehlen berechtigt sein.

Diese Prüfung wird wie AUTHENTICATED\_COGNITO\_ROLE\_OVERLY\_PERMISSIVE\_CHECK in der CLI und API angezeigt.

Schweregrad: Kritisch

### Details

Für diese Prüfung überprüft AWS IoT Device Defender alle Amazon-Cognito-Identitätspools, die verwendet wurden, um innerhalb der letzten 31 Tage vor Ausführung der Prüfung eine Verbindung mit dem AWS IoT-Nachrichten-Broker aufzubauen. Alle Amazon Cognito-Identitätspools, über die eine authentifizierte oder eine nicht authentifizierte Amazon Cognito-Identität eine Verbindung hergestellt hat, werden in den Audit eingeschlossen.

Die folgenden Ursachencodes werden zurückgegeben, wenn diese Prüfung eine nicht-konforme, authentifizierte Amazon Cognito-Identitätspool-Rolle findet:

- ALLOWS\_BROAD\_ACCESS\_TO\_IOT\_THING\_ADMIN\_READ\_ACTIONS
- ALLOWS\_ACCESS\_TO\_IOT\_NON\_THING\_ADMIN\_ACTIONS
- ALLOWS\_ACCESS\_TO\_IOT\_THING\_ADMIN\_WRITE\_ACTIONS

## Warum dies wichtig ist

Wenn eine authentifizierte Identität kompromittiert wird, könnte sie mit administrativen Aktionen Kontoeinstellungen ändern, Ressourcen löschen oder Zugriff auf vertrauliche Daten erlangen.

### So lässt es sich beheben

Eine Richtlinie, die an eine authentifizierte Amazon Cognito-Identitätspool-Rolle angefügt ist, sollte einem Gerät nur die Berechtigungen gewähren, die es benötigt, um seine Arbeit erledigen zu können. Wir empfehlen die folgenden Schritte:

- 1. Erstellen Sie eine neue regelkonforme Rolle.
- 2. Erstellen Sie einen neuen Amazon Cognito-Identitätspool und ordnen Sie ihm die regelkonforme Rolle zu.
- 3. Vergewissern Sie sich, dass Ihre Identitäten über den neuen Pool Zugriff auf AWS IoT zugreifen können.
- 4. Sobald die Verifizierung abgeschlossen ist, fügen Sie die konforme Rolle an den Amazon Cognito-Identitätspool an, der als nicht konform markiert wurde.

Sie können Abhilfemaßnahmen auch für Folgendes verwenden:

• Wenden Sie die Abhilfemaßnahme PUBLISH\_FINDINGS\_T0\_SNS an, um eine benutzerdefinierte Antwort als Reaktion auf die Amazon SNS-Nachricht zu implementieren.

Weitere Informationen finden Sie unter Abschwächungsaktionen.

#### Objekte verwalten oder ändern

Die folgenden AWS IoT-API-Aktionen werden verwendet, um Objekte zu verwalten oder zu ändern. Daher sollte die Berechtigung zum Ausführen dieser Aktionen keinen Geräten gewährt werden, die eine Verbindung über einen authentifizierten Amazon Cognito-Identitätspool herstellen:

- AddThingToThingGroup
- AttachThingPrincipal
- CreateThing
- DeleteThing
- DetachThingPrincipal
- ListThings
- ListThingsInThingGroup
- RegisterThing
- RemoveThingFromThingGroup
- UpdateThing
- UpdateThingGroupsForThing

Jede Rolle, die Berechtigungen zum Ausführen dieser Aktionen auf sogar nur einer einzigen Ressource erteilt, gilt als nicht konform.

#### Verwalten von Nicht-Objekten

Geräte, die sich über einen authentifizierten Amazon Cognito-Identitätspool verbinden, sollten nicht zum Ausführen von anderen AWS IoT-API-Aktionen als denen, die in diesen Abschnitten angesprochen werden, berechtigt werden. Wenn Sie Ihr Konto mit einer Anwendung verwalten möchten, die eine Verbindung über einen authentifizierten Amazon Cognito-Identitätspool herstellt, erstellen Sie einen separaten Identitätspool, der nicht von Geräten genutzt wird.

### Objekt-Verwaltungsdaten lesen

Die folgenden AWS IoT-API-Aktionen werden zum Lesen von Objektdaten verwendet. Daher sollten Geräte, die eine Verbindung über einen authentifizierten Amazon Cognito-Identitätspool herstellen, zum Ausführen dieser Aktionen für nur eine begrenzte Objektgruppe berechtigt werden:

- DescribeThing
- ListJobExecutionsForThing
- ListThingGroupsForThing
- ListThingPrincipals
- Nicht regelkonform:

```
arn:aws:iot:region:account-id:thing/*
```

Dies berechtigt das Gerät dazu, die angegebene Aktion für ein beliebiges Objekt auszuführen.

· Regelkonform:

```
{
  "Version": "2012-10-17",
  "Statement": [
    {
      "Effect": "Allow",
      "Action": [
          "iot:DescribeThing",
          "iot:ListJobExecutionsForThing",
          "iot:ListThingGroupsForThing",
          "iot:ListThingPrincipals"
      ],
      "Resource": [
        "arn:aws:iot:region:account-id:/thing/MyThing"
      ]
    }
  ]
}
```

Dies berechtigt das Gerät dazu, die angegebenen Aktionen für nur ein bestimmtes Objekt auszuführen.

• Regelkonform:

```
{
    "Version": "2012-10-17",
    "Statement": [
        {
            "Effect": "Allow",
            "
```

```
"Action": [
    "iot:DescribeThing",
    "iot:ListJobExecutionsForThing",
    "iot:ListThingGroupsForThing",
    "iot:ListThingPrincipals"
],
    "Resource": [
    "arn:aws:iot:region:account-id:/thing/MyThing*"
]
}
```

Dies ist konform, da der Ressource, obwohl sie mit einem Platzhalter (\*) angegeben wird, eine bestimmte Zeichenfolge vorangestellt ist. Dies schränkt die aufgerufene Objektgruppe auf Objekte ein, deren Namen das angegebene Präfix enthalten.

• Nicht regelkonform:

```
arn:aws:iot:region:account-id:thing/*
```

Dies berechtigt das Gerät dazu, die angegebene Aktion für ein beliebiges Objekt auszuführen.

Regelkonform:

```
{
 "Version": "2012-10-17",
 "Statement": [
   {
      "Effect": "Allow",
      "Action": [
          "iot:DescribeThing",
          "iot:ListJobExecutionsForThing",
          "iot:ListThingGroupsForThing",
          "iot:ListThingPrincipals"
      ],
      "Resource": [
        "arn:aws:iot:region:account-id:/thing/MyThing"
      ]
    }
 ]
```

```
AWS IoT Device Defender
```

}

Dies berechtigt das Gerät dazu, die angegebenen Aktionen für nur ein bestimmtes Objekt auszuführen.

· Regelkonform:

```
{
  "Version": "2012-10-17",
  "Statement": [
    {
      "Effect": "Allow",
      "Action": [
          "iot:DescribeThing",
          "iot:ListJobExecutionsForThing",
          "iot:ListThingGroupsForThing",
          "iot:ListThingPrincipals"
      ],
      "Resource": [
        "arn:aws:iot:region:account-id:/thing/MyThing*"
      ]
    }
  ]
}
```

Dies ist konform, da der Ressource, obwohl sie mit einem Platzhalter (\*) angegeben wird, eine bestimmte Zeichenfolge vorangestellt ist. Dies schränkt die aufgerufene Objektgruppe auf Objekte ein, deren Namen das angegebene Präfix enthalten.

### Abonnieren von/Veröffentlichen in MQTT-Themen

MQTT-Nachrichten werden über den AWS IoT Message Broker gesendet und von Geräten für die Ausführung vieler verschiedener Aktionen verwendet, darunter zum Abrufen und Ändern des Schattenstatus und des Auftragsausführungsstatus. Eine Richtlinie, die ein Gerät zum Verbinden mit und Veröffentlichen oder Abonnieren von MQTT-Nachrichten berechtigt, sollte diese Aktionen wie folgt auf bestimmte Ressourcen einschränken:

#### Verbinden

• Nicht regelkonform:

arn:aws:iot:region:account-id:client/\*

Das Platzhalterzeichen "\*" erlaubt jedem Gerät, eine Verbindung mit AWS IoT herzustellen.

```
arn:aws:iot:region:account-id:client/${iot:ClientId}
```

Außer wenn iot: Connection. Thing. IsAttached in den Bedingungsschlüsseln auf "true" gesetzt wurde, ist dies gleichbedeutend mit dem Platzhalter "\*" im vorherigen Beispiel.

· Regelkonform:

```
{
   "Version": "2012-10-17",
   "Statement": [
    {
        "Effect": "Allow",
        "Action": [ "iot:Connect" ],
        "Resource": [
            "arn:aws:iot:region:account-id:client/${iot:Connection.Thing.ThingName}"
        ],
        "Condition": {
            "Bool": { "iot:Connection.Thing.IsAttached": "true" }
        }
    }
}
```

Die Ressourcenspezifikation enthält eine Variable, die dem Gerätenamen der Verbindungsherstellung entspricht. Die Bedingungsanweisung schränkt die Berechtigung noch weiter ein, indem geprüft wird, ob das vom MQTT-Client verwendete Zertifikat mit dem Zertifikat übereinstimmt, das dem Objekt mit dem verwendeten Namen zugeordnet ist.

Veröffentlichen

Nicht regelkonform:

arn:aws:iot:region:account-id:topic/\$aws/things/\*/shadow/update

Dies berechtigt das Gerät dazu, den Shadow eines jeden beliebigen Geräts zu aktualisieren (\* = alle Geräte).

```
arn:aws:iot:region:account-id:topic/$aws/things/*
```

Dies berechtigt das Gerät dazu, den Schatten eines jeden beliebigen Geräts zu lesen/ aktualisieren/löschen.

• Regelkonform:

```
{
    "Version": "2012-10-17",
    "Statement": [
        {
            "Effect": "Allow",
            "Action": [ "iot:Publish" ],
            "Resource": [
               "arn:aws:iot:region:account-id:topic/$aws/things/
${iot:Connection.Thing.ThingName}/shadow/*"
        ],
        }
    ]
}
```

Die Ressourcenspezifikation enthält einen Platzhalter, dieser findet als Übereinstimmung aber nur schattenbezogene Themen für das Gerät, dessen Objektname zum Herstellen der Verbindung verwendet wird.

Abonnieren

• Nicht regelkonform:

arn:aws:iot:region:account-id:topicfilter/\$aws/things/\*

Dies berechtigt das Gerät dazu, reservierte Shadow- oder Auftragsthemen für alle Geräte zu abonnieren.

arn:aws:iot:region:account-id:topicfilter/\$aws/things/#

Vergleichbar mit dem vorherigen Beispiel, aber mit dem #-Platzhalter.

arn:aws:iot:region:account-id:topicfilter/\$aws/things/+/shadow/update

Dies berechtigt das Gerät dazu, Schattenaktualisierungen auf jedem beliebigen Gerät (+ = alle Geräte) anzuzeigen.

· Regelkonform:

```
{
    "Version": "2012-10-17",
    "Statement": [
        {
            "Effect": "Allow",
            "Action": [ "iot:Subscribe" ],
            "Resource": [
               "arn:aws:iot:region:account-id:topicfilter/$aws/things/
${iot:Connection.Thing.ThingName}/shadow/*"
               "arn:aws:iot:region:account-id:topicfilter/$aws/things/
${iot:Connection.Thing.ThingName}/jobs/*"
            ],
        }
    ]
}
```

Die Ressourcenspezifikationen enthalten Platzhalter, diese finden als Übereinstimmung aber nur schattenbezogene Themen und auftragsbezogene Themen für das Gerät, dessen Objektname zum Herstellen der Verbindung verwendet wird.

Empfangen

• Regelkonform:

arn:aws:iot:region:account-id:topicfilter/\$aws/things/\*

Dies ist konform, da das Gerät nur Nachrichten von Themen empfangen kann, für die es über die Berechtigung zum Abonnieren verfügt.

#### Lesen oder Ändern von Schatten- oder Auftragsdaten

Eine Richtlinie, die ein Gerät dazu berechtigt, eine API-Aktion zum Aufrufen oder Ändern von Device Shadows oder Auftragsausführungsdaten auszuführen, sollte diese Aktionen auf bestimmte Ressourcen einschränken. Im Folgenden sind die API-Aktionen aufgeführt:

DeleteThingShadow

- GetThingShadow
- UpdateThingShadow
- DescribeJobExecution
- GetPendingJobExecutions
- StartNextPendingJobExecution
- UpdateJobExecution

#### Beispiele

• Nicht regelkonform:

```
arn:aws:iot:region:account-id:thing/*
```

Dies berechtigt das Gerät dazu, die angegebene Aktion für ein beliebiges Objekt auszuführen.

• Regelkonform:

```
{
  "Version": "2012-10-17",
  "Statement": [
    {
      "Effect": "Allow",
      "Action": [
          "iot:DeleteThingShadow",
          "iot:GetThingShadow",
          "iot:UpdateThingShadow",
          "iot:DescribeJobExecution",
          "iot:GetPendingJobExecutions",
          "iot:StartNextPendingJobExecution",
          "iot:UpdateJobExecution"
      ],
      "Resource": [
        "arn:aws:iot:region:account-id:/thing/MyThing1",
        "arn:aws:iot:region:account-id:/thing/MyThing2"
      ]
    }
  ]
}
```

Dies berechtigt das Gerät dazu, die angegebenen Aktionen für nur zwei bestimmte Objekte auszuführen.

# Übermäßig permissive AWS IoT-Richtlinien

Eine AWS IoT-Richtlinie gewährt Berechtigungen, die zu weit gefasst oder uneingeschränkt sind. Sie berechtigt zum Senden oder Empfangen von MQTT-Nachrichten für eine breite Palette von Geräten oder zum Aufrufen oder Ändern von Shadow- und Auftragsausführungsdaten für eine breite Palette von Geräten.

Im Allgemeinen sollte eine Richtlinie für ein Gerät den Zugriff auf Ressourcen gewähren, die nur dem betreffenden Gerät und keinem anderen oder nur sehr wenigen anderen Geräten zugeordnet sind. Bis auf einige Ausnahmen gilt die Verwendung eines Platzhalters (z. B. "\*") zur Angabe von Ressourcen in einer solchen Richtlinie als zu weit gefasst oder uneingeschränkt.

Diese Prüfung wird wie IOT\_POLICY\_OVERLY\_PERMISSIVE\_CHECK in der CLI und API angezeigt.

Schweregrad: Kritisch

#### Details

Der folgende Ursachencode wird zurückgegeben, wenn diese Prüfung eine nicht-konforme AWS IoT-Richtlinie findet:

### ALLOWS\_BROAD\_ACCESS\_TO\_IOT\_DATA\_PLANE\_ACTIONS

## Warum dies wichtig ist

Ein Zertifikat, eine Amazon Cognito-Identität oder eine Objektgruppe mit einer übermäßig großzügigen Richtlinie kann sich, sofern kompromittiert, auf die Sicherheit Ihres gesamten Kontos auswirken. Ein Angreifer könnte einen solchen umfassenden Zugriff zum Lesen oder Ändern von Schatten, Aufträgen oder Auftragsausführungen für alle Ihre Geräte verwenden. Alternativ könnte ein Angreifer ein kompromittiertes Zertifikat verwenden, um böswillige Geräte zu verbinden oder einen DDoS-Angriffen in Ihrem Netzwerk zu starten.

### So lässt es sich beheben

Gehen Sie wie folgt vor, um alle nicht konformen Richtlinien zu korrigieren, die an Objekte, Objektgruppen oder andere Entitäten angefügt sind:

- Verwenden Sie <u>CreatePolicyVersion</u> zum Erstellen einer neuen, konformen Version der Richtlinie. Legen Sie das Flag setAsDefault auf "true" fest. (Dies macht diese neue Version operativ für alle Entitäten, die die Richtlinie verwenden.)
- Fordern Sie mit <u>ListTargetsForPolicy</u> eine Liste von Zielen (Zertifikate, Objektgruppen) an, an die die Richtlinie angefügt ist, und bestimmen Sie, welche Geräte in den Gruppen enthalten sein oder welche die Zertifikate zum Herstellen einer Verbindung verwenden sollen.
- Stellen Sie sicher, dass alle zugeordneten Geräte in der Lage sind, eine Verbindung mit AWS IoT herzustellen. Wenn ein Gerät keine Verbindung herstellen kann, führen Sie mit <u>SetPolicyVersion</u> ein Rollback der Standardrichtlinie auf die vorherige Version durch, überarbeiten Sie die Richtlinie und versuchen Sie es erneut.

Sie können mit Abhilfemaßnahmen für Folgendes verwenden:

- Wenden Sie die Abhilfemaßnahme REPLACE\_DEFAULT\_POLICY\_VERSION auf Ihre Prüfungsergebnisse an, um diese Änderung vorzunehmen.
- Wenden Sie die Abhilfemaßnahme PUBLISH\_FINDINGS\_T0\_SNS an, wenn Sie eine benutzerdefinierte Antwort als Antwort auf die Amazon SNS-Nachricht implementieren möchten.

Weitere Informationen finden Sie unter Abschwächungsaktionen.

Verwenden Sie <u>AWS IoT Core-Richtlinienvariablen</u>, um dynamisch auf spezifische AWS IoT-Ressourcen in Ihren Richtlinien zu verweisen.

#### MQTT-Berechtigungen

MQTT-Nachrichten werden über den AWS IoT Message Broker gesendet und von Geräten für die Ausführung zahlreicher Aktionen verwendet, darunter zum Abrufen und Ändern des Schattenstatus und des Aufgabenausführungsstatus. Eine Richtlinie, die ein Gerät zum Verbinden mit und Veröffentlichen oder Abonnieren von MQTT-Nachrichten berechtigt, sollte diese Aktionen wie folgt auf bestimmte Ressourcen einschränken:

Verbinden

• Nicht regelkonform:

arn:aws:iot:region:account-id:client/\*

Das Platzhalterzeichen "\*" erlaubt jedem Gerät, eine Verbindung mit AWS IoT herzustellen.

arn:aws:iot:region:account-id:client/\${iot:ClientId}

Außer wenn iot:Connection.Thing.IsAttached in den Bedingungsschlüsseln auf "true" gesetzt wurde, ist dies gleichbedeutend mit dem Platzhalter "\*" im vorherigen Beispiel.

• Regelkonform:

```
{
    "Version": "2012-10-17",
    "Statement": [
        {
            "Effect": "Allow",
            "Action": [ "iot:Connect" ],
            "Resource": [
               "arn:aws:iot:region:account-id:client/${iot:Connection.Thing.ThingName}"
        ],
        "Condition": {
            "Bool": { "iot:Connection.Thing.IsAttached": "true" }
        }
    }
}
```

Die Ressourcenspezifikation enthält eine Variable, die dem Gerätenamen entspricht, der zum Herstellen der Verbindung verwendet wurde. Die Bedingungsanweisung schränkt die Berechtigung weiter ein, indem überprüft wird, ob das vom MQTT-Client verwendete Zertifikat mit dem übereinstimmt, das dem Objekt mit dem verwendeten Namen zugewiesen ist.

Veröffentlichen

Nicht regelkonform:

arn:aws:iot:region:account-id:topic/\$aws/things/\*/shadow/update

Dies berechtigt das Gerät dazu, den Shadow eines jeden beliebigen Geräts zu aktualisieren (\* = alle Geräte).

arn:aws:iot:region:account-id:topic/\$aws/things/\*

Dies berechtigt das Gerät dazu, den Schatten eines beliebigen Geräts zu lesen, aktualisieren oder löschen.

· Regelkonform:

```
{
    "Version": "2012-10-17",
    "Statement": [
        {
          "Effect": "Allow",
          "Action": [ "iot:Publish" ],
          "Resource": [
              "arn:aws:iot:region:account-id:topic/$aws/things/
${iot:Connection.Thing.ThingName}/shadow/*"
        ],
        }
    ]
}
```

Die Ressourcenspezifikation enthält einen Platzhalter, dieser findet als Übereinstimmung aber nur schattenbezogene Themen für das Gerät, dessen Objektname zum Herstellen der Verbindung verwendet wird.

Abonnieren

• Nicht regelkonform:

arn:aws:iot:region:account-id:topicfilter/\$aws/things/\*

Dies berechtigt das Gerät dazu, reservierte Shadow- oder Auftragsthemen für alle Geräte zu abonnieren.

arn:aws:iot:region:account-id:topicfilter/\$aws/things/\*

Vergleichbar mit dem vorherigen Beispiel, aber mit dem #-Platzhalter.

arn:aws:iot:region:account-id:topicfilter/\$aws/things/+/shadow/update

Dies berechtigt das Gerät dazu, Schattenaktualisierungen auf jedem beliebigen Gerät (+ = alle Geräte) anzuzeigen.

· Regelkonform:

```
{
    "Version": "2012-10-17",
    "Statement": [
        {
          "Effect": "Allow",
          "Action": [ "iot:Subscribe" ],
          "Resource": [
              "arn:aws:iot:region:account-id:topicfilter/$aws/things/
${iot:Connection.Thing.ThingName}/shadow/*"
              "arn:aws:iot:region:account-id:topicfilter/$aws/things/
${iot:Connection.Thing.ThingName}/jobs/*"
            ],
        }
    ]
}
```

Die Ressourcenspezifikationen enthalten Platzhalter, diese finden als Übereinstimmung aber nur schattenbezogene Themen und auftragsbezogene Themen für das Gerät, dessen Objektname zum Herstellen der Verbindung verwendet wird.

Empfangen

Regelkonform:

arn:aws:iot:region:account-id:topic/\$aws/things/\*

Dies ist konform, da das Gerät nur Nachrichten von Themen empfangen kann, für die es über die Berechtigung zum Abonnieren verfügt.

#### Schatten- und Auftragsberechtigungen

Eine Richtlinie, die ein Gerät dazu berechtigt, eine API-Aktion zum Aufrufen oder Ändern von Device Shadows oder Auftragsausführungsdaten auszuführen, sollte diese Aktionen auf bestimmte Ressourcen einschränken. Im Folgenden sind die API-Aktionen aufgeführt:

- DeleteThingShadow
- GetThingShadow
- UpdateThingShadow

- DescribeJobExecution
- GetPendingJobExecutions
- StartNextPendingJobExecution
- UpdateJobExecution

#### Beispiele

• Nicht regelkonform:

```
arn:aws:iot:region:account-id:thing/*
```

Dies berechtigt das Gerät dazu, die angegebene Aktion für ein beliebiges Objekt auszuführen.

• Regelkonform:

```
{
  "Version": "2012-10-17",
  "Statement": [
    {
      "Effect": "Allow",
      "Action": [
          "iot:DeleteThingShadow",
          "iot:GetThingShadow",
          "iot:UpdateThingShadow",
          "iotjobsdata:DescribeJobExecution",
          "iotjobsdata:GetPendingJobExecutions",
          "iotjobsdata:StartNextPendingJobExecution",
          "iotjobsdata:UpdateJobExecution"
      ],
      "Resource": [
        "arn:aws:iot:region:account-id:/thing/MyThing1",
        "arn:aws:iot:region:account-id:/thing/MyThing2"
      ]
    }
  ]
}
```

Dies berechtigt das Gerät dazu, die angegebenen Aktionen für nur zwei bestimmte Objekte auszuführen.

# Die AWS IoT-Richtlinie ist möglicherweise falsch konfiguriert

Eine AWS IoT-Richtlinie wurde als potenziell falsch konfiguriert identifiziert. Falsch konfigurierte Richtlinien, einschließlich übermäßig permissiver Richtlinien, können zu Sicherheitsvorfällen führen, z. B. wenn Geräten der Zugriff auf unbeabsichtigte Ressourcen ermöglicht wird.

Die Überprüfung auf potenziell falsch konfigurierte AWS IoT-Richtlinien ist eine Warnung, mit der Sie sicherstellen müssen, dass nur beabsichtigte Aktionen zulässig sind, bevor Sie die Richtlinie aktualisieren.

In der CLI und API wird diese Prüfung als IOT\_POLICY\_POTENTIAL\_MISCONFIGURATION\_CHECK angezeigt.

Schweregrad: Mittel

#### Details

AWS IoT gibt den folgenden Ursachencode zurück, wenn bei dieser Prüfung eine potenziell falsch konfigurierte AWS IoT-Richtlinie gefunden wird:

- POLICY\_CONTAINS\_MQTT\_WILDCARDS\_IN\_DENY\_STATEMENT
- TOPIC\_FILTERS\_INTENDED\_TO\_DENY\_ALLOWED\_USING\_WILDCARDS

### Warum dies wichtig ist

Falsch konfigurierte Richtlinien können unbeabsichtigte Folgen haben, da sie Geräten mehr Berechtigungen gewähren als erforderlich. Wir empfehlen, die Richtlinie sorgfältig zu prüfen, um den Zugriff auf Ressourcen einzuschränken und Sicherheitsbedrohungen zu verhindern.

Die Richtlinie enthält MQTT-Platzhalter im Beispiel für eine Anweisung zur Zugriffsverweigerung (Deny-Anweisung)

Die AWS IoT-Richtlinie ist möglicherweise falsch konfiguriert und prüft MQTT-Platzhalterzeichen (+ oder #) in Anweisungen zur Zugriffsverweigerung. Platzhalter werden von AWS IoT-Richtlinien als wörtliche Zeichenfolgen behandelt und können dazu führen, dass die Richtlinie zu permissiv ist.

Das folgende Beispiel soll verhindern, dass Sie Themen abonnieren, die sich auf die Verwendung von building/control\_room unter Verwendung des MQTT-Platzhalters # in Richtlinien beziehen. MQTT-Platzhalter haben jedoch keine Platzhalterbedeutung in AWS IoT-Richtlinien und Geräten, die für building/control\_room/data1 abonniert werden können. Bei der Prüfung, ob die AWS IoT-Richtlinie möglicherweise falsch konfiguriert ist, wird diese Richtlinie mit einem Ursachencode POLICY\_CONTAINS\_MQTT\_WILDCARDS\_IN\_DENY\_STATEMENT gekennzeichnet.

```
{
  "Version": "2012-10-17",
  "Statement": [
    {
      "Effect": "Allow",
      "Action": "iot:Subscribe",
      "Resource": "arn:aws:iot:region:account-id:topicfilter/building/*"
    },
    {
      "Effect": "Deny",
      "Action": "iot:Subscribe",
      "Resource": "arn:aws:iot:region:account-id:topicfilter/building/control_room/#"
    },
    {
      "Effect": "Allow",
      "Action": "iot:Receive",
      "Resource": "arn:aws:iot:region:account-id:topic/building/*"
    }
  ]
}
```

Nachstehend finden Sie ein Beispiel für eine ordnungsgemäß konfigurierte Richtlinie. Geräte sind nicht berechtigt, Unterthemen von building/control\_room/ zu abonnieren, und sie verfügen nicht über die Berechtigung, Nachrichten aus Unterthemen von building/control\_room/ zu empfangen.

```
{
    "Version": "2012-10-17",
    "Statement": [
        {
            "Effect": "Allow",
            "Action": "iot:Subscribe",
            "Resource": "arn:aws:region:account-id:topicfilter/building/*"
        },
        {
            "Effect": "Deny",
            "Action": "iot:Subscribe",
            "Action": "iot:Subscribe",
            "Action": "iot:Subscribe",
            "Resource": "arn:aws:iot:region:account-id:topicfilter/building/control_room/*"
```

```
},
{
    {
        "Effect": "Allow",
        "Action": "iot:Receive",
        "Resource": "arn:aws:iot:region:account-id:topic/building/*"
    },
    {
        "Effect": "Deny",
        "Action": "iot:Receive",
        "Resource": "arn:aws:iot:region:account-id:topic/building/control_room/*"
    }
]
```

Themenfilter, die das Zulassen verbieten sollen (Beispiel: Platzhalter)

Die folgende Beispielrichtlinie soll verhindern, dass Sie das Abonnieren von Themen in Bezug auf building/control\_room ablehnen, indem Sie die Ressource building/control\_room/ \* ablehnen. Geräte können jedoch Anfragen zum Abonnieren an building/# senden, und Nachrichten zu allen Themen in Bezug auf building empfangen, einschließlich building/ control\_room/data1.

Bei der Prüfung, ob die AWS IoT-Richtlinie möglicherweise falsch konfiguriert ist, wird diese Richtlinie mit einem Ursachencode TOPIC\_FILTERS\_INTENDED\_TO\_DENY\_ALLOWED\_USING\_WILDCARDS gekennzeichnet.

Die folgende Beispielrichtlinie verfügt über Berechtigungen zum Empfangen von Nachrichten auf building/control\_room topics:

```
{
    "Version": "2012-10-17",
    "Statement": [
    {
        "Effect": "Allow",
        "Action": "iot:Subscribe",
        "Resource": "arn:aws:iot:region:account-id:topicfilter/building/*"
    },
    {
        "Effect": "Deny",
        "Action": "iot:Subscribe",
        "Resource": "arn:aws:iot:region:account-id:topicfilter/building/control_room/*"
    },
```

```
{
    "Effect": "Allow",
    "Action": "iot:Receive",
    "Resource": "arn:aws:iot:region:account-id:topic/building/*"
    }
]
}
```

Nachstehend finden Sie ein Beispiel für eine ordnungsgemäß konfigurierte Richtlinie. Geräte sind nicht berechtigt, Unterthemen von building/control\_room/ zu abonnieren, und sie verfügen nicht über die Berechtigung, Nachrichten aus Unterthemen von building/control\_room/ zu empfangen.

```
{
"Version": "2012-10-17",
  "Statement": [
    {
      "Effect": "Allow",
      "Action": "iot:Subscribe",
      "Resource": "arn:aws:iot:region:account-id:topicfilter/building/*"
    },
    {
      "Effect": "Deny",
      "Action": "iot:Subscribe",
      "Resource": "arn:aws:iot:region:account-id:topicfilter/building/control_room/*"
    },
    {
      "Effect": "Allow",
      "Action": "iot:Receive",
      "Resource": "arn:aws:iot:region:account-id:topic/building/*"
    },
    {
      "Effect": "Deny",
      "Action": "iot:Receive",
      "Resource": "arn:aws:iot:region:account-id:topic/building/control_room/*"
    }
  ]
}
```

#### 1 Note

Bei dieser Prüfung werden möglicherweise falsch positive Ergebnisse gemeldet. Wir empfehlen Ihnen, alle markierten Richtlinien zu überprüfen und Ressourcen mithilfe von Prüfungsunterdrückungen als falsch positiv zu kennzeichnen.

## So lässt es sich beheben

Diese Prüfung kennzeichnet potenziell falsch konfigurierte Richtlinien, sodass es zu falsch positiven Ergebnissen kommen kann. Markieren Sie alle falsch positiven Ergebnisse mithilfe von Prüfunterdrückungen, damit sie künftig nicht mehr gemeldet werden.

Sie können auch folgendermaßen vorgehen, um alle nicht konformen Richtlinien zu korrigieren, die an Objekte, Objektgruppen oder andere Entitäten angefügt sind:

 Verwenden Sie <u>CreatePolicyVersion</u> zum Erstellen einer neuen, konformen Version der Richtlinie. Legen Sie das Flag setAsDefault auf "true" fest. (Dies macht diese neue Version operativ für alle Entitäten, die die Richtlinie verwenden.)

Beispiele für das Erstellen von AWS IoT-Richtlinien für allgemeine Anwendungsfälle finden Sie unter Richtlinienbeispiele zum Veröffentlichen/Abonnieren im AWS IoT Core-Entwicklerhandbuch.

 Stellen Sie sicher, dass alle zugeordneten Geräte in der Lage sind, eine Verbindung mit AWS IoT herzustellen. Wenn ein Gerät keine Verbindung herstellen kann, führen Sie mit <u>SetPolicyVersion</u> ein Rollback der Standardrichtlinie auf die vorherige Version durch, überarbeiten Sie die Richtlinie und versuchen Sie es erneut.

Sie können mit Abhilfemaßnahmen für Folgendes verwenden:

- Wenden Sie die Abhilfemaßnahme REPLACE\_DEFAULT\_POLICY\_VERSION auf Ihre Prüfungsergebnisse an, um diese Änderung vorzunehmen.
- Wenden Sie die Abhilfemaßnahme PUBLISH\_FINDINGS\_T0\_SNS an, wenn Sie eine benutzerdefinierte Antwort als Antwort auf die Amazon SNS-Nachricht implementieren möchten.

Weitere Informationen finden Sie unter Abschwächungsaktionen.

Verwenden Sie <u>IoT-Core-Richtlinienvariablen</u> im AWS IoT Core-Entwicklerhandbuch, um dynamisch auf spezifische AWS IoT-Ressourcen in Ihren Richtlinien zu verweisen.

# Zu permissiver Rollenalias

Ein AWS IoT-Rollenalias stellt einen Mechanismus für verbundene Geräte zur Authentifizierung bei der AWS IoT mithilfe von X.509-Zertifikaten bereit. Anschließend erhalten Sie AWS-Anmeldeinformationen mit kurzer Lebensdauer von einer IAM-Rolle, die einem AWS IoT-Rollenalias zugeordnet ist. Die Berechtigungen für diese Anmeldeinformationen müssen mithilfe von Zugriffsrichtlinien mit Authentifizierungskontextvariablen eingeschränkt werden. Wenn Ihre Richtlinien nicht korrekt konfiguriert sind, können Sie einer Eskalation von Privilegien ausgesetzt sein. Diese Audit-Prüfung stellt sicher, dass die temporären Anmeldeinformationen, die von AWS IoT-Rollenaliasen bereitgestellt werden, nicht übermäßig großzügig sind.

Diese Prüfung wird ausgelöst, wenn eine der folgenden Bedingungen gefunden wird:

- Die Richtlinie stellt Administratorberechtigungen für alle Dienste bereit, die im vergangenen Jahr von diesem Rollenalias verwendet wurden (z. B. "iot:\*", "dynamodb:\*", "iam:\*" usw.).
- Die Richtlinie bietet breiten Zugriff auf Metadatenaktionen, Zugriff auf eingeschränkte AWS IoT-Aktionen oder umfassenden Zugriff auf AWS IoT-Aktionen auf Datenebene.
- Die Richtlinie bietet Zugriff auf Sicherheitsüberwachungsdienste wie "iam", "cloudtrail", "guardduty", "inspector" oder "trustedadvisor".

Diese Prüfung wird wie IOT\_ROLE\_ALIAS\_OVERLY\_PERMISSIVE\_CHECK in der CLI und API angezeigt.

Schweregrad: Kritisch

#### Details

Die folgenden Ursachencodes werden zurückgegeben, wenn diese Prüfung eine nicht-konforme IoT-Richtlinie findet:

- ALLOWS\_BROAD\_ACCESS\_TO\_USED\_SERVICES
- ALLOWS\_ACCESS\_TO\_SECURITY\_AUDITING\_SERVICES
- ALLOWS\_BROAD\_ACCESS\_TO\_IOT\_THING\_ADMIN\_READ\_ACTIONS
- ALLOWS\_ACCESS\_TO\_IOT\_NON\_THING\_ADMIN\_ACTIONS
- ALLOWS\_ACCESS\_TO\_IOT\_THING\_ADMIN\_WRITE\_ACTIONS
- ALLOWS\_BROAD\_ACCESS\_TO\_IOT\_DATA\_PLANE\_ACTIONS

### Warum dies wichtig ist

Indem Sie Berechtigungen auf diejenigen beschränken, die zum normalen Betrieb eines Geräts erforderlich sind, reduzieren Sie die Risiken für Ihr Konto, wenn ein Gerät gefährdet ist.

#### So lässt es sich beheben

Gehen Sie wie folgt vor, um alle nicht konformen Richtlinien zu korrigieren, die an Objekte, Objektgruppen oder andere Entitäten angefügt sind:

 Führen Sie die Schritte unter <u>Autorisieren von direkten Aufrufen von AWS-Services mithilfe des</u> <u>AWS IoT Core-Anmeldeinformationsanbieters</u> aus, um eine restriktivere Richtlinie auf Ihren Rollenalias anzuwenden.

Sie können mit Abhilfemaßnahmen für Folgendes verwenden:

• Wenden Sie die PUBLISH\_FINDINGS\_T0\_SNS-Abhilfemaßnahme an, wenn Sie eine benutzerdefinierte Aktion als Antwort auf die Amazon SNS-Nachricht implementieren möchten.

Weitere Informationen finden Sie unter Abschwächungsaktionen.

# Der Rollenalias ermöglicht den Zugriff auf ungenutzte Dienste

Ein AWS IoT-Rollenalias stellt einen Mechanismus für verbundene Geräte zur Authentifizierung bei der AWS IoT mithilfe von X.509-Zertifikaten bereit. Anschließend erhalten Sie AWS-Anmeldeinformationen mit kurzer Lebensdauer von einer IAM-Rolle, die einem AWS IoT-Rollenalias zugeordnet ist. Die Berechtigungen für diese Anmeldeinformationen müssen mithilfe von Zugriffsrichtlinien mit Authentifizierungskontextvariablen eingeschränkt werden. Wenn Ihre Richtlinien nicht korrekt konfiguriert sind, können Sie einer Eskalation von Privilegien ausgesetzt sein. Diese Audit-Prüfung stellt sicher, dass die temporären Anmeldeinformationen, die von AWS IoT-Rollenaliasen bereitgestellt werden, nicht übermäßig großzügig sind.

Diese Prüfung wird ausgelöst, wenn der Rollenalias Zugriff auf Dienste hat, die im letzten Jahr nicht für das AWS IoT-Gerät verwendet wurden. Die Prüfung meldet beispielsweise, wenn Sie eine mit dem Rollenalias verknüpfte IAM-Rolle haben, die nur AWS IoT im letzten Jahr verwendet hat, wobei die der Rolle angehängte Richtlinie jedoch auch Berechtigungen für "iam:getRole" und "dynamodb:PutItem" gewährt. Diese Prüfung wird wie IOT\_ROLE\_ALIAS\_ALLOWS\_ACCESS\_TO\_UNUSED\_SERVICES\_CHECK in der CLI und API angezeigt.

Schweregrad: Mittel

Details

Die folgenden Ursachencodes werden zurückgegeben, wenn diese Prüfung eine nicht-konforme AWS IoT-Richtlinie findet:

ALLOWS\_ACCESS\_TO\_UNUSED\_SERVICES

#### Warum dies wichtig ist

Indem Sie Berechtigungen auf jene Dienste beschränken, die zum normalen Betrieb eines Geräts erforderlich sind, reduzieren Sie die Risiken für Ihr Konto, wenn ein Gerät gefährdet ist.

So lässt es sich beheben

Gehen Sie wie folgt vor, um alle nicht konformen Richtlinien zu korrigieren, die an Objekte, Objektgruppen oder andere Entitäten angefügt sind:

 Führen Sie die Schritte unter <u>Autorisieren von direkten Aufrufen von AWS-Services mithilfe des</u> <u>AWS IoT Core-Anmeldeinformationsanbieters</u> aus, um eine restriktivere Richtlinie auf Ihren Rollenalias anzuwenden.

Sie können mit Abhilfemaßnahmen für Folgendes verwenden:

• Wenden Sie die PUBLISH\_FINDINGS\_T0\_SNS-Abhilfemaßnahme an, wenn Sie eine benutzerdefinierte Aktion als Antwort auf die Amazon SNS-Nachricht implementieren möchten.

Weitere Informationen finden Sie unter Abschwächungsaktionen.

# Zertifizierungsstellen-Zertifikat läuft ab

Ein Zertifizierungsstellen-Zertifikat läuft in 30 Tagen ab oder ist abgelaufen.

Diese Prüfung wird wie CA\_CERTIFICATE\_EXPIRING\_CHECK in der CLI und API angezeigt.

#### Schweregrad: Mittel
### Details

Diese Prüfung gilt für Zertifizierungsstellen-Zertifikate mit dem Status ACTIVE oder PENDING\_TRANSFER.

Die folgenden Ursachencodes werden zurückgegeben, wenn diese Prüfung ein nicht-konformes Zertifizierungsstellen-Zertifikat findet:

- CERTIFICATE\_APPROACHING\_EXPIRATION
- CERTIFICATE\_PAST\_EXPIRATION

## Warum dies wichtig ist

Ein abgelaufenes Zertifizierungsstellen-Zertifikat sollte nicht zum Signieren neuer Gerätezertifikate verwendet werden.

### So lässt es sich beheben

Lesen Sie in Ihren bewährten Methoden das weitere Vorgehen nach. Mögliche Aktionen:

- 1. Registrieren Sie ein neues Zertifizierungsstellen-Zertifikat bei AWS IoT.
- 2. Überprüfen Sie, ob Sie Gerätezertifikate mit dem neuen Zertifizierungsstellen-Zertifikat signieren können.
- Verwenden Sie <u>UpdateCACertificate</u> zum Kennzeichnen des alten Zertifizierungsstellen-Zertifikats als INACTIVE in AWS IoT. Sie können auch Ma
  ßnahmen zur Schadensbegrenzung verwenden, um Folgendes zu tun:
  - Wenden Sie die Abhilfemaßnahme UPDATE\_CA\_CERTIFICATE auf Ihre Prüfungsergebnisse an, um diese Änderung vorzunehmen.
  - Wenden Sie die Abhilfemaßnahme PUBLISH\_FINDINGS\_T0\_SNS an, wenn Sie eine benutzerdefinierte Antwort als Antwort auf die Amazon SNS-Nachricht implementieren möchten.

Weitere Informationen finden Sie unter Abschwächungsaktionen.

# Widersprüchliche MQTT-Client-IDs

Mehrere Geräte stellen eine Verbindung mittels derselben Client-ID her.

Diese Prüfung wird wie CONFLICTING\_CLIENT\_IDS\_CHECK in der CLI und API angezeigt.

#### Schweregrad: Hoch

## Details

Es wurden mehrere Verbindungen mit der gleichen Client-ID hergestellt, wodurch ein bereits verbundenes Gerät getrennt wurde. Die MQTT-Spezifikation gestattet nur eine aktive Verbindung pro Client-ID, d. h. wenn sich ein anderes Gerät mit derselben Client-ID verbindet, wird die vorherige Verbindung abgebrochen.

Wenn diese Prüfung im Rahmen eines On-Demand-Audits durchgeführt wird, untersucht sie, wie Client-IDs verwendet werden, um innerhalb der letzten 31 Tage vor dem Start des Audits eine Verbindung herzustellen. Bei geplanten Audits untersucht diese Prüfung die Daten ab dem Zeitpunkt, an dem der Audit zuletzt ausgeführt wurde, bis zu dem Zeitpunkt, an dem diese Instance des Audits gestartet wurde. Wenn Sie innerhalb des geprüften Zeitraums Abhilfemaßnahmen ergriffen haben, vermerken Sie, wann Verbindungen hergestellt/getrennt wurden, um zu bestimmen, ob das Problem weiterhin besteht.

Die folgenden Ursachencodes werden zurückgegeben, wenn diese Prüfung Nichtkonformität findet:

#### DUPLICATE\_CLIENT\_ID\_ACROSS\_CONNECTIONS

Die durch diese Prüfung zurückgegebenen Ergebnisse umfassen die Client-ID, mit der die Verbindung hergestellt wurde, die Prinzipal-IDs und die Trennungszeiten. Die neuesten Ergebnisse werden zuerst aufgelistet.

### Warum dies wichtig ist

Geräte mit widersprüchlichen IDs werden gezwungen, sich ständig neu zu verbinden. Dies kann dazu führen, dass Nachrichten verloren gehen oder ein Gerät keine Verbindung herstellen kann.

Dies kann darauf hinweisen, dass ein Gerät oder die Anmeldeinformationen eines Geräts kompromittiert wurden und möglicherweise Teil eines DDoS-Angriffs sind. Es ist auch möglich, dass Geräte im Konto nicht ordnungsgemäß konfiguriert sind oder ein Gerät aufgrund einer schlechten Verbindung gezwungen ist, sich mehrmals pro Minute neu zu verbinden.

### So lässt es sich beheben

Registrieren Sie jedes Gerät als eindeutiges Objekt in AWS IoT und verwenden Sie den Objektnamen als Client-ID für die Verbindung. Verwenden Sie alternativ eine UUID als eine Client-ID, wenn Sie

eine Geräteverbindung über MQTT herstellen. Sie können Abhilfemaßnahmen auch für Folgendes verwenden:

• Wenden Sie die Abhilfemaßnahme PUBLISH\_FINDINGS\_T0\_SNS an, wenn Sie eine benutzerdefinierte Antwort als Antwort auf die Amazon SNS-Nachricht implementieren möchten.

Weitere Informationen finden Sie unter Abschwächungsaktionen.

# Gerätezertifikat läuft ab.

Ein Gerätezertifikat läuft innerhalb des konfigurierten Schwellenwerts für den Zeitraum ab oder ist bereits abgelaufen. Der Schwellenwert für die Prüfung des Zertifikatablaufs kann mit einem Wert zwischen 30 Tagen (mindestens) und 3652 Tagen (maximal; 10 Jahre) konfiguriert werden. Der Standardwert ist 30 Tage.

Diese Prüfung wird wie DEVICE\_CERTIFICATE\_EXPIRING\_CHECK in der CLI und API angezeigt.

Schweregrad: Mittel

#### Details

Diese Prüfung gilt für Gerätezertifikate mit dem Status ACTIVE oder PENDING\_TRANSFER.

Die folgenden Ursachencodes werden zurückgegeben, wenn diese Prüfung ein nicht-konformes Gerätezertifikat findet:

- CERTIFICATE\_APPROACHING\_EXPIRATION
- CERTIFICATE\_PAST\_EXPIRATION

## Warum dies wichtig ist

Ein Gerätezertifikat sollte nicht verwendet werden, nachdem es abgelaufen ist.

### Konfiguration der Prüfung des Gerätezertifikatablaufs

Mit dieser Konfiguration können Sie die Zertifikate für Ihre gesamte Geräteflotte überwachen und Warnungen für Zertifikate erhalten, die sich dem Ablaufdatum nähern. Wenn Sie beispielsweise benachrichtigt werden möchten, wenn Zertifikate innerhalb von 30 Tagen ablaufen, können Sie die Prüfung wie folgt konfigurieren:

```
{
    "roleArn": "your-audit-role-arn",
    "auditCheckConfigurations": {
        "DEVICE_CERTIFICATE_EXPIRING_CHECK": {
            "enabled": true,
            "configuration": {
               "CERT_EXPIRATION_THRESHOLD_IN_DAYS": "30"
            }
        }
    }
}
```

## So lässt es sich beheben

Lesen Sie in Ihren bewährten Methoden das weitere Vorgehen nach. Mögliche Aktionen:

- 1. Stellen Sie ein neues Zertifikat bereit und fügen Sie es an das Gerät an.
- 2. Überprüfen Sie, ob das neue Zertifikat gültig ist und das Gerät damit eine Verbindung herstellen kann.
- Verwenden Sie <u>UpdateCertificate</u> zum Kennzeichnen des alten Zertifikats als INACTIVE in AWS IoT. Sie können Abhilfema
  ßnahmen auch f
  ür Folgendes verwenden:
  - Wenden Sie die Abhilfemaßnahme UPDATE\_DEVICE\_CERTIFICATE auf Ihre Prüfungsergebnisse an, um diese Änderung vorzunehmen.
  - Wenden Sie die Abhilfemaßnahme ADD\_THINGS\_T0\_THING\_GROUP an, um das Geräts zu einer Gruppe hinzuzufügen, über der Aktionen ausgeführt werden können.
  - Wenden Sie die Abhilfemaßnahme PUBLISH\_FINDINGS\_T0\_SNS an, wenn Sie eine benutzerdefinierte Antwort als Antwort auf die Amazon SNS-Nachricht implementieren möchten.

Weitere Informationen finden Sie unter Abschwächungsaktionen.

4. Entfernen Sie das alte Zertifikat von dem Gerät. (Siehe DetachThingPrincipal.)

## Prüfung des Gerätezertifikatalters

Bei dieser Prüfung werden Sie benachrichtigt, wenn ein Gerätezertifikat für eine Anzahl von Tagen aktiv ist, die größer als oder gleich der von Ihnen angegebenen Anzahl von Tagen ist. Mithilfe dieser Prüfung bleiben Sie hinsichtlich des Status Ihrer Zertifikate auf dem Laufenden, sodass Sie in

regelmäßigen Abständen rechtzeitig handeln können, unabhängig davon, wann das Zertifikat abläuft. Dies verbessert die Sicherheit, da das Risiko für eine Kompromittierung des Zertifikats verringert wird.

Der Schwellenwert für die Prüfung des Zertifikatsalters kann für einen Wert zwischen 30 Tagen (mindestens) und 3652 Tagen (maximal; 10 Jahre) konfiguriert werden. Der Standardwert ist 365 Tage.

Diese Prüfung wird wie DEVICE\_CERTIFICATE\_AGE\_CHECK in der CLI und API angezeigt. Diese Prüfung ist standardmäßig deaktiviert; Schweregrad:Niedrig

## Details

Diese Prüfung gilt für Gerätezertifikate mit dem Status ACTIVE oder PENDING\_TRANSFER. Die folgenden Ursachencodes werden zurückgegeben, wenn diese Prüfung ein nicht-konformes Gerätezertifikat findet:

CERTIFICATE\_PAST\_AGE\_THRESHOLD

## Konfiguration der Prüfung des Gerätezertifikatalters

Mithilfe dieser Konfiguration können Sie Warnungen für die Zertifikatsrotation an die spezifischen Anforderungen Ihrer Flotte anpassen. So erzielen Sie für alle Geräte ein hohes Maß an Sicherheit. Sie können diese Prüfung mithilfe der UpdateAccountAuditConfiguration-API konfigurieren. Wenn Sie beispielsweise benachrichtigt werden möchten, wenn Zertifikate seit mehr als 365 Tagen aktiv sind, können Sie die Prüfung wie folgt konfigurieren:

```
{
    "roleArn": "your-audit-role-arn",
    "auditCheckConfigurations": {
        "DEVICE_CERTIFICATE_AGE_CHECK": {
            "enabled": true,
            "configuration": {
               "CERT_AGE_THRESHOLD_IN_DAYS": "365"
            }
        }
}
```

# Ein gesperrtes Gerätezertifikat ist weiterhin aktiv

Ein gesperrtes Gerätezertifikat ist weiterhin aktiv.

Diese Prüfung wird wie REVOKED\_DEVICE\_CERTIFICATE\_STILL\_ACTIVE\_CHECK in der CLI und API angezeigt.

Schweregrad: Mittel

## Details

Ein Gerätezertifikat befindet sich auf der <u>Zertifikatsperrliste</u> der Zertifizierungsstelle (CA), ist in AWS IoT aber weiterhin aktiv.

Diese Prüfung gilt für Gerätezertifikate mit dem Status ACTIVE oder PENDING\_TRANSFER.

Die folgenden Ursachencodes werden zurückgegeben, wenn diese Prüfung Nichtkonformität findet:

CERTIFICATE\_REVOKED\_BY\_ISSUER

## Warum dies wichtig ist

Ein Gerätezertifikat wird gewöhnlich Regel gesperrt, wenn es kompromittiert wurde. Es ist möglich, dass es aufgrund eines Fehlers oder aus Versehen noch nicht in AWS IoT gesperrt wurde.

So lässt es sich beheben

Stellen Sie sicher, dass das Gerätezertifikat nicht kompromittiert wurde. Ist dies der Fall, befolgen Sie Ihre bewährten Sicherheitsmethoden, um die Situation zu entschärfen. Mögliche Aktionen:

- 1. Stellen Sie ein neues Zertifikat für das Gerät bereit.
- 2. Überprüfen Sie, ob das neue Zertifikat gültig ist und das Gerät damit eine Verbindung herstellen kann.
- 3. Verwenden Sie <u>UpdateCertificate</u> zum Kennzeichnen des alten Zertifikats als REVOKED in AWS IoT. Sie können Abhilfemaßnahmen auch für Folgendes verwenden:
  - Wenden Sie die Abhilfemaßnahme UPDATE\_DEVICE\_CERTIFICATE auf Ihre Prüfungsergebnisse an, um diese Änderung vorzunehmen.
  - Wenden Sie die Abhilfemaßnahme ADD\_THINGS\_T0\_THING\_GROUP an, um das Geräts zu einer Gruppe hinzuzufügen, über der Aktionen ausgeführt werden können.

• Wenden Sie die Abhilfemaßnahme PUBLISH\_FINDINGS\_T0\_SNS an, wenn Sie eine benutzerdefinierte Antwort als Antwort auf die Amazon SNS-Nachricht implementieren möchten.

Weitere Informationen finden Sie unter Abschwächungsaktionen.

4. Entfernen Sie das alte Zertifikat von dem Gerät. (Siehe DetachThingPrincipal.)

# Die Protokollierung ist deaktiviert

In Amazon CloudWatch sind keine AWS IoT-Protokolle aktiviert. Überprüft sowohl die V1- als auch die V2-Protokollierung.

Diese Prüfung wird wie LOGGING\_DISABLED\_CHECK in der CLI und API angezeigt.

Schweregrad: Niedrig

#### Details

Die folgenden Ursachencodes werden zurückgegeben, wenn diese Prüfung Nichtkonformität findet:

LOGGING\_DISABLED

### Warum dies wichtig ist

AWS IoT-Protokolle in CloudWatch bieten eine Übersicht über Verhaltensweisen in AWS IoT, darunter Authentifizierung und unerwartetes Herstellen und Trennen von Verbindungen, woran zu erkennen ist, dass ein Gerät kompromittiert wurde.

### So lässt es sich beheben

Aktivieren Sie AWS IoT Protokolle in CloudWatch. Weitere Informationen finden Sie unter <u>Protokollierung und Überwachung</u> im AWS IoT Core-Entwicklerhandbuch. Sie können Abhilfemaßnahmen auch für Folgendes verwenden:

- Wenden Sie die Abhilfema
  ßnahme ENABLE\_IOT\_LOGGING auf Ihre Pr
  üfungsergebnisse an, um diese Änderung vorzunehmen.
- Wenden Sie die Abhilfema
  ßnahme PUBLISH\_FINDINGS\_T0\_SNS an, wenn Sie eine benutzerdefinierte Antwort als Antwort auf die Amazon SNS-Nachricht implementieren m
  öchten.

Weitere Informationen finden Sie unter Abschwächungsaktionen.

# Prüfungsbefehle

# Verwalten von Prüfungseinstellungen

Konfigurieren Sie mit UpdateAccountAuditConfiguration die Audit-Einstellungen für Ihr Konto. Mit diesem Befehl können Sie die Prüfungen aktivieren, die für Audits verfügbar sein sollen, optionale Benachrichtigungen einrichten und Berechtigungen konfigurieren.

Überprüfen Sie diese Einstellungen mit DescribeAccountAuditConfiguration.

Verwenden Sie DeleteAccountAuditConfiguration zum Löschen Ihrer Audit-Einstellungen. Damit werden alle Standardwerte wiederhergestellt und Audits auf effiziente Weise deaktiviert, da alle Prüfungen standardmäßig deaktiviert sind.

## UpdateAccountAuditConfiguration

Konfiguriert erstmals oder von neuem die Device Defender-Audit-Einstellungen für dieses Konto. Die Einstellungen legen u. a. fest, wie Audit-Benachrichtigungen gesendet werden und welche Prüfungen aktiviert oder deaktiviert sind.

Syntax

```
aws iot update-account-audit-configuration \
  [--role-arn <value>] \
  [--audit-notification-target-configurations <value>] \
  [--audit-check-configurations <value>] \
  [--cli-input-json <value>] \
  [--generate-cli-skeleton]
```

cli-input-json-Format

```
{
    "roleArn": "string",
    "auditNotificationTargetConfigurations": {
        "string": {
            "targetArn": "string",
            "roleArn": "string",
            "enabled": "boolean"
        }
    },
    "auditCheckConfigurations": {
        "string": {
    }
}
```

```
"enabled": "boolean"
   }
}
```

|--|

| Name                                      | Тур                                      | Beschreibung                                                                                                    |
|-------------------------------------------|------------------------------------------|----------------------------------------------------------------------------------------------------|
| roleArn                                   | Zeichenfolge<br>Länge max. 2048, min. 20 | Der ARN der Rolle, die AWS<br>IoT zum Zugriff auf Informati<br>onen zu Ihren Geräten,<br>Richtlinien, Zertifikaten und<br>anderen Elemente berechtig<br>t, wenn ein Audit durchgeführt<br>wird. |
| auditNotificationTargetConf<br>igurations | map                                      | Informationen über die Ziele,<br>an die Audit-Benachrichti<br>gungen gesendet werden.                                                                                                    |
| targetArn                                 | Zeichenfolge                             | Der ARN des Ziels (SNS-<br>Thema), an das Audit-Ben<br>achrichtigungen gesendet<br>werden.                                                                                                    |
| roleArn                                   | Zeichenfolge<br>Länge max. 2048, min. 20 | Der ARN der Rolle, die die<br>Berechtigung zum Senden von<br>Benachrichtigungen an das<br>Ziel erteilt.                                                                                         |
| aktiviert                                 | boolesch                                 | True, wenn Benachric<br>htigungen an das Ziel aktiviert<br>sind.                                                                                                    |
| auditCheckConfigurations                  | map                                      | Gibt an, welche Audit-Prü<br>fungen für dieses Konto<br>aktiviert und deaktiviert sind.<br>Zeigen Sie mit DescribeA                                                                             |

| Name      | Тур      | Beschreibung                                                                                                    |
|-----------|----------|----------------------------------------------------------------------------------------------------|
|           |          | ccountAuditConfigu<br>ration die Liste aller<br>Prüfungen an, einschließlich<br>derjenigen, die derzeit aktiviert<br>sind.                                                                                                    |
|           |          | Mit dem Sammeln bestimmte<br>r Daten wird möglicherweise<br>sofort begonnen, wenn<br>bestimmte Prüfungen aktiviert<br>werden. Wenn eine Prüfung<br>deaktiviert ist, werden alle<br>bisher gesammelten Informati<br>onen bezüglich der Prüfung<br>gelöscht wird. |
|           |          | Sie können keine Prüfungen<br>deaktivieren, die Teil eines<br>geplanten Audits sind. Sie<br>müssen zuerst die Prüfung<br>aus dem geplanten Audit oder<br>das geplante Audit selbst<br>löschen.                                                                  |
|           |          | Dieser Parameter ist beim<br>ersten Aufruf von UpdateAcc<br>ountAuditConfigura<br>tion erforderlich und muss<br>mindestens eine aktivierte<br>Prüfung angeben.                                                                                                  |
| aktiviert | boolesch | True, wenn diese Audit-Prü<br>fung für dieses Konto aktiviert<br>ist                                                                                                    |

Entwicklerhandbuch für AWS IoT Device Defender

| Name          | Тур | Beschreibung                                                                                                    |
|---------------|-----|----------------------------------------------------------------------------------------------------|
| Konfiguration | map | (Optional) Benutzerdefinierte<br>Konfigurationen für bestimmte<br>Auditprüfungen, z. B.<br>CERT_AGE_THRESHOLD<br>_IN_DAYS und CERT_EXPI<br>RATION_THRESHOLD_I<br>N_DAYS , mit denen Sie<br>festlegen können, wann Sie<br>über das Alter eines Zertifika<br>ts und dessen bevorstehenden<br>Ablauf benachrichtigt werden<br>möchten. |
|               |     |                                                                                                    |

#### Output

Keine

Fehler

InvalidRequestException

Der Inhalt der Anforderung war ungültig.

### ThrottlingException

Die Rate überschreitet den Grenzwert.

#### InternalFailureException

Ein unerwarteter Fehler ist aufgetreten.

## DescribeAccountAuditConfiguration

Ruft Informationen zu den Device Defender Audit-Einstellungen für dieses Konto ab. Die Einstellungen legen u. a. fest, wie Audit-Benachrichtigungen gesendet werden und welche Prüfungen aktiviert oder deaktiviert sind.

#### Syntax

```
aws iot describe-account-audit-configuration \
  [--cli-input-json <value>] \
  [--generate-cli-skeleton]
```

#### cli-input-json-Format

{ }

Output

```
{
    "roleArn": "string",
    "auditNotificationTargetConfigurations": {
        "string": {
            "targetArn": "string",
            "roleArn": "string",
            "enabled": "boolean"
        }
    },
    "auditCheckConfigurations": {
        "string": {
            "enabled": "boolean"
        }
    }
}
```

#### CLI-Ausgabefelder

| Name    | Тур                                      | Beschreibung                                                                                                    |
|---------|------------------------------------------|----------------------------------------------------------------------------------------------------|
| roleArn | Zeichenfolge<br>Länge max. 2048, min. 20 | Der ARN der Rolle, die AWS<br>loT zum Zugriff auf Informati<br>onen zu Ihren Geräten,<br>Richtlinien, Zertifikaten und<br>anderen Elemente berechtig<br>t, wenn ein Audit durchgeführt<br>wird.<br>Beim ersten Aufruf von<br>UpdateAccountAudit |

AWS IoT Device Defender

Entwicklerhandbuch für AWS IoT Device Defender

| Name                                      | Тур                                      | Beschreibung                                                                                              |
|-------------------------------------------|------------------------------------------|----------------------------------------------------------------------------------------------------|
|                                           |                                          | Configuration ist dieser<br>Parameter erforderlich.                                                       |
| auditNotificationTargetConf<br>igurations | map                                      | Informationen über die Ziele,<br>an die Audit-Benachrichti<br>gungen für dieses Konto<br>gesendet werden. |
| targetArn                                 | Zeichenfolge                             | Der ARN des Ziels (SNS-<br>Thema), an das Audit-Ben<br>achrichtigungen gesendet<br>werden.                |
| roleArn                                   | Zeichenfolge<br>Länge max. 2048, min. 20 | Der ARN der Rolle, die die<br>Berechtigung zum Senden von<br>Benachrichtigungen an das<br>Ziel erteilt.   |
| aktiviert                                 | boolesch                                 | True, wenn Benachric<br>htigungen an das Ziel aktiviert<br>sind.                                          |
| auditCheckConfigurations                  | map                                      | Gibt an, welche Audit-Prü<br>fungen für dieses Konto<br>aktiviert und deaktiviert sind.                   |
| aktiviert                                 | boolesch                                 | True, wenn diese Audit-Prü<br>fung für dieses Konto aktiviert<br>ist.                                     |

| Name          | Тур | Beschreibung                                                                                                    |
|---------------|-----|----------------------------------------------------------------------------------------------------|
| Konfiguration | map | (Optional) Stellt spezielle<br>Konfigurationen für bestimmte<br>Auditprüfungen bereit, z. B.<br>zum maximal zulässigen<br>Zertifikatalter oder zur Anzahl<br>der Tage vor dem Ablauf, bei<br>deren Erreichen eine Warnung<br>ausgelöst werden soll. |

Fehler

#### ThrottlingException

Die Rate überschreitet den Grenzwert.

#### InternalFailureException

Ein unerwarteter Fehler ist aufgetreten.

### DeleteAccountAuditConfiguration

Stellt die Standardeinstellungen für Device Defender-Audits für dieses Konto wieder her. Alle Konfigurationsdaten, die Sie eingegeben haben, werden gelöscht, und alle Auditprüfungen werden auf "Deaktiviert" zurückgesetzt.

Syntax

```
aws iot delete-account-audit-configuration \
  [--delete-scheduled-audits | --no-delete-scheduled-audits] \
  [--cli-input-json <value>] \
  [--generate-cli-skeleton]
```

#### cli-input-json-Format

```
{
   "deleteScheduledAudits": "boolean"
}
```

#### cli-input-json-Felder

| Name                  | Тур      | Beschreibung                                                                      |
|-----------------------|----------|-----------------------------------------------------------------------------------|
| deleteScheduledAudits | boolesch | Ist diese Option auf "true"<br>gesetzt, werden alle geplanten<br>Audits gelöscht. |
|                       |          |                                                                                   |

Output

Keine

Fehler

InvalidRequestException

Der Inhalt der Anforderung war ungültig.

ResourceNotFoundException

Die angegebene Ressource ist nicht vorhanden.

ThrottlingException

Die Rate überschreitet den Grenzwert.

InternalFailureException

Ein unerwarteter Fehler ist aufgetreten.

## Planen von Audits

Erstellen Sie einen oder mehrere geplante Audits mithilfe von CreateScheduledAudit. Mit diesem Befehl können Sie die Prüfungen angeben, die Sie während eines Audits durchführen möchten, und wie oft der Audit ausgeführt werden soll.

Verfolgen Sie Ihre geplanten Audits mit ListScheduledAudits und DescribeScheduledAudit.

Ändern Sie einen vorhandenen geplanten Audit mit mit UpdateScheduledAudit oder löschen Sie ihn mit DeleteScheduledAudit.

## CreateScheduledAudit

Erstellt einen geplanten Audit, der in einem angegebenen Zeitintervall ausgeführt wird.

#### Syntax

```
aws iot create-scheduled-audit \
    --frequency <value> \
    [--day-of-month <value>] \
    [--day-of-week <value>] \
    --target-check-names <value> \
    [--tags <value>] \
    --scheduled-audit-name <value> \
    [--cli-input-json <value>] \
    [--generate-cli-skeleton]
```

### cli-input-json-Format

| { |                                |
|---|--------------------------------|
|   | "frequency": "string",         |
|   | "dayOfMonth": "string",        |
|   | "dayOfWeek": "string",         |
|   | "targetCheckNames": [          |
|   | "string"                       |
|   | ],                             |
|   | "tags": [                      |
|   | {                              |
|   | "Key": "string",               |
|   | "Value": "string"              |
|   | }                              |
|   | 1.                             |
|   | "scheduledAuditName": "string" |
| ı |                                |
| J |                                |

### cli-input-json-Felder

| frequency Zeichenfolge Wie oft der geplante Audit<br>stattfindet Kann entweder |    |
|--------------------------------------------------------------------------------|----|
| DAILY, WEEKLY, BIWEEKL<br>oder MONTHLY sein. Der                               | _Y |

| Name       | Тур                                                             | Beschreibung                                                                                                    |
|------------|-----------------------------------------------------------------|----------------------------------------------------------------------------------------------------|
|            |                                                                 | tatsächliche Startzeitpunkt der<br>einzelnen Prüfungen wird vom<br>System bestimmt.                                                                                                    |
|            |                                                                 | enum: DAILY   WEEKLY  <br>BIWEEKLY   MONTHLY                                                                                                    |
| dayOfMonth | Zeichenfolge<br>pattern: ^([1-9] [12][0-9] <br>3[01])\$ ^LAST\$ | Das Tag des Monats, an dem<br>der geplante Audit stattfind<br>et. Kann 1 bis 31 oder LAST<br>sein. Dieses Feld ist erforderl<br>ich, wenn der Parameter<br>frequency auf MONTHLY<br>eingestellt ist. Wenn die Tage<br>29-31 angegeben werden und<br>der Monat nicht so viele Tage<br>hat, erfolgt der Audit am Tag<br>LAST des Monats. |
| dayOfWeek  | Zeichenfolge                                                    | Das Tag der Woche, an dem<br>der geplante Audit stattfind<br>et. Kann entweder SUN,<br>MON, TUE,WED, THU, FRI<br>oder SAT sein. Dieses Feld<br>ist erforderlich, wenn der<br>Parameter frequency auf<br>WEEKLY oder BIWEEKLY<br>eingestellt ist.<br>enum: SUN   MON   TUE  <br>WED   THU   FRI   SAT                                   |

| Name               | Тур                                                            | Beschreibung                                                                                                    |
|--------------------|----------------------------------------------------------------|----------------------------------------------------------------------------------------------------|
| targetCheckNames   | auflisten<br>member: AuditCheckName                            | Gibt an, welche Prüfungen<br>während des geplanten<br>Audits ausgeführt werden.<br>Die Prüfungen müssen<br>für Ihr Konto aktiviert sein.<br>(Verwenden Sie DescribeA<br>ccountAuditConfigu<br>ration , um die Liste aller<br>Prüfungen, einschließlich aller<br>aktivierten, anzuzeigen, oder<br>UpdateAccountAudit<br>Configuration , um<br>auszuwählen, welche<br>Prüfungen aktiviert sind.) |
| tags               | auflisten<br>member: Tag<br>java class: java.util.List         | Metadaten, die zum Verwalten<br>der geplanten Prüfung<br>verwendet werden können.                                                                                                    |
| Schlüssel          | Zeichenfolge                                                   | Der Tag-Schlüssel.                                                                                                    |
| Wert               | Zeichenfolge                                                   | Der Tag-Wert.                                                                                                    |
| scheduledAuditName | Zeichenfolge<br>length- max:128 min:1<br>pattern: [a-zA-Z0-9]+ | Der Name, den Sie dem<br>geplanten Audit zuweisen<br>möchten. (Maximal 128<br>Zeichen)                                                                                                    |

# Output

{
 "scheduledAuditArn": "string"

}

## CLI-Ausgabefelder

| Name              | Тур          | Beschreibung                     |
|-------------------|--------------|----------------------------------|
| scheduledAuditArn | Zeichenfolge | Der ARN des geplanten<br>Audits. |

Fehler

InvalidRequestException

Der Inhalt der Anforderung war ungültig.

#### ThrottlingException

Die Rate überschreitet den Grenzwert.

#### InternalFailureException

Ein unerwarteter Fehler ist aufgetreten.

#### LimitExceededException

Ein Grenzwert wurde überschritten.

### ListScheduledAudits

Listet alle Ihre geplanten Audits auf.

Syntax

```
aws iot list-scheduled-audits \
  [--next-token <value>] \
  [--max-results <value>] \
  [--cli-input-json <value>] \
  [--generate-cli-skeleton]
```

#### cli-input-json-Format

```
{
    "nextToken": "string",
    "maxResults": "integer"
}
```

### cli-input-json-Felder

| Name       | Тур                              | Beschreibung                                                                                                    |
|------------|----------------------------------|----------------------------------------------------------------------------------------------------|
| nextToken  | Zeichenfolge                     | Das Token für den nächsten<br>Ergebnissatz.                                                                       |
| maxResults | Ganzzahl<br>range- max:250 min:1 | Die maximale Anzahl der<br>Ergebnisse, die auf einmal<br>zurückgegeben werden sollen.<br>Der Standardwert ist 25. |

#### Output

```
{
   "scheduledAudits": [
    {
        "scheduledAuditName": "string",
        "scheduledAuditArn": "string",
        "frequency": "string",
        "dayOfMonth": "string",
        "dayOfWeek": "string"
    }
   ],
   "nextToken": "string"
}
```

### CLI-Ausgabefelder

| Name               | Тур                                | Beschreibung                    |
|--------------------|------------------------------------|---------------------------------|
| scheduledAudits    | auflisten                          | Die Liste der geplanten Audits. |
|                    | member: ScheduledAuditMeta<br>data |                                 |
|                    | java class: java.util.List         |                                 |
| scheduledAuditName | Zeichenfolge                       | Der Name des geplanten          |
|                    | length- max:128 min:1              | AUGIIS.                         |

AWS IoT Device Defender

| Name              | Тур                                                             | Beschreibung                                                                                                    |
|-------------------|-----------------------------------------------------------------|----------------------------------------------------------------------------------------------------|
|                   | pattern: [a-zA-Z0-9]+                                           |                                                                                                    |
| scheduledAuditArn | Zeichenfolge                                                    | Der ARN des geplanten<br>Audits.                                                                                                    |
| frequency         | Zeichenfolge                                                    | Wie oft der geplante Audit stattfindet.                                                                                                    |
|                   |                                                                 | enum: DAILY   WEEKLY  <br>BIWEEKLY   MONTHLY                                                                                                    |
| dayOfMonth        | Zeichenfolge<br>pattern: ^([1-9] [12][0-9] <br>3[01])\$ ^LAST\$ | Der Tag des Monats, an dem<br>der geplante Audit ausgeführ<br>t wird (wenn der Wert für<br>frequency MONTHLY<br>lautet). Wenn die Tage 29-31<br>angegeben werden und der<br>Monat nicht so viele Tage hat,<br>erfolgt der Audit am Tag LAST<br>des Monats. |
| dayOfWeek         | Zeichenfolge                                                    | Der Tag der Woche, an dem<br>der geplante Audit ausgeführ<br>t wird (wenn der Wert für<br>frequency WEEKLY oder<br>BIWEEKLY lautet).<br>enum: SUN   MON   TUE  <br>WED   THU   FRI   SAT                                                                   |
| nextToken         | Zeichenfolge                                                    | Ein Token, mit dem der<br>nächste Ergebnissatzes<br>abgerufen werden kann, bzw.<br>null, wenn keine weiteren<br>Ergebnisse vorliegen.                                                                                                    |

#### Fehler

InvalidRequestException

Der Inhalt der Anforderung war ungültig.

```
ThrottlingException
```

Die Rate überschreitet den Grenzwert.

```
InternalFailureException
```

Ein unerwarteter Fehler ist aufgetreten.

### DescribeScheduledAudit

Ruft Informationen zu einem geplanten Audit ab.

#### Syntax

```
aws iot describe-scheduled-audit \
    --scheduled-audit-name <value> \
    [--cli-input-json <value>] \
    [--generate-cli-skeleton]
```

#### cli-input-json-Format

```
{
    "scheduledAuditName": "string"
}
```

#### cli-input-json-Felder

| Name               | Тур                                   | Beschreibung                                                           |
|--------------------|---------------------------------------|------------------------------------------------------------------------|
| scheduledAuditName | Zeichenfolge<br>length- max:128 min:1 | Der Name des geplanten<br>Audits, dessen Daten Sie<br>abrufen möchten. |
|                    | pattern: [a-zA-Z0-9]+                 |                                                                        |

#### Output

| {                               |
|---------------------------------|
| "frequency": "string",          |
| "dayOfMonth": "string",         |
| "dayOfWeek": "string",          |
| "targetCheckNames": [           |
| "string"                        |
| ],                              |
| "scheduledAuditName": "string", |
| "scheduledAuditArn": "string"   |
| }                               |
|                                 |

# CLI-Ausgabefelder

| Name       | Тур                                                             | Beschreibung                                                                                                    |
|------------|-----------------------------------------------------------------|----------------------------------------------------------------------------------------------------|
| frequency  | Zeichenfolge                                                    | Wie oft der geplante Audit<br>stattfindet. Entweder DAILY,<br>WEEKLY, BIWEEKLY oder<br>MONTHLY. Der tatsächliche<br>Startzeitpunkt der einzelnen<br>Prüfungen wird vom System<br>bestimmt.<br>enum: DAILY   WEEKLY  <br>BIWEEKLY   MONTHLY |
| dayOfMonth | Zeichenfolge<br>pattern: ^([1-9] [12][0-9] <br>3[01])\$ ^LAST\$ | Das Tag des Monats, an dem<br>der geplante Audit stattfind<br>et. Kann 1 bis 31 oder LAST<br>sein. Wenn die Tage 29-31<br>angegeben werden und der<br>Monat nicht so viele Tage hat,<br>erfolgt der Audit am Tag LAST<br>des Monats.       |
| dayOfWeek  | Zeichenfolge                                                    | Das Tag der Woche, an dem<br>der geplante Audit stattfindet.<br>Entweder SUN, MON, TUE,<br>WED, THU, FRI oder SAT.                                                                                                    |

AWS IoT Device Defender

Entwicklerhandbuch für AWS IoT Device Defender

| Name               | Тур                                                            | Beschreibung                                                                                                    |
|--------------------|----------------------------------------------------------------|----------------------------------------------------------------------------------------------------|
|                    |                                                                | enum: SUN   MON   TUE  <br>WED   THU   FRI   SAT                                                                                                    |
| targetCheckNames   | auflisten<br>member: AuditCheckName                            | Gibt an, welche Prüfungen<br>während des geplanten<br>Audits ausgeführt werden.<br>Die Prüfungen müssen<br>für Ihr Konto aktiviert sein.<br>(Verwenden Sie DescribeA<br>ccountAuditConfigu<br>ration , um die Liste aller<br>Prüfungen, einschließlich aller<br>aktivierten, anzuzeigen, oder<br>UpdateAccountAudit<br>Configuration , um<br>auszuwählen, welche<br>Prüfungen aktiviert sind.) |
| scheduledAuditName | Zeichenfolge<br>length- max:128 min:1<br>pattern: [a-zA-Z0-9]+ | Der Name des geplanten<br>Audits.                                                                                                    |
| scheduledAuditArn  | Zeichenfolge                                                   | Der ARN des geplanten<br>Audits.                                                                                                    |

Fehler

InvalidRequestException

Der Inhalt der Anforderung war ungültig.

#### ResourceNotFoundException

Die angegebene Ressource ist nicht vorhanden.

#### ThrottlingException

Die Rate überschreitet den Grenzwert.

InternalFailureException

Ein unerwarteter Fehler ist aufgetreten.

UpdateScheduledAudit

Aktualisiert einen geplanten Audit, einschließlich welche Prüfungen durchgeführt werden und wie oft der Audit stattfindet.

#### Syntax

```
aws iot update-scheduled-audit \
  [--frequency <value>] \
  [--day-of-month <value>] \
  [--day-of-week <value>] \
  [--target-check-names <value>] \
  --scheduled-audit-name <value> \
  [--cli-input-json <value>] \
  [--generate-cli-skeleton]
```

#### cli-input-json-Format

```
{
   "frequency": "string",
   "dayOfMonth": "string",
   "dayOfWeek": "string",
   "targetCheckNames": [
      "string"
  ],
   "scheduledAuditName": "string"
}
```

#### cli-input-json-Felder

| Name      | Тур          | Beschreibung                                          |
|-----------|--------------|-------------------------------------------------------|
| frequency | Zeichenfolge | Wie oft der geplante Audit stattfindet. Kann entweder |

AWS IoT Device Defender

Entwicklerhandbuch für AWS IoT Device Defender

| Name       | Тур                                                             | Beschreibung                                                                                                    |
|------------|-----------------------------------------------------------------|----------------------------------------------------------------------------------------------------|
|            |                                                                 | DAILY, WEEKLY, BIWEEKLY<br>oder MONTHLY sein. Der<br>tatsächliche Startzeitpunkt der<br>einzelnen Prüfungen wird vom<br>System bestimmt.<br>enum: DAILY   WEEKLY  <br>BIWEEKLY   MONTHLY                                                                                                    |
| dayOfMonth | Zeichenfolge<br>pattern: ^([1-9] [12][0-9] <br>3[01])\$ ^LAST\$ | Das Tag des Monats, an dem<br>der geplante Audit stattfind<br>et. Kann 1 bis 31 oder LAST<br>sein. Dieses Feld ist erforderl<br>ich, wenn der Parameter<br>frequency auf MONTHLY<br>eingestellt ist. Wenn die Tage<br>29-31 angegeben werden und<br>der Monat nicht so viele Tage<br>hat, erfolgt der Audit am Tag<br>LAST des Monats. |
| dayOfWeek  | Zeichenfolge                                                    | Das Tag der Woche, an dem<br>der geplante Audit stattfind<br>et. Kann entweder SUN,<br>MON, TUE, WED, THU, FRI<br>oder SAT sein. Dieses Feld<br>ist erforderlich, wenn der<br>Parameter frequency auf<br>WEEKLY oder BIWEEKLY<br>eingestellt ist.<br>enum: SUN   MON   TUE  <br>WED   THU   FRI   SAT                                  |

| Name               | Тур                                                            | Beschreibung                                                                                                    |
|--------------------|----------------------------------------------------------------|----------------------------------------------------------------------------------------------------|
| targetCheckNames   | auflisten<br>member: AuditCheckName                            | Gibt an, welche Prüfungen<br>während des geplanten<br>Audits ausgeführt werden.<br>Die Prüfungen müssen<br>für Ihr Konto aktiviert sein.<br>(Verwenden Sie DescribeA<br>ccountAuditConfigu<br>ration , um die Liste aller<br>Prüfungen, einschließlich aller<br>aktivierten, anzuzeigen, oder<br>UpdateAccountAudit<br>Configuration , um<br>auszuwählen, welche<br>Prüfungen aktiviert sind.) |
| scheduledAuditName | Zeichenfolge<br>length- max:128 min:1<br>pattern: [a-zA-Z0-9]+ | Der Name des geplanten<br>Audits. (Maximal 128 Zeichen)                                                                                                    |

# Output

```
{
    "scheduledAuditArn": "string"
}
```

## CLI-Ausgabefelder

| Name              | Тур          | Beschreibung                     |
|-------------------|--------------|----------------------------------|
| scheduledAuditArn | Zeichenfolge | Der ARN des geplanten<br>Audits. |

## Fehler

InvalidRequestException

Der Inhalt der Anforderung war ungültig.

ResourceNotFoundException

Die angegebene Ressource ist nicht vorhanden.

ThrottlingException

Die Rate überschreitet den Grenzwert.

InternalFailureException

Ein unerwarteter Fehler ist aufgetreten.

DeleteScheduledAudit

Löscht ein geplantes Audit.

Syntax

```
aws iot delete-scheduled-audit \
    --scheduled-audit-name <value> \
    [--cli-input-json <value>] \
    [--generate-cli-skeleton]
```

#### cli-input-json-Format

```
{
    "scheduledAuditName": "string"
}
```

#### cli-input-json-Felder

| Name               | Тур                                                            | Beschreibung                                                  |
|--------------------|----------------------------------------------------------------|---------------------------------------------------------------|
| scheduledAuditName | Zeichenfolge<br>length- max:128 min:1<br>pattern: [a-zA-Z0-9]+ | Der Name des geplanten<br>Audits, das Sie löschen<br>möchten. |

Output

Keine

Fehler

InvalidRequestException

Der Inhalt der Anforderung war ungültig. ResourceNotFoundException

Die angegebene Ressource ist nicht vorhanden.

ThrottlingException

Die Rate überschreitet den Grenzwert.

InternalFailureException

Ein unerwarteter Fehler ist aufgetreten.

# Ausführen einer On-Demand-Prüfung

Geben Sie mit StartOnDemandAuditTask die Prüfungen an, die Sie ausführen möchten, und starten Sie einen sofort ausgeführten Audit.

StartOnDemandAuditTask

Startet einen On-Demand-Device Defender-Audit.

Syntax

```
aws iot start-on-demand-audit-task \
    --target-check-names <value> \
    [--cli-input-json <value>] \
    [--generate-cli-skeleton]
```

#### cli-input-json-Format

```
{
    "targetCheckNames": [
        "string"
```

}

]

# cli-input-json-Felder

| Name             | Тур                                 | Beschreibung                                                                                                    |
|------------------|-------------------------------------|----------------------------------------------------------------------------------------------------|
| targetCheckNames | auflisten<br>member: AuditCheckName | Gibt an, welche Prüfungen<br>während des Audits ausgeführ<br>t werden. Die Prüfungen, die<br>Sie angeben, müssen für Ihr<br>Konto aktiviert sein. Andernfal<br>Is tritt eine Ausnahme auf.<br>Verwenden Sie DescribeA<br>ccountAuditConfigu<br>ration , um die Liste aller<br>Prüfungen, einschließlich aller<br>aktivierten, anzuzeigen, oder<br>UpdateAccountAudit<br>Configuration , um<br>auszuwählen, welche<br>Prüfungen aktiviert sind. |

# Output

```
{
"taskId": "string"
}
```

#### CLI-Ausgabefelder

| Name   | Тур                                  | Beschreibung                                       |
|--------|--------------------------------------|----------------------------------------------------|
| taskld | Zeichenfolge<br>length- max:40 min:1 | Die ID des On-Demand-<br>Audits, den Sie gestartet |
|        | pattern: [a-zA-Z0-9-]+               |                                                    |

#### Fehler

InvalidRequestException

Der Inhalt der Anforderung war ungültig. ThrottlingException

Die Rate überschreitet den Grenzwert.

```
InternalFailureException
```

Ein unerwarteter Fehler ist aufgetreten.

#### LimitExceededException

Ein Grenzwert wurde überschritten.

# Verwalten von Prüfungs-Instances

Mit DescribeAuditTask können Sie Informationen zu einer bestimmten Audit-Instance anzufordern. Wenn der Audit bereits ausgeführt wurde, umfassen die Ergebnisse, welche Prüfungen fehlgeschlagen sind und welche bestanden wurden und welche Prüfungen das System nicht durchführen konnte. Wenn der Audit noch nicht beendet wurde, zeigen die Ergebnisse auf, welche Prüfungen derzeit noch durchgeführt werden.

Mit ListAuditTasks können Sie die Prüfungen finden, die ausgeführt während eines angegebenen Zeitintervalls ausgeführt wurden.

Mit CancelAuditTask können Sie die derzeit laufende Prüfung unterbrechen.

## DescribeAuditTask

Ruft Informationen zu einer Device Defender-Prüfung ab.

Syntax

```
aws iot describe-audit-task \
    --task-id <value> \
    [--cli-input-json <value>] \
    [--generate-cli-skeleton]
```

### cli-input-json-Format

```
{
    "taskId": "string"
}
```

#### cli-input-json-Felder

| Name   | Тур                    | Beschreibung                                            |
|--------|------------------------|---------------------------------------------------------|
| taskld | Zeichenfolge           | Die ID des Audits, dessen<br>Daten Sie abrufen möchten. |
|        | length- max:40 min:1   |                                                         |
|        | pattern: [a-zA-Z0-9-]+ |                                                         |

#### Output

```
{
  "taskStatus": "string",
  "taskType": "string",
  "taskStartTime": "timestamp",
  "taskStatistics": {
    "totalChecks": "integer",
    "inProgressChecks": "integer",
    "waitingForDataCollectionChecks": "integer",
    "compliantChecks": "integer",
    "nonCompliantChecks": "integer",
    "failedChecks": "integer",
    "canceledChecks": "integer"
 },
  "scheduledAuditName": "string",
  "auditDetails": {
    "string": {
      "checkRunStatus": "string",
      "checkCompliant": "boolean",
      "totalResourcesCount": "long",
      "nonCompliantResourcesCount": "long",
      "errorCode": "string",
      "message": "string"
    }
  }
}
```

### CLI-Ausgabefelder

| Name                               | Тур            | Beschreibung                                                                            |
|------------------------------------|----------------|-----------------------------------------------------------------------------------------|
| taskStatus                         | Zeichenfolge   | Der Status der Prüfung:<br>entweder IN_PROGRESS,<br>COMPLETED, FAILED oder<br>CANCELED. |
|                                    |                | enum: IN_PROGRESS  <br>COMPLETED   FAILED  <br>CANCELED                                 |
| taskType                           | Zeichenfolge   | Der Typ von Audit:<br>ON_DEMAND_AUDIT_TA<br>SK oder SCHEDULED<br>_AUDIT_TASK.           |
|                                    |                | enum: ON_DEMAND<br>_AUDIT_TASK   SCHEDULED<br>_AUDIT_TASK                               |
| taskStartTime                      | Zeitstempel    | Der Zeitpunkt, zu dem das<br>Audit begann.                                              |
| taskStatistics                     | TaskStatistics | Statistische Informationen zum<br>Audit.                                                |
| totalChecks                        | Ganzzahl       | Die Anzahl der Prüfungen in<br>diesem Audit.                                            |
| inProgressChecks                   | Ganzzahl       | Die Anzahl der laufenden<br>Prüfungen.                                                  |
| waitingForDataCollectionChe<br>cks | Ganzzahl       | Die Anzahl der Prüfungen mit anstehender Datensammlung.                                 |
| compliantChecks                    | Ganzzahl       | Die Anzahl der Prüfungen, mit<br>denen konforme Ressourcen<br>gefunden wurden.          |

AWS IoT Device Defender

| Name               | Тур                   | Beschreibung                                                                                                    |
|--------------------|-----------------------|----------------------------------------------------------------------------------------------------|
| nonCompliantChecks | Ganzzahl              | Die Anzahl der Prüfungen<br>, mit denen nicht-konforme<br>Ressourcen gefunden wurden.                                                                                                    |
| failedChecks       | Ganzzahl              | Die Anzahl der Prüfungen.                                                                                                    |
| canceledChecks     | Ganzzahl              | Die Anzahl der Prüfungen, die<br>nicht ausgeführt werden, da<br>der Audit abgebrochen wurde.                                                                                                    |
| scheduledAuditName | Zeichenfolge          | Der Name des geplanten                                                                                                    |
|                    | length- max:128 min:1 | Audits (nur bei geplanten<br>Audits).                                                                                                    |
|                    | pattern: [a-zA-Z0-9]+ |                                                                                                    |
| auditDetails       | map                   | Detaillierte Informationen zu<br>den einzelnen Prüfungen,<br>die während dieses Audits<br>durchgeführt werden.                                                                                                    |
| checkRunStatus     | Zeichenfolge          | Der Erledigungsstatus<br>dieser Prüfung; entweder<br>IN_PROGRESS, WAITING_F<br>OR_DATA_COLLECTION,<br>CANCELED, COMPLETED<br>_COMPLIANT, COMPLETED<br>_NON_COMPLIANT oder<br>FAILED.<br>enum: IN_PROGRESS  <br>WAITING_FOR_DATA_C<br>OLLECTION   CANCELED  <br>COMPLETED_COMPLIANT<br>  COMPLETED_NON_COMP<br>LIANT   FAILED |

AWS IoT Device Defender

| Name                       | Тур                              | Beschreibung                                                                                                    |
|----------------------------|----------------------------------|----------------------------------------------------------------------------------------------------|
| checkCompliant             | boolesch                         | "True", wenn die Überprüfu<br>ng abgeschlossen wurde und<br>alle konformen Ressourcen<br>gefunden hat.                                                                                    |
| totalResourcesCount        | long                             | Die Anzahl der Ressourcen,<br>für die die Prüfung ausgeführt<br>wurde.                                                                                                    |
| nonCompliantResourcesCount | long                             | Die Anzahl der Ressource<br>n, die von der Prüfungen als<br>nicht-konforme Ressourcen<br>befunden wurden.                                                                                 |
| errorCode                  | Zeichenfolge                     | Der Code eines jeden<br>Fehlers, der beim Durchführ<br>en dieser Prüfung während<br>dieses Audits aufgetreten<br>ist. Entweder INSUFFICI<br>ENT_PERMISSIONS oder<br>AUDIT_CHECK_DISABLED. |
| Nachricht                  | Zeichenfolge<br>length- max:2048 | Die Nachricht, die zu den<br>Fehlern gehört, die beim<br>Durchführen dieser Prüfung<br>während dieses Audits<br>aufgetreten sind.                                                         |

### Fehler

InvalidRequestException

Der Inhalt der Anforderung war ungültig.

ResourceNotFoundException

Die angegebene Ressource ist nicht vorhanden.

#### ThrottlingException

Die Rate überschreitet den Grenzwert.

InternalFailureException

Ein unerwarteter Fehler ist aufgetreten.

#### ListAuditTasks

Listet die Device Defender-Audits auf, die während eines bestimmten Zeitraums durchgeführt wurden.

#### Syntax

```
aws iot list-audit-tasks \
    --start-time <value> \
    --end-time <value> \
    [--task-type <value>] \
    [--task-status <value>] \
    [--next-token <value>] \
    [--max-results <value>] \
    [--cli-input-json <value>] \
    [--generate-cli-skeleton]
```

#### cli-input-json-Format

```
{
   "startTime": "timestamp",
   "endTime": "timestamp",
   "taskType": "string",
   "taskStatus": "string",
   "nextToken": "string",
   "maxResults": "integer"
}
```

#### cli-input-json-Felder

| Name      | Тур         | Beschreibung                                         |
|-----------|-------------|------------------------------------------------------|
| startTime | Zeitstempel | Der Beginn des Zeitraums<br>. Audit-Daten werden für |
AWS IoT Device Defender

Entwicklerhandbuch für AWS IoT Device Defender

| Name       | Тур          | Beschreibung                                                                                                    |
|------------|--------------|----------------------------------------------------------------------------------------------------|
|            |              | einen begrenzten Zeitraum<br>(180 Tage) aufbewahrt. Wenn<br>die angeforderte Startzeit<br>vor dem Aufbewahrungszeitr<br>aum liegt, führt dies zu einer<br>InvalidRequestExce<br>ption .                                        |
| endTime    | Zeitstempel  | Das Ende des Zeitraums.                                                                                                    |
| taskType   | Zeichenfolge | Ein Filter, um die Auswertun<br>gsergebnisse auf die<br>angegebene Art von Audit:<br>entweder ON_DEMAND<br>_AUDIT_TASK oder<br>SCHEDULED_AUDIT_TASK.<br>enum: ON_DEMAND<br>_AUDIT_TASK   SCHEDULED<br>_AUDIT_TASK              |
| taskStatus | Zeichenfolge | Ein Filter, um die Ausgabe auf<br>Audits mit dem angegebenen<br>Erledigungsstatus einzuschr<br>änken: entweder IN_PROGRE<br>SS, COMPLETED, FAILED<br>oder CANCELED.<br>enum: IN_PROGRESS  <br>COMPLETED   FAILED  <br>CANCELED |
| nextToken  | Zeichenfolge | Das Token für den nächsten<br>Ergebnissatz.                                                                                                    |

| Name       | Тур                              | Beschreibung                                                                                                    |
|------------|----------------------------------|----------------------------------------------------------------------------------------------------|
| maxResults | Ganzzahl<br>range- max:250 min:1 | Die maximale Anzahl der<br>Ergebnisse, die auf einmal<br>zurückgegeben werden sollen.<br>Der Standardwert ist 25. |

#### Output

```
{
    "tasks": [
        {
            "taskId": "string",
            "taskStatus": "string",
            "taskType": "string"
        }
    ],
    "nextToken": "string"
}
```

#### CLI-Ausgabefelder

| Name       | Тур                                                                  | Beschreibung                                                                              |
|------------|----------------------------------------------------------------------|-------------------------------------------------------------------------------------------|
| Aufgaben   | auflisten<br>member: AuditTaskMetadata<br>java class: java.util.List | Die Audits, die während des<br>angegebenen Zeitraums<br>durchgeführt wurden.              |
| taskld     | Zeichenfolge<br>length- max:40 min:1<br>pattern: [a-zA-Z0-9-]+       | Die ID dieses Audits.                                                                     |
| taskStatus | Zeichenfolge                                                         | Der Status dieser Audits:<br>entweder IN_PROGRESS,<br>COMPLETED, FAILED oder<br>CANCELED. |

Entwicklerhandbuch für AWS IoT Device Defender

| Name      | Тур          | Beschreibung                                                                                                    |
|-----------|--------------|----------------------------------------------------------------------------------------------------|
|           |              | enum: IN_PROGRESS  <br>COMPLETED   FAILED  <br>CANCELED                                                                                                |
| taskType  | Zeichenfolge | Der Typ dieses Audits:<br>entweder ON_DEMAND<br>_AUDIT_TASK oder<br>SCHEDULED_AUDIT_TASK.<br>enum: ON_DEMAND<br>_AUDIT_TASK   SCHEDULED<br>_AUDIT_TASK |
| nextToken | Zeichenfolge | Ein Token, mit dem der<br>nächste Ergebnissatzes<br>abgerufen werden kann, bzw.<br>null, wenn keine weiteren<br>Ergebnisse vorliegen.                  |

Fehler

#### InvalidRequestException

Der Inhalt der Anforderung war ungültig.

#### ThrottlingException

Die Rate überschreitet den Grenzwert.

#### InternalFailureException

Ein unerwarteter Fehler ist aufgetreten.

#### CancelAuditTask

Bricht einen Audit ab, der gerade ausgeführt wird. Es kann sich um einen planmäßigen oder um einen On-Demand-Audit handeln. Wenn der Audit nicht ausgeführt wird, tritt eine InvalidRequestException auf.

#### Entwicklerhandbuch für AWS IoT Device Defender

#### Syntax

```
aws iot cancel-audit-task \
    --task-id <value> \
    [--cli-input-json <value>] \
    [--generate-cli-skeleton]
```

#### cli-input-json-Format

```
{
    "taskId": "string"
}
```

#### cli-input-json-Felder

| Name   | Тур                                                            | Beschreibung                                                                                                    |
|--------|----------------------------------------------------------------|----------------------------------------------------------------------------------------------------|
| taskld | Zeichenfolge<br>length- max:40 min:1<br>pattern: [a-zA-Z0-9-]+ | Die ID des Audits, das Sie<br>abbrechen möchten. Sie<br>können nur einen Audit mit<br>dem Status IN_PROGRESS<br>abbrechen. |

#### Output

Keine

Fehler

#### ResourceNotFoundException

Die angegebene Ressource ist nicht vorhanden.

InvalidRequestException

Der Inhalt der Anforderung war ungültig.

ThrottlingException

Die Rate überschreitet den Grenzwert.

#### InternalFailureException

Ein unerwarteter Fehler ist aufgetreten.

### Prüfen der Prüfungsergebnisse

Mit ListAuditFindings können Sie die Ergebnisse eines Audits anzeigen. Sie können die Ergebnisse nach der Art von Prüfung, einer bestimmten Ressource oder dem Zeitpunkt des Audits filtern. Sie können diese Informationen verwenden, um für gefundene Probleme Abhilfe zu schaffen.

Sie können Abhilfemaßnahmen definieren und sie auf die Ergebnisse Ihrer Prüfung anwenden. Weitere Informationen finden Sie unter Abschwächungsaktionen.

#### ListAuditFindings

Listet die Ergebnisse eines Device Defender-Audits oder der während eines bestimmten Zeitraums durchgeführten Audits. (Die Ergebnisse 180 Tage lang aufbewahrt.)

Syntax

```
aws iot list-audit-findings \
  [--task-id <value>] \
  [--check-name <value>] \
  [--resource-identifier <value>] \
  [--max-results <value>] \
  [--next-token <value>] \
  [--start-time <value>] \
  [--end-time <value>] \
  [--cli-input-json <value>] \
  [--generate-cli-skeleton]
```

#### cli-input-json-Format

```
{
   "taskId": "string",
   "checkName": "string",
   "resourceIdentifier": {
     "deviceCertificateId": "string",
     "caCertificateId": "string",
     "cognitoIdentityPoolId": "string",
```

```
"clientId": "string",
    "policyVersionIdentifier": {
        "policyName": "string",
        "policyVersionId": "string"
    },
    "roleAliasArn": "string",
    "account": "string"
    },
    "maxResults": "integer",
    "nextToken": "string",
    "startTime": "timestamp",
    "endTime": "timestamp"
}
```

#### cli-input-json-Felder

| Name                | Тур                                                                 | Beschreibung                                                                                                    |
|---------------------|---------------------------------------------------------------------|----------------------------------------------------------------------------------------------------|
| taskld              | Zeichenfolge<br>length- max:40 min:1<br>pattern: [a-zA-Z0-9-]+      | Ein Filter zum Einschränken<br>der Ergebnisse auf das Audit<br>mit der angegebenen ID. Sie<br>müssen entweder die taskld<br>oder den Wert für startTime<br>und endTime angeben, aber<br>nicht beides. |
| checkName           | Zeichenfolge                                                        | Ein Filter zum Einschrän<br>ken der Ergebnisse auf eine<br>bestimmte Audit-Prüfung.                                                                                                    |
| resourceldentifier  | Resourceldentifier                                                  | Informationen zur Identifiz<br>ierung der nicht konformen<br>Ressource.                                                                                                    |
| deviceCertificateId | Zeichenfolge<br>length- max:64 min:64<br>pattern: (0x)?[a-fA-F0-9]+ | Die ID des Zertifikats, das der<br>Ressource angehängt ist.                                                                                                    |

| Name                    | Тур                        | Beschreibung                                                     |
|-------------------------|----------------------------|------------------------------------------------------------------|
| caCertificateId         | Zeichenfolge               | Die ID des CA-Zertifikats, mit<br>dem das Zertifikat autorisiert |
|                         | length- max:64 min:64      | wird.                                                            |
|                         | pattern: (0x)?[a-fA-F0-9]+ |                                                                  |
| cognitoIdentityPooIId   | Zeichenfolge               | Die ID des Amazon Cognito-I dentitäten-Pools.                    |
| clientId                | Zeichenfolge               | Die Client-ID.                                                   |
| policyVersionIdentifier | PolicyVersionIdentifier    | Die Version der Richtlinie, die der Ressource zugeordnet ist.    |
| policyName              | Zeichenfolge               | Der Name der -Richtlinie.                                        |
|                         | length- max:128 min:1      |                                                                  |
|                         | pattern: [w+=,.@-]+        |                                                                  |
| policyVersionId         | Zeichenfolge               | Die ID der Richtlinienversion,                                   |
|                         | pattern: [0-9]+            | die der Ressource zugeordne<br>t ist.                            |
| roleAliasArn            | Zeichenfolge               | Der ARN des Rollenalias,                                         |
|                         |                            | enden Berechtigungen hat.                                        |
|                         |                            | length- max:2048 min:1                                           |
| Konto                   | Zeichenfolge               | Das Konto, dem die                                               |
|                         | length- max:12 min:12      | Ressource zugeordnet ist.                                        |
|                         | pattern: [0-9]+            |                                                                  |

AWS IoT Device Defender

| Name       | Тур                              | Beschreibung                                                                                                    |
|------------|----------------------------------|----------------------------------------------------------------------------------------------------|
| maxResults | Ganzzahl<br>range- max:250 min:1 | Die maximale Anzahl der<br>Ergebnisse, die auf einmal<br>zurückgegeben werden sollen.<br>Der Standardwert ist 25.                                                                                                    |
| nextToken  | Zeichenfolge                     | Das Token für den nächsten<br>Ergebnissatz.                                                                                                    |
| startTime  | Zeitstempel                      | Ein Filter, mit dem die<br>Ergebnisse auf jene einzuschr<br>änken, die nach dem<br>angegebenen Zeitpunkt<br>gefunden wurden. Sie müssen<br>entweder die den Wert für<br>startTime und endTime oder<br>die taskID angeben, aber nicht<br>beides.           |
| endTime    | Zeitstempel                      | Ein Filter, mit dem die<br>Ergebnisse auf diejenigen<br>eingeschränkt werden, die vor<br>dem angegebenen Zeitpunkt<br>gefunden wurden. Sie müssen<br>entweder die den Wert für<br>startTime und endTime oder<br>die taskID angeben, aber nicht<br>beides. |

## Output

```
{
    "findings": [
    {
        "taskId": "string",
        "checkName": "string",
        "taskStartTime": "timestamp",
    }
}
```

```
"findingTime": "timestamp",
"severity": "string",
"nonCompliantResource": {
  "resourceType": "string",
  "resourceIdentifier": {
    "deviceCertificateId": "string",
    "caCertificateId": "string",
    "cognitoIdentityPoolId": "string",
    "clientId": "string",
    "policyVersionIdentifier": {
      "policyName": "string",
      "policyVersionId": "string"
    },
    "account": "string"
  },
  "additionalInfo": {
    "string": "string"
  }
},
"relatedResources": [
  {
    "resourceType": "string",
    "resourceIdentifier": {
      "deviceCertificateId": "string",
      "caCertificateId": "string",
      "cognitoIdentityPoolId": "string",
      "clientId": "string",
      "iamRoleArn": "string",
      "policyVersionIdentifier": {
        "policyName": "string",
        "policyVersionId": "string"
      },
      "account": "string"
    },
    "roleAliasArn": "string",
    "additionalInfo": {
      "string": "string"
    }
  }
],
```

```
"reasonForNonCompliance": "string",
    "reasonForNonComplianceCode": "string"
    }
],
    "nextToken": "string"
}
```

#### CLI-Ausgabefelder

| Name                 | Тур                    | Beschreibung                                                                    |
|----------------------|------------------------|---------------------------------------------------------------------------------|
| findings             | auflisten              | Die Ergebnisse des Audits.                                                      |
|                      | member: AuditFinding   |                                                                                 |
| taskld               | Zeichenfolge           | Die ID des Audits, der dieses                                                   |
|                      | length- max:40 min:1   | Ergebnis generien nat.                                                          |
|                      | pattern: [a-zA-Z0-9-]+ |                                                                                 |
| checkName            | Zeichenfolge           | Die Audit-Prüfung, die dieses<br>Ergebnis generiert hat.                        |
| taskStartTime        | Zeitstempel            | Der Zeitpunkt, zu dem das<br>Audit begann.                                      |
| findingTime          | Zeitstempel            | Die Uhrzeit, zu der das<br>Ergebnis entdeckt wurde.                             |
| severity             | Zeichenfolge           | Der Schweregrad des<br>Ergebnisses.                                             |
|                      |                        | enum: CRITICAL   HIGH  <br>MEDIUM   LOW                                         |
| nonCompliantResource | NonCompliantResource   | Die Ressource, die als nicht<br>mit der Auditprüfung konform<br>befunden wurde. |
| RessourcenTyp        | Zeichenfolge           | Der Typ der nichtkonformen Ressource.                                           |

AWS IoT Device Defender

Entwicklerhandbuch für AWS IoT Device Defender

| Name                    | Тур                        | Beschreibung                                                                                                    |
|-------------------------|----------------------------|----------------------------------------------------------------------------------------------------|
|                         |                            | enum: DEVICE_CE<br>RTIFICATE   CA_CERTIF<br>ICATE   IOT_POLICY  <br>COGNITO_IDENTITY_POOL<br>  CLIENT_ID   ACCOUNT_S<br>ETTINGS |
| resourceldentifier      | ResourceIdentifier         | Informationen zur Identifiz<br>ierung der nicht konformen<br>Ressource.                                                         |
| deviceCertificateId     | Zeichenfolge               | Die ID des Zertifikats, das der Ressource angehängt ist.                                                                        |
|                         | length- max:64 min:64      |                                                                                                    |
|                         | pattern: (0x)?[a-fA-F0-9]+ |                                                                                                    |
| caCertificateId         | Zeichenfolge               | Die ID des CA-Zertifikats, mit                                                                                                  |
|                         | length- max:64 min:64      | wird.                                                                                                    |
|                         | pattern: (0x)?[a-fA-F0-9]+ |                                                                                                    |
| cognitoIdentityPooIId   | Zeichenfolge               | Die ID des Amazon Cognito-I<br>dentitäten-Pools.                                                                                |
| clientId                | Zeichenfolge               | Die Client-ID.                                                                                                    |
| policyVersionIdentifier | PolicyVersionIdentifier    | Die Version der Richtlinie, die der Ressource zugeordnet ist.                                                                   |
| policyName              | Zeichenfolge               | Der Name der -Richtlinie.                                                                                                    |
|                         | length- max:128 min:1      |                                                                                                    |
|                         | pattern: [w+=,.@-]+        |                                                                                                    |

| Name                | Тур                                                                 | Beschreibung                                                                                                    |
|---------------------|---------------------------------------------------------------------|----------------------------------------------------------------------------------------------------|
| policyVersionId     | Zeichenfolge<br>pattern: [0-9]+                                     | Die ID der Richtlinienversion,<br>die der Ressource zugeordne<br>t ist.                                                                                   |
| Konto               | Zeichenfolge<br>length- max:12 min:12<br>pattern: [0-9]+            | Das Konto, dem die<br>Ressource zugeordnet ist.                                                                                                    |
| additionalInfo      | map                                                                 | Weitere Informationen über die nicht konforme Ressource.                                                                                                  |
| relatedResources    | auflisten<br>member: RelatedResource                                | Die Liste zugehöriger<br>Ressourcen.                                                                                                    |
| RessourcenTyp       | Zeichenfolge                                                        | Der Typ der Ressource.<br>enum: DEVICE_CE<br>RTIFICATE   CA_CERTIF<br>ICATE   IOT_POLICY  <br>COGNITO_IDENTITY_POOL<br>  CLIENT_ID   ACCOUNT_S<br>ETTINGS |
| resourceldentifier  | Resourceldentifier                                                  | Informationen zum Identifiz ieren der Ressource.                                                                                                    |
| deviceCertificateId | Zeichenfolge<br>length- max:64 min:64<br>pattern: (0x)?[a-fA-F0-9]+ | Die ID des Zertifikats, das der Ressource angehängt ist.                                                                                                  |

| Name                    | Тур                        | Beschreibung                                                  |
|-------------------------|----------------------------|---------------------------------------------------------------|
| caCertificateId         | Zeichenfolge               | Die ID des CA-Zertifikats, mit                                |
|                         | length- max:64 min:64      | wird.                                                         |
|                         | pattern: (0x)?[a-fA-F0-9]+ |                                                               |
| cognitoIdentityPooIId   | Zeichenfolge               | Die ID des Amazon Cognito-I dentitäten-Pools.                 |
| clientId                | Zeichenfolge               | Die Client-ID.                                                |
| policyVersionIdentifier | PolicyVersionIdentifier    | Die Version der Richtlinie, die der Ressource zugeordnet ist. |
| iamRoleArn              | Zeichenfolge               | Der ARN der IAM-Rolle, die                                    |
|                         | Länge max. 2048, min. 20   | Aktionen mit zu weitreich<br>enden Berechtigungen hat.        |
| policyName              | Zeichenfolge               | Der Name der -Richtlinie.                                     |
|                         | length- max:128 min:1      |                                                               |
|                         | pattern: [w+=,.@-]+        |                                                               |
| policyVersionId         | Zeichenfolge               | Die ID der Richtlinienversion,                                |
|                         | pattern: [0-9]+            | t ist.                                                        |
| roleAliasArn            | Zeichenfolge               | Der ARN des Rollenalias,                                      |
|                         | length- max:2048 min:1     | enden Berechtigungen hat.                                     |
| Konto                   | Zeichenfolge               | Das Konto, dem die                                            |
|                         | length- max:12 min:12      | Ressource zugeordnet ist.                                     |
|                         | pattern: [0-9]+            |                                                               |

AWS IoT Device Defender

Entwicklerhandbuch für AWS IoT Device Defender

| Name                           | Тур          | Beschreibung                                                                                                    |
|--------------------------------|--------------|----------------------------------------------------------------------------------------------------|
| additionalInfo                 | map          | Weitere Informationen über die Ressource.                                                                                             |
| reasonForNonCompliance         | Zeichenfolge | Der Grund, weshalb die<br>Ressource nicht konform war.                                                                                |
| reasonForNonCompli<br>anceCode | Zeichenfolge | Ein Code, womit der Grund<br>angegeben wird, weshalb die<br>Ressource nicht konform war.                                              |
| nextToken                      | Zeichenfolge | Ein Token, mit dem der<br>nächste Ergebnissatzes<br>abgerufen werden kann, bzw.<br>nu11, wenn keine weiteren<br>Ergebnisse vorliegen. |

#### Fehler

InvalidRequestException

Der Inhalt der Anforderung war ungültig.

#### ThrottlingException

Die Rate überschreitet den Grenzwert.

#### InternalFailureException

Ein unerwarteter Fehler ist aufgetreten.

# Unterdrückungen von Prüfergebnissen

Wenn Sie eine Prüfung durchführen, werden Ergebnisse für alle nicht konformen Ressourcen gemeldet. Das bedeutet, dass Ihre Prüfungsberichte Ergebnisse für Ressourcen enthalten, für die Sie Probleme beheben möchten, sowie für Ressourcen, die bekanntermaßen nicht konform sind, wie z. B. Testgeräte oder defekte Geräte. Im Rahmen der Prüfung werden weiterhin Ergebnisse für Ressourcen gemeldet, die in aufeinanderfolgenden Prüfungsläufen weiterhin nicht konform sind, wodurch Ihre Berichte möglicherweise um unerwünschte Informationen erweitert werden. Mithilfe der

Unterdrückungen von Prüfungsergebnissen können Sie Ergebnisse für einen bestimmten Zeitraum unterdrücken oder herausfiltern, bis die Ressource instandgesetzt ist, oder auf unbestimmte Zeit, wenn es sich um eine Ressource handelt, die einem Test oder einem defekten Gerät zugeordnet ist.

#### Note

Bei unterdrückten Prüfungsergebnissen sind keine Abschwächungsaktionen verfügbar. Weitere Informationen zu Abschwächungsaktionen finden Sie unter <u>Abschwächungsaktionen</u>.

Informationen zu Kontingenten für die Unterdrückung von Prüfungsergebnissen finden Sie unter <u>AWS</u> IoTDevice Defender-Endpunkte und Kontingente.

# So funktionieren Unterdrückungen von Prüfergebnissen

Wenn Sie für eine nicht konforme Ressource eine Unterdrückung von Prüfungsergebnissen erstellen, verhalten sich Ihre Prüfberichte und Benachrichtigungen anders.

Ihre Prüfberichte werden einen neuen Abschnitt enthalten, in dem alle unterdrückten Feststellungen im Zusammenhang mit dem Bericht aufgeführt sind. Unterdrückte Ergebnisse werden nicht berücksichtigt, wenn wir beurteilen, ob eine Auditprüfung konform ist oder nicht. Darüber hinaus wird eine unterdrückte Ressourcenanzahl auch für jede Auditprüfung zurückgegeben, wenn Sie den Befehl <u>describe-audit-task</u> in der Befehlszeilenschnittstelle (CLI) verwenden.

Für Prüfungsbenachrichtigungen werden keine unterdrückten Ergebnisse berücksichtigt, wenn wir beurteilen, ob eine Auditprüfung konform ist oder nicht. Eine unterdrückte Ressourcenanzahl ist auch in jeder Prüfergebnisbenachrichtigung enthalten, die AWS IoT Device Defender in Amazon CloudWatch und Amazon Simple Notification Service (Amazon SNS) veröffentlicht.

# So verwenden Sie die Unterdrückung von Prüfungsergebnissen auf der Konsole

So unterdrücken Sie ein Ergebnis in einem Prüfungsbericht

Im folgenden Verfahren wird gezeigt, wie Sie eine Unterdrückung von Prüfungsergebnissen auf der AWS IoT-Konsole erstellen.

1. Erweitern Sie Verteidigen im Navigationsbereich der <u>AWS IoT-Konsole</u>, und wählen Sie dann Prüfung, Ergebnisse.

#### 2. Wählen Sie einen Prüfbericht aus, den Sie überprüfen möchten.

| AWS IoT ×            | AWS IOT > Device Defender > Audit > | Audit Results                      |                 |                       |
|----------------------|-------------------------------------|------------------------------------|-----------------|-----------------------|
| Monitor              | Audit results (10+)                 |                                    |                 | Create                |
| Onboard              | Q                                   |                                    |                 | < 1 :                 |
| Manage               | Name                                | Date                               | ♥ Status        | Summary               |
| Greengrass           | On-demand                           | July 28, 2020, 14:14:18 (UTC-0700) | ▲ Not compliant | 1 of 14 non-compliant |
| Secure               | On-demand                           | July 28, 2020, 11:55:43 (UTC-0700) | ⊘ Compliant     | 14 of 14 completed    |
| Defend               | AWSIoTDeviceDefenderDailyAudit      | July 28, 2020, 05:12:39 (UTC-0700) | A Not compliant | 1 of 14 non-compliant |
| ntro                 | AWSIoTDeviceDefenderDailyAudit      | July 27, 2020, 05:12:39 (UTC-0700) | ▲ Not compliant | 1 of 14 non-compliant |
| udit                 | AWSIoTDeviceDefenderDailyAudit      | July 26, 2020, 05:12:39 (UTC-0700) | ▲ Not compliant | 1 of 14 non-compliant |
| Results              | AWSIoTDeviceDefenderDailyAudit      | July 25, 2020, 05:12:39 (UTC-0700) | ▲ Not compliant | 1 of 14 non-compliant |
| Action executions    | AWSIoTDeviceDefenderDailyAudit      | July 24, 2020, 05:12:39 (UTC-0700) | ▲ Not compliant | 1 of 14 non-compliant |
| Finding suppressions | AWSIoTDeviceDefenderDailyAudit      | July 23, 2020, 05:12:39 (UTC-0700) | ▲ Not compliant | 1 of 14 non-compliant |
| Netect               | AWSIoTDeviceDefenderDailyAudit      | July 22, 2020, 05:12:39 (UTC-0700) | ▲ Not compliant | 1 of 14 non-compliant |
| ettings              | AWSIoTDeviceDefenderDailyAudit      | July 21, 2020, 05:12:39 (UTC-0700) | A Not compliant | 1 of 14 non-compliant |

3. Wählen Sie im Abschnitt Prüfungen mit Compliance-Abweichungen unter Prüfungsname, die Prüfung, an der Sie interessiert sind.

| ıdit Report                                                    |          |                         |             |                    |  |
|----------------------------------------------------------------|----------|-------------------------|-------------|--------------------|--|
| n-demand - July 28, 2020, 14:14:18 (UTC-0700)                  |          |                         |             |                    |  |
| Audit findings                                                 |          |                         |             |                    |  |
| Audit task ID<br>40c1204d7be8bb0d33682ef35c144231              |          |                         |             |                    |  |
| Started at<br>July 28, 2020, 14:14:18 (UTC-0700)               |          |                         |             |                    |  |
| Non-compliant checks (1 of 14)                                 | R.       |                         |             |                    |  |
| Check name                                                     | Severity | Non-compliant resources | % Resources | Mitigation         |  |
| Logging disabled                                               | Low      | 1                       | 100%        | Logging disabled 🕢 |  |
| Compliant checks (13 of 14)                                    |          |                         |             |                    |  |
| Check name                                                     | Severity |                         | Scanned (1) |                    |  |
| Authenticated Cognito role overly<br>permissive                | Critical |                         | D           |                    |  |
| CA certificate key quality                                     | Critical |                         | 0           |                    |  |
| CA certificate revoked but device<br>certificates still active | Critical |                         | 0           |                    |  |
| Device certificate key quality                                 | Critical |                         | 0           |                    |  |
| Device certificate shared                                      | Critical |                         | 0           |                    |  |
| oT policies overly permissive                                  | Critical |                         | 0           |                    |  |
| Role alias overly permissive                                   | Critical |                         | 0           |                    |  |
| Unauthenticated Cognito role overly<br>permissive              | Critical |                         | 0           |                    |  |
| Conflicting MQTT client IDs                                    | High     |                         | 0           |                    |  |
| CA certificate expiring                                        | Medium   |                         | 0           |                    |  |
| Device certificate expiring                                    | Medium   |                         | 0           |                    |  |
| Revoked device certificate still active                        | Medium   |                         | 0           |                    |  |
| Role alias allows access to unused<br>services                 | Medium   |                         | 0           |                    |  |
|                                                                |          |                         |             |                    |  |

4. Wenn es Ergebnisse gibt, die Sie nicht sehen möchten, klicken Sie auf dem Auditprüfungs-Detailbildschirm auf das Optionsfeld neben dem Ergebnis. Wählen Sie als Nächstes Aktionen, und legen Sie dann fest, wie lange die Unterdrückung Ihrer Prüfungsergebnisse beibehalten werden soll.

#### Note

Auf der Konsole können Sie 1 Woche, 1 Monat, 3 Monate, 6 Monate oder Unbegrenzt als Ablaufdaten für die Löschung Ihrer Prüfungsergebnisse auswählen. Wenn Sie ein bestimmtes Ablaufdatum festlegen möchten, können Sie dies nur in der CLI oder API tun. Unterdrückungen von Prüfungsergebnissen können zudem unabhängig vom Ablaufdatum jederzeit storniert werden.

| udit Findings                                                       |                                               |                                  |                                                                                           |
|---------------------------------------------------------------------|-----------------------------------------------|----------------------------------|-------------------------------------------------------------------------------------------|
| iging disabled                                                      |                                               |                                  |                                                                                           |
| account non-compliant                                               |                                               |                                  |                                                                                           |
| litigation                                                          |                                               |                                  |                                                                                           |
| hable CloudWatch Logs.                                              |                                               |                                  |                                                                                           |
|                                                                     |                                               |                                  |                                                                                           |
| Ion-compliant account (1)                                           |                                               |                                  | Actions                                                                                   |
| Ion-compliant account (1)                                           |                                               |                                  | Actions of Start mitigation action                                                        |
| Ion-compliant account (1)                                           |                                               |                                  | Actions<br>Start mitigation action<br>Suppress Finding                                    |
| Ion-compliant account (1)<br>Finding                                | Reason                                        | Account settings                 | Actions of<br>Start mitigation action<br>Suppress Finding<br>1 week                       |
| Non-compliant account (1)<br>Finding<br>417b2f816eac7a2e40fdb0bc709 | Reason<br>9b01a2 Logging disabled on account. | Account settings<br>765219403047 | Actions<br>Start mitigation action<br>Suppress Finding<br>1 week<br>1 month               |
| Non-compliant account (1) Finding 417b2f816eac7a2e40fdb0bc709       | Reason<br>9b01a2 Logging disabled on account. | Account settings<br>765219403047 | Actions -<br>Start mitigation action<br>Suppress Finding<br>1 week<br>1 month<br>3 months |

5. Bestätigen Sie die Unterdrückungsdetails, und wählen Sie dann Unterdrückung aktivieren.

| Confirm suppression                                        | ×                  |
|------------------------------------------------------------|--------------------|
| Please verify the details of the audit finding suppression |                    |
| Check name                                                 |                    |
| Logging disabled                                           |                    |
| Account settings                                           |                    |
| 765219403047                                               |                    |
| Expiration period                                          |                    |
| 3 months                                                   |                    |
| Expiration date                                            |                    |
| 2020-10-28T21:25:41.100Z                                   |                    |
| Cancel                                                     | Enable suppression |

6. Nachdem Sie die Unterdrückung von Prüfungsergebnissen erstellt haben, wird ein Banner angezeigt, das bestätigt, dass die Unterdrückung Ihrer Prüfungsergebnisse erstellt wurde.

| 0 | Audit finding suppression created<br>The finding related to the resource | successfully<br>s suppressed for audit check Logging disabled | >                  |
|---|--------------------------------------------------------------------------|---------------------------------------------------------------|--------------------|
|   | AWS IOT > Device Defender >                                              | Audit > Audit Results > Audit Report > Audit Findings         |                    |
|   | Logging disabled                                                         |                                                               |                    |
|   | 1 account non-compliant                                                  |                                                               |                    |
|   | Mitigation<br>Enable CloudWatch Logs.                                    |                                                               |                    |
|   | Non-compliant account (                                                  |                                                               | Actions ▼<br>< 1 > |
|   | Finding                                                                  | Reason                                                        | Account settings   |
|   | 0 417b2f816eac7a2e40fd                                                   | b0bc709b01a2 Logging disabled on account.                     | 765219403047       |

So zeigen Sie Ihre unterdrückten Ergebnisse in einem Prüfungsbericht an

1. Erweitern Sie Verteidigen im Navigationsbereich der <u>AWS IoTKonsole</u>, und wählen Sie dann Prüfung, Ergebnisse.

- 2. Wählen Sie einen Prüfbericht aus, den Sie überprüfen möchten.
- 3. Sehen Sie sich im Abschnitt Unterdrückte Ergebnisse an, welche Prüfungsergebnisse für den von Ihnen ausgewählten Prüfungsbericht unterdrückt wurden.

| AWS IoT ×                      | AWS IOT > Device Defender > Audit > Audit Results > Audit Report |                                   |                             |                     |
|--------------------------------|------------------------------------------------------------------|-----------------------------------|-----------------------------|---------------------|
| Monitor                        | Audit Report                                                     |                                   |                             |                     |
| Activity                       | On-demand - July 28, 2020, 11:55:43 (UTC-0700)                   |                                   |                             |                     |
| Onboard                        |                                                                  |                                   |                             |                     |
| Manage                         | Audit findings                                                   |                                   |                             |                     |
| Greengrass                     | Audit task ID                                                    |                                   |                             |                     |
| Secure                         | aaabd5f83942053af4638808b76cefa4                                 |                                   |                             |                     |
| Defend                         | Started at<br>hely 28, 2020, 11-55-43 (LTC-0200)                 |                                   |                             |                     |
| Intro                          | July 28, 2020, 1135:45 (010-0700)                                |                                   |                             |                     |
| Audit                          |                                                                  |                                   |                             |                     |
| Results                        | Compliant checks (14 of 14)                                      |                                   |                             |                     |
| Schedules<br>Action executions | Check name                                                       | Severity                          | Scanned ()                  |                     |
| Finding suppressions<br>Detect | Authenticated Cognito role overly<br>permissive                  | Critical                          | ٥                           |                     |
| Mitigation actions             | CA certificate key quality                                       | Critical                          | 0                           |                     |
| Settings                       | CA certificate revoked but device<br>certificates still active   | Critical                          | 0                           |                     |
| Act                            | Device certificate key quality                                   | Critical                          | 0                           |                     |
| Test                           | Device certificate shared                                        | Critical                          | 0                           |                     |
| Calman                         | IoT policies overly permissive                                   | Critical                          | 0                           |                     |
| Settings                       | Role alias overly permissive                                     | Critical                          | 0                           |                     |
| Learn                          | Unauthenticated Cognito role overly<br>permissive                | Critical                          | 0                           |                     |
| Documentation                  | Conflicting MQTT client IDs                                      | High                              | 0                           |                     |
|                                | CA certificate expiring                                          | Medium                            | 0                           |                     |
|                                | Device certificate expiring                                      | Medium                            | 0                           |                     |
|                                | Revoked device certificate still active                          | Medium                            | 0                           |                     |
|                                | Role alias allows access to unused<br>services                   | Medium                            | 0                           |                     |
|                                | Logging disabled                                                 | Low                               | 1                           |                     |
|                                | Suppressed findings (1)                                          |                                   |                             |                     |
|                                | Q Filter suppressions by check norme                             |                                   |                             | < 1 >               |
|                                | Check name                                                       | Finding                           | Reason                      | Resource identifier |
|                                | Longing disabled                                                 | 755a37914fb3ra34a8b3rl47eF3563735 | Logning disabled on account | 765219403047        |

So listen Sie die Unterdrückungen Ihrer Prüfungsergebnisse auf

• Erweitern Sie Verteidigen im Navigationsbereich der <u>AWS IoTKonsole</u>, und wählen Sie dann Prüfung, Unterdrückungen suchen.

| AWS IoT $\times$                | AWS IOT > | Device Defender > Audi | t 📏 Audit Finding Suppressions |                                       |                  |
|---------------------------------|-----------|------------------------|--------------------------------|---------------------------------------|------------------|
| Monitor<br>Activity             | Audit fi  | nding suppressions (1  | ) Info                         |                                       | Actions 🔻 Create |
| Onboard                         | F         | Resource identifier    | Check name                     | Expiration date                       | Description      |
| Manage                          | 0 7       | 65219403047            | Logging disabled               | October 28, 2020, 14:26:53 (UTC-0700) |                  |
| Greengrass                      |           |                        |                                |                                       |                  |
| Secure                          |           |                        |                                |                                       |                  |
| ▼ Defend                        |           |                        |                                |                                       |                  |
| Intro                           |           |                        |                                |                                       |                  |
| ♥ Audit<br>Results              |           |                        |                                |                                       |                  |
| Schedules                       |           |                        |                                |                                       |                  |
| Action executions               |           |                        |                                |                                       |                  |
| Finding suppressions            |           |                        |                                |                                       |                  |
| ▶ Detect                        |           |                        |                                |                                       |                  |
| Mitigation actions new Settings |           |                        |                                |                                       |                  |
| ▶ Act                           |           |                        |                                |                                       |                  |
| Test                            |           |                        |                                |                                       |                  |

So bearbeiten Sie die Unterdrückung Ihrer Prüfungsergebnisse

- 1. Erweitern Sie Verteidigen im Navigationsbereich der <u>AWS IoTKonsole</u>, und wählen Sie dann Prüfung, Unterdrückungen von Ergebnissen.
- 2. Wählen Sie das Optionsfeld neben der Überprüfung von Prüfungsergebnissen aus, die bearbeiten möchten. Wählen Sie dann Aktionen, Bearbeiten.
- 3. Im Fenster Unterdrückung von Prüfungsergebnissen bearbeiten können Sie die Dauer der Unterdrückung oder die Beschreibung (optional) ändern.

| Edit audit finding suppression                                                                                                    | ×                     |
|----------------------------------------------------------------------------------------------------|-----------------------|
| Suppressing an audit finding on a specified resource means that the finding re<br>the resource for the specified audit check will no longer be flagged as non-co | elated to<br>mpliant. |
| Audit check                                                                                                    |                       |
| Logging disabled                                                                                                    | w                     |
| Resource identifier                                                                                                    |                       |
| Account ID                                                                                                    |                       |
| 765219403047                                                                                                    |                       |
| Suppression duration                                                                                                    |                       |
| The expiration date is October 28, 2020, 14:26:53 (UTC-0700). Select a different duration this.                                                                  | to change             |
| 6 months                                                                                                    | •                     |
| Description (optional)                                                                                                    |                       |
| Suppresses "Logging disabled" check because I don't want to enable logging now.                                                                                  | g for                 |
|                                                                                                    |                       |
|                                                                                                    |                       |

4. Nachdem Sie Ihre Änderungen durchgeführt haben, wählen Sie Speichern. Das Fenster Unterdrückungen von Ergebnissen wird geöffnet.

So löschen Sie eine Unterdrückung von Prüfungsergebnissen

- 1. Erweitern Sie Verteidigen im Navigationsbereich der <u>AWS IoTKonsole</u>, und wählen Sie dann Prüfung, Unterdrückungen von Ergebnissen.
- 2. Wählen Sie das Optionsfeld neben der Überprüfung von Prüfungsergebnissen aus, die Sie löschen möchten, und wählen Sie dann Aktionen, Löschen.

So verwenden Sie die Unterdrückung von Prüfungsergebnissen auf der Konsole

| Delete audit finding suppression                                                                          |                                                 | ×         |
|----------------------------------------------------------------------------------------------------|-------------------------------------------------|-----------|
| If you delete audit finding suppression, the findin-<br>audit check Logging disabled will no longer be su | g on the resource <b>7652194</b> 0<br>ppressed. | 03047 for |
| To delete audit finding suppression, enter delete                                                         | e in the box.                                   |           |
| 0                                                                                                    |                                                 |           |

## So verwenden Sie die Unterdrückung von Prüfungsergebnissen in der CLI

Sie können die folgenden CLI-Befehle zum Erstellen und Verwalten von Unterdrückungen von Prüfungsergebnissen verwenden.

- create-audit-suppression
- describe-audit-suppression
- update-audit-suppression
- delete-audit-suppression
- list-audit-suppressions

Ihre Eingabe von resource-identifier ist vom check-name abhängig, für den Sie Ergebnisse unterdrücken. In der folgenden Tabelle wird detailliert beschrieben, welche Prüfungen resourceidentifier für die Erstellung und Bearbeitung von Unterdrückungen erfordern.

#### Note

Die Befehle zur Unterdrückung deuten nicht darauf hin, dass eine Prüfung deaktiviert ist. Auf Ihren AWS IoT-Geräten werden weiterhin Prüfungen ausgeführt. Unterdrückungen gelten nur für die Prüfungsergebnisse.

| check-name                                                | resource-identifier     |
|-----------------------------------------------------------|-------------------------|
| AUTHENTICATE_COGNITO_ROLE_O<br>VERLY_PERMISSIVE_CHECK     | cognitoIdentityPoolId   |
| CA_CERT_APPROACHING_EXPIRAT<br>ION_CHECK                  | caCertificateId         |
| CA_CERTIFICATE_KEY_QUALITY_CHECK                          | caCertificateId         |
| CONFLICTING_CLIENT_IDS_CHECK                              | clientId                |
| DEVICE_CERT_APPROACHING_EXP<br>IRATION_CHECK              | deviceCertificateId     |
| DEVICE_CERTIFICATE_KEY_QUAL<br>ITY_CHECK                  | deviceCertificateId     |
| DEVICE_CERTIFICATE_SHARED_CHECK                           | deviceCertificateId     |
| IOT_POLICY_OVERLY_PERMISSIV<br>E_CHECK                    | policyVersionIdentifier |
| IOT_ROLE_ALIAS_ALLOWS_ACCES<br>S_TO_UNUSED_SERVICES_CHECK | roleAliasArn            |
| IOT_ROLE_ALIAS_OVERLY_PERMI<br>SSIVE_CHECK                | roleAliasArn            |
| LOGGING_DISABLED_CHECK                                    | account                 |
| REVOKED_CA_CERT_CHECK                                     | caCertificateId         |
| REVOKED_DEVICE_CERT_CHECK                                 | deviceCertificateId     |
| UNAUTHENTICATED_COGNITO_ROL<br>E_OVERLY_PERMISSIVE_CHECK  | cognitoIdentityPoolId   |

Erstellen und Anwenden einer Unterdrückung von Prüfungsergebnissen

Im folgenden Verfahren wird gezeigt, wie Sie eine Unterdrückung von Prüfergebnissen in der AWS CLI erstellen.

 Verwenden Sie den create-audit-suppression-Befehl, um eine Unterdrückung von Prüfungsergebnissen zu erstellen. Im folgenden Beispiel wird eine Unterdrückung der Prüfungsergebnisse für AWS-Konto 123456789012 auf der Grundlage der Prüfung Protokollierung deaktiviert erstellt.

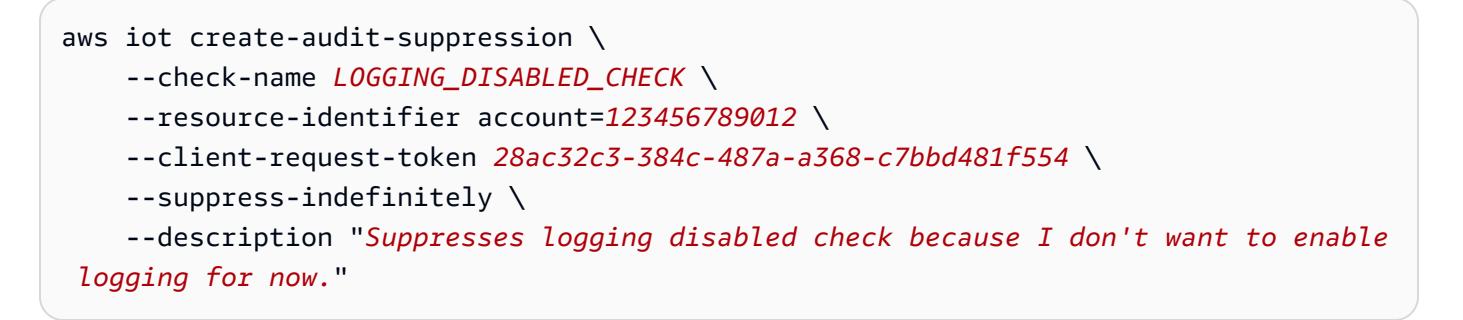

Für diesen Befehl gibt es keine Ausgabe.

## APIs zur Suche nach Unterdrückungen von Prüfungsergebnissen

Die folgenden APIs können verwendet werden, um Unterdrückungen bei Prüfungsergebnissen zu erstellen und zu verwalten.

- <u>CreateAuditSuppression</u>
- DescribeAuditSuppression
- DescribeAuditSuppression
- DeleteAuditSuppression
- ListAuditSuppressions

Mit der ListAuditFindings-API können Sie nach bestimmten Prüfungsergebnissen filtern.

# Detect

AWS IoT Device Defender Detect ermöglicht es Ihnen, durch Überwachung des Verhaltens Ihrer Geräte ungewöhnliches Verhalten zu erkennen, das auf ein kompromittiertes Gerät hindeuten kann. Mithilfe einer Kombination von cloudseitigen Metriken (von AWS IoT) und geräteseitigen Metriken (von Agenten, die Sie auf Ihren Geräten installieren) können Sie Folgendes erkennen:

- Änderungen in Verbindungsmustern.
- Geräte, die mit nicht autorisierten oder nicht erkannten Endpunkten kommunizieren.
- Änderungen der Muster des eingehenden und ausgehenden Datenverkehrs der Geräte.

Sie erstellen Sicherheitsprofile mit Definitionen der erwarteten Geräte-Verhaltensweisen und weisen sie einer Gruppe von Geräten oder allen Geräten in Ihrer Flotte zu. AWS IoT Device Defender Detect verwendet diese Sicherheitsprofile zum Erkennen von Anomalien und Senden von Alarmen über Amazon CloudWatch-Metriken und Amazon Simple Notification Service-Benachrichtigungen.

AWS IoT Device Defender Detect kann häufige Sicherheitsprobleme von verbundenen Geräten erkennen:

- Datenverkehr von einem Gerät zu einer bekannten böswilligen IP-Adresse oder zu einem nicht autorisierten Endpunkt, der auf einen potenziell böswilligen Befehl und Kontrollkanal hindeutet.
- Anomaler Datenverkehr, wie beispielsweise Verkehrsspitzen im ausgehenden Datenverkehr, der darauf hindeutet, dass ein Gerät an einem DDoS-Angriff beteiligt ist.
- Geräte mit Remote-Management-Schnittstellen und Ports, auf die remote zugegriffen werden kann.
- Ein Spitzenwert der Anzahl der an Ihr Konto gesendeten Nachrichten (z. B. von einem nicht autorisierten Gerät, was dazu führen kann, dass übermäßige Gebühren pro Nachricht anfallen).

#### Anwendungsfälle:

#### Messen der Angriffsfläche

Sie können mit AWS IoT Device Defender Detect die Angriffsfläche Ihrer Geräte messen. Sie können beispielsweise Geräte mit Service-Ports identifizieren, die häufig das Ziel von Angriffskampagnen sind (Ausführung von Telnet-Service auf Ports 23/2323, SSH-Service auf Port 22, HTTP/S-Services auf Ports 80/443/8080/8081). Obwohl der Einsatz dieser Service-Ports auf den Geräten gute Gründe haben kann, sind sie in der Regel aber auch Teil der Angriffsfläche für Angreifer und bergen die damit verbundenen Risiken. Nachdem AWS IoT Device Defender Detect Sie auf die Angriffsfläche aufmerksam gemacht hat, können Sie diese minimieren (indem Sie nicht verwendete Netzwerkdienste eliminieren) oder zusätzliche Bewertungen zur Identifizierung von Sicherheitslücken (z. B. Telnet-Konfiguration mit gemeinsamen, Standard- oder schwachen Passwörtern) durchführen.

Erkennen von Anomalien im Geräteverhalten mit möglichen die Sicherheit betreffenden Ursachen

Sie können sich von AWS IoT Device Defender Detect auf unerwartete Geräte-Verhaltensmetriken (die Anzahl der offenen Ports, die Anzahl der Verbindungen, ein unerwarteter offener Port, Verbindungen mit unerwarteten IP-Adressen) aufmerksam machen lassen, die auf eine Sicherheitsverletzung hindeuten können. Beispiel: eine höhere Anzahl von TCP-Verbindungen als erwartet könnte darauf hinweisen, dass ein Gerät für einen DDoS-Angriff verwendet wird. Ein Prozess, der einen anderen als den von Ihnen erwarteten Port überwacht, könnte auf eine auf dem Gerät für Remote-Steuerung installierte Backdoor hinweisen. Sie können mit AWS IoT Device Defender Detect den Zustand Ihrer Geräteflotte prüfen und Ihre Sicherheitsannahmen (z. B. kein Gerät überwacht Port 23 oder 2323) überprüfen.

Sie können die Machine Learning (ML)-basierte Bedrohungserkennung aktivieren, um potenzielle Bedrohungen automatisch zu identifizieren.

Erkennen eines nicht korrekt konfigurierten Geräts

Ein starker Anstieg in der Anzahl oder Größe der von einem Gerät zu Ihrem Konto gesendeten Nachrichten kann auf ein falsch konfiguriertes Gerät hinweisen. Bei Verwendung eines solchen Geräts könnten sich Ihre Gebühren pro Nachricht erhöhen. Ebenso könnte ein Gerät mit vielen Autorisierungsfehlern eine neu konfigurierte Richtlinie benötigen.

# Überwachung der Verhaltensweise nicht registrierter Geräte

Mit AWS IoT Device Defender Detect können Sie ungewöhnliche Verhaltensweisen für Geräte identifizieren, die nicht in der AWS IoT-Registrierung registriert sind. Sie können Sicherheitsprofile speziell für einen der folgenden Zieltypen definieren:

- Alle Geräte
- Alle registrierten Geräte (Objekte in der AWS IoT-Registrierung)
- Alle nicht registrierten Geräte
- Geräte in einer Objektgruppe

Ein Sicherheitsprofil definiert eine Reihe von erwarteten Verhaltensweisen für Geräte in Ihrem Konto und legt die auszuführenden Aktionen fest, wenn eine Anomalie erkannt wird. Sicherheitsprofile sollten den spezifischsten Zielen angefügt werden, damit Sie präzise steuern können, welche Geräte anhand dieses Profils ausgewertet werden.

Nicht registrierte Geräte müssen eine konsistente MQTT-Client-ID oder einen konsistenten Objektnamen (für Geräte, die Gerätemetriken ausgeben) innerhalb der gesamten Lebensdauer des Geräts angeben, sodass alle Verstöße und Metriken dem demselben Gerät zugeordnet werden.

▲ Important

Gerätemeldungen werden abgelehnt, wenn der Objektname Steuerzeichen enthält oder wenn der Objektname länger als 128 Byte an UTF-8-codierten Zeichen ist.

# Anwendungsfälle für Sicherheit

In diesem Abschnitt werden die verschiedenen Arten von Angriffen beschrieben, die Ihre Geräteflotte bedrohen, sowie die empfohlenen Metriken, mit denen Sie diese Angriffe überwachen können. Wir empfehlen, metrische Anomalien als Ausgangspunkt für die Untersuchung von Sicherheitsproblemen zu verwenden. Sie sollten Ihre Einschätzung von Sicherheitsbedrohungen jedoch nicht ausschließlich auf eine metrische Anomalie stützen.

Um einen Anomaliealarm zu untersuchen, korrelieren Sie die Alarmdetails mit anderen Kontextinformationen wie Geräteattributen, historischen Trends bei Gerätemetriken, historischen Trends der Sicherheitsprofilmetrik, benutzerdefinierten Metriken und Protokollen, um festzustellen, ob eine Sicherheitsbedrohung vorliegt.

## Anwendungsfälle auf der Cloud-Seite

Device Defender kann die folgenden Anwendungsfälle auf der AWS IoT-Cloud-Seite überwachen.

Diebstahl geistigen Eigentums:

Beim Diebstahl geistigen Eigentums wird das geistige Eigentum einer Person oder eines Unternehmens gestohlen, einschließlich Geschäftsgeheimnissen, Hardware oder Software. Er tritt häufig während der Herstellungsphase von Geräten auf. Der Diebstahl geistigen Eigentums kann in Form von Piraterie, Gerätediebstahl oder Diebstahl von Gerätezertifikaten erfolgen. Cloud-basierter Diebstahl von geistigem Eigentum kann aufgrund von Richtlinien erfolgen, die einen unbeabsichtigten Zugriff auf IoT-Ressourcen ermöglichen. Sie sollten Ihre <u>IoT-Richtlinien</u> überprüfen und die Option <u>Übermäßig freizügige Berechtigungen prüfen</u> aktivieren, um zu tolerante Richtlinien zu identifizieren.

Verwandte Metriken:

| Metrik                                              | Begründung                                                                                                    |
|-----------------------------------------------------|----------------------------------------------------------------------------------------------------|
| <u>Quell-IP</u>                                     | Wenn ein Gerät gestohlen wird, würde seine<br>Quell-IP-Adresse außerhalb des normalerw<br>eise zu erwartenden IP-Adressbereichs für<br>Geräte liegen, die in einer normalen Lieferket<br>te im Umlauf sind.                                                                                                    |
| Anzahl der empfangenen Nachrichten Nachrichtengröße | Da ein Angreifer ein Gerät für Cloud-bas<br>ierten IP-Diebstahl verwenden kann, können<br>die Metriken in Bezug auf die Anzahl der<br>Nachrichten oder die Nachrichtengröße,<br>die aus der AWS IoT-Cloud an das Gerät<br>gesendet werden, stark ansteigen. Das deutet<br>auf ein mögliches Sicherheitsproblem hin. |

MQTT-basierte Datenexfiltration:

Datenexfiltration tritt auf, wenn ein böswilliger Akteur eine unbefugte Datenübertragung von einer IoT-Bereitstellung oder von einem Gerät aus durchführt. Der Angreifer startet diese Art von Angriffen über MQTT gegen cloud-seitige Datenquellen.

| Metrik          | Begründung                                                                                                    |
|-----------------|----------------------------------------------------------------------------------------------------|
| <u>Quell-IP</u> | Wenn ein Gerät gestohlen wird, würde seine<br>Quell-IP-Adresse außerhalb des normalerw<br>eise zu erwartenden IP-Adressbereichs für<br>Geräte liegen, die in einer Standardlieferkette<br>im Umlauf sind. |

| Metrik                                              | Begründung                                                                                                    |
|-----------------------------------------------------|----------------------------------------------------------------------------------------------------|
| Anzahl der empfangenen Nachrichten Nachrichtengröße | Da ein Angreifer ein Gerät in einer MQTT-<br>basierten Datenexfiltration verwenden kann,<br>können die Metriken in Bezug auf die Anzahl<br>der Nachrichten oder die Nachrichtengröße,<br>die aus der AWS IoT-Cloud an das Gerät<br>gesendet werden, stark ansteigen. Das deutet<br>auf ein mögliches Sicherheitsproblem hin. |

#### Identitätswechsel:

Bei einem Identitätsmissbrauch geben sich Angreifer als bekannte oder vertrauenswürdige Entitäten aus, um auf cloud-seitige AWS IoT-Services, -Anwendungen und -Daten zuzugreifen oder IoT-Geräte zu steuern und zu kontrollieren.

Verwandte Metriken:

| Metrik                                      | Begründung                                                                                                    |
|---------------------------------------------|----------------------------------------------------------------------------------------------------|
| Autorisierungsfehler<br>Verbindungsversuche | Wenn sich Angreifer mit gestohlenen Identität<br>en als vertrauenswürdige Entitäten ausgeben,<br>steigen die Verbindungsmetriken häufig an,<br>da die Anmeldeinformationen möglicherweise<br>nicht mehr gültig sind oder bereits von einem<br>vertrauenswürdigen Gerät verwendet werden.<br>Anormales Verhalten bei Autorisierungsfehl<br>ern, Verbindungsversuchen oder Verbindun |
| Verbindungsabbrüche                         |                                                                                                    |
|                                             | dentitätsmissbrauchsszenario hin.                                                                                                    |

#### Missbrauch der Cloud-Infrastruktur:

Ein Missbrauch von AWS IoT-Cloud-Services liegt vor, wenn Themen mit einem hohen Nachrichtenvolumen oder mit Nachrichten in großem Umfang veröffentlicht oder abonniert werden. Übermäßig freizügige Richtlinien oder die Ausnutzung von Geräteschwachstellen zur Steuerung und Kontrolle können ebenfalls zu einem Missbrauch der Cloud-Infrastruktur führen. Eines der Hauptziele dieses Angriffs besteht darin, Ihre AWS-Rechnung zu erhöhen. Sie sollten Ihre <u>IoT-Richtlinien</u> überprüfen und die Option <u>Übermäßig freizügige Berechtigungen prüfen</u> aktivieren, um zu tolerante Richtlinien zu identifizieren.

#### Verwandte Metriken:

| Metrik                                                                                                    | Begründung                                                                                                    |
|----------------------------------------------------------------------------------------------------|----------------------------------------------------------------------------------------------------|
| Anzahl der empfangenen Nachrichten       Anzahl der gesendeten Nachrichten         Nachrichtengröße       Nachrichtengröße | Ziel dieses Angriffs ist es, Ihre AWS-Rechn<br>ung in die Höhe zu treiben. Metriken,<br>mit denen Aktivitäten wie die Anzahl der<br>Nachrichten, die empfangenen Nachrichten |
|                                                                                                    | werden in die Höhe schnellen.                                                                                                    |
| Quell-IP                                                                                                    | Es können verdächtige Quell-IP-Listen vorkommen, aus denen Angreifer ihr Nachrichtenvolumen generieren.                                                                      |

## Geräteseitige Anwendungsfälle

Device Defender kann die folgenden Anwendungsfälle auf Ihrer Geräteseite überwachen.

Denial-of-Service-Angriff:

Ein Denial-of-Service (DoS)-Angriff zielt darauf ab, ein Gerät oder Netzwerk herunterzufahren, sodass das Gerät oder Netzwerk für die vorgesehenen Benutzer unzugänglich wird. DoS-Angriffe blockieren den Zugriff, indem sie das Ziel mit Datenverkehr überfluten oder Anfragen senden, die das System verlangsamen oder zum Ausfall des Systems führen. Ihre IoT-Geräte können bei DoS-Angriffen verwendet werden.

| Metrik              | Begründung                                                                               |
|---------------------|------------------------------------------------------------------------------------------|
| Ausgegangene Pakete | DoS-Angriffe beinhalten in der Regel höhere                                              |
| Ausgehende Bytes    | einem bestimmten Gerät aus, und je nach Art<br>des DoS-Angriffs kann es zu einem Anstieg |

| Metrik                                                         | Begründung                                                                                                    |
|----------------------------------------------------------------|----------------------------------------------------------------------------------------------------|
|                                                                | der Anzahl der ausgegangenen Pakete und der ausgehenden Bytes kommen.                                                                                                    |
| <u>Ziel-IP</u>                                                 | Wenn Sie die IP-Adressen/CIDR-Bereiche<br>definieren, mit denen Ihre Geräte kommunizi<br>eren sollen, kann eine Anomalie in der Ziel-IP<br>auf eine unautorisierte IP-Kommunikation von<br>Ihren Geräten hinweisen. |
| TCP-Überwachungsports         Anzahl der TCP-Überwachungsports | Ein DoS-Angriff erfordert in der Regel eine<br>größere Befehls- und Kontrollinfrastruktur,<br>in der auf Ihren Geräten installierte Malware                                                                         |
| UDP-Überwachungsports                                          | Befehle und Informationen darüber erhält,<br>wer und wann angegriffen werden soll. Um                                                                                                    |
| Anzahl der UDP-Überwachungsports                               | solche Informationen zu erhalten, überwacht<br>die Malware daher in der Regel Ports, die<br>normalerweise nicht von Ihren Geräten<br>verwendet werden.                                                              |

Seitliche Bedrohungseskalation:

Seitliche Bedrohungseskalation beginnt in der Regel damit, dass sich ein Angreifer Zugriff auf einen Punkt im Netzwerk verschafft, z. B. auf ein verbundenes Gerät. Der Angreifer versucht dann, seine Rechte oder seinen Zugriff auf andere Geräte durch Methoden wie gestohlene Anmeldeinformationen oder das Ausnutzen von Schwachstellen zu erhöhen.

| Metrik                               | Begründung                                                                                                    |
|--------------------------------------|----------------------------------------------------------------------------------------------------|
| Ausgegangene Pakete Ausgehende Bytes | In typischen Situationen müsste der Angreifer<br>einen Scan im lokalen Netzwerk durchführ<br>en, um die verfügbaren Geräte ausfindig zu<br>machen und die Auswahl seiner Angriffsziele<br>einzugrenzen. Diese Art von Scan könnte zu |

| Metrik                      | Begründung                                                                                                    |
|-----------------------------|----------------------------------------------------------------------------------------------------|
|                             | einem Anstieg der Anzahl von ausgehenden<br>Bytes und ausgegangenen Paketen führen.                                                                                                    |
| <u>Ziel-IP</u>              | Wenn ein Gerät mit einem bekannten Satz<br>von IP-Adressen oder CIDRs kommunizi<br>eren soll, können Sie feststellen, ob es<br>versucht, mit einer abnormalen IP-Adresse<br>zu kommunizieren, bei der es sich bei einer<br>seitlichen Bedrohungseskalation häufig um<br>eine private IP-Adresse im lokalen Netzwerk<br>handelt. |
| <u>Autorisierungsfehler</u> | Wenn der Angreifer versucht, seine Rechte in<br>einem IoT-Netzwerk zu erhöhen, verwendet<br>er möglicherweise gestohlene Anmeldein<br>formationen, die gesperrt wurden oder<br>abgelaufen sind, was zu vermehrten Autorisie<br>rungsfehlern führen würde.                                                                       |

Datenexfiltration oder -überwachung:

Datenexfiltration tritt auf, wenn Malware oder ein böswilliger Akteur eine unbefugte Datenübertragung von einem Gerät oder einem Netzwerkendpunkt aus durchführt. Eine Datenexfiltration dient dem Angreifer in der Regel zwei Zwecken: der Beschaffung von Daten oder geistigem Eigentum oder der Erkundung eines Netzwerks. Überwachung bedeutet, dass bösartiger Code verwendet wird, um Benutzeraktivitäten zu überwachen, um Anmeldeinformationen zu stehlen und Informationen zu sammeln. Die folgenden Metriken können als Ausgangspunkt für die Untersuchung beider Arten von Angriffen dienen.

| Metrik              | Begründung                                   |
|---------------------|----------------------------------------------|
| Ausgegangene Pakete | Bei Angriffen durch Datenexfiltration oder - |
| Ausgehende Bytes    | die vom Gerät gesendeten Daten wider,        |

| Metrik         | Begründung                                                                                                    |
|----------------|----------------------------------------------------------------------------------------------------|
|                | anstatt die Daten einfach umzuleiten,<br>was der Defender erkennen würde, wenn<br>er die beabsichtigten Daten nicht sieht.<br>Solche gespiegelten Daten würden die<br>Gesamtmenge der vom Gerät gesendete<br>n Daten erheblich erhöhen, was zu einem<br>Anstieg der Anzahl von ausgegangenen<br>Paketen und ausgehenden Bytes führen<br>würde. |
| <u>Ziel-IP</u> | Wenn ein Angreifer ein Gerät für Angriffe<br>mit Datenexfiltration oder -überwachung<br>verwendet, müssten die Daten an eine<br>abnormale IP-Adresse gesendet werden,<br>die vom Angreifer kontrolliert wird. Die<br>Überwachung der Ziel-IP kann helfen, einen<br>solchen Angriff zu identifizieren.                                          |

#### Mining von Kryptowährungen

Angreifer nutzen die Rechenleistung von Geräten zum Mining von Kryptowährungen. Krypto-Mining ist ein rechenintensiver Prozess, der in der Regel eine Netzwerkkommunikation mit anderen Mining-Peers und -Pools erfordert.

| Metrik         | Begründung                                                                                                    |
|----------------|----------------------------------------------------------------------------------------------------|
| <u>Ziel-IP</u> | Netzwerkkommunikation ist in der Regel<br>eine Anforderung beim Krypto-Mining. Eine<br>streng kontrollierte Liste von IP-Adressen, mit<br>denen das Gerät kommunizieren soll, kann<br>dabei helfen, unbeabsichtigte Kommunikation<br>auf einem Gerät zu identifizieren, z. B. beim<br>Mining von Kryptowährungen. |

| Metrik                                       | Begründung                                                                                                    |
|----------------------------------------------|----------------------------------------------------------------------------------------------------|
| Benutzerdefinierte Metrik zur CPU-Auslastung | Das Mining von Kryptowährungen erfordert<br>intensive Berechnungen, was zu einer hohen<br>Auslastung der Geräte-CPU führt. Wenn<br>Sie sich dafür entscheiden, diese Metrik zu<br>erfassen und zu überwachen, könnte eine<br>höhere CPU-Auslastung als im Normalfall ein<br>Indikator für Krypto-Mining-Aktivitäten sein. |

#### Steuerung und Kontrolle, Malware und Ransomware

Malware oder Ransomware schränkt Ihre Kontrolle über Ihre Geräte ein und beschränkt die Funktionalität Ihrer Geräte. Im Falle eines Ransomware-Angriffs würde der Datenzugriff aufgrund der von der Ransomware verwendeten Verschlüsselung verloren gehen.

| Metrik                           | Begründung                                                                                                    |
|----------------------------------|----------------------------------------------------------------------------------------------------|
| <u>Ziel-IP</u>                   | Netzwerk- oder Remoteangriffe machen einen<br>großen Teil der Angriffe auf IoT-Geräte aus.<br>Eine streng kontrollierte Liste von IP-Adress<br>en, mit denen das Gerät kommunizieren soll,<br>kann dabei helfen, abnormale Ziel-IPs zu<br>identifizieren, die auf einen Malware- oder<br>Ransomware-Angriff zurückzuführen sind.                                 |
| TCP-Überwachungsports            | Bei mehreren Malware-Angriffen wird ein<br>Command-and-Control-Server gestartet, der<br>Befehle zur Ausführung auf ein Gerät sendet.<br>Dieser Servertyp ist für einen Malware- oder<br>Ransomware-Vorgang von entscheidender<br>Bedeutung und kann identifiziert werden,<br>indem die offenen TCP/UDP-Ports und die<br>Anzahl der Ports genau überwacht werden. |
| Anzahl der TCP-Überwachungsports |                                                                                                    |
| UDP-Überwachungsports            |                                                                                                    |
| Anzahl der UDP-Überwachungsports |                                                                                                    |

# Konzepte

#### Metrik

AWS IoT Device Defender Detect verwendet Metriken zur Erkennung ungewöhnlicher Verhaltensweisen. AWS IoT Device Defender Detect vergleicht den gemeldeten Wert einer Metrik mit dem von Ihnen angegebenen erwarteten Wert. Diese Metriken können aus zwei Quellen stammen: cloudseitige Metriken und geräteseitige Metriken. ML Detect unterstützt 6 cloudseitige Metriken und 7 geräteseitige Metriken. Eine Liste der unterstützten Metriken für ML Detect finden Sie unter Unterstützte Metriken.

Ungewöhnliche Verhaltenswesen im AWS IoT-Netzwerk werden mithilfe von cloudseitigen Metriken, wie z. B. der Anzahl der Autorisierungsfehler oder der Anzahl oder Größe der von einem Gerät über AWS IoT gesendeten oder empfangenen Nachrichten erkannt.

AWS IoT Device Defender Detect kann auch die von AWS IoT-Geräten generierten Metrikdaten (z. B. die von einem Gerät überwachten Ports, die Anzahl der gesendeten Bytes oder Pakete oder die TCP-Verbindungen des Geräts) erkennen, erfassen und aggregieren.

Sie können AWS IoT Device Defender Detect nur mit cloudseitigen Metriken verwenden. Wenn Sie geräteseitige Metriken verwenden möchten, müssen Sie auf Ihren über AWS IoT verbundenen Geräten oder Geräte-Gateways zunächst einen das AWS IoT SDK zum Erfassen und Senden der Metriken an AWS IoT bereitstellen. Siehe <u>Senden von Metriken von Geräten</u>.

#### Sicherheitsprofil

Ein Sicherheitsprofil definiert anomale Verhaltensweisen für eine Gruppe von Geräten (eine <u>statische Objektgruppe</u>) oder für alle Geräte in Ihrem Konto und gibt an, welche Aktionen unternommen werden sollen, wenn eine Anomalie erkannt wird. Sie können mithilfe der AWS IoT-Konsole oder API-Befehle ein Sicherheitsprofil erstellen und es einer Gruppe von Geräten zuordnen. AWS IoT Device Defender Detect startet mit der Aufzeichnung sicherheitsrelevanter Daten und erkennt anhand der im Sicherheitsprofil definierten Verhaltensweisen Anomalien im Verhalten der Geräte.

#### Verhalten

Ein Verhalten teilt AWS IoT Device Defender Detect mit, wie es erkennt, wenn sich ein Gerät ungewöhnlich verhält. Jede Geräteaktion, die nicht mit einer Verhaltensweise übereinstimmt, löst einen Alarm aus. Eine Verhaltensweise von Rules Detect besteht aus einer Metrik und einem absoluten Wert oder einem statistischen Schwellenwert mit einem Operator (z. B. kleiner als
oder gleich, größer als oder gleich), der das erwartete Geräteverhalten beschreibt. Ein ML-Erkennungsverhalten besteht aus einer Metrik und einer ML Detect-Konfiguration, die ein ML-Modell so einrichten, dass es das normale Verhalten von Geräten lernt.

### ML-Modell

Ein ML-Modell ist ein Machine Learning-Modell, das erstellt wurde, um jedes Verhalten zu überwachen, das ein Kunde konfiguriert. Das Modell trainiert anhand von metrischen Datenmustern bestimmter Gerätegruppen und generiert drei Schwellenwerte für die Zuverlässigkeit von Anomalien (hoch, mittel und niedrig) für das metrikbasierte Verhalten. Es leitet auf der Grundlage aufgenommener metrischer Daten auf Geräteebene auf Anomalien ab. Im Kontext von ML Detect wird ein ML-Modell erstellt, um ein metrikbasiertes Verhalten zu bewerten. Weitere Informationen finden Sie unter <u>ML Detect</u>.

### Konfidenzniveau

ML Detect unterstützt drei Konfidenzstufen:High, Medium und Low. Konfidenz von High bedeutet eine geringe Sensitivität bei der Bewertung von anomalem Verhalten und häufig eine geringere Anzahl an Alarmen; eine Konfidenz von Medium bedeutet eine mittlere Empfindlichkeit, und eine Konfidenz von Low bedeutet eine hohe Empfindlichkeit und häufig eine höhere Anzahl an Alarmen.

#### Dimension

Sie können eine Dimension definieren, um den Bereich eines Verhaltens anzupassen. Sie können beispielsweise eine Themenfilterdimension definieren, die ein Verhalten auf MQTT-Themen anwendet, die einem Muster entsprechen. Informationen zum Definieren einer Dimension für die Verwendung in einem Sicherheitsprofil finden Sie unter CreateDimension.

#### Alarm

Wenn eine Anomalie erkannt wird, kann über eine Alarmbenachrichtigung über eine CloudWatch-Metrik (siehe Überwachen von AWS IoT-Alarmen und Metriken mithilfe von Amazon CloudWatch im AWS IoT Core-Entwicklerhandbuch) oder eine SNS-Benachrichtigung gesendet werden. Eine Alarmbenachrichtigung wird auch in der AWS IoT-Konsole zusammen mit Informationen über den Alarm und einem Verlauf der Alarme für das Gerät angezeigt. Ein Alarm wird auch gesendet, wenn ein überwachtes Gerät kein ungewöhnliches Verhalten mehr zeigt oder wenn es über einen längeren Zeitraum keine Daten mehr meldet, nachdem wegen ihm ein Alarm ausgelöst wurde.

#### Alarmverifizierungsstatus

Nachdem ein Alarm erstellt wurde, können Sie den Alarm als "Wahr positiv", "Gutartig positiv", "Falsch positiv" oder "Unbekannt" überprüfen. Sie können Ihrem Alarmverifizierungsstatus

auch eine Beschreibung hinzufügen. Sie können AWS IoT Device Defender-Alarme anzeigen, organisieren und filtern, indem Sie einen der vier Verifizierungsstatus verwenden. Sie können den Status der Alarmverifizierung und zugehörige Beschreibungen verwenden, um Mitglieder Ihres Teams zu informieren. Dies hilft Ihrem Team, Folgemaßnahmen zu ergreifen, z. B. Abhilfemaßnahmen bei Alarmen mit dem Status "Wahr positiv" durchzuführen, Alarme mit dem Status "Gutartig positiv" zu überspringen oder die Untersuchung bei Alarmen mit dem Status "Unbekannt" fortzusetzen. Der Standard-Verifizierungsstatus für alle Alarme ist Unbekannt.

Unterdrückung von Alarmen

Sie können Amazon SNS-Benachrichtigungen über Detect Alarm verwalten, indem Sie die Verhaltensbenachrichtigung auf on oder suppressed festlegen. Das Unterdrücken von Alarmen hindert Detect nicht daran, das Geräteverhalten zu bewerten. Detect kennzeichnet anomale Verhaltensweisen weiterhin als Alarme bei Verstößen. Unterdrückte Alarme werden jedoch nicht für SNS-Benachrichtigungen weitergeleitet. Auf sie kann nur über die AWS IoT-Konsole oder API zugegriffen werden.

# Verhaltensweisen

Ein Sicherheitsprofil enthält eine Reihe von Verhaltensweisen. Jede Verhaltensweise enthält eine Metrik, die das normale Verhalten für eine Gruppe von Geräten oder für alle Geräte in Ihrem Konto angibt. Verhalten lässt sich in zwei Kategorien einteilen: Rules Detect-Verhalten und ML Detect-Verhalten. Mit den Rules Detect-Verhaltensweisen definieren Sie, wie sich Ihre Geräte verhalten sollen, wohingegen ML Detect zur Bewertung, wie sich Ihre Geräte verhalten sollen, ML-Modelle verwendet.

Bei einem Sicherheitsprofil kann es sich um einen von zwei Schwellenwerttypen handeln: ML oder Regelbasiert. ML-Sicherheitsprofile erkennen durch Lernen aus früheren Daten automatisch operative und Sicherheitsanomalien auf Geräteebene in Ihrer Flotte. Regelbasierte Sicherheitsprofile erfordern, dass Sie manuell statische Regeln festlegen, um das Verhalten Ihres Geräts zu überwachen.

Im Folgenden sind einige der Felder beschrieben, die in der behavior-Definition verwendet werden:

Gemeinsamkeiten von Rules Detect und ML Detect

#### name

Der Name für die Verhaltensweise.

### metric

Der Name der verwendeten Metrik (d. h. das, was anhand der Verhaltensweise gemessen wird).

### consecutiveDatapointsToAlarm

Wenn ein Gerät bei der angegebenen Anzahl an aufeinanderfolgenden Datenpunkten gegen das Verhalten verstößt, wird ein Alarm ausgegeben. Wenn nichts angegeben ist, ist der Standardwert 1.

### consecutiveDatapointsToClear

Wenn ein Alarm aufgetreten ist und das betreffende Gerät nicht mehr gegen das Verhalten für die angegebene Anzahl aufeinander folgender Datenpunkte verstößt, wird der Alarm deaktiviert. Wenn nichts angegeben ist, ist der Standardwert 1.

### threshold type

Bei einem Sicherheitsprofil kann es sich um einen von zwei Schwellenwerttypen handeln: ML oder Regelbasiert. ML-Sicherheitsprofile erkennen durch Lernen aus früheren Daten automatisch operative und Sicherheitsanomalien auf Geräteebene in Ihrer Flotte. Regelbasierte Sicherheitsprofile erfordern, dass Sie manuell statische Regeln festlegen, um das Verhalten Ihres Geräts zu überwachen.

### alarm suppressions

Sie können Amazon SNS-Benachrichtigungen über Detect Alarm verwalten, indem Sie die Verhaltensbenachrichtigung auf on oder suppressed setzen. Das Unterdrücken von Alarmen hindert Detect nicht daran, das Geräteverhalten zu bewerten. Detect kennzeichnet anomale Verhaltensweisen weiterhin als Alarme bei Verstößen. Unterdrückte Alarme werden jedoch nicht für Amazon SNS-Benachrichtigungen weitergeleitet. Auf sie kann nur über die AWS IoT-Konsole oder API zugegriffen werden.

### **Rules Detect**

### dimension

Sie können eine Dimension definieren, um den Bereich eines Verhaltens anzupassen. Sie können beispielsweise eine Themenfilterdimension definieren, die ein Verhalten auf MQTT-Themen anwendet, die einem Muster entsprechen. Informationen zum Definieren einer Dimension für die Verwendung in einem Sicherheitsprofil finden Sie unter <u>CreateDimension</u>. Gilt nur für Rules Detect.

### criteria

Die Kriterien, die bestimmen, ob sich ein Gerät im Hinblick auf die metric normal verhält.

### Note

Auf der AWS IoT-Konsole können Sie Mich warnen auswählen, um über Amazon SNS benachrichtigt zu werden, wenn AWS IoT Device Defender feststellt, dass sich ein Gerät ungewöhnlich verhält.

### comparisonOperator

Der Operator, der das gemessene Objekt (metric) zu den Kriterien (value oder statisticalThreshold) in Beziehung setzt.

Mögliche Werte sind: "less-than", "less-than-equals", "greater-than", "greater-than-equals", "in-cidr-set", "not-in-cidr-set", "in-port-set" und "not-in-port-set". Nicht alle Operatoren sind für jede Metrik gültig. Operatoren für CIDR-Sets und Ports können nur mit Metriken mit solchen Entitäten verwendet werden.

### value

Der Wert, der mit der metric verglichen werden soll. Abhängig von der Art der Metrik sollte dies count (ein Wert), cidrs (eine Liste von CIDRs) oder ports (eine Liste von Ports) enthalten.

### statisticalThreshold

Der statistische Schwellenwert, durch den eine Verhaltensverletzung bestimmt wird. Dieses Feld enthält ein statistic-Feld mit den folgenden möglichen Werten: "p0", "p0.1", "p0.01", "p1", "p10", "p50", "p90", "p99", "p99.9", "p99.99" oder "p100".

Diese statistic gibt an, dass es sich um ein Perzentil handelt. Sie wird in einen Wert aufgelöst, über den die Compliance mit dem Verhalten bestimmt wird. Metriken werden über die angegebene Dauer (durationSeconds) einmal oder mehrfach von allen Meldegeräten erfasst, die diesem Sicherheitsprofil zugeordnet sind. Die Berechnung der Perzentile erfolgt auf Basis dieser Daten. Danach werden die Metriken für ein Gerät erfasst und über die gleiche Dauer akkumuliert. Wenn das Ergebnis für das Gerät den dem angegebenen Perzentil zugeordneten Wert über- oder unterschreitet (comparisonOperator), entspricht das Gerät dem Verhalten. Andernfalls liegt ein Verstoß gegen das Verhalten vor. Ein <u>Perzentil</u> gibt den Prozentsatz aller berücksichtigen Messwerte an, die unterhalb des zugeordneten Werts liegen. Beispiel: Wenn der "p90" zugeordnete Wert (das 90. Perzentil) "123" beträgt, lagen 90 % aller Messwerte unterhalb des Werts "123".

### durationSeconds

Hiermit können Sie den Zeitraum angeben, über den hinweg die Verhaltensweise hinsichtlich solcher Parameter bewertet wird, die eine Zeitdimension (z. B. NUM\_MESSAGES\_SENT) aufweisen. Bei einem metrischen statisticalThreshhold-Vergleich ist dies der Zeitraum, in dem für alle Geräte Metriken zum Bestimmen der statisticalThreshold-Werte erfasst werden. Dann werden die Metriken für jedes einzelne Gerät ermittelt, um das Verhalten der verschiedenen Geräte vergleichen zu können.

### ML Detect

### ML Detect confidence

ML Detect unterstützt drei Konfidenzstufen:High, Medium und Low. Konfidenz von High bedeutet eine geringe Sensitivität bei der Bewertung von anormalem Verhalten und häufig eine geringere Anzahl an Alarmen, eine Konfidenz von Medium bedeutet eine mittlere Empfindlichkeit und eine Konfidenz von Low bedeutet eine hohe Empfindlichkeit und häufig eine höhere Anzahl an Alarmen.

# ML Detect

Mit Machine Learning Detect (ML Detect) erstellen Sie Sicherheitsprofile, die Machine Learning nutzen, um das erwartete Geräteverhalten zu ermitteln. Dabei erstellen sie automatisch Modelle auf der Grundlage historischer Gerätedaten und weisen diese Profile einer Gruppe von Geräten oder allen Geräten in Ihrer Flotte zu. Dann identifiziert AWS IoT Device Defender mithilfe der ML-Modelle Anomalien und löst Alarme aus.

Weitere Informationen über die ersten Schritte mit ML Detect finden Sie unter ML Detect-Handbuch.

Dieses Kapitel enthält die folgenden Abschnitte:

- Anwendungsfälle von ML Detect
- So funktioniert ML Detect
- Mindestanforderungen
- Einschränkungen

- Markierung von Fehlalarmen und anderen Bestätigungszuständen in Alarmen
- Unterstützte Metriken
- Service Quotas
- <u>CLI-Befehle von ML Detect</u>
- ML Detect APIs
- Anhalten oder Löschen eines ML Detect-Sicherheitsprofils

# Anwendungsfälle von ML Detect

Sie können ML Detect verwenden, um Ihre Flottengeräte zu überwachen, wenn es schwierig ist, die erwartete Verhaltensweise von Geräten festzulegen. So ist bei der Überwachung der Metrik "Anzahl der Verbindungsabbrüche" möglicherweise nicht klar, welcher Schwellenwert als akzeptabel angesehen wird. In diesem Fall können Sie ML Detect aktivieren, um anhand von historischen Daten, die von Geräten gemeldet wurden, ungewöhnliche Datenpunkte der Metrik für Verbindungsabbrüche zu identifizieren.

Ein weiterer Anwendungsfall von ML Detect ist die Überwachung des Geräteverhaltens, das sich im Laufe der Zeit dynamisch ändert. ML Detect lernt in regelmäßigen Abständen das erwartete dynamische Geräteverhalten auf der Grundlage von sich ändernden Datenmustern von Geräten. So kann das Volumen der gesendeten Gerätenachrichten beispielsweise zwischen Wochentagen und Wochenenden variieren, und ML Detect lernt dieses dynamische Verhalten.

# So funktioniert ML Detect

Mit ML Detect können Sie Verhaltensweisen erstellen, um Betriebs- und Sicherheitsanomalien anhand von <u>6 cloudseitigen Metriken</u> und <u>7 geräteseitigen Metriken</u> zu identifizieren. Nach der ersten Modelltrainingsphase aktualisiert ML Detect die Modelle täglich auf der Grundlage der Daten der letzten 14 Tage. Es überwacht Datenpunkte für diese Metriken mit den ML-Modellen und löst einen Alarm aus, wenn eine Anomalie erkannt wird.

ML Detect funktioniert am besten, wenn Sie ein Sicherheitsprofil an eine Sammlung von Geräten mit einer ähnlichen erwarteten Verhaltensweise anhängen. Wenn beispielsweise einige Ihrer Geräte bei Kunden zu Hause und andere Geräte in Geschäftsbüros verwendet werden, können sich die Verhaltensmuster der Geräte zwischen den beiden Gruppen erheblich unterscheiden. Sie können die Geräte in eine Objektgruppe für Privatgeräte und eine Objektgruppe für Bürogeräte klassifizieren. Um eine optimale Wirksamkeit bei der Erkennung von Anomalien zu erzielen, fügen Sie jede Objektgruppe einem separaten ML Detect-Sicherheitsprofil hinzu. Während ML Detect das erste Modell erstellt, benötigt es 14 Tage und mindestens 25.000 Datenpunkte pro Metrik in den letzten 14 Tagen, um ein Modell zu generieren. Danach aktualisiert es das Modell an jedem Tag, an dem eine Mindestanzahl an metrischen Datenpunkten vorhanden ist. Wenn die Mindestanforderung nicht erfüllt ist, versucht ML Detect, das Modell am nächsten Tag zu erstellen, und versucht es in den nächsten 30 Tagen täglich erneut, bevor das Modell für Evaluierungen eingestellt wird.

### Mindestanforderungen

Für das Training und die Erstellung des ersten ML-Modells gelten für ML Detect folgende Mindestanforderungen.

Mindestausbildungsdauer

Es dauert 14 Tage, bis die ersten Modelle erstellt sind. Danach wird das Modell täglich mit metrischen Daten aus einem Zeitraum von 14 Tagen aktualisiert.

Mindestgesamtanzahl an Datenpunkten

Für die Erstellung eines ML-Modells sind für die letzten 14 Tage mindestens 25.000 Datenpunkte pro Metrik erforderlich. Für das kontinuierliche Training und die Aktualisierung des Modells setzt ML Detect voraus, dass die Mindestanzahl an Datenpunkten der überwachten Geräte erfüllt wird. Das entspricht in etwa den folgenden Konfigurationen:

- 60 Geräte stellen eine Verbindung her und sind auf AWS IoT in Intervallen von 45 Minuten aktiv.
- 40 Geräte in 30-Minuten-Intervallen.
- 15 Geräte in 10-Minuten-Intervallen.
- 7 Geräte in 5-Minuten-Intervallen.

### Gerätegruppenziele

Um Daten zu erfassen, müssen Sie in den Zielgruppen für das Sicherheitsprofil über Objekte verfügen.

Nach der Erstellung des ersten Modells werden ML-Modelle täglich aktualisiert und benötigen für den Zeitraum von 14 Tagen mindestens 25.000 Datenpunkte.

# Einschränkungen

Mit ML Detect können Sie die folgenden cloudseitigen Metriken mit Dimensionen verwenden:

- Autorisierungsfehler (aws:num-authorization-failures)
- Empfangene Nachrichten (aws:num-messages-received)
- Gesendete Nachrichten (aws:num-messages-sent)
- Nachrichtengröße (aws:message-byte-size)

Die folgenden Metriken werden von ML Detect nicht unterstützt.

Nicht von ML Detect unterstützte cloudseitige Metriken:

• Quell-IP (aws:source-ip-address)

Nicht von ML Detect unterstützte geräteseitige Metriken:

- Ziel-IPs (aws:destination-ip-addresses)
- <u>Überwachen von TCP-Ports (aws:listening-tcp-ports)</u>
- <u>Überwachen von UDP-Ports (aws:listening-udp-ports)</u>

Benutzerdefinierte Metriken unterstützen nur den Typ Zahlen.

# Markierung von Fehlalarmen und anderen Bestätigungszuständen in Alarmen

Wenn Sie im Rahmen Ihrer Untersuchung sicherstellen, dass ein ML Detect-Alarm falsch positiv ist, können Sie den Bestätigungsstatus des Alarms auf Falsch positiv setzen. Dies kann Ihnen und Ihrem Team helfen, Alarme zu identifizieren, auf die Sie nicht reagieren müssen. Sie können Alarme auch als "Wahr positiv", "Gutartig positiv" oder "Unbekannt" markieren.

Sie können Alarme über die <u>AWS IoT Device Defender Konsole</u> oder mithilfe der API-Aktion PutVerificationStateOnViolation markieren.

### Unterstützte Metriken

Mit ML Detect können Sie die folgenden cloudseitigen Metriken verwenden:

- Autorisierungsfehler (aws:num-authorization-failures)
- Verbindungsversuche (aws:num-connection-attempts)

- Unterbricht die Verbindung (aws:num-disconnects)
- Nachrichtengröße (aws:message-byte-size)
- Gesendete Nachrichten (aws:num-messages-sent)
- Empfangene Nachrichten (aws:num-messages-received)

Mit ML Detect können Sie die folgenden geräteseitigen Metriken verwenden:

- Ausgehende Bytes (aws:all-bytes-out)
- Bytes in (aws:all-bytes-in)
- Überwachen der Anzahl an TCP-Ports (aws:num-listening-tcp-ports)
- Überwachen der Anzahl an UDP-Ports (aws:num-listening-udp-ports)
- Ausgehende Pakete (aws:all-packets-out)
- Pakete in (aws:all-packets-in)
- Anzahl etablierter TCP-Verbindungen (aws:num-established-tcp-connections)

### Service Quotas

Weitere Informationen zu Service Quotas in ML Detect finden Sie unter <u>AWS IoT Device</u> DefenderEndpunkte und Kontingente.

### CLI-Befehle von ML Detect

Mit den folgenden CLI-Befehlen können Sie ML Detect erstellen und verwalten.

- · create-security-profile
- attach-security-profile
- list-security-profiles
- describe-security-profile
- update-security-profile
- delete-security-profile
- get-behavior-model-training-summaries
- list-active-violations
- list-violation-events

# ML Detect APIs

Die folgenden APIs können verwendet werden, um ML Detect-Sicherheitsprofile zu erstellen und zu verwalten.

- <u>CreateSecurityProfile</u>
- <u>AttachSecurityProfile</u>
- ListSecurityProfiles
- DescribeSecurityProfile
- UpdateSecurityProfile
- DeleteSecurityProfile
- GetBehaviorModelTrainingSummaries
- ListActiveViolations
- ListViolationEvents
- PutVerificationStateOnViolation

### Anhalten oder Löschen eines ML Detect-Sicherheitsprofils

Sie können Ihr ML Detect-Sicherheitsprofil anhalten, um die Überwachung des Geräteverhaltens vorübergehend zu beenden, oder Ihr ML Detect-Sicherheitsprofil löschen, um die Überwachung des Geräteverhaltens über einen längeren Zeitraum zu beenden.

ML Detect-Sicherheitsprofil mit der Konsole anhalten

Um ein ML Detect-Sicherheitsprofil mithilfe der Konsole anzuhalten, müssen Sie zunächst über eine leere Objektgruppe verfügen. Informationen zum Erstellen einer leeren Objektgruppe finden Sie unter <u>Statische Objektgruppen</u> im AWS IoT Core-Entwicklerhandbuch. Wenn Sie eine leere Objektgruppe erstellt haben, legen Sie die leere Objektgruppe als Ziel des ML Detect-Sicherheitsprofils fest.

### 1 Note

Sie müssen das Ziel Ihres Sicherheitsprofils innerhalb von 30 Tagen wieder auf eine Gerätegruppe mit Geräten festlegen. Andernfalls können Sie das Sicherheitsprofil nicht reaktivieren.

#### ML Detect-Sicherheitsprofil mit der Konsole löschen

Gehen Sie folgendermaßen vor, um ein Sicherheitsprofil zu löschen:

- 1. Navigieren Sie in der AWS IoT-Konsole zur Seitenleiste, und wählen Sie den Bereich Verteidigen.
- 2. Wählen Sie unter Verteidigen die Option Erkennen und dann Security Profiles.
- 3. Wählen Sie das ML Detect-Sicherheitsprofil aus, das Sie löschen möchten.
- 4. Wählen Sie Aktionen und anschießend Löschen aus dem Menü.

#### Note

Nachdem ein ML Detect-Sicherheitsprofil gelöscht wurde, können Sie das Sicherheitsprofil nicht mehr reaktivieren.

#### ML Detect-Sicherheitsprofil mit der CLI anhalten

Verwenden Sie den Befehl detach-security-security-profile, um ein ML Detect-Sicherheitsprofil mithilfe der CLI anzuhalten:

```
$aws iot detach-security-profile --security-profile-name SecurityProfileName --
security-profile-target-arn arn:aws:iot:us-east-1:123456789012:all/registered-things
```

### Note

Diese Option ist nur in der AWS CLI verfügbar. Ähnlich wie beim Konsolen-Workflow müssen Sie das Ziel Ihres Sicherheitsprofils innerhalb von 30 Tagen wieder auf eine Gerätegruppe mit Geräten festlegen. Andernfalls können Sie das Sicherheitsprofil nicht reaktivieren. Verwenden Sie den Befehl <u>attach-security-profile</u>, um ein Sicherheitsprofil an eine Gerätegruppe anzuhängen.

#### ML Detect-Sicherheitsprofil mit der CLI löschen

Sie können ein Sicherheitsprofil mit dem Befehl delete-security-profile unten löschen:

```
delete-security-profile --security-profile-name SecurityProfileName
```

### Note

Nachdem ein ML Detect-Sicherheitsprofil gelöscht wurde, können Sie das Sicherheitsprofil nicht mehr reaktivieren.

# Benutzerdefinierte Metriken

Mit AWS IoT Device Defender benutzerdefinierten Metriken können Sie Kennzahlen definieren und überwachen, die für Ihre Flotte oder Ihren Anwendungsfall spezifisch sind, z. B. die Anzahl der mit Wi-Fi-Gateways verbundenen Geräte, den Ladezustand von Akkus oder die Anzahl der Netzzyklen für intelligente Steckverbinder. Benutzerdefiniertes metrisches Verhalten wird in Sicherheitsprofilen definiert, die das erwartete Verhalten für eine Gruppe von Geräten (eine Objektgruppe) oder für alle Geräte spezifizieren. Sie können das Verhalten überwachen, indem Sie Alarme einrichten, anhand derer Sie gerätespezifische Probleme erkennen und darauf reagieren können.

Dieses Kapitel enthält die folgenden Abschnitte:

- So konfigurieren Sie benutzerdefinierte -Metriken auf der Konsole
- So verwenden Sie benutzerdefinierte Metriken von der CLI
- CLI-Befehle für benutzerdefinierte Metriken
- Benutzerdefinierte Metriken-APIs

# So konfigurieren Sie benutzerdefinierte -Metriken auf der Konsole

### Tutorials

- AWS IoT Device Defender Agent SDK (Python)
- Erstellen Sie eine benutzerdefinierte Metrik, und fügen Sie sie einem Sicherheitsprofil hinzu.
- Anzeigen der Details von benutzerdefinierten Metriken
- <u>Aktualisieren einer benutzerdefinierten Metrik</u>
- Löschen einer benutzerdefinierten Metrik

# AWS IoT Device Defender Agent SDK (Python)

Laden Sie zunächst den Beispielagenten des AWS IoT Device Defender Agenten SDK (Python) herunter. Der Agent erfasst die Metriken und veröffentlicht Berichte. Sobald Ihre geräteseitigen

Metriken veröffentlicht wurden, können Sie sich die erfassten Messwerte ansehen und Schwellenwerte für die Einrichtung von Alarmen festlegen. Anweisungen zur Einrichtung des Device Agents finden Sie in der <u>Readme-Datei des AWS IoT Device Defender Agent SDK (Python)</u>. Weitere Informationen finden Sie unter AWS IoT Device Defender Agent SDK (Python).

Erstellen Sie eine benutzerdefinierte Metrik, und fügen Sie sie einem Sicherheitsprofil hinzu.

Das folgende Verfahren zeigt Ihnen, wie Sie eine benutzerdefinierte Metrik auf der Konsole erstellen können.

- Erweitern Sie Verteidigen im Navigationsbereich der <u>AWS IoTKonsole</u>, und wählen Sie dann Detect, Metriken.
- 2. Wählen Sie auf der Seite Benutzerdefinierte Metriken die Option Erstellen.
- 3. Führen Sie auf der Seite Benutzerdefinierte Metrik erstellen die folgenden Schritte aus:
  - 1. Geben Sie unter Name einen Namen für Ihre benutzerdefinierte Metrik ein. Sie können diesen Namen nicht mehr ändern, nachdem Sie die benutzerdefinierte Metrik erstellt haben.
  - 2. Unter Anzeigename (optional) können Sie einen Anzeigenamen für Ihre benutzerdefinierte Metrik eingeben. Er muss nicht eindeutig sein und kann nach der Erstellung geändert werden.
  - 3. Wählen Sie unter Typ den Typ der Metrik, die Sie überwachen möchten. Zu den Metriktypen gehören string-list, ip-address-list, number-list und number. Der Typ kann nach der Erstellung nicht geändert werden.

Note

ML Detect erlaubt nur den Typ number.

4. Unter Tags können Sie Tags auswählen, die der Ressource zugeordnet werden sollen.

Wählen Sie abschließend Bestätigen.

- 4. Nachdem Sie Ihre benutzerdefinierte Metrik erstellt haben, wird die Seite Benutzerdefinierte Metrik angezeigt, auf der Sie Ihre neu erstellte benutzerdefinierte Metrik sehen können.
- 5. Als Nächstes müssen Sie Ihre benutzerdefinierte Metrik einem Sicherheitsprofil hinzufügen. Erweitern Sie auf der <u>AWS IoT-Konsole</u> im Navigationsbereich die Option Verteidigen, und wählen Sie dann Erkennen, Sicherheitsprofile.

- 6. Wählen Sie das Sicherheitsprofil, zu dem Sie Ihre benutzerdefinierte Metrik hinzufügen möchten.
- 7. Wählen Sie Aktionen und Bearbeiten.
- 8. Wählen Sie Zusätzliche Metriken zum Beibehalten, und wählen Sie dann Ihre benutzerdefinierte Metrik. Wählen Sie auf den folgenden Bildschirmen Weiter, bis Sie zur Seite Bestätigen gelangen. Wählen Sie Speichern und Fortfahren. Nachdem Ihre benutzerdefinierte Metrik erfolgreich hinzugefügt wurde, wird die Sicherheitsprofil-Detailseite angezeigt.

### 1 Note

Perzentil-Statistiken für Metriken sind nicht verfügbar, wenn es Metrik-Werte gibt, die negative Zahlen enthalten.

### Anzeigen der Details von benutzerdefinierten Metriken

Das folgende Verfahren zeigt Ihnen, wie Sie eine benutzerdefinierte Metrik auf der Konsole anzeigen können.

- 1. Erweitern Sie Verteidigen im Navigationsbereich der <u>AWS IoTKonsole</u>, und wählen Sie dann Detect, Metriken.
- 2. Wählen Sie den Metriknamen der benutzerdefinierten Metrik, deren Details Sie anzeigen möchten.

Aktualisieren einer benutzerdefinierten Metrik

Das folgende Verfahren zeigt Ihnen, wie Sie eine benutzerdefinierte Metrik auf der Konsole aktualisieren können.

- 1. Erweitern Sie Verteidigen im Navigationsbereich der <u>AWS IoTKonsole</u>, und wählen Sie dann Detect, Metriken.
- Wählen Sie das Optionsfeld neben der benutzerdefinierten Metrik, die Sie aktualisieren möchten.
   Wählen Sie dann unter Aktionen die Option Bearbeiten.
- 3. Auf der Seite Benutzerdefinierte Metrik aktualisieren können Sie den Anzeigenamen bearbeiten und Tags entfernen oder hinzufügen.
- 4. Klicken Sie abschließend auf Aktualisieren. Die Seite Benutzerdefinierte Metriken.

### Löschen einer benutzerdefinierten Metrik

Das folgende Verfahren zeigt Ihnen, wie Sie eine benutzerdefinierte Metrik von der Konsole löschen können.

- Entfernen Sie zunächst Ihre benutzerdefinierte Metrik aus allen Sicherheitsprofilen, die darauf verweisen. Sie können auf der Detailseite Ihrer benutzerdefinierten Metrik sehen, welche Sicherheitsprofile Ihre benutzerdefinierte Metrik enthalten. Erweitern Sie Verteidigen im Navigationsbereich der AWS IoTKonsole, und wählen Sie dann Detect, Metriken.
- 2. Wählen Sie die benutzerdefinierte Metrik, die Sie entfernen möchten. Entfernen Sie die benutzerdefinierte Metrik aus allen Sicherheitsprofilen, die auf der Detailseite der benutzerdefinierten Metrik unter Sicherheitsprofile aufgeführt sind.
- 3. Erweitern Sie Verteidigen im Navigationsbereich der <u>AWS IoTKonsole</u>, und wählen Sie dann Detect, Metriken.
- 4. Wählen Sie das Optionsfeld neben der benutzerdefinierten Metrik, die Sie löschen möchten. Wählen Sie dann unter Aktionen die Option Löschen.
- 5. Wählen Sie in der Nachricht Soll die benutzerdefinierte Metrik wirklich gelöscht werden? die Option Benutzerdefinierte Metrik löschen.

### 🔥 Warning

Nachdem Sie eine benutzerdefinierte Metrik gelöscht haben, verlieren Sie alle mit der Metrik verknüpften Daten. Diese Aktion kann nicht mehr rückgängig gemacht werden.

### So verwenden Sie benutzerdefinierte Metriken von der CLI

### Tutorials

- AWS IoT Device Defender Agent SDK (Python)
- Erstellen Sie eine benutzerdefinierte Metrik, und fügen Sie sie einem Sicherheitsprofil hinzu.
- Anzeigen der Details von benutzerdefinierten Metriken
- <u>Aktualisieren einer benutzerdefinierten Metrik</u>
- Löschen einer benutzerdefinierten Metrik

### AWS IoT Device Defender Agent SDK (Python)

Laden Sie zunächst den Beispielagenten des AWS IoT Device Defender Agenten SDK (Python) herunter. Der Agent erfasst die Metriken und veröffentlicht Berichte. Sobald Ihre geräteseitigen Metriken veröffentlicht wurden, können Sie sich die erfassten Metriken ansehen und Schwellenwerte für die Einrichtung von Alarmen festlegen. Anweisungen zur Einrichtung des Device Agents finden Sie in der <u>Readme-Datei des AWS IoT Device Defender Agent SDK (Python)</u>. Weitere Informationen finden Sie unter AWS IoT Device Defender Agent SDK (Python).

Erstellen Sie eine benutzerdefinierte Metrik, und fügen Sie sie einem Sicherheitsprofil hinzu.

Das folgende Verfahren zeigt Ihnen, wie Sie eine benutzerdefinierte Metrik erstellen und sie über die CLI zu einem Sicherheitsprofil hinzufügen können.

 Verwenden Sie den Befehl <u>create-custom-metric</u>, um Ihre benutzerdefinierte Metrik zu erstellen. Im folgenden Beispiel wird eine benutzerdefinierte Metrik erstellt, die den Akkuladestand misst.

```
aws iot create-custom-metric \
    --metric-name "batteryPercentage" \
    --metric-type "number" \
    --display-name "Remaining battery percentage." \
    --region us-east-1
    --client-request-token "02ccb92b-33e8-4dfa-a0c1-35b181ed26b0" \
```

Ausgabe:

```
{
    "metricName": "batteryPercentage",
    "metricArn": "arn:aws:iot:us-
east-1:1234564789012:custommetric/batteryPercentage"
}
```

 Nachdem Sie Ihre benutzerdefinierte Metrik erstellt haben, können Sie die benutzerdefinierte Metrik entweder mit <u>update-security-profile</u> zu einem vorhandenen Profil hinzufügen oder mit <u>create-security-profile</u> ein neues Sicherheitsprofil erstellen, um die benutzerdefinierte Metrik hinzuzufügen. Hier erstellen wir ein neues Sicherheitsprofil namens *BatteryUsage*, zu dem wir unsere neue benutzerdefinierte <u>BatteryPercentage</u>-Metrik hinzufügen können. Wir fügen ferner eine Rules Detect-Metrik namens *CellularBandwidth* hinzu.

```
aws iot create-security-profile \
    --security-profile-name batteryUsage \
    --security-profile-description "Shows how much battery is left in percentile."
    --behaviors "[{\"name\":\"great-than-75\",\"metric\":\"batteryPercentage\",
\"criteria\":{\"comparisonOperator\":\"greater-than\",\"value\":{\"number
    \":75},\"consecutiveDatapointsToAlarm\":5,\"consecutiveDatapointsToClear
    \":1}},{\"name\":\"cellularBandwidth\",\"metric\":\"aws:message-byte-size\",
    \"criteria\":{\"comparisonOperator\":\"less-than\",\"value\":{\"count\":128},
    \"consecutiveDatapointsToAlarm\":1,\"consecutiveDatapointsToClear\":1}}]" \
    --region us-east-1
```

Ausgabe:

```
{
    "securityProfileArn": "arn:aws:iot:us-east-1:1234564789012:securityprofile/
batteryUsage",
    "securityProfileName": "batteryUsage"
}
```

### 1 Note

Perzentil-Statistiken für Metriken sind nicht verfügbar, wenn es Metrik-Werte gibt, die negative Zahlen enthalten.

### Anzeigen der Details von benutzerdefinierten Metriken

Das folgende Verfahren zeigt Ihnen, wie Sie die Details einer benutzerdefinierten Metrik in der CLI anzeigen können.

 Verwenden Sie den Befehl <u>list-custom-metrics</u>, um alle Ihre benutzerdefinierten Metriken anzuzeigen.

```
aws iot list-custom-metrics \
--region <u>us-east-1</u>
```

Die Ausgabe dieses Befehls sieht wie folgt aus:

```
{
    "metricNames": [
        "batteryPercentage"
    ]
}
```

Aktualisieren einer benutzerdefinierten Metrik

Das folgende Verfahren zeigt Ihnen, wie Sie eine benutzerdefinierte Metrik in der CLI aktualisieren können.

• Verwenden Sie den Befehl <u>update-custom-metric</u>, um eine benutzerdefinierte Metrik zu aktualisieren. Im folgenden Beispiel wird der display-name aktualisiert.

```
aws iot update-custom-metric \
    --metric-name batteryPercentage \
    --display-name 'remaining battery percentage on device' \
    --region us-east-1
```

Die Ausgabe dieses Befehls sieht wie folgt aus:

```
{
    "metricName": "batteryPercentage",
    "metricArn": "arn:aws:iot:us-
east-1:1234564789012:custommetric/batteryPercentage",
    "metricType": "number",
    "displayName": "remaining battery percentage on device",
    "creationDate": "2020-11-17T23:01:35.110000-08:00",
    "lastModifiedDate": "2020-11-17T23:02:12.879000-08:00"
}
```

Löschen einer benutzerdefinierten Metrik

Das folgende Verfahren zeigt Ihnen, wie Sie eine benutzerdefinierte Metrik aus der CLI löschen können.

- Um eine benutzerdefinierte Metrik zu löschen, entfernen Sie sie zunächst aus allen Sicherheitsprofilen, denen sie angefügt ist. Mit dem Befehl <u>list-security-profiles</u> können Sie Sicherheitsprofile mit einer bestimmten Dimension anzeigen.
- Mit dem Befehl <u>update-security-profiles</u> können Sie eine Dimension aus einem Sicherheitsprofil entfernen. Geben Sie alle Informationen ein, die Sie behalten möchten, jedoch nicht die Dimension.

```
aws iot update-security-profile \
    --security-profile-name batteryUsage \
    --behaviors "[{\"name\":\"cellularBandwidth\",\"metric\":\"aws:message-byte-size
    \",\"criteria\":{\"comparisonOperator\":\"less-than\",\"value\":{\"count\":128},
    \"consecutiveDatapointsToAlarm\":1,\"consecutiveDatapointsToClear\":1}}]"
```

Die Ausgabe dieses Befehls sieht wie folgt aus:

```
{
    "behaviors": [{\"name\":\"cellularBandwidth\",\"metric\":\"aws:message-byte-size
\",\"criteria\":{\"comparisonOperator\":\"less-than\",\"value\":{\"count\":128},
\"consecutiveDatapointsToAlarm\":1,\"consecutiveDatapointsToClear\":1}],
    "securityProfileName": "batteryUsage",
    "lastModifiedDate": 2020-11-17T23:02:12.879000-09:00,
    "securityProfileDescription": "Shows how much battery is left in percentile.",
    "version": 2,
    "securityProfileArn": "arn:aws:iot:us-east-1:1234564789012:securityprofile/
batteryUsage",
    "creationDate": 2020-11-17T23:02:12.879000-09:00
}
```

3. Nachdem die benutzerdefinierte Metrik getrennt wurde, verwenden Sie den Befehl <u>delete-</u> custom-metric, um die benutzerdefinierte Metrik zu löschen.

```
aws iot delete-custom-metric \
    --metric-name batteryPercentage \
    --region us-east-1
```

Die Ausgabe dieses Befehls sieht wie folgt aus:

HTTP 200

# CLI-Befehle für benutzerdefinierte Metriken

Mit den folgenden CLI-Befehlen können Sie benutzerdefinierte Metriken erstellen und verwalten.

- delete-custom-metric
- <u>describe-custom-metric</u>
- list-custom-metrics
- delete-custom-metric
- delete-custom-metric
- <u>list-security-profiles</u>

# Benutzerdefinierte Metriken-APIs

Die folgenden APIs können verwendet werden, um benutzerdefinierte Metriken zu erstellen und zu verwalten.

- <u>CreateCustomMetric</u>
- DescribeCustomMetric
- ListCustomMetrics
- UpdateCustomMetric
- DeleteCustomMetric
- ListSecurityProfiles

# Geräteseitige Metriken

Bei der Erstellung eines Sicherheitsprofils können Sie das erwartete Verhalten Ihres IoT-Geräts festlegen, indem Sie Verhalten und Schwellenwerte für von IoT-Geräten generierte Metriken konfigurieren. Bei den folgenden Kennzahlen handelt es sich um geräteseitige Metriken, bei denen es sich um Messwerte von Agenten handelt, die Sie auf Ihren Geräten installieren.

# Ausgehende Bytes (aws:all-bytes-out)

Die Anzahl der ausgehenden Bytes von einem Gerät während eines bestimmten Zeitraums.

Mit dieser Metrik geben Sie die maximale oder minimale Menge des ausgehenden Datenverkehrs an, die ein Gerät in einem bestimmten Zeitraum senden soll, gemessen in Byte.

Kompatibel mit: Rules Detect | ML Detect

Operatoren: less-than | less-than-equals | greater-than | greater-than-equals

Wert: eine nicht negative Ganzzahl

Einheiten: Byte

Dauer: eine nicht negative Ganzzahl. Gültige Werte sind 300, 600, 900, 1800 oder 3600 Sekunden.

Example

```
{
    "name": "TCP outbound traffic",
    "metric": "aws:all-bytes-out",
    "criteria": {
        "comparisonOperator": "less-than-equals",
        "value": {
            "count": 4096
        },
        "durationSeconds": 300,
        "consecutiveDatapointsToAlarm": 1,
        "consecutiveDatapointsToClear": 1
    },
    "suppressAlerts": true
}
```

Example Beispiel für die Nutzung von statisticalThreshold

```
{
   "name": "TCP outbound traffic",
   "metric": "aws:all-bytes-out",
   "criteria": {
      "comparisonOperator": "less-than-equals",
      "statisticalThreshold": {
        "statistic": "p50"
      },
      "durationSeconds": 900,
      "consecutiveDatapointsToAlarm": 1,
      "consecutiveDatapointsToClear": 1
   },
   "suppressAlerts": true
}
```

### Example Beispiel mit ML Detect

```
{
   "name": "Outbound traffic ML behavior",
   "metric": "aws:all-bytes-out",
   "criteria": {
      "consecutiveDatapointsToAlarm": 1,
      "consecutiveDatapointsToClear": 1,
      "mlDetectionConfig": {
         "confidenceLevel": "HIGH"
      }
   },
   "suppressAlerts": true
}
```

# Bytes in (aws:all-bytes-in)

Die Anzahl der eingehenden Bytes zu einem Gerät während eines bestimmten Zeitraums.

Mit dieser Metrik geben Sie die maximale oder minimale Menge an eingehendem Datenverkehr an, die ein Gerät in einem bestimmten Zeitraum empfangen soll, gemessen in Byte.

Kompatibel mit: Rules Detect | ML Detect

Operatoren: less-than | less-than-equals | greater-than | greater-than-equals

Wert: eine nicht negative Ganzzahl

Einheiten: Byte

Dauer: eine nicht negative Ganzzahl. Gültige Werte sind 300, 600, 900, 1800 oder 3600 Sekunden.

Example

```
{
    "name": "TCP inbound traffic",
    "metric": "aws:all-bytes-in",
    "criteria": {
        "comparisonOperator": "less-than-equals",
        "value": {
            "count": 4096
        },
        "durationSeconds": 300,
```

```
"consecutiveDatapointsToAlarm": 1,
    "consecutiveDatapointsToClear": 1
},
    "suppressAlerts": true
}
```

Example Beispiel für die Nutzung von statisticalThreshold

```
{
    "name": "TCP inbound traffic",
    "metric": "aws:all-bytes-in",
    "criteria": {
        "comparisonOperator": "less-than-equals",
        "statisticalThreshold": {
            "statistic": "p90"
        },
        "durationSeconds": 300,
        "consecutiveDatapointsToAlarm": 1,
        "consecutiveDatapointsToClear": 1
    },
    "suppressAlerts": true
}
```

### Example Beispiel mit ML Detect

```
{
   "name": "Inbound traffic ML behavior",
   "metric": "aws:all-bytes-in",
   "criteria": {
      "consecutiveDatapointsToAlarm": 1,
      "consecutiveDatapointsToClear": 1,
      "mlDetectionConfig": {
         "confidenceLevel": "HIGH"
        }
    },
    "suppressAlerts": true
}
```

# Überwachen der Anzahl an TCP-Ports (**aws:num-listening-tcpports**)

Die Anzahl der TCP-Ports, die das Gerät überwacht.

Mit diesem Parameter geben Sie die maximale oder minimale Anzahl von TCP-Ports an, die jedes Gerät überwachen soll.

Kompatibel mit: Rules Detect | ML Detect

Einheit: Fehler

Operatoren: less-than | less-than-equals | greater-than | greater-than-equals

Wert: eine nicht negative Ganzzahl

Einheit: Fehler

Dauer: eine nicht negative Ganzzahl. Gültige Werte sind 300, 600, 900, 1800 oder 3600 Sekunden.

#### Example

```
{
   "name": "Max TCP Ports",
   "metric": "aws:num-listening-tcp-ports",
   "criteria": {
      "comparisonOperator": "less-than-equals",
      "value": {
         "count": 5
        },
        "durationSeconds": 300,
        "consecutiveDatapointsToAlarm": 1,
        "consecutiveDatapointsToClear": 1
    },
    "suppressAlerts": true
}
```

Example Beispiel für die Nutzung von statisticalThreshold

```
{
    "name": "Max TCP Ports",
    "metric": "aws:num-listening-tcp-ports",
    "criteria": {
        "comparisonOperator": "less-than-equals",
        "statisticalThreshold": {
            "statistic": "p50"
        },
        "durationSeconds": 300,
        "consecutiveDatapointsToAlarm": 1,
    }
}
```

```
"consecutiveDatapointsToClear": 1
},
"suppressAlerts": true
}
```

Example Beispiel mit ML Detect

```
{
    "name": "Max TCP Port ML behavior",
    "metric": "aws:num-listening-tcp-ports",
    "criteria": {
        "consecutiveDatapointsToAlarm": 1,
        "consecutiveDatapointsToClear": 1,
        "mlDetectionConfig": {
            "confidenceLevel": "HIGH"
        }
    },
    "suppressAlerts": true
}
```

# Überwachen der Anzahl an UDP-Ports (aws:num-listening-udpports)

Die Anzahl der UDP-Ports, die das Gerät überwacht.

Mit diesem Parameter geben Sie die maximale Anzahl an UDP-Ports an, die jedes Gerät überwachen soll.

Kompatibel mit: Rules Detect | ML Detect

Einheit: Fehler

Operatoren: less-than | less-than-equals | greater-than | greater-than-equals

Wert: eine nicht negative Ganzzahl

Einheit: Fehler

Dauer: eine nicht negative Ganzzahl. Gültige Werte sind 300, 600, 900, 1800 oder 3600 Sekunden.

Example

{

```
"name": "Max UDP Ports",
"metric": "aws:num-listening-udp-ports",
"criteria": {
    "comparisonOperator": "less-than-equals",
    "value": {
        "count": 5
    },
    "durationSeconds": 300,
    "consecutiveDatapointsToAlarm": 1,
    "consecutiveDatapointsToClear": 1
    },
    "suppressAlerts": true
}
```

Example Beispiel für die Nutzung von statisticalThreshold

```
{
    "name": "Max UDP Ports",
    "metric": "aws:num-listening-udp-ports",
    "criteria": {
        "comparisonOperator": "less-than-equals",
        "statisticalThreshold": {
            "statistic": "p50"
        },
        "durationSeconds": 300,
        "consecutiveDatapointsToAlarm": 1,
        "consecutiveDatapointsToClear": 1
    },
    "suppressAlerts": true
}
```

Example Beispiel mit ML Detect

```
{
   "name": "Max UPD Port ML behavior",
   "metric": "aws:num-listening-tcp-ports",
   "criteria": {
    "consecutiveDatapointsToAlarm": 1,
    "consecutiveDatapointsToClear": 1,
    "mlDetectionConfig": {
        "confidenceLevel": "HIGH"
        }
    },
```

}

"suppressAlerts": true

# Ausgehende Pakete (aws:all-packets-out)

Die Anzahl der ausgehenden Pakete von einem Gerät während eines bestimmten Zeitraums.

Mit dieser Metrik geben Sie die maximale oder minimale Menge an gesamtem ausgehendem Datenverkehr an, die ein Gerät in einem bestimmten Zeitraum senden soll.

Kompatibel mit: Rules Detect | ML Detect

Operatoren: less-than | less-than-equals | greater-than | greater-than-equals

Wert: eine nicht negative Ganzzahl

Einheiten: Pakete

Dauer: eine nicht negative Ganzzahl. Gültige Werte sind 300, 600, 900, 1800 oder 3600 Sekunden.

Example

{

```
{
    "name": "TCP outbound traffic",
    "metric": "aws:all-packets-out",
    "criteria": {
        "comparisonOperator": "less-than-equals",
        "value": {
            "count": 100
        },
        "durationSeconds": 300,
        "consecutiveDatapointsToAlarm": 1,
        "consecutiveDatapointsToClear": 1
    },
    "suppressAlerts": true
}
```

Example Beispiel für die Nutzung von statisticalThreshold

```
"name": "TCP outbound traffic",
```

```
"metric": "aws:all-packets-out",
"criteria": {
    "comparisonOperator": "less-than-equals",
    "statisticalThreshold": {
        "statistic": "p90"
    },
    "durationSeconds": 300,
    "consecutiveDatapointsToAlarm": 1,
    "consecutiveDatapointsToClear": 1
    },
    "suppressAlerts": true
}
```

Example Beispiel mit ML Detect

```
{
   "name": "Outbound sent ML behavior",
   "metric": "aws:all-packets-out",
   "criteria": {
      "consecutiveDatapointsToAlarm": 1,
      "consecutiveDatapointsToClear": 1,
      "mlDetectionConfig": {
         "confidenceLevel": "HIGH"
        }
    },
    "suppressAlerts": true
}
```

# Pakete in (aws:all-packets-in)

Die Anzahl der eingehenden Pakete zu einem Gerät während eines bestimmten Zeitraums.

Mit dieser Metrik geben Sie die maximale oder minimale Menge an insgesamt eingehendem Datenverkehr an, die ein Gerät in einem bestimmten Zeitraum empfangen soll.

Kompatibel mit: Rule Detect | ML Detect

Operatoren: less-than | less-than-equals | greater-than | greater-than-equals

Wert: eine nicht negative Ganzzahl

Einheiten: Pakete

Dauer: eine nicht negative Ganzzahl. Gültige Werte sind 300, 600, 900, 1800 oder 3600 Sekunden.

Example

```
{
   "name": "TCP inbound traffic",
   "metric": "aws:all-packets-in",
   "criteria": {
      "comparisonOperator": "less-than-equals",
      "value": {
         "count": 100
      },
      "durationSeconds": 300,
      "consecutiveDatapointsToAlarm": 1,
      "consecutiveDatapointsToClear": 1
   },
   "suppressAlerts": true
}
```

### Example

Beispiel für die Nutzung von statisticalThreshold

```
{
   "name": "TCP inbound traffic",
   "metric": "aws:all-packets-in",
   "criteria": {
      "comparisonOperator": "less-than-equals",
      "statisticalThreshold": {
        "statistic": "p90"
      },
      "durationSeconds": 300,
      "consecutiveDatapointsToAlarm": 1,
      "consecutiveDatapointsToClear": 1
   },
   "suppressAlerts": true
}
```

Example Beispiel mit ML Detect

```
"name": "Inbound sent ML behavior",
```

{

```
"metric": "aws:all-packets-in",
"criteria": {
    "consecutiveDatapointsToAlarm": 1,
    "consecutiveDatapointsToClear": 1,
    "mlDetectionConfig": {
        "confidenceLevel": "HIGH"
        }
    },
    "suppressAlerts": true
}
```

### Ziel-IPs (aws:destination-ip-addresses)

Ein Satz von IP-Zieladressen.

Mit dieser Metrik geben Sie einen Satz von zugelassenen (vormals als auf einer Whitelist stehend bezeichnet) bzw. verbotenen (vormals als auf einer Blacklist stehend bezeichnet) Classless Inter-Domain Routings (CIDR) an, von denen jedes Gerät eine Verbindung mit AWS IoT herstellen darf bzw. keine Verbindung herstellen darf.

Kompatibel mit: Rules Detect

Operatoren: in-cidr-set | not-in-cidr-set

Werte: eine Liste von CIDRs

Einheiten: –

Example

```
{
   "name": "Denied source IPs",
   "metric": "aws:destination-ip-address",
   "criteria": {
      "comparisonOperator": "not-in-cidr-set",
      "value": {
        "cidrs": [ "12.8.0.0/16", "15.102.16.0/24" ]
      }
   },
   "suppressAlerts": true
}
```

# Überwachen von TCP-Ports (aws:listening-tcp-ports)

Die TCP-Ports, die das Gerät überwacht.

Mit dieser Metrik geben Sie einen Satz von zugelassenen (vormals als auf einer Whitelist stehend bezeichnet) bzw. verbotenen (vormals als auf einer Blacklist stehend bezeichnet) TCP-Ports an, auf denen jedes Gerät horchen darf bzw. nicht horchen darf.

Kompatibel mit: Rules Detect

Operatoren: in-port-set | not-in-port-set

Werte: eine Liste von Ports

Einheiten: -

Example

```
{
   "name": "Listening TCP Ports",
   "metric": "aws:listening-tcp-ports",
   "criteria": {
      "comparisonOperator": "in-port-set",
      "value": {
        "ports": [ 443, 80 ]
      }
   },
   "suppressAlerts": true
}
```

# Überwachen von UDP-Ports (aws:listening-udp-ports)

Die UDP-Ports, die das Gerät überwacht.

Mit dieser Metrik geben Sie einen Satz von zugelassenen (vormals als auf einer Whitelist stehend bezeichnet) bzw. verbotenen (vormals als auf einer Blacklist stehend bezeichnet) UDP-Ports an, auf denen jedes Gerät horchen darf bzw. nicht horchen darf.

Kompatibel mit: Rules Detect

Operatoren: in-port-set | not-in-port-set

Werte: eine Liste von Ports

Einheiten: -

#### Example

```
{
   "name": "Listening UDP Ports",
   "metric": "aws:listening-udp-ports",
   "criteria": {
      "comparisonOperator": "in-port-set",
      "value": {
        "ports": [ 1025, 2000 ]
      }
   }
}
```

# Anzahl etablierter TCP-Verbindungen (aws:num-established-tcpconnections)

Die Anzahl der TCP-Verbindungen für ein Gerät.

Mit diesem Parameter geben Sie die maximale oder minimale Anzahl aktiver TCP-Verbindungen an, die jedes Gerät haben sollte (alle TCP-Status).

Kompatibel mit: Rules Detect | ML Detect

Operatoren: less-than | less-than-equals | greater-than | greater-than-equals

Wert: eine nicht negative Ganzzahl

Einheiten: Verbindungen

Example

```
{
    "name": "TCP Connection Count",
    "metric": "aws:num-established-tcp-connections",
    "criteria": {
        "comparisonOperator": "less-than-equals",
        "value": {
    }
}
```

```
"count": 3
},
"consecutiveDatapointsToAlarm": 1,
"consecutiveDatapointsToClear": 1
},
"suppressAlerts": true
}
```

Example Beispiel für die Nutzung von statisticalThreshold

```
{
   "name": "TCP Connection Count",
   "metric": "aws:num-established-tcp-connections",
   "criteria": {
      "comparisonOperator": "less-than-equals",
      "statisticalThreshold": {
        "statistic": "p90"
      },
      "durationSeconds": 900,
      "consecutiveDatapointsToAlarm": 1,
      "consecutiveDatapointsToClear": 1
    },
    "suppressAlerts": true
}
```

Example Beispiel mit ML Detect

```
{
   "name": "Connection count ML behavior",
   "metric": "aws:num-established-tcp-connections",
   "criteria": {
      "consecutiveDatapointsToAlarm": 1,
      "consecutiveDatapointsToClear": 1,
      "mlDetectionConfig": {
           "confidenceLevel": "HIGH"
        }
    },
    "suppressAlerts": true
}
```

# Spezifikationen für Gerätemetriken

### Gesamtstruktur

| Langer Name        | Kurzname | Erforderlich | Тур    | Beschränk<br>ungen | Hinweise                                                                                                    |
|--------------------|----------|--------------|--------|--------------------|----------------------------------------------------------------------------------------------------|
| header             | hed      | Y            | Object |                    | Vollständ<br>iger Block<br>für gültiges<br>Berichtsf<br>ormat<br>erforderlich.                                            |
| Kennzahlen         | met      | Y            | Object |                    | Ein Bericht<br>kann<br>mindesten<br>s einen –<br>metricsoder<br>custom_me<br>trics -<br>Block oder<br>beide<br>enthalten. |
| custom_me<br>trics | comet    | Y            | Object |                    | Ein Bericht<br>kann<br>mindesten<br>s einen –<br>metricsoder<br>custom_me<br>trics -<br>Block oder<br>beide<br>enthalten. |

### Header-Block

| Langer Name | Kurzname | Erforderlich | Тур      | Beschränk<br>ungen | Hinweise                                                                                                    |
|-------------|----------|--------------|----------|--------------------|----------------------------------------------------------------------------------------------------|
| report_id   | rid      | Y            | Ganzzahl |                    | Der Wert wird<br>monotonisch<br>erhöht. Ein<br>Epoche-Ze<br>itstempel wird<br>empfohlen.                                      |
| version     | V        | Y            | String   | Major.Minor        | Kleine<br>Schritte<br>mit dem<br>Hinzufügen<br>eines Feldes.<br>Große<br>Schritte,<br>wenn<br>Metriken<br>entfernt<br>werden. |

### Metriken-Block:

### TCP-Verbindungen

| Langer<br>Name                  | Kurzname | Übergeord<br>netes<br>Element | Erforderlich | Тур    | Beschränk<br>ungen | Hinweise                          |
|---------------------------------|----------|-------------------------------|--------------|--------|--------------------|-----------------------------------|
| tcp_conne<br>ctions             | tc       | Kennzahle<br>n                | Ν            | Object |                    |                                   |
| establish<br>ed_connec<br>tions | ec       | tcp_conne<br>ctions           | Ν            | Object |                    | Eingerich<br>tete TCP-<br>Status- |

| Langer<br>Name      | Kurzname | Übergeord<br>netes<br>Element   | Erforderlich | Тур                            | Beschränk<br>ungen | Hinweise                                             |
|---------------------|----------|---------------------------------|--------------|--------------------------------|--------------------|------------------------------------------------------|
| Verbindun<br>gen    | CS       | establish<br>ed_connec<br>tions | Ν            | List <obje<br>ct&gt;</obje<br> |                    |                                                      |
| remote_ad<br>dr     | rad      | Verbindun<br>gen                | Y            | Zahl                           | ip:port            | IP kann<br>IPv6 oder<br>IPv4 sein                    |
| local_port          | lp       | Verbindun<br>gen                | Ν            | Zahl                           | >= 0               |                                                      |
| local_int<br>erface | li       | Verbindun<br>gen                | Ν            | String                         |                    | Schnittst<br>ellenname                               |
| total               | t        | establish<br>ed_connec<br>tions | Ν            | Zahl                           | >= 0               | Anzahl der<br>eingerich<br>teten<br>Verbindun<br>gen |

### Überwachen von TCP-Ports

| Langer<br>Name          | Kurzname | Übergeord<br>netes<br>Element | Erforderlich | Тур                            | Beschränk<br>ungen | Hinweise         |
|-------------------------|----------|-------------------------------|--------------|--------------------------------|--------------------|------------------|
| listening<br>_tcp_ports | tp       | Kennzahle<br>n                | Ν            | Object                         |                    |                  |
| ports                   | pts      | listening<br>_tcp_ports       | Ν            | List <obje<br>ct&gt;</obje<br> | > 0                |                  |
| port                    | pt       | ports                         | Ν            | Zahl                           | > 0                | Ports<br>sollten |
| Langer<br>Name | Kurzname | Übergeord<br>netes<br>Element | Erforderlich | Тур    | Beschränk<br>ungen | Hinweise                   |
|----------------|----------|-------------------------------|--------------|--------|--------------------|----------------------------|
|                |          |                               |              |        |                    | Zahlen<br>größer 0<br>sein |
| interface      | if       | ports                         | Ν            | String |                    | Schnittst<br>ellenname     |
| total          | t        | listening<br>_tcp_ports       | Ν            | Zahl   | >= 0               |                            |

## Überwachen von UDP-Ports

| Langer<br>Name          | Kurzname | Übergeord<br>netes<br>Element | Erforderlich | Тур                 | Beschränk<br>ungen | Hinweise                                       |
|-------------------------|----------|-------------------------------|--------------|---------------------|--------------------|------------------------------------------------|
| listening<br>_udp_ports | ир       | Kennzahle<br>n                | Ν            | Object              |                    |                                                |
| ports                   | pts      | listening<br>_udp_ports       | Ν            | Liste <port></port> | > 0                |                                                |
| port                    | pt       | ports                         | Ν            | Zahl                | > 0                | Ports<br>sollten<br>Zahlen<br>größer 0<br>sein |
| interface               | if       | ports                         | Ν            | String              |                    | Schnittst<br>ellenname                         |
| total                   | t        | listening<br>_udp_ports       | Ν            | Zahl                | >= 0               |                                                |

#### Netzwerkstatistik

| Langer<br>Name    | Kurzname | Übergeord<br>netes<br>Element | Erforderlich | Тур    | Beschränk<br>ungen       | Hinweise |
|-------------------|----------|-------------------------------|--------------|--------|--------------------------|----------|
| network_s<br>tats | ns       | Kennzahle<br>n                | Ν            | Object |                          |          |
| bytes_in          | bi       | network_s<br>tats             | Ν            | Zahl   | Delta<br>Metric, >=<br>0 |          |
| bytes_out         | bo       | network_s<br>tats             | Ν            | Zahl   | Delta<br>Metric, >=<br>0 |          |
| packets_in        | pi       | network_s<br>tats             | Ν            | Zahl   | Delta<br>Metric, >=<br>0 |          |
| packets_o<br>ut   | ро       | network_s<br>tats             | Ν            | Zahl   | Delta<br>Metric, >=<br>0 |          |

## Example

Die folgende JSON-Struktur verwendet lange Namen.

```
{
    "header": {
        "report_id": 1530304554,
        "version": "1.0"
    },
    "metrics": {
        "listening_tcp_ports": {
            "ports": [
              {
                "interface": "eth0",
                "port": 24800
    }
}
```

},

```
{
      "interface": "eth0",
      "port": 22
    },
    {
      "interface": "eth0",
      "port": 53
    }
  ],
  "total": 3
},
"listening_udp_ports": {
  "ports": [
    {
      "interface": "eth0",
      "port": 5353
    },
    {
      "interface": "eth0",
      "port": 67
    }
  ],
  "total": 2
},
"network_stats": {
  "bytes_in": 29358693495,
  "bytes_out": 26485035,
  "packets_in": 10013573555,
  "packets_out": 11382615
},
"tcp_connections": {
  "established_connections": {
    "connections": [
      {
        "local_interface": "eth0",
        "local_port": 80,
        "remote_addr": "192.168.0.1:8000"
      },
      {
        "local_interface": "eth0",
        "local_port": 80,
        "remote_addr": "192.168.0.1:8000"
      }
```

```
],
        "total": 2
      }
    }
  },
  "custom_metrics": {
    "MyMetricOfType_Number": [
      {
        "number": 1
      }
    ],
    "MyMetricOfType_NumberList": [
      {
        "number_list": [
          1,
           2,
           3
        ]
      }
    ],
    "MyMetricOfType_StringList": [
      {
        "string_list": [
           "value_1",
           "value_2"
        ]
      }
    ],
    "MyMetricOfType_IpList": [
      {
        "ip_list": [
           "172.0.0.0",
           "172.0.0.10"
        ]
      }
    ]
  }
}
```

Example Beispiel für eine JSON-Struktur mit kurzen Namen

{ "hed": {

```
"rid": 1530305228,
 "v": "1.0"
},
"met": {
 "tp": {
    "pts": [
     {
       "if": "eth0",
      "pt": 24800
      },
      {
       "if": "eth0",
      "pt": 22
      },
      {
      "if": "eth0",
       "pt": 53
     }
    ],
    "t": 3
  },
  "up": {
    "pts": [
     {
       "if": "eth0",
      "pt": 5353
      },
      {
      "if": "eth0",
      "pt": 67
     }
    ],
   "t": 2
  },
  "ns": {
   "bi": 29359307173,
   "bo": 26490711,
   "pi": 10014614051,
   "po": 11387620
 },
  "tc": {
    "ec": {
     "cs": [
        {
```

```
"li": "eth0",
          "lp": 80,
          "rad": "192.168.0.1:8000"
        },
        {
          "li": "eth0",
          "lp": 80,
          "rad": "192.168.0.1:8000"
        }
      ],
      "t": 2
    }
  }
},
"cmet": {
  "MyMetricOfType_Number": [
    {
      "number": 1
    }
  ],
  "MyMetricOfType_NumberList": [
    {
      "number_list": [
        1,
        2,
        3
      ]
    }
  ],
  "MyMetricOfType_StringList": [
    {
      "string_list": [
        "value_1",
        "value_2"
      ]
    }
  ],
  "MyMetricOfType_IpList": [
    {
      "ip_list": [
        "172.0.0.0",
        "172.0.0.10"
      ]
    }
```

]

} }

## Senden von Metriken von Geräten

AWS IoT Device Defender Detect kann von AWS IoT-Geräten generierte Metrikdaten sammeln, aggregieren und überwachen, um Geräte zu identifizieren, die ein ungewöhnliches Verhalten zeigen. In diesem Abschnitt erfahren Sie, wie Sie Metriken von einem Gerät an AWS IoT Device Defender senden.

Sie müssen auf Ihren über AWS IoT verbundenen Geräten oder Geräte-Gateways auf sichere Weise die AWS IoT SDK Version 2 zum Erfassen von geräteseitigen Metriken bereitstellen. Die vollständige Liste der SDKs finden Sie hier.

Sie können den AWS IoT Geräteclient zum Veröffentlichen von Metriken verwenden, da er einen einzigen Agent bietet, der alle Funktionen des Gerätemanagements von AWS IoT Device Defender und AWS IoT abdeckt. Zu diesen Funktionen gehören Jobs, sicheres Tunneling, die Veröffentlichung von AWS IoT Device Defender Metriken uvm.

Sie veröffentlichen geräteseitige Metriken zum Erfassen und Evaluieren unter dem <u>reservierten</u> <u>Thema</u> in AWS IoT für AWS IoT Device Defender.

Verwenden des AWS IoT Geräteclients zum Veröffentlichen von Metriken

Um den AWS IoT Geräteclient zu installieren, können Sie ihn von <u>Github</u> herunterladen. Nachdem Sie den AWS IoT Geräteclient auf dem Gerät installiert haben, für das Sie geräteseitige Daten sammeln möchten, müssen Sie ihn so konfigurieren, dass er geräteseitige Messdaten an AWS IoT Device Defender sendet. Stellen Sie sicher, dass in der <u>Konfigurationsdatei</u> des AWS IoT Geräteclients die folgenden Parameter im Abschnitt device-defender festgelegt sind:

```
"device-defender": {
    "enabled": true,
    "interval-in-seconds": 300
}
```

## \Lambda Warning

Sie sollten das Zeitintervall auf mindestens 300 Sekunden festlegen. Wenn Sie das Zeitintervall auf weniger als 300 Sekunden festlegen, werden Ihre Metrikdaten möglicherweise gedrosselt.

Nachdem Sie Ihre Konfiguration aktualisiert haben, können Sie auf der AWS IoT Device Defender Konsole Sicherheitsprofile und Sicherheitsverhalten erstellen, um die Messwerte zu überwachen, die Ihre Geräte in der Cloud veröffentlichen. Sie finden veröffentlichte Metriken auf der AWS IoT Core-Konsole, indem Sie Defend, Detect und dann Metrics auswählen.

# Cloudseitige Metriken

Bei der Erstellung eines Sicherheitsprofils können Sie das erwartete Verhalten Ihres IoT-Geräts festlegen, indem Sie Verhalten und Schwellenwerte für von IoT-Geräten generierte Metriken konfigurieren. Bei den folgenden Kennzahlen handelt es sich um cloudseitige Metriken, bei denen es sich um Metriken von AWS IoT handelt.

## Nachrichtengröße (aws:message-byte-size)

Die Anzahl der Bytes in einer Nachricht. Mit dieser Metrik geben Sie die maximale oder minimale Größe (in Byte) der einzelnen von einem Gerät an AWS IoT übertragenen Nachrichten an.

Kompatibel mit: Rules Detect | ML Detect

Operatoren: less-than | less-than-equals | greater-than | greater-than-equals

Wert: eine nicht negative Ganzzahl

Einheiten: Byte

Example

```
{
    "name": "Max Message Size",
    "metric": "aws:message-byte-size",
    "criteria": {
```

```
"comparisonOperator": "less-than-equals",
    "value": {
        "count": 1024
    },
     "consecutiveDatapointsToAlarm": 1,
     "consecutiveDatapointsToClear": 1
    },
    "suppressAlerts": true
}
```

Example Beispiel für die Nutzung von statisticalThreshold

```
{
    "name": "Large Message Size",
    "metric": "aws:message-byte-size",
    "criteria": {
        "comparisonOperator": "less-than-equals",
        "statisticalThreshold": {
            "statistic": "p90"
        },
        "durationSeconds": 300,
        "consecutiveDatapointsToAlarm": 1,
        "consecutiveDatapointsToClear": 1
    },
    "suppressAlerts": true
}
```

#### Example Beispiel mit ML Detect

```
{
   "name": "Message size ML behavior",
   "metric": "aws:message-byte-size",
   "criteria": {
    "consecutiveDatapointsToAlarm": 1,
    "consecutiveDatapointsToClear": 1,
    "mlDetectionConfig": {
        "confidenceLevel": "HIGH"
        }
    },
    "suppressAlerts": true
}
```

Für ein Gerät wird ein Alarm ausgegeben, wenn es während drei aufeinanderfolgender Fünf-Minuten-Zeiträume Nachrichten überträgt, deren kumulative Größe größer ist als bei 90 % aller anderen Geräte, die dieses Sicherheitsprofilverhalten protokollieren.

## Gesendete Nachrichten (aws:num-messages-sent)

Die Anzahl der Nachrichten, die von einem Gerät während eines bestimmten Zeitraums gesendet werden.

Mit dieser Metrik geben Sie die maximale oder minimale Anzahl von Nachrichten an, die während eines bestimmten Zeitraums zwischen AWS IoT und jedem Gerät gesendet werden können.

Kompatibel mit: Rules Detect | ML Detect

Operatoren: less-than | less-than-equals | greater-than | greater-than-equals

Wert: eine nicht negative Ganzzahl

Einheiten: Nachrichten

Dauer: eine nicht negative Ganzzahl. Gültige Werte sind 300, 600, 900, 1800 oder 3600 Sekunden.

Example

```
{
    "name": "Out bound message count",
    "metric": "aws:num-messages-sent",
    "criteria": {
        "comparisonOperator": "less-than-equals",
        "value": {
            "count": 50
        },
        "durationSeconds": 300,
        "consecutiveDatapointsToAlarm": 1,
        "consecutiveDatapointsToClear": 1
        },
        "suppressAlerts": true
}
```

## Example Beispiel für die Nutzung von statisticalThreshold

Gesendete Nachrichten (aws:num-messages-sent)

```
"name": "Out bound message rate",
"metric": "aws:num-messages-sent",
"criteria": {
    "comparisonOperator": "less-than-equals",
    "statisticalThreshold": {
        "statistic": "p99"
     },
     "durationSeconds": 300,
     "consecutiveDatapointsToAlarm": 1,
     "consecutiveDatapointsToClear": 1
     },
     "suppressAlerts": true
}
```

Example Beispiel mit ML Detect

```
{
   "name": "Messages sent ML behavior",
   "metric": "aws:num-messages-sent",
   "criteria": {
      "consecutiveDatapointsToAlarm": 1,
      "consecutiveDatapointsToClear": 1,
      "mlDetectionConfig": {
         "confidenceLevel": "HIGH"
        }
    },
    "suppressAlerts": true
}
```

# Empfangene Nachrichten (aws:num-messages-received)

Die Anzahl der Nachrichten, die von einem Gerät während eines bestimmten Zeitraums gesendet werden.

Mit dieser Metrik geben Sie die maximale oder minimale Anzahl von Nachrichten an, die während eines bestimmten Zeitraums zwischen AWS IoT und jedem Gerät empfangen werden können.

Kompatibel mit: Rules Detect | ML Detect

Operatoren: less-than | less-than-equals | greater-than | greater-than-equals

Wert: eine nicht negative Ganzzahl

## Einheiten: Nachrichten

Dauer: eine nicht negative Ganzzahl. Gültige Werte sind 300, 600, 900, 1800 oder 3600 Sekunden.

#### Example

```
{
    "name": "In bound message count",
    "metric": "aws:num-messages-received",
    "criteria": {
        "comparisonOperator": "less-than-equals",
        "value": {
            "count": 50
        },
        "durationSeconds": 300,
        "consecutiveDatapointsToAlarm": 1,
        "consecutiveDatapointsToClear": 1
        },
        "suppressAlerts": true
}
```

Example Beispiel für die Nutzung von statisticalThreshold

```
{
   "name": "In bound message rate",
   "metric": "aws:num-messages-received",
   "criteria": {
      "comparisonOperator": "less-than-equals",
      "statisticalThreshold": {
        "statistic": "p99"
      },
      "durationSeconds": 300,
      "consecutiveDatapointsToAlarm": 1,
      "consecutiveDatapointsToClear": 1
    },
    "suppressAlerts": true
}
```

Example Beispiel mit ML Detect

{

```
"name": "Messages received ML behavior",
```

```
"metric": "aws:num-messages-received",
"criteria": {
    "consecutiveDatapointsToAlarm": 1,
    "consecutiveDatapointsToClear": 1,
    "mlDetectionConfig": {
        "confidenceLevel": "HIGH"
        }
    },
    "suppressAlerts": true
}
```

## Autorisierungsfehler (aws:num-authorization-failures)

Mit diesem Parameter geben Sie die maximale Anzahl an Autorisierungsfehlern an, die für jedes Gerät in einem bestimmten Zeitraum zulässig ist. Ein Autorisierungsfehler tritt auf, wenn eine Anforderung von einem Gerät an AWS IoT abgelehnt wird, z. B. wenn ein Gerät versucht, ein Thema zu veröffentlichen, für das es nicht über ausreichende Berechtigungen verfügt.

Kompatibel mit: Rules Detect | ML Detect

Einheit: Fehler

Operatoren: less-than | less-than-equals | greater-than | greater-than-equals

Wert: eine nicht negative Ganzzahl

Dauer: eine nicht negative Ganzzahl. Gültige Werte sind 300, 600, 900, 1800 oder 3600 Sekunden.

Example

```
{
   "name": "Authorization Failures",
   "metric": "aws:num-authorization-failures",
   "criteria": {
      "comparisonOperator": "less-than",
      "value": {
         "count": 5
      },
      "durationSeconds": 300,
      "consecutiveDatapointsToAlarm": 1,
      "consecutiveDatapointsToClear": 1
   },
```

AWS IoT Device Defender

}

"suppressAlerts": true

Example Beispiel für die Nutzung von statisticalThreshold

```
{
    "name": "Authorization Failures",
    "metric": "aws:num-authorization-failures",
    "criteria": {
        "comparisonOperator": "less-than-equals",
        "statisticalThreshold": {
            "statistic": "p50"
        },
        "durationSeconds": 300,
        "consecutiveDatapointsToAlarm": 1,
        "consecutiveDatapointsToClear": 1
    },
    "suppressAlerts": true
}
```

Example Beispiel mit ML Detect

```
{
   "name": "Authorization failures ML behavior",
   "metric": "aws:num-authorization-failures",
   "criteria": {
      "consecutiveDatapointsToAlarm": 1,
      "consecutiveDatapointsToClear": 1,
      "mlDetectionConfig": {
         "confidenceLevel": "HIGH"
        }
    },
    "suppressAlerts": true
}
```

# Quell-IP (aws:source-ip-address)

Die IP-Adresse, von der ein Gerät eine Verbindung zu AWS IoT hergestellt hat.

Mit dieser Metrik geben Sie einen Satz von zugelassenen (vormals als auf einer Whitelist stehend bezeichnet) bzw. verbotenen (vormals als auf einer Blacklist stehend bezeichnet) Classless Inter-

Domain Routings (CIDR) an, von denen jedes Gerät eine Verbindung mit AWS IoT herstellen darf bzw. keine Verbindung herstellen darf.

Kompatibel mit: Rules Detect

Operatoren: in-cidr-set | not-in-cidr-set

Werte: eine Liste von CIDRs

Einheiten: -

Example

```
{
   "name": "Denied source IPs",
   "metric": "aws:source-ip-address",
   "criteria": {
      "comparisonOperator": "not-in-cidr-set",
      "value": {
        "cidrs": [ "12.8.0.0/16", "15.102.16.0/24" ]
      }
   },
   "suppressAlerts": true
}
```

## Verbindungsversuche (aws:num-connection-attempts)

Gibt an, wie oft ein Gerät versucht, innerhalb eines bestimmten Zeitraums eine Verbindung herzustellen.

Mit dieser Metrik geben Sie die Höchst- oder Mindestanzahl an Verbindungsversuchen für jedes Gerät an. Erfolgreiche und fehlgeschlagene Versuche werden gezählt.

Kompatibel mit: Rules Detect | ML Detect

Operatoren: less-than | less-than-equals | greater-than | greater-than-equals

Wert: eine nicht negative Ganzzahl

Einheiten: Verbindungsversuche

Dauer: eine nicht negative Ganzzahl. Gültige Werte sind 300, 600, 900, 1800 oder 3600 Sekunden.

#### Example

```
{
   "name": "Connection Attempts",
   "metric": "aws:num-connection-attempts",
   "criteria": {
      "comparisonOperator": "less-than-equals",
      "value": {
         "count": 5
      },
      "durationSeconds": 600,
      "consecutiveDatapointsToAlarm": 1,
      "consecutiveDatapointsToClear": 1
   },
   "suppressAlerts": true
}
```

Example Beispiel für die Nutzung von statisticalThreshold

```
{
    "name": "Connection Attempts",
    "metric": "aws:num-connection-attempts",
    "criteria": {
        "comparisonOperator": "less-than-equals",
        "statisticalThreshold": {
            "statistic": "p10"
        },
        "durationSeconds": 300,
        "consecutiveDatapointsToAlarm": 1,
        "consecutiveDatapointsToClear": 1
    },
    "suppressAlerts": true
}
```

Example Beispiel mit ML Detect

```
{
    "name": "Connection attempts ML behavior",
    "metric": "aws:num-connection-attempts",
    "criteria": {
        "consecutiveDatapointsToAlarm": 1,
        "consecutiveDatapointsToClear": 1,
```

```
"mlDetectionConfig": {
    "confidenceLevel": "HIGH"
    }
  },
  "suppressAlerts": false
}
```

# Unterbricht die Verbindung (aws:num-disconnects)

Gibt an, wie oft die Verbindung eines Geräts mit AWS IoT innerhalb eines bestimmten Zeitraums getrennt wird.

Mit dieser Metrik geben Sie die Höchst- oder Mindestanzahl der getrennten Verbindungen eines Geräts mit AWS IoT innerhalb eines bestimmten Zeitraums an.

Kompatibel mit: Rules Detect | ML Detect

Operatoren: less-than | less-than-equals | greater-than | greater-than-equals

Wert: eine nicht negative Ganzzahl

Einheiten: getrennte Verbindungen

Dauer: eine nicht negative Ganzzahl. Gültige Werte sind 300, 600, 900, 1800 oder 3600 Sekunden.

Example

```
{
    "name": "Disconnections",
    "metric": "aws:num-disconnects",
    "criteria": {
        "comparisonOperator": "less-than-equals",
        "value": {
            "count": 5
        },
        "durationSeconds": 600,
        "consecutiveDatapointsToAlarm": 1,
        "consecutiveDatapointsToClear": 1
    },
    "suppressAlerts": true
}
```

## Example Beispiel für die Nutzung von statisticalThreshold

```
{
    "name": "Disconnections",
    "metric": "aws:num-disconnects",
    "criteria": {
        "comparisonOperator": "less-than-equals",
        "statisticalThreshold": {
            "statistic": "p10"
        },
        "durationSeconds": 300,
        "consecutiveDatapointsToAlarm": 1,
        "consecutiveDatapointsToClear": 1
    },
    "suppressAlerts": true
}
```

#### Example Beispiel mit ML Detect

```
{
   "name": "Disconnects ML behavior",
   "metric": "aws:num-disconnects",
   "criteria": {
      "consecutiveDatapointsToAlarm": 1,
      "consecutiveDatapointsToClear": 1,
      "mlDetectionConfig": {
         "confidenceLevel": "HIGH"
        }
    },
    "suppressAlerts": true
}
```

## Dauer der Verbindung (aws:disconnect-duration)

Die Dauer, für die ein Gerät von AWS IoT getrennt bleibt.

Verwenden Sie diese Metrik, um die maximale Dauer anzugeben, für die ein Gerät von AWS IoT getrennt bleibt.

Kompatibel mit: Rules Detect

Operatoren: weniger als | weniger als gleich

## Wert: eine nicht negative Ganzzahl (in Minuten)

## Example

```
{
  "name": "DisconnectDuration",
   "metric": "aws:disconnect-duration",
   "criteria": {
   "comparisonOperator": "less-than-equals",
        "value": {
   "count": 5
        }
    },
    "suppressAlerts": true
}
```

# **Detect-Metrikexport**

Mit dem Metrikexport können Sie cloudseitige, geräteseitige oder benutzerdefinierte Metriken aus AWS IoT Device Defender exportieren und sie in einem von Ihnen konfigurierten MQTT-Thema veröffentlichen. Dieses Feature unterstützt den Massenexport von Detect-Metriken, was nicht nur eine effizientere Datenberichterstattung und -analyse ermöglicht, sondern auch zur Kostenkontrolle beiträgt. Sie können Ihr MQTT-Thema als grundlegendes Thema der Erfassung von AWS IoT-Regeln auswählen oder Ihr eigenes MQTT-Thema erstellen und abonnieren. Konfigurieren Sie einen Metrikexport über die AWS IoT Device Defender-Konsole, die API oder die CLI. Diese Funktion ist in allen <u>AWS Regionen</u> verfügbar, in denen AWS IoT Device Defender verfügbar ist.

Die folgende Abbildung zeigt, wie Sie AWS IoT Device Defender für den Export von Metriken konfigurieren können. Das erste Diagramm zeigt, wie Sie den Metrikexport konfigurieren, um Metriken zu einem grundlegenden Thema der Erfassung zu exportieren. Anschließend können Sie die exportierten Metriken an verschiedene Ziele weiterleiten, die von AWS IoTRegeln unterstützt werden. Das zweite Diagramm zeigt, wie Sie AWS IoT Device Defender so konfigurieren, dass Daten in einem MQTT-Thema veröffentlicht werden. Der Client abonniert anschließend dieses MQTT-Thema: Sie können einen MQTT-Client in einem Container auf Amazon Elastic Container Service, Lambda oder einer Amazon EC2 EC2-Instance ausführen, die dasselbe MQTT-Thema abonniert. Wann immer AWS IoT Device Defender Daten veröffentlicht, werden sie vom MQTT-Client empfangen und verarbeitet. Weitere Informationen finden Sie unter MQTT-Thema.

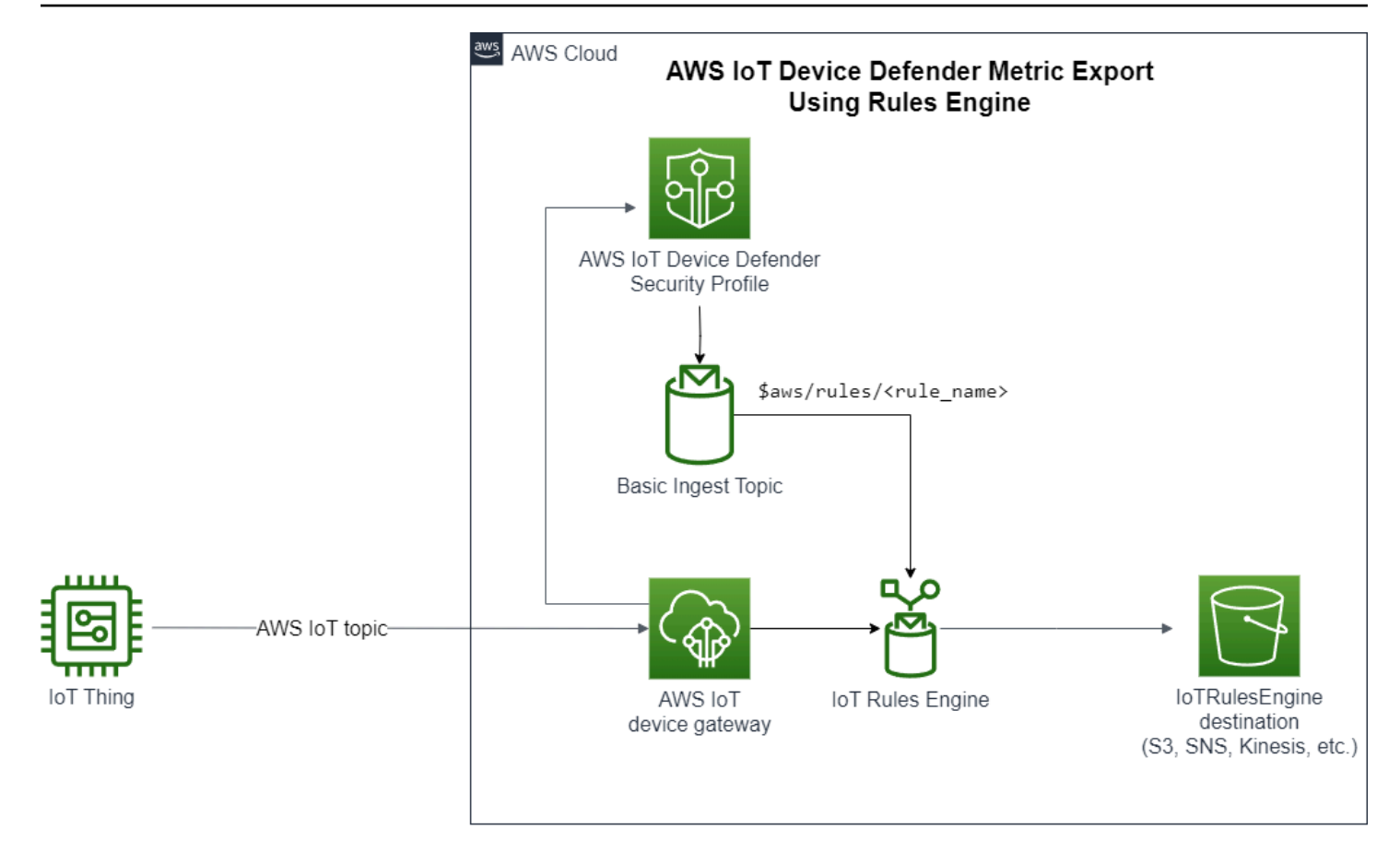

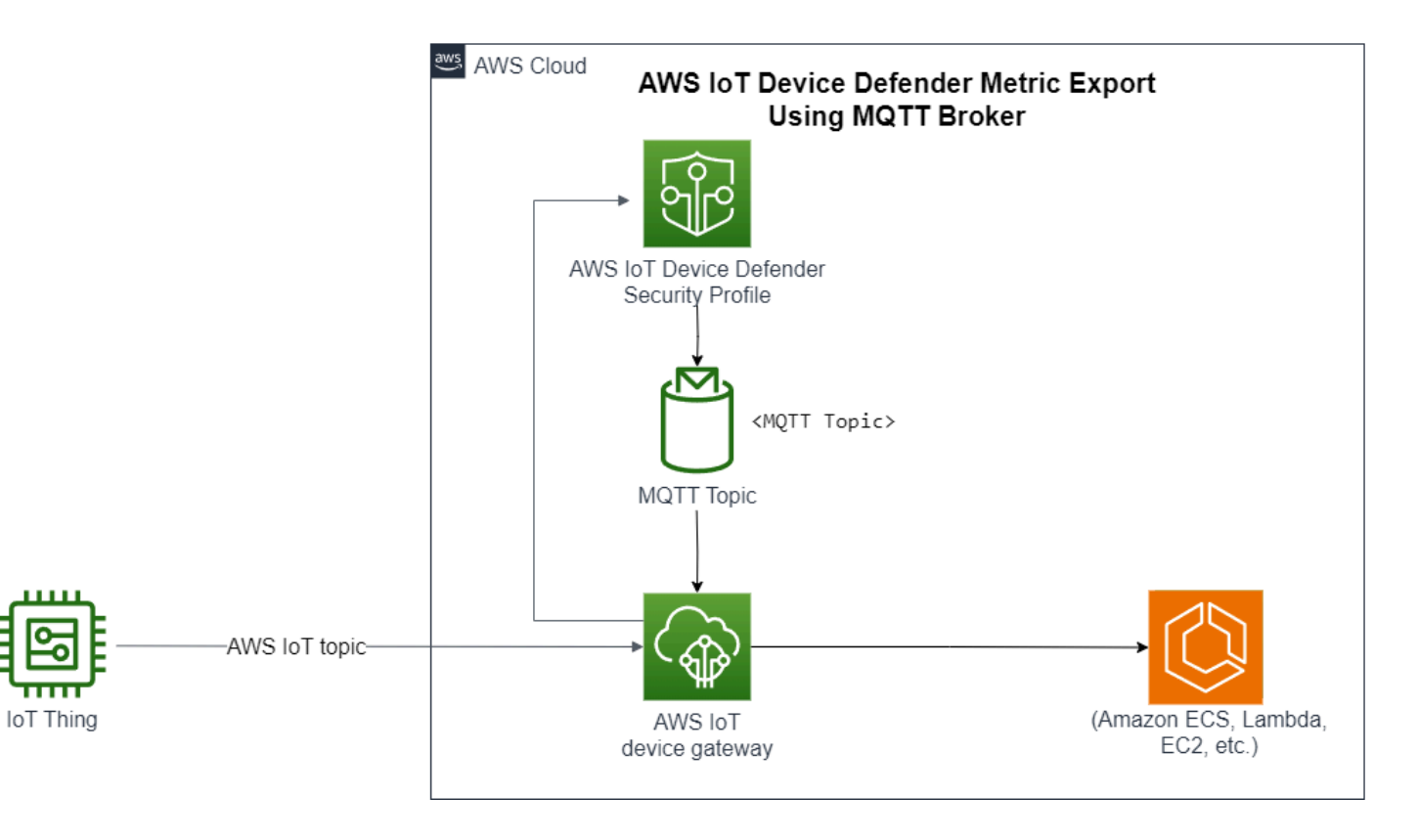

# So funktioniert der Detect-Metrikenexport

Wenn Sie ein Sicherheitsprofil einrichten, wählen Sie die Metriken für den Export aus und geben das MQTT-Thema an. Sie konfigurieren auch eine IAM-Rolle, die AWS IoT Device Defender Detect die erforderlichen Berechtigungen zum Veröffentlichen von Nachrichten im konfigurierten MQTT-Thema gewährt. Sie können ein AWS IoT Rules Basic Ingest MQTT-Thema konfigurieren und die exportierten Metriken an Ziele senden, die von AWS IoT Rules unterstützt werden. Ausführliche Anweisungen zum Einrichten und Konfigurieren von AWS IoT-Regeln finden Sie in den <u>Regeln für AWS IoT</u> im AWS IoT-Entwicklerhandbuch.

AWS IoT Device Defender stapelt Metrikwerte für jede konfigurierte Metrik und veröffentlicht sie in regelmäßigen Abständen im konfigurierten MQTT-Thema. Mit Ausnahme der Nachrichten-Bytegröße und der Gesamtbytegröße werden cloudseitige Metriken durch Summieren von Metrikwerten für die Batchdauer aggregiert. Benutzerdefinierte und geräteseitige Metriken werden nicht aggregiert. Bei der Nachrichten-Bytegröße handelt es sich bei den Exportwerten um die Mindest-, Höchstund Gesamtbytegröße für die Batchdauer. Für die Dauer der Verbindung entspricht der Exportwert der Dauer der Unterbrechung – in Sekunden – für alle verfolgten Geräte. Dies tritt in einstündigen Intervallen sowie bei Verbindungen oder Verbindungsabbrüchen auf. Bei verbundenen Geräten oder Verbindungsereignissen ist der Wert null. Weitere Informationen zu cloudseitigen Metriken, geräteseitigen Metriken und benutzerdefinierten Metriken finden Sie im AWS IoT Device Defender-Entwicklerhandbuch:

- Benutzerdefinierte Metriken
- <u>Cloudseitige Metriken</u>
- Geräteseitige Metriken

Sie können Batchmetriken mit AWS IoT-Regeln an verschiedene Ziele exportieren. Eine Liste der unterstützten Ziele finden Sie unter <u>AWS IoT-Regelaktionen</u>. Verwenden Sie die batchMode-Option für AWS IoT-Regelaktionen, um einzelne Metriken innerhalb einer Batch-Exportnachricht an ein unterstütztes Ziel zu senden. Wenn Ihr bevorzugtes Ziel für AWS IoT-Regeln keine batchMode-Unterstützung bietet, können Sie trotzdem einzelne Metriken innerhalb einer Batchnachricht senden, indem Sie Zwischenaktionen wie Lambda oder Kinesis Data Streams verwenden.

# Schema zum Exportieren von Metriken

Im folgenden Schema finden Sie Informationen zum Export von Metriken im Batchformat.

```
{
 "version": "1.0",
 "metrics": [
 {
 "name": "{metricName}",
 "thing": "{thingName}",
 "value": {
 # a list of Classless Inter-Domain Routings (CIDR) specifying metric
# source-ip-address and destination-ip-address
 "cidrs": ["string"],
 # a single metric value for cloud/device metrics
 "count": number,
 # a single metric value for custom metric
 "number": number,
 # a list of numbers for custom metrics
 "numbers": [number],
 # a list of ports for cloud/device metrics
 "ports": [number],
 # a list of strings for custom metrics
 "strings": ["string"]
 },
 # In some rare cases we may send multiple values for the same thing, metric and
 timestamp.
 # When there are multiple values, please use the value with highest version number
 # and discard other values.
 "version": number,
 # For cloud-side metrics, this is the time when AWS IoT Device Defender Detect
 aggregates the
 # metrics data received from AWS IoT.
 # For device-side and custom metrics, this is the time at which the metrics data
 # is reported by the devices.
 "timestamp": number,
 # The dimension parameters are optional. It's set only if
 # the metrics are configured with a dimension in the security profile.
 "dimension": {
 "name": "{dimensionName}",
 "operator": "{dimensionOperator}"
 }
}
]
}
```

# Preisgestaltung für den Detect-Metrikexport

Wenn Sie cloudseitige, geräteseitige oder benutzerdefinierte Metriken zu einem von Ihnen konfigurierten MQTT-Thema veröffentlichen, fallen für diesen Schritt des Exportprozesses keine Gebühren an. In den nachfolgenden Schritten, wenn Sie die veröffentlichten Metriken mithilfe der Rules Engine oder von Messaging an ein Ziel Ihrer Wahl übertragen, fallen jedoch Kosten an, die auf der von Ihnen gewählten Übertragungsmethode basieren. AWS IoT Device Defender veröffentlicht gebündelte Metriken zu MQTT-Themen als einzelne Nachricht, die Metrikdaten für mehrere Geräte enthält, was zur Kostensenkung beiträgt. Weitere Informationen zur Preisgestaltung finden Sie im AWSPreisrechner.

# Berechtigungen

Dieser Abschnitt enthält Informationen darüber, wie die IAM-Rollen und -Richtlinien eingerichtet werden, die zum Verwalten des AWS IoT Device Defender Detect-Metrikenexports erforderlich sind. Weitere Informationen finden Sie im IAM-Benutzerhandbuch.

Gewähren der Berechtigung zum Veröffentlichen von Nachrichten in einem MQTT-Thema an AWS IoT Device Defender Detect

Wenn Sie den Parameter in <u>CreateSecurityProfile</u> verwenden, müssen Sie eine IAM-Rolle mit zwei Richtlinien angeben: einer Berechtigungsrichtlinie und einer Vertrauensrichtlinie. Die Berechtigungsrichtlinie gewährt AWS IoT Device Defender die Berechtigung, Nachrichten zu veröffentlichen, die Metriken zu einem MQTT-Thema enthalten. Die Vertrauensrichtlinie erteilt AWS IoT Device Defender die Berechtigung zur Übernahme der erforderlichen Rolle.

Berechtigungsrichtlinie

```
{
    "Version":"2012-10-17",
    "Statement":[
        {
            "Effect":"Allow",
            "Action":[
              "iot:Publish"
        ],
            "Resource":[
              "arn:aws:iot:region:account-id:topic/your-topic-name"
        ]
```

}

] }

## Vertrauensrichtlinie

```
{
    "Version": "2012-10-17",
    "Statement": [
        {
            "Sid": "",
            "Effect": "Allow",
            "Principal": {
               "Service": "iot.amazonaws.com"
        },
        "Action": "sts:AssumeRole"
        }
   ]
}
```

Richtlinie zum Übergeben von Rollen

Sie benötigen auch eine IAM-Berechtigungsrichtlinie, die dem IAM-Benutzer zugeordnet ist und es diesem ermöglicht, Rollen zu übergeben. Beachten Sie hierzu den Abschnitt <u>Gewähren von</u> Berechtigungen, mit denen ein Benutzer eine Rolle an einen AWS-Service übergeben kann.

```
{
    "Version": "2012-10-17",
    "Statement": [
        {
            "Sid": "",
            "Effect": "Allow",
            "Action": [
               "iam:GetRole",
               "iam:PassRole"
        ],
        "Resource": "arn:aws:iam::account-id:role/Role_To_Pass"
        }
    ]
}
```

# Einrichten des Detect-Metrikenexports auf der AWS IoT-Konsole

Sie können ein neues Sicherheitsprofil erstellen, anzeigen und bearbeiten, das den Metrikexport auf der Konsole beinhaltet.

Voraussetzungen

Bevor Sie den Detect-Metrikexport einrichten, stellen Sie sicher, dass Sie die folgenden Voraussetzungen erfüllen:

- Eine IAM-Rolle. Weitere Informationen zum Erstellen von IAM-Rollen finden Sie unter <u>Erstellen von</u> IAM-Rollen im IAM-Benutzerhandbuch.
- Ein AWS-Konto, bei dem Sie sich als AWS Identity and Access ManagementIAM-Benutzer mit entsprechenden Berechtigungen anmelden können. Weitere Informationen zu AWS IoT Device Defender-Detect-Berechtigungen finden Sie unter <u>Berechtigungen</u> im AWS IoT Core-Entwicklerhandbuch.

Erstellen eines neuen Sicherheitsprofils, das den Metrikexport beinhaltet (Konsole)

Konfigurieren Sie zum Exportieren von Daten zum Verhalten von Metriken zunächst ein Sicherheitsprofil, das den Metrikexport beinhaltet. Im folgenden Verfahren wird beschrieben, wie Sie ein regelbasiertes Sicherheitsprofil einrichten, das den Export von Detect-Metriken beinhaltet.

Erstellen eines neuen Sicherheitsprofils, das den Metrikexport beinhaltet

- 1. Öffnen Sie die <u>AWS IoT-Konsole</u>. Erweitern Sie im Navigationsbereich die Optionen Sicherheit, Erkennen und Sicherheitsprofile.
- 2. Wählen Sie unter Sicherheitsprofil erstellen die Option Regelbasiertes Erkennungsprofil für Anomalien erstellen.
- Geben Sie den Namen Ihres Sicherheitsprofils ein, um die Eigenschaften Ihres Sicherheitsprofils anzugeben, und wählen Sie unter Ziel eine Gruppe von Geräten, die wegen Anomalien analysiert werden soll. (Optional) Fügen Sie eine Beschreibung und Tags hinzu, um AWS-Ressourcen zu kennzeichnen. Wählen Sie Next.
- 4. Wählen Sie für Metrik die Metriken aus, um das Geräteverhalten zu definieren. Sie können den Schwellenwert für das Verhalten definieren, um eine Warnung zu erhalten, wenn Ihr Gerät die Verhaltenserwartungen nicht erfüllt.

- Wählen Sie Eine Warnung senden (metrisches Verhalten definieren), um Warnungen für Verhaltensanomalien zu erhalten, und geben Sie dann den Namen des Verhaltens und die Bedingungen an. Wählen Sie Keine Warnung senden (Metrik beibehalten), um die Metriken ohne Warnungen beizubehalten. Wählen Sie Weiter.
- 6. Wählen Sie Metrikexport einschalten, um die Konfigurationen für den Export von Metriken zu deaktivieren.
- 7. Geben Sie einen Namen für das MQTT-Thema ein, der für die Veröffentlichung Ihrer Metrikdaten in AWS IoT Core verwendet werden soll. Wählen Sie eine IAM-Rolle, um AWS IoT die Berechtigung "AWS IoT:Publish" zum Veröffentlichen von Nachrichten zum konfigurierten Thema zu erteilen. Wählen Sie die Metriken aus, die Sie exportieren möchten, und klicken Sie dann auf Weiter.

## Note

Verwenden Sie den Schrägstrich, um bei der Eingabe Ihres MQTT-Themas hierarchische Informationen darzustellen. Zum Beispiel \$AWS/rules/rule-name/.

- Wählen oder erstellen Sie ein Amazon-SNS-Thema und eine IAM-Rolle, um die Amazon-SNS-Benachrichtigungen so zu konfigurieren, dass Benachrichtigungen an Ihre AWS-Konsole gesendet werden, wenn ein Gerät gegen ein festgelegtes Verhalten verstößt. Wählen Sie Next.
- 9. Überprüfen Sie Ihre Konfigurationen, und wählen Sie dann Weiter.

Anzeigen und Bearbeiten von Sicherheitsprofildetails (Konsole)

Anzeigen und Bearbeiten von Sicherheitsprofildetails

- 1. Öffnen Sie die <u>AWS IoT-Konsole</u>. Erweitern Sie im Navigationsbereich die Optionen Sicherheit, Erkennen und Sicherheitsprofile.
- 2. Wählen Sie das Sicherheitsprofil aus, das Sie für den Metrikexport erstellt haben, und wählen Sie dann für Aktionen die Option Bearbeiten.
- 3. Wählen Sie unter Ziel die Zielgerätegruppen aus, die Sie bearbeiten möchten, und klicken Sie dann auf Weiter.
- 4. Wählen Sie Mich benachrichtigen (metrisches Verhalten definieren), um die Konfigurationen des metrischen Verhaltens zu bearbeiten, und definieren Sie dann die Bedingungen, unter denen das metrische Verhalten erfüllt ist. Wählen Sie Next.

- 5. Wählen Sie Export von Metriken deaktivieren, um die Konfigurationen für den Export von Metriken zu deaktivieren. Wählen Sie Next.
- Wählen oder erstellen Sie ein Amazon-SNS-Thema und eine IAM-Rolle, um die Amazon-SNS-Benachrichtigungen so zu konfigurieren, dass Benachrichtigungen an Ihre AWS IoT-Konsole gesendet werden, wenn ein Gerät gegen ein festgelegtes Verhalten verstößt. Wählen Sie Next.
- 7. Überprüfen Sie Ihre Konfigurationen, und wählen Sie dann Weiter.

## Erstellen eines Sicherheitsprofils zum Aktivieren des Metrikexports

Verwenden Sie den Befehl create-security-profile, um Ihr Sicherheitsprofil zu erstellen und den Metrikexport zu aktivieren.

Erstellen eines Sicherheitsprofils, das den Metrikexport beinhaltet

- Setzen Sie den Wert exportMetric bei Behavior und AdditionalMetricsToRetainV2 auf "war", um den Metrikexport zu aktivieren und anzugeben, ob Detect die entsprechenden Metriken exportieren soll.
- 2. Fügen Sie den Wert für MetricsExportConfig ein. Gibt das MQTT-Thema und den Rollen-ARN (Amazon Resource Name) an, die für den Metrikexport erforderlich sind.

#### Note

Schließen Sie mqttTopic ein, damit AWS IoT Device Defender Detect Nachrichten veröffentlichen kann. Die Rollen-ARN hat die Berechtigung, MQTT-Nachrichten zu veröffentlichen. Danach kann AWS IoT Device Defender Detect die Rolle übernehmen und Nachrichten in Ihrem Namen veröffentlichen.

```
aws iot create-security-profile \setminus
```

```
--security-profile-name CreateSecurityProfileWithMetricsExport \
```

```
--security-profile-description "create security profile with metrics export enabled" \
```

```
--behaviors "[{\"name\":\"BehaviorNumAuthz\",\"metric\":\"aws:num-authorization-
failures\",\"criteria\":{\"comparisonOperator\":\"less-than\",\"value\":{\"count
\":5}, \"consecutiveDatapointsToAlarm\":1,\"consecutiveDatapointsToClear\":1,
\"durationSeconds\":300},\"exportMetric\":true}]" \
```

Ausgabe:

```
{
    "securityProfileName": "CreateSecurityProfileWithMetricsExport",
    "securityProfileArn": "arn:aws:iot:us-east-1:123456789012:securityprofile/
CreateSecurityProfileWithMetricsExport"
}
```

# Erstellen eines Sicherheitsprofils zum Aktivieren des Metrikexports (CLI)

Verwenden Sie den update-security-profile-Befehl, um ein vorhandenes Sicherheitsprofil zu aktualisieren und den Metrikexport zu aktivieren.

Aktualisieren Sie ein Sicherheitsprofil, um den Metrikexport zu aktivieren.

- Setzen Sie den Wert exportMetric bei Behavior und AdditionalMetricsToRetainV2 auf "war", um den Metrikexport zu aktivieren und anzugeben, ob Detect die entsprechenden Metriken exportieren soll.
- 2. Fügen Sie den Wert für MetricsExportConfig ein. Gibt das MQTT-Thema und den Rollen-ARN (Amazon Resource Name) an, die für den Metrikexport erforderlich sind.

#### Note

Schließen Sie mqttTopic ein, damit AWS IoT Device Defender Detect Nachrichten veröffentlichen kann. Die Rollen-ARN hat die Berechtigung, MQTT-Nachrichten zu veröffentlichen. Danach kann AWS IoT Device Defender Detect die Rolle übernehmen und Nachrichten in Ihrem Namen veröffentlichen.

```
aws iot update-security-profile \
    --security-profile-name UpdateSecurityProfileWithMetricsExport \
    --security-profile-description "update an existing security profile to enable
metrics export" \
    --behaviors "[{\"name\":\"BehaviorNumAuthz\",\"metric\":\"aws:num-authorization-
failures\",\"criteria\":{\"comparisonOperator\":\"less-than\",\"value\":{\"count
}
```

```
\":5}, \"consecutiveDatapointsToAlarm\":1, \"consecutiveDatapointsToClear\":1,
\"durationSeconds\":300}, \"exportMetric\":true}]" \
     --metrics-export-config "{\"mqttTopic\":\"\$aws/rules/metricsExportRule\", \"roleArn
\":\"arn:aws:iam::123456789012:role/iot-test-role\"}" \
     --region us-east-1
```

Ausgabe:

```
{
    "securityProfileName": "UpdateSecurityProfileWithMetricsExport",
    "securityProfileArn": "arn:aws:iot:us-east-1:123456789012:securityprofile/
UpdateSecurityProfileWithMetricsExport",
    "securityProfileDescription": "update an existing security profile to enable
 metrics export",
    "behaviors": [
        {
            "name": "BehaviorNumAuthz",
            "metric": "aws:num-authorization-failures",
            "criteria": {
                "comparisonOperator": "less-than",
                "value": {
                    "count": 5
                },
                "durationSeconds": 300,
                "consecutiveDatapointsToAlarm": 1,
                "consecutiveDatapointsToClear": 1
            },
            "exportMetric": true
        }
    ],
    "version": 2,
    "creationDate": "2023-11-09T16:18:37.183000-08:00",
    "lastModifiedDate": "2023-11-09T16:20:15.486000-08:00",
    "metricsExportConfig": {
        "mqttTopic": "$aws/rules/metricsExportRule",
        "roleArn": "arn:aws:iam::123456789012:role/iot-test-role"
    }
}
```

# Aktualisieren eines Sicherheitsprofils zum Deaktivieren des Metrikexports (CLI)

Verwenden Sie den update-security-profile-Befehl, um ein vorhandenes Sicherheitsprofil zu aktualisieren und den Metrikexport zu deaktivieren.

Aktualisieren eines Sicherheitsprofils zum Deaktivieren des Metrikexports (CLI)

 Verwenden Sie den Befehl --delete-metrics-export-config, um Ihr Sicherheitsprofil zu aktualisieren und die Konfiguration f
ür den Metrikexport zu entfernen.

```
aws iot update-security-profile \
    --security-profile-name UpdateSecurityProfileToDisableMetricsExport \
    --security-profile-description "update an existing security profile to disable
metrics export" \
    --behaviors "[{\"name\":\"BehaviorNumAuthz\",\"metric\":\"aws:num-authorization-
failures\",\"criteria\":{\"comparisonOperator\":\"less-than\",\"value\":{\"count
\":5}, \"consecutiveDatapointsToAlarm\":1,\"consecutiveDatapointsToClear\":1,
\"durationSeconds\":300}]" \
    --delete-metrics-export-config \
    --region us-east-1
```

Ausgabe:

```
{
    "securityProfileName": "UpdateSecurityProfileToDisableMetricsExport",
    "securityProfileArn": "arn:aws:iot:us-east-1:123456789012:securityprofile/
UpdateSecurityProfileWithMetricsExport",
    "securityProfileDescription": "update an existing security profile to disable
 metrics export",
    "behaviors": [
        {
            "name": "BehaviorNumAuthz",
            "metric": "aws:num-authorization-failures",
            "criteria": {
                "comparisonOperator": "less-than",
                "value": {
                    "count": 5
                },
                "durationSeconds": 300,
                "consecutiveDatapointsToAlarm": 1,
```

Weitere Informationen finden Sie unter Detect-Befehle im AWS IoT Entwicklerhandbuch.

# CLI-Befehle für den Export von Metriken

Mit den folgenden CLI-Befehlen können Sie einen Detect-Metrikenexport erstellen und verwalten.

- <u>CreateSecurityProfile</u>
- UpdateSecurityProfile
- DescribeSecurityProfile

# API-Operationen für den Metrikexport

Mit den folgenden API-Operationen können Sie einen Detect-Metrikexport erstellen und verwalten.

- <u>CreateSecurityProfile</u>
- UpdateSecurityProfile
- DescribeSecurityProfile

# Bereichsbestimmung für Metriken in Sicherheitsprofilen mithilfe von Dimensionen

Dimensionen sind Attribute, die Sie definieren können, um genauere Daten über Metriken und Verhaltensweisen in Ihrem Sicherheitsprofil zu erhalten. Sie definieren den Bereich durch Angabe eines Werts oder Musters, der/das als Filter verwendet wird. Sie können beispielsweise eine Themenfilterdimension definieren, die eine Metrik nur auf MQTT-Themen anwendet, die einem bestimmten Wert entsprechen, wie "data/bulb/+/activity". Informationen zum Definieren einer Dimension, die Sie in Ihrem Sicherheitsprofil verwenden können, finden Sie unter CreateDimension.

Dimensionswerte unterstützen MQTT-Platzhalter. Mithilfe von MQTT-Platzhaltern können Sie mehrere Themen gleichzeitig abonnieren. Es gibt zwei verschiedene Arten von Platzhaltern: einstufige (+) und mehrstufige (#). Der Dimensionswert Data/bulb/+/activity beispielsweise erstellt ein Abonnement, das allen Themen entspricht, die auf derselben Ebene wie + vorhanden sind. Dimensionswerte unterstützen auch die MQTT-Client-ID-Ersetzungsvariable \${iot:ClientId}.

Dimensionen des Typs TOPIC\_FILTER sind mit den folgenden cloudseitigen Metriken kompatibel:

- Anzahl der Autorisierungsfehler
- Nachrichten-Bytegröße
- Anzahl der empfangenen Nachrichten
- Anzahl der gesendeten Nachrichten
- Quell-IP-Adresse (nur für Rules Detect verfügbar)

# Verwendung von Dimensionen in der Konsole

So erstellen Sie eine Dimension und wenden sie auf ein Sicherheitsprofilverhalten an

- 1. Öffnen Sie die <u>AWS IoT-Konsole</u>. Erweitern Sie im Navigationsbereich die Optionen Sicherheit, Erkennen, und wählen Sie dann Sicherheitsprofile.
- Wählen Sie auf der Seite Sicherheitsprofile die Option Sicherheitsprofil erstellen und dann Regelbasiertes Profil zur Erkennung von Anomalien erstellen. Sie können auch eine Dimension auf ein vorhandenes regelbasiertes Sicherheitsprofil anwenden. Dazu wählen Sie das Sicherheitsprofil aus und klicken auf Bearbeiten.
- 3. Geben Sie auf der Seite Eigenschaften des Sicherheitsprofils angeben einen Namen für das Sicherheitsprofil ein.
- 4. Wählen Sie die Gerätegruppe aus, die Sie im Hinblick auf Anomalien analysieren möchten.
- 5. Wählen Sie Weiter.
- 6. Wählen Sie auf der Seite Metrikverhalten konfigurieren unter Metriktyp eine der cloudseitigen Metrikdimensionen.
- 7. Wählen Sie für Metrikverhalten die Option Warnung senden (metrisches Verhalten definieren), um das erwartete Verhalten der Metrik zu definieren.
- 8. Wählen Sie aus, wann Sie bei ungewöhnlichem Geräteverhalten benachrichtigt werden möchten.
- 9. Wählen Sie Weiter.
- 10. Prüfen Sie die Konfiguration des Sicherheitsprofils, und wählen Sie Erstellen.

## So zeigen Sie Ihre Alarme an

- 1. Öffnen Sie die <u>AWS IoT-Konsole</u>. Erweitern Sie im Navigationsbereich die Optionen Sicherheit, Erkennen, und wählen Sie dann Sicherheitsprofile.
- 2. Wählen Sie das Element in der Spalte Elementname, um Informationen darüber zu erhalten, was den Alarm ausgelöst hat.

So zeigen Sie Ihre Dimensionen an und aktualisieren sie

- 1. Öffnen Sie die <u>AWS IoT-Konsole</u>. Erweitern Sie im Navigationsbereich die Optionen Sicherheit, Erkennen, und wählen Sie dann Dimensionen.
- 2. Wählen Sie die LAG, und klicken Sie dann auf Bearbeiten.
- 3. Bearbeiten Sie die Dimension, und wählen Sie dann Aktualisieren.

## So löschen Sie eine Dimension

- 1. Öffnen Sie die <u>AWS IoT-Konsole</u>. Erweitern Sie im Navigationsbereich die Optionen Sicherheit, Erkennen, und wählen Sie dann Dimensionen.
- 2. Bevor Sie eine Dimension löschen, müssen Sie das metrische Verhalten löschen, das auf die Dimension verweist. Vergewissern Sie sich, dass die Dimension keinem Sicherheitsprofil angefügt ist. Prüfen Sie dazu die Spalte Sicherheitsprofile. Wenn die Dimension einem Sicherheitsprofil angefügt ist, öffnen Sie die Seite Sicherheitsprofile links und bearbeiten die Sicherheitsprofile, denen die Dimension angefügt ist. Dann können Sie mit dem Löschen des Verhaltens fortfahren. Wenn Sie eine andere Dimension löschen möchten, führen Sie die Schritte in diesem Abschnitt aus.
- 3. Wählen Sie die Dimension und dann die Option Löschen.
- 4. Geben Sie zur Bestätigung den Dimensionsnamen in das Feld ein. Wählen Sie anschließend Löschen.

# Verwenden von Dimensionen in AWS CLI

So erstellen Sie eine Dimension und wenden sie auf ein Sicherheitsprofilverhalten an

 Sie müssen die Dimension erstellen, bevor Sie sie an ein Sicherheitsprofil anfügen können. Erstellen Sie eine Dimension mit dem Befehl <u>CreateDimension</u>:

```
aws iot create-dimension \
    --name TopicFilterForAuthMessages \
    --type TOPIC_FILTER \
    --string-values device/+/auth
```

Die Ausgabe dieses Befehls sieht wie folgt aus:

```
{
    "arn": "arn:aws:iot:us-west-2:123456789012:dimension/
TopicFilterForAuthMessages",
    "name": "TopicFilterForAuthMessages"
}
```

 Fügen Sie die Dimension mit <u>UpdateSecurityProfile</u> einem vorhandenen Sicherheitsprofil oder mit <u>CreateSecurityProfile</u> einem neuen Sicherheitsprofil hinzu. Im folgenden Beispiel wird ein neues Sicherheitsprofil erstellt, das überprüft, ob Nachrichten an TopicFilterForAuthMessages weniger als 128 Bytes enthalten. Die Anzahl der Nachrichten, die an andere als Authentifizierungsthemen gesendet werden, wird gespeichert.

```
aws iot create-security-profile \
    --security-profile-name ProfileForConnectedDevice \
    --security-profile-description "Check to see if messages to
    TopicFilterForAuthMessages are under 128 bytes and retains the number of messages
    sent to non-auth topics." \
        --behaviors "[{\"name\":\"CellularBandwidth\",\"metric\":\"aws:message-byte-size
    \",\"criteria\":{\"comparisonOperator\":\"less-than\",\"value\":{\"count\":128},
    \"consecutiveDatapointsToAlarm\":1,\"consecutiveDatapointsToClear\":1}},{\"name
    \":\"Authorization\",\"metric\":\"aws:num-authorization-failures\",\"criteria\":
    {\"comparisonOperator\":\"less-than\",\"value\":{\"count\":10},\"durationSeconds
    \":300,\"consecutiveDatapointsToAlarm\":1,\"consecutiveDatapointsToClear\":1}}]" \
    --additional-metrics-to-retain-v2 "[{\"metric\": \"aws:num-authorization-failures
,\",\"metricDimension\": {\"dimensionName\": \"TopicFilterForAuthMessages\",
    \"operator\": \"NOT_IN\"}]"
```

Die Ausgabe dieses Befehls sieht wie folgt aus:

```
{
    "securityProfileArn": "arn:aws:iot:us-west-2:1234564789012:securityprofile/
ProfileForConnectedDevice",
    "securityProfileName": "ProfileForConnectedDevice"
```

AWS IoT Device Defender

}

Um Zeit zu sparen können Sie einen Parameter auch aus einer Datei laden, statt ihn als Befehlszeilen-Parameterwert einzugeben. Weitere Informationen finden Sie unter Laden von AWS CLI Parametern aus einer Datei. Im Folgenden wird der Parameter behavior im erweiterten JSON-Format gezeigt:

```
Γ
  {
    "criteria": {
      "comparisonOperator": "less-than",
      "consecutiveDatapointsToAlarm": 1,
      "consecutiveDatapointsToClear": 1,
      "value": {
        "count": 128
      }
    },
    "metric": "aws:message-byte-size",
    "metricDimension": {
      "dimensionName:": "TopicFilterForAuthMessages"
    },
    "name": "CellularBandwidth"
  }
]
```

Oder verwenden Sie <u>CreateSecurityProfile</u> mithilfe von Dimension mit ML wie im folgenden Beispiel:

#### So zeigen Sie Sicherheitsprofile mit einer Dimension an

 Mit dem Befehl <u>ListSecurityProfiles</u> können Sie Sicherheitsprofile mit einer bestimmten Dimension anzeigen:

```
aws iot list-security-profiles \
    --dimension-name TopicFilterForAuthMessages
```

Die Ausgabe dieses Befehls sieht wie folgt aus:

```
{
    "securityProfileIdentifiers": [
        {
            "name": "ProfileForConnectedDevice",
            "arn": "arn:aws:iot:us-west-2:1234564789012:securityprofile/
ProfileForConnectedDevice"
        }
    ]
}
```

So aktualisieren Sie Ihre Dimension

• Mit dem Befehl UpdateDimension können Sie eine Dimension aktualisieren:

```
aws iot update-dimension \
    --name TopicFilterForAuthMessages \
    --string-values device/${iot:ClientId}/auth
```

Die Ausgabe dieses Befehls sieht wie folgt aus:

```
{
    "name": "TopicFilterForAuthMessages",
    "lastModifiedDate": 1585866222.317,
    "stringValues": [
        "device/${iot:ClientId}/auth"
    ],
    "creationDate": 1585854500.474,
    "type": "TOPIC_FILTER",
    "arn": "arn:aws:iot:us-west-2:1234564789012:dimension/
TopicFilterForAuthMessages"
```
}

So löschen Sie eine Dimension

- Um eine Dimension zu löschen, trennen Sie sie zunächst von allen Sicherheitsprofilen, denen sie angefügt ist. Mit dem Befehl <u>ListSecurityProfiles</u> können Sie Sicherheitsprofile mit einer bestimmten Dimension anzeigen.
- Mit dem Befehl <u>UpdateSecurityProfile</u> können Sie eine Dimension aus einem Sicherheitsprofil entfernen. Geben Sie alle Informationen ein, die Sie behalten möchten, jedoch nicht die Dimension:

```
aws iot update-security-profile \
    --security-profile-name ProfileForConnectedDevice \
    --security-profile-description "Check to see if authorization fails 10 times in 5
minutes or if cellular bandwidth exceeds 128" \
    --behaviors "[{\"name\":\"metric\":\"aws:message-byte-size\",\"criteria
\":{\"comparisonOperator\":\"less-than\",\"value\":{\"count\":128},
\"consecutiveDatapointsToAlarm\":1,\"consecutiveDatapointsToClear\":1}},{\"name
\":\"Authorization\",\"metric\":\"aws:num-authorization-failures\",\"criteria\":
{\comparisonOperator\":\"less-than\",\"value\"{\"count\":10},\"durationSeconds
\":300,\"consecutiveDatapointsToAlarm\":1,\"consecutiveDatapointsToClear\":1}]"
```

Die Ausgabe dieses Befehls sieht wie folgt aus:

```
{
  "behaviors": [
    {
      "metric": "aws:message-byte-size",
      "name": "CellularBandwidth",
      "criteria": {
        "consecutiveDatapointsToClear": 1,
        "comparisonOperator": "less-than",
        "consecutiveDatapointsToAlarm": 1,
        "value": {
          "count": 128
        }
      }
    },
    {
      "metric": "aws:num-authorization-failures",
```

```
"name": "Authorization",
      "criteria": {
        "durationSeconds": 300,
        "comparisonOperator": "less-than",
        "consecutiveDatapointsToClear": 1,
        "consecutiveDatapointsToAlarm": 1,
        "value": {
          "count": 10
        }
     }
    }
 ],
  "securityProfileName": "ProfileForConnectedDevice",
  "lastModifiedDate": 1585936349.12,
  "securityProfileDescription": "Check to see if authorization fails 10 times in 5
minutes or if cellular bandwidth exceeds 128",
  "version": 2,
  "securityProfileArn": "arn:aws:iot:us-west-2:123456789012:securityprofile/Preo/
ProfileForConnectedDevice",
  "creationDate": 1585846909.127
}
```

 Nach der Trennung der Dimension können Sie die Dimension mit dem Befehl <u>DeleteDimension</u> löschen:

```
aws iot delete-dimension \
    --name TopicFilterForAuthMessages
```

## Berechtigungen

Dieser Abschnitt beschreibt, wie die erforderlichen IAM-Rollen und -Richtlinien zum Verwalten von AWS IoT Device Defender Detect eingerichtet werden. Weitere Informationen finden Sie im <u>IAM-Benutzerhandbuch</u>.

## Gewähren AWS IoT Device Defender der Berechtigung zum Veröffentlichen von Warnungen in einem SNS-Thema

Wenn Sie den Parameter alertTargets in <u>CreateSecurityProfile</u> verwenden, müssen Sie eine IAM-Rolle mit zwei Richtlinien angeben: einer Berechtigungsrichtlinie und einer Vertrauensrichtlinie. Die Berechtigungsrichtlinie erteilt AWS IoT Device Defender die Berechtigung zum Veröffentlichen von Benachrichtigungen in Ihrem SNS-Thema. Die Vertrauensrichtlinie erteilt AWS IoT Device Defender die Berechtigung zur Übernahme der erforderlichen Rolle.

Berechtigungsrichtlinie

```
{
    "Version":"2012-10-17",
    "Statement":[
        {
            "Effect":"Allow",
            "Action":[
            "sns:Publish"
        ],
        "Resource":[
            "arn:aws:sns:region:account-id:your-topic-name"
        ]
      }
]
```

#### Vertrauensrichtlinie

```
{
    "Version": "2012-10-17",
    "Statement": [
        {
            "Sid": "",
            "Effect": "Allow",
            "Principal": {
               "Service": "iot.amazonaws.com"
        },
        "Action": "sts:AssumeRole"
        }
   ]
}
```

#### Richtlinie zum Übergeben von Rollen

Sie benötigen auch eine IAM-Berechtigungsrichtlinie, die dem IAM-Benutzer zugeordnet ist und es diesem ermöglicht, Rollen zu übergeben. Beachten Sie hierzu den Abschnitt <u>Gewähren von</u> Berechtigungen, mit denen ein Benutzer eine Rolle an einen AWS-Service übergeben kann.

```
{
    "Version": "2012-10-17",
    "Statement": [
        {
            "Sid": "",
            "Effect": "Allow",
            "Action": [
                "iam:GetRole",
                "iam:PassRole"
        ],
        "Resource": "arn:aws:iam::account-id:role/Role_To_Pass"
        }
    ]
}
```

## Detect-Befehle

Sie können die Detect-Befehle in diesem Abschnitt verwenden, um die Sicherheitsprofile ML Detect oder Rules Detect so zu konfigurieren, dass sie ungewöhnliche Verhaltensweisen, die auf ein kompromittiertes Gerät hinweisen könnten, identifizieren und überwachen.

Befehle für DetectMitigation-Aktionen

 Starten und Verwalten der Detect-Ausführung

 CancelDetectMitigationActionsTask

 DescribeDetectMitigationActionsTask

 ListDetectMitigationActionsTasks

 StartDetectMitigationActionsTask

ListDetectMitigationActionsExecutions

Befehle für Dimensionsaktionen

Starten und Verwalten der Dimensionsausführung

#### CreateDimension

#### Starten und Verwalten der Dimensionsausführung

#### DescribeDimension

ListDimensions

**DeleteDimension** 

**UpdateDimension** 

#### CustomMetric-Action-Befehle

Starten und Verwalten der CustomMetric-Ausführung

CreateCustomMetric

**UpdateCustomMetric** 

**DescribeCustomMetric** 

**ListCustomMetrics** 

**DeleteCustomMetric** 

#### Befehle für Sicherheitsprofil-Aktionen

Starten und Verwalten der Sicherheitsprofil-Ausführung

**CreateSecurityProfile** 

AttachSecurityProfile

DetachSecurityProfile

**DeleteSecurityProfile** 

DescribeSecurityProfile

ListTargetsForSecurityProfile

#### Starten und Verwalten der Sicherheitsprofil-Ausführung

UpdateSecurityProfile

ValidateSecurityProfileBehaviors

ListSecurityProfilesForTarget

#### Befehle für Alarmaktionen

Verwalten von Alarmen und Zielen

ListActiveViolations

ListViolationEvents

PutVerificationStateOnViolation

Befehle für MLDetect-Aktionen

Auflisten der Trainingsdaten des ML-Modells

GetBehaviorModelTrainingSummaries

## Funktionsweise von AWS IoT Device Defender Detect

- Sie können AWS IoT Device Defender Detect nur mit cloud-seitigen Metriken verwenden. Wenn Sie jedoch vom Gerät gemeldete Metriken verwenden möchten, müssen Sie auf Ihren über AWS IoT verbundenen Geräten oder Geräte-Gateways zunächst ein AWS IoT SDK bereitstellen. Weitere Informationen finden Sie unter <u>Senden von Metriken von Geräten</u>.
- 2. Sie sollten die von Ihren Geräten generierten Metriken anzeigen, bevor Sie Verhaltensweisen definieren und Warnungen erstellen. AWS IoT kann Metriken von Ihren Geräte erfassen, sodass Sie zuerst normale oder ungewöhnliche Verhaltensweisen für eine Gruppe von Geräten oder für alle Geräte in Ihrem Konto bestimmen können. Verwenden Sie <u>CreateSecurityProfile</u>, geben Sie jedoch nur die additionalMetricsToRetain an, die für Sie relevant sind. Geben Sie behaviors zu diesem Zeitpunkt noch nicht an.

Zeigen Sie die Gerätemetriken mit der AWS IoT-Konsole an, um zu ergründen, welche Verhaltensweisen für Ihre Geräte typisch sind.

- Erstellen Sie eine Gruppe von Verhaltensweisen f
  ür Ihr Sicherheitsprofil. Verhaltensweisen enthalten Metriken, die normales Verhalten f
  ür eine Gruppe von Ger
  äten oder f
  ür alle Ger
  äte in Ihrem Konto angeben. Weitere Informationen und Beispiele finden Sie unter <u>Cloudseitige</u> <u>Metriken</u> und <u>Ger
  äteseitige Metriken</u>. Nachdem Sie eine Gruppe von Verhaltensweisen erstellt haben, k
  önnen Sie diese mithilfe von <u>ValidateSecurityProfileBehaviors</u> validieren.
- 4. Erstellen Sie mit der Aktion <u>CreateSecurityProfile</u> ein Sicherheitsprofil mit Ihren Verhaltensweisen. Sie können mit dem Parameter alertTargets veranlassen, dass Alarme an ein Ziel (ein SNS-Thema) gesendet werden, wenn ein Gerät gegen eine Verhaltensweise verstößt. (Wenn Sie mit SNS Alarme senden, sollten Sie daran denken, dass diese auf das SNS-Themenkontingent Ihres AWS-Kontos angerechnet werden. Es kann sein, dass bei einem starken Anstieg an Verstößen Ihr SNS-Themenkontingent überschritten wird. Sie können auch CloudWatch-Metriken auf Verstöße überprüfen. Weitere Informationen finden Sie unter <u>Überwachen von AWS IoT-Alarmen und Metriken mithilfe von Amazon CloudWatch</u> im AWS IoT Core-Entwicklerhandbuch.
- 5. Verwenden Sie die Aktion <u>AttachSecurityProfile</u>, um das Sicherheitsprofil einer Gerätegruppe (einer Objektgruppe), allen in Ihrem Konto registrierten Objekten, allen nicht registrierten Objekten oder allen Geräten anzufügen. AWS IoT Device Defender Detect beginnt mit der Überprüfung auf anormale Verhaltensweisen und sendet Alarme, falls Verstöße gegen normale Verhaltensweisen erkannt werden. Möglicherweise möchten Sie allen nicht registrierten Objekten ein Sicherheitsprofil zuweisen, wenn Sie z. B. vorhaben, mit mobilen Geräten zu interagieren, die sich nicht in der Objektregistrierung Ihres Kontos befinden. Sie können verschiedene Sätze von Verhaltensweisen für verschiedene Gruppen von Geräten definieren, um Ihren Anforderungen gerecht zu werden.

Um ein Sicherheitsprofil einer Gruppe von Geräten zuzuweisen, müssen Sie den ARN der Objektgruppe angeben, in der sie enthalten sind. Der ARN einer Objektgruppe weist folgendes Format auf.

arn:aws:iot:region:account-id:thinggroup/thing-group-name

Wenn Sie allen registrierten Objekten in einem AWS-Konto ein Sicherheitsprofil anfügen möchten (nicht registrierte Objekte werden ignoriert), müssen Sie einen ARN im folgenden Format angeben.

arn:aws:iot:region:account-id:all/registered-things

Wenn Sie allen nicht registrierten Objekten ein Sicherheitsprofil anfügen möchten, müssen Sie einen ARN im folgenden Format angeben.

arn:aws:iot:region:account-id:all/unregistered-things

Wenn Sie allen Geräten ein Sicherheitsprofil anfügen möchten, müssen Sie einen ARN im folgenden Format angeben.

arn:aws:iot:region:account-id:all/things

 Sie können Verstöße auch mit der Aktion <u>ListActiveViolations</u> nachverfolgen. Auf diese Weise können Sie sehen, welche Verstöße für ein bestimmtes Sicherheitsprofil oder Zielgerät erkannt wurden.

Verwenden Sie die Aktion <u>ListViolationEvents</u>, um festzustellen, welche Verstöße während eines bestimmten Zeitraums entdeckt wurden. Sie können diese Ergebnisse nach einem bestimmten Sicherheitsprofil, Gerät oder Alarm-Verifizierungsstatus filtern.

- Mit der Aktion <u>PutVerificationStateOnViolation</u> können Sie Ihre Alarme überprüfen, organisieren und verwalten, indem Sie ihren Verifizierungsstatus markieren und eine Beschreibung dieses Verifizierungsstatus angeben.
- 8. Wenn Ihre Geräte zu oft oder nicht oft genug gegen die definierten Verhaltensweisen verstoßen, sollten Sie die Verhaltensweisen genauer definieren.
- Verwenden Sie die Aktionen <u>ListSecurityProfiles</u>, <u>ListSecurityProfilesForTarget</u> und <u>ListTargetsForSecurityProfile</u>, um die von Ihnen eingerichteten Sicherheitsprofile und die überwachten Geräte zu überprüfen.

Verwenden Sie die Aktion <u>DescribeSecurityProfile</u>, um weitere Details zu einem Sicherheitsprofil anzufordern.

 Verwenden Sie die Aktion <u>UpdateSecurityProfile</u>, um ein Sicherheitsprofil zu aktualisieren. Verwenden Sie die Aktion <u>DetachSecurityProfile</u>, um ein Sicherheitsprofil von einem Konto oder einer Ziel-Objektgruppe zu trennen. Verwenden Sie die Aktion <u>DeleteSecurityProfile</u>, um ein Sicherheitsprofil vollständig zu löschen.

## Abschwächungsaktionen

Sie können mit AWS IoT Device Defender Maßnahmen ergreifen, um Probleme zu beheben, die in einer Audit-Erkenntnis oder einem Detect-Alarm festgestellt wurden.

#### Note

Bei unterdrückten Audit-Ergebnissen werden keine Abschwächungsaktionen ergriffen. Weitere Informationen zur Unterdrückung von Prüfungsergebnissen finden Sie unter Unterdrückungen von Prüfergebnissen.

## Abschwächungsaktionen für Audits

AWS IoT Device Defender bietet vordefinierte Aktionen für die verschiedenen Audit-Prüfungen. Sie konfigurieren diese Aktionen für Ihr AWS-Konto und übernehmen sie anschließend für eine Gruppe von Erkenntnissen. Diese Erkenntnisse sind möglich:

- Eine Liste von einzelnen Erkenntnissen. Diese Option ist nur über die AWS CLI verfügbar.
- Eine gefilterte Gruppe von Erkenntnissen aus einer Prüfung.

Die folgende Tabelle listet die Arten von Audit-Prüfungen und die jeweils unterstützten Abschwächungsaktionen auf:

Prüfung der Zuweisung von Abschwächungsaktionen

| Prüfung                                                          | Unterstützte Abschwächungsaktionen                                                   |
|------------------------------------------------------------------|--------------------------------------------------------------------------------------|
| REVOKED_CA_CERT_CHECK                                            | PUBLISH_FINDING_TO_SNS, UPDATE_CA<br>_CERTIFICATE                                    |
| INTERMEDIATE_CA_REVOKED_FOR<br>_ACTIVE_DEVICE_CERTIFICATES_CHECK | PUBLISH_FINDING_TO_SNS, UPDATE_DE<br>VICE_CERTIFICATE, ADD_THINGS_TO_THIN<br>G_GROUP |

| Prüfung                                                  | Unterstützte Abschwächungsaktionen                                                   |
|----------------------------------------------------------|--------------------------------------------------------------------------------------|
| DEVICE_CERTIFICATE_SHARED_CHECK                          | PUBLISH_FINDING_TO_SNS, UPDATE_DE<br>VICE_CERTIFICATE, ADD_THINGS_TO_THIN<br>G_GROUP |
| UNAUTHENTICATED_COGNITO_ROL<br>E_OVERLY_PERMISSIVE_CHECK | PUBLISH_FINDING_TO_SNS                                                               |
| AUTHENTICATED_COGNITO_ROLE_<br>OVERLY_PERMISSIVE_CHECK   | PUBLISH_FINDING_TO_SNS                                                               |
| IOT_POLICY_OVERLY_PERMISSIVE_CHECK                       | PUBLISH_FINDING_TO_SNS, REPLACE_D<br>EFAULT_POLICY_VERSION                           |
| IOT_POLICY_POTENTIAL_MISCON<br>FIGURATION_CHECK          | PUBLISH_FINDING_TO_SNS, REPLACE_D<br>EFAULT_POLICY_VERSION                           |
| CA_CERTIFICATE_EXPIRING_CHECK                            | PUBLISH_FINDING_TO_SNS, UPDATE_CA<br>_CERTIFICATE                                    |
| CONFLICTING_CLIENT_IDS_CHECK                             | PUBLISH_FINDING_TO_SNS                                                               |
| DEVICE_CERTIFICATE_EXPIRING_CHECK                        | PUBLISH_FINDING_TO_SNS, UPDATE_DE<br>VICE_CERTIFICATE, ADD_THINGS_TO_THIN<br>G_GROUP |
| REVOKED_DEVICE_CERTIFICATE_<br>STILL_ACTIVE_CHECK        | PUBLISH_FINDING_TO_SNS, UPDATE_DE<br>VICE_CERTIFICATE, ADD_THINGS_TO_THIN<br>G_GROUP |
| LOGGING_DISABLED_CHECK                                   | PUBLISH_FINDING_TO_SNS, ENABLE_IO<br>T_LOGGING                                       |
| DEVICE_CERTIFICATE_KEY_QUAL<br>ITY_CHECK                 | PUBLISH_FINDING_TO_SNS, UPDATE_DE<br>VICE_CERTIFICATE, ADD_THINGS_TO_THIN<br>G_GROUP |

| Prüfung                                                   | Unterstützte Abschwächungsaktionen                |
|-----------------------------------------------------------|---------------------------------------------------|
| CA_CERTIFICATE_KEY_QUALITY_CHECK                          | PUBLISH_FINDING_TO_SNS, UPDATE_CA<br>_CERTIFICATE |
| IOT_ROLE_ALIAS_OVERLY_PERMI<br>SSIVE_CHECK                | PUBLISH_FINDING_TO_SNS                            |
| IOT_ROLE_ALIAS_ALLOWS_ACCES<br>S_TO_UNUSED_SERVICES_CHECK | PUBLISH_FINDING_TO_SNS                            |

Alle Audit-Prüfungen unterstützen die Veröffentlichung von Audit-Ergebnissen in Amazon SNS, daher können Sie Ihre Aktionen als Reaktion auf die Benachrichtigung anpassen. Jede Art von Audit-Prüfung kann zusätzliche Abschwächungsaktionen unterstützen:

#### REVOKED\_CA\_CERT\_CHECK

• Ändern Sie den Status des Zertifikats in AWS IoT als inaktiv.

#### DEVICE\_CERTIFICATE\_SHARED\_CHECK

- Ändern Sie den Status des Gerätezertifikat in AWS IoT als inaktiv.
- Fügen Sie die Geräte, die dieses Zertifikat verwenden, eine Objektgruppe hinzu.

#### UNAUTHENTICATED\_COGNITO\_ROLE\_OVERLY\_PERMISSIVE\_CHECK

• Keine zusätzliche Aktionen unterstützt.

#### AUTHENTICATED\_COGNITO\_ROLE\_OVERLY\_PERMISSIVE\_CHECK

• Keine zusätzliche Aktionen unterstützt.

#### IOT\_POLICY\_OVERLY\_PERMISSIVE\_CHECK

• Fügen Sie eine leere AWS IoT-Richtlinienversion hinzu, um Berechtigungen einzuschränken.

#### IOT\_POLICY\_POTENTIAL\_MISCONFIGURATION\_CHECK

• Identifizieren Sie potenzielle Fehlkonfigurationen in AWS IoT-Richtlinien.

#### CA\_CERT\_APPROACHING\_EXPIRATION\_CHECK

• Ändern Sie den Status des Zertifikats in AWS IoT als inaktiv.

#### CONFLICTING\_CLIENT\_IDS\_CHECK

• Keine zusätzliche Aktionen unterstützt.

#### DEVICE\_CERT\_APPROACHING\_EXPIRATION\_CHECK

- Ändern Sie den Status des Gerätezertifikat in AWS IoT als inaktiv.
- Fügen Sie die Geräte, die dieses Zertifikat verwenden, eine Objektgruppe hinzu.

#### DEVICE\_CERTIFICATE\_KEY\_QUALITY\_CHECK

- Ändern Sie den Status des Gerätezertifikat in AWS IoT als inaktiv.
- Fügen Sie die Geräte, die dieses Zertifikat verwenden, eine Objektgruppe hinzu.

#### CA\_CERTIFICATE\_KEY\_QUALITY\_CHECK

• Ändern Sie den Status des Zertifikats in AWS IoT als inaktiv.

#### REVOKED\_DEVICE\_CERT\_CHECK

- Ändern Sie den Status des Gerätezertifikat in AWS IoT als inaktiv.
- Fügen Sie die Geräte, die dieses Zertifikat verwenden, eine Objektgruppe hinzu.

#### LOGGING\_DISABLED\_CHECK

• Aktivieren Sie die Protokollierung.

AWS IoT Device Defender unterstützt die folgenden Arten von Abschwächungsaktionen in Audit-Ergebnissen:

| Aktionstyp                | Hinweise                                                                                                    |
|---------------------------|----------------------------------------------------------------------------------------------------|
| ADD_THINGS_TO_THING_GROUP | Geben Sie die Gruppe an, der Sie die Geräte<br>hinzufügen möchten. Geben Sie auch an,<br>ob die Mitgliedschaft in einer oder mehreren<br>dynamischen Gruppen überschrieben werden<br>soll, wenn dies die maximale Anzahl von<br>Gruppen, zu denen das Objekt gehören kann,<br>überschreiten würde. |
| ENABLE_IOT_LOGGING        | Sie geben die Protokollierungsstufe und die<br>Rolle mit Berechtigungen für die Protokollierung<br>an. Sie können nicht DISABLED als Protokoll<br>ierungsstufe angeben.                                                                                                    |
| PUBLISH_FINDING_TO_SNS    | Sie geben das Thema an, zu dem die Erkenntni<br>s veröffentlicht werden soll.                                                                                                    |

| Aktionstyp                     | Hinweise                                                                                                    |
|--------------------------------|----------------------------------------------------------------------------------------------------|
| REPLACE_DEFAULT_POLICY_VERSION | Sie geben den Namen der Vorlage an. Ersetzt<br>die Richtlinienversion mit einem Standard- oder<br>leeren Richtlinie. Derzeit wird nur der Wert<br>BLANK_POLICY unterstützt. |
| UPDATE_CA_CERTIFICATE          | Sie geben den neuen Status für das CA-Zertif<br>ikat an. Derzeit wird nur der Wert DEACTIVAT<br>E unterstützt.                                                              |
| UPDATE_DEVICE_CERTIFICATE      | Sie geben den neuen Status für das Gerätezer tifikat an. Derzeit wird nur der Wert DEACTIVAT E unterstützt.                                                                 |

Durch die Konfiguration von Standardaktionen für den Fall, dass bei einer Prüfung Probleme gefunden werden, können Sie auf derartige Probleme konsistent reagieren. Mit diesen definierten Abschwächungsaktionen können Sie auch Probleme schneller und mit geringerem Risiko menschlichen Versagens die beheben.

#### \Lambda Important

Bei Anwendung von Abschwächungsaktionen, bei denen Zertifikate geändert werden, Objekte einer neuen Objektgruppe hinzugefügt werden oder die Richtlinie ersetzt wird, kann dies Auswirkungen auf Ihre Geräte und Anwendungen haben. Beispiel: Geräte können u. U. keine Verbindung mehr herstellen. Beachten Sie die Auswirkungen der Abschwächungsaktionen, bevor Sie sie anwenden. Möglicherweise müssen Sie andere Aktionen ausführen, um die Probleme zu lösen, bevor Ihre Geräte und Anwendungen wieder normal ausgeführt werden können. Beispielsweise müssen Sie möglicherweise aktualisierte Gerätezertifikate bereitstellen. Abschwächungsaktionen können Ihnen dabei helfen, Risiken schnell zu verringern, aber müssen Sie weiterhin korrigierende Maßnahmen ergreifen, um die zugrunde liegenden Probleme zu lösen.

Einige Aktionen, wie z. B. ein Gerätezertifikat erneut zu aktivieren, können nur manuell ausgeführt werden. AWS IoT Device Defender verfügt über keinen Mechanismus, um automatisch für die Abschwächungsaktionen nach deren Anwendung ein Rollback durchzuführen.

## Detect-Abschwächungsaktionen

AWS IoT Device Defender unterstützt die folgenden Arten von Abschwächungsaktionen für Detect-Alarme:

| Aktionstyp                | Hinweise                                                                                                    |
|---------------------------|----------------------------------------------------------------------------------------------------|
| ADD_THINGS_TO_THING_GROUP | Geben Sie die Gruppe an, der Sie die Geräte<br>hinzufügen möchten. Geben Sie auch an,<br>ob die Mitgliedschaft in einer oder mehreren<br>dynamischen Gruppen überschrieben werden<br>soll, wenn dies die maximale Anzahl von<br>Gruppen, zu denen das Objekt gehören kann,<br>überschreiten würde. |

## Verfahren zum Definieren und Verwalten von Abschwächungsaktionen

Sie können die AWS IoT-Konsole oder die AWS CLI verwenden, um Abschwächungsaktionen für Ihr AWS-Konto zu definieren und zu verwalten.

### Erstellen von Abschwächungsaktionen

Jede Abschwächungsaktion, die Sie definieren, ist eine Kombination aus einem vordefinierten Aktionstyp und Parametern, die speziell für Ihr Konto gelten.

So verwenden Sie die AWS IoT-Konsole zum Erstellen der Abschwächungsaktionen

- 1. Öffnen Sie die Seite mit den Abschwächungsaktionen in der AWS IoT-Konsole.
- 2. Wählen Sie auf der Seite Abschwächungsaktionen die Option Erstellen.
- 3. Geben Sie auf der Seite Neue Abschwächungsaktion erstellen in Aktionsname einen eindeutigen Namen für Ihre Abschwächungsaktion an.
- 4. Geben Sie unter Aktionstyp den Typ der Aktion an, die Sie definieren möchten.
- 5. Wählen Sie unter Berechtigungen die IAM-Rolle aus, unter deren Berechtigungen die Aktion angewendet wird.

- Jede Aktionsart benötigt einen eigenen Satz von Parametern. Geben Sie die Parameter f
  ür die Aktion ein. Wenn Sie beispielsweise den Aktionstyp Objekte zu einer Objektgruppe hinzuf
  ügen w
  ählen, w
  ählen Sie die Zielgruppe aus und aktivieren Sie bei Bedarf die Option 
  Überschreiben dynamischer Gruppen.
- 7. Wählen Sie Erstellen aus, um Ihre Abschwächungsaktion zu Ihrem AWS-Konto hinzuzufügen.

So verwenden Sie die AWS CLI zum Erstellen von Abschwächungsaktionen

 Verwenden Sie den Befehl <u>CreateMitigationAction</u> zum Erstellen Ihrer Abschwächungsaktion. Der eindeutige Name, den Sie der Aktion geben, wird verwendet, wenn Sie diese Aktion auf Audit-Ergebnisse anwenden. Wählen Sie einen aussagekräftigen Namen.

So verwenden Sie die AWS IoT-Konsole zum Anzeigen und Ändern der Abschwächungsaktionen

1. Öffnen Sie die Seite mit den Abschwächungsaktionen in der AWS IoT-Konsole.

Auf der Seite Abschwächungsaktionen wird eine Liste aller Abschwächungsaktionen angezeigt, die für Ihr AWS-Konto definiert sind.

- 2. Wählen Sie den Namenslink für die Abschwächungsaktion aus, die Sie ändern möchten.
- Wählen Sie Bearbeiten aus, um die gewünschten Änderungen an der Abschwächungsaktion vorzunehmen. Sie können den Namen nicht ändern, da der Name der Abschwächungsaktion verwendet wird, um diese zu identifizieren.
- 4. Klicken Sie auf Aktualisieren um die Änderungen an der Abschwächungsaktion in Ihrem AWS-Konto zu speichern.

So verwenden Sie die AWS CLI zum Auflisten von Abschwächungsaktionen

 Verwenden Sie den Befehl <u>ListMitigationAction</u>, um die Liste Ihrer Abschwächungsaktionen anzuzeigen. Wenn Sie eine Abschwächungsaktion ändern oder löschen möchten, notieren Sie sich den Namen.

So verwenden Sie die AWS CLI zum Aktualisieren von Abschwächungsaktionen

• Verwenden Sie den Befehl UpdateMitigationAction, um Ihre Abschwächungsaktion zu ändern.

So verwenden Sie die AWS IoT-Konsole zum Löschen von Abschwächungsaktionen

1. Öffnen Sie die Seite mit den Abschwächungsaktionen in der AWS IoT-Konsole.

Auf der Seite Abschwächungsaktionen werden alle Abschwächungsaktionen angezeigt, die für Ihr AWS-Konto definiert sind.

- 2. Wählen Sie die Abschwächungsaktion aus, die Sie löschen möchten, und wählen Sie dann Löschen aus.
- 3. Wählen Sie im Fenster Möchten Sie die CEV wirklich löschen die Option Löschen aus.

So verwenden Sie die AWS CLI, um Abschwächungsaktionen zu löschen

• Verwenden Sie den Befehl UpdateMitigationAction, um Ihre Abschwächungsaktion zu ändern.

So verwenden Sie die AWS IoT-Konsole, um Details zu Abschwächungsaktionen anzuzeigen

1. Öffnen Sie die Seite mit den Abschwächungsaktionen in der AWS IoT-Konsole.

Auf der Seite Abschwächungsaktionen werden alle Abschwächungsaktionen angezeigt, die für Ihr AWS-Konto definiert sind.

2. Wählen Sie den Namenslink für die Abschwächungsaktion aus, die Sie anzeigen möchten.

So verwenden Sie AWS CLI, um die Details von Abschwächungsaktionen anzuzeigen

• Verwenden Sie den Befehl <u>DescribeMitigationAction</u>, um Details zu Ihren Abschwächungsaktionen anzuzeigen.

### Anwenden von Abschwächungsaktionen

Nachdem Sie eine Reihe von Abschwächungsaktionen definiert haben, können Sie Aktionen auf Prüfungsergebnisse anwenden. Wenn Sie Aktionen anwenden, starten Sie eine Aufgabe zur Abschwächungsaktion für die Prüfung. Dieser Vorgang kann, abhängig von der Menge der Erkenntnisse und der Aktionen, die Sie auf sie anwenden möchten, einige Zeit in Anspruch nehmen. Wenn Sie zum Beispiel über einen großen Pool von Geräten verfügen, deren Zertifikate abgelaufen sind, kann es einige Zeit dauern, bis alle diese Zertifikate deaktiviert sind oder diese Geräte in eine Quarantänegruppe verschoben sind. Andere Aktionen, wie z. B. die Aktivierung der Protokollierung, können schnell abgeschlossen werden. Sie können die Ausführungsliste der Aktion anzeigen und eine Ausführung abbrechen, die noch nicht abgeschlossen ist. Bereits im Rahmen der Ausführung der abgebrochenen Aktion ausgeführte Aktionen werden nicht rückgängig gemacht. Wenn Sie mehrere Aktionen auf eine Reihe von Erkenntnissen anwenden und eine dieser Aktionen fehlgeschlagen ist, werden die nachfolgenden Aktionen für diese Erkenntnis übersprungen (auf andere Erkenntnisse aber immer noch angewendet). Der Aufgabenstatus für die Erkenntnis ist FEHLGESCHLAGEN. Der taskStatus lautet "fehlgeschlagen", wenn eine oder mehrere der Aktionen fehlgeschlagen, wenn die Aktionen auf die Erkenntnisse angewendet werden. Aktionen werden in der Reihenfolge angewendet, in der sie angegeben sind.

Jede Ausführung einer Aktion wendet eine Reihe von Aktionen auf ein Ziel an. Bei dem Ziel kann es sich um eine Liste von Erkenntnissen handeln oder um alle Erkenntnisse aus einer Prüfung.

Das folgende Diagramm zeigt, wie Sie eine Aufgabe als Abschwächungsaktion definieren, die alle Erkenntnisse aus einer Prüfung nimmt und eine Reihe von Aktionen auf diese Erkenntnisse anwendet. Eine Ausführung wendet jeweils eine Aktion auf eine Erkenntnis an. Die Aufgabe zur Abschwächungsaktion für die Prüfung gibt eine Ausführungszusammenfassung aus.

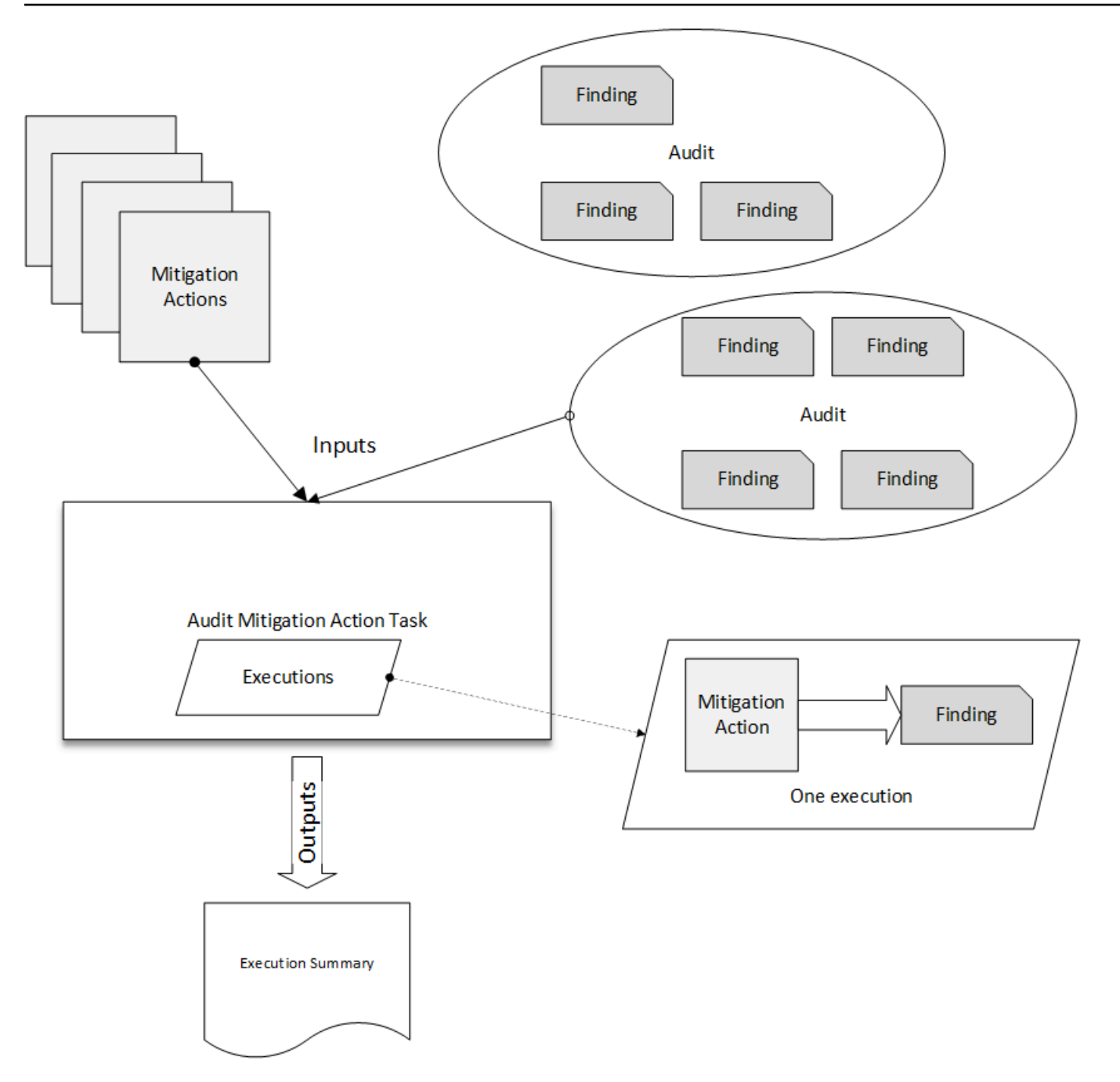

Das folgende Diagramm zeigt, wie Sie eine Aufgabe zur Abschwächungsaktion für die Prüfung definieren können, die eine Liste der einzelnen Erkenntnisse aus einer oder mehreren Prüfungen nimmt und eine Reihe von Aktionen auf diese Erkenntnisse anwendet. Eine Ausführung wendet jeweils eine Aktion auf eine Erkenntnis an. Die Aufgabe zur Abschwächungsaktion für die Prüfung gibt eine Ausführungszusammenfassung aus.

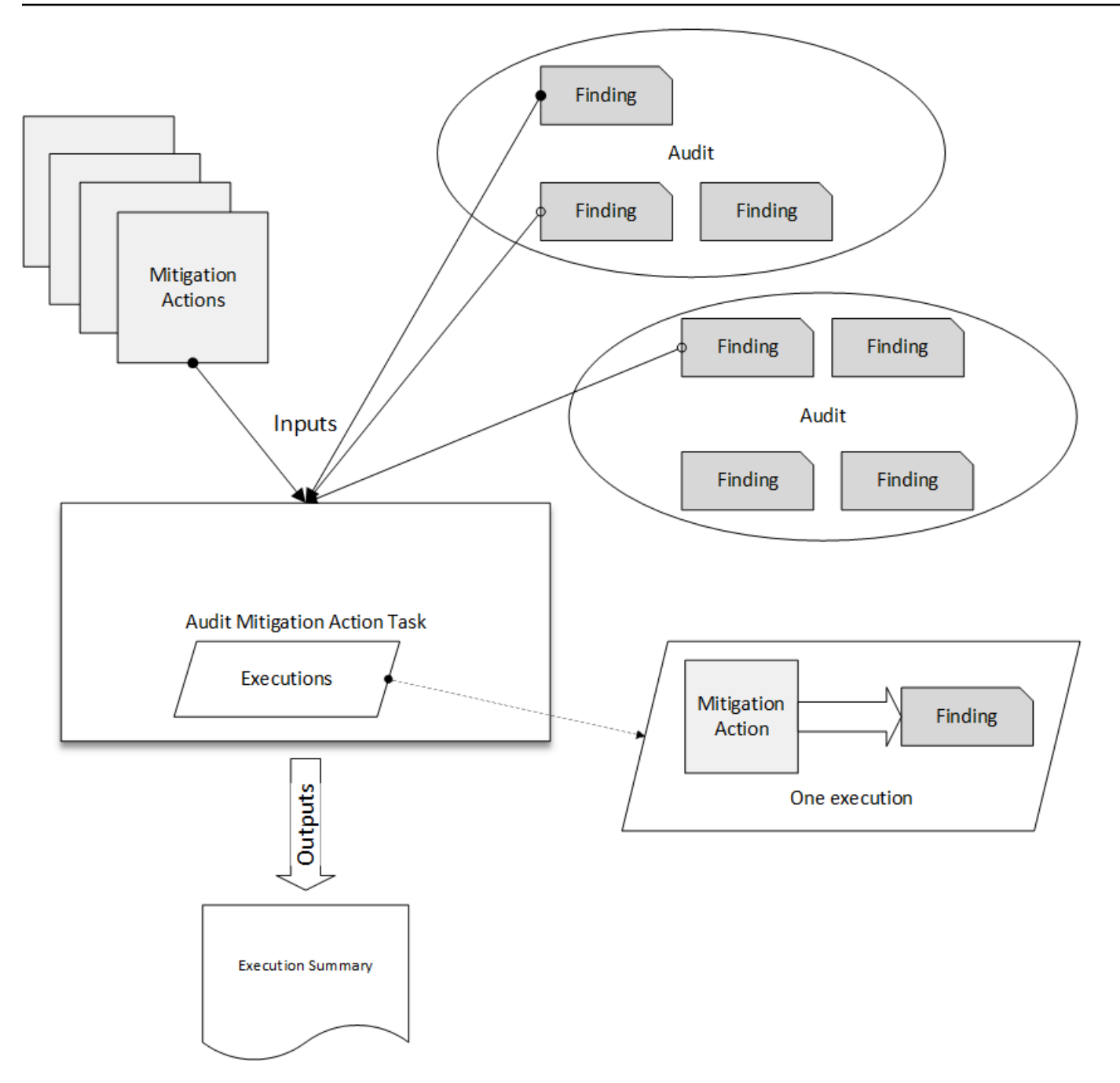

Sie können die AWS IoT-Konsole oder die AWS CLI verwenden, um Abschwächungsaktionen anzuwenden.

So verwenden Sie die AWS IoT-Konsole, um Abschwächungsaktionen anzuwenden, indem Sie die eine Aktion ausführen

- 1. Öffnen Sie die Seite mit den Prüfungsergebnissen in der AWS IoT-Konsole.
- 2. Wählen Sie den Namen für die Prüfung, auf die Sie Aktionen anwenden möchten.

- 3. Wählen Sie Abschwächungsaktion starten aus. Diese Schaltfläche ist nicht verfügbar, wenn alle Ihre Prüfungen konform sind.
- 4. In Neue Abschwächungsaktion starten wird standardmäßig der Name der Audit-ID vorgegeben, Sie können jedoch einen aussagekräftigeren Namen verwenden.
- 5. Für jede Art der Prüfung, die zu einem oder mehreren nonkonformen Erkenntnissen geführt hat, können Sie eine oder mehrere anzuwendende Aktionen auswählen. Es werden nur Aktionen, die für den Prüfungstyp gültig sind, angezeigt.

#### Note

Wenn Sie keine Aktionen für Ihr AWS-Konto konfiguriert haben, ist die Liste der Aktionen leer. Sie können den Link Abschwächungsaktion erstellen wählen, um eine oder mehrere Abschwächungsaktionen zu erstellen.

6. Wenn Sie alle Aktionen angegeben haben, die Sie anwenden möchten, wählen Sie Aufgabe starten aus.

So verwenden Sie die AWS CLI, um Abschwächungsaktionen anzuwenden, indem Sie die Ausführung einer Abschwächungsaktion für eine Prüfung starten

- 1. Wenn Sie möchten, dass Aktionen auf alle Erkenntnisse für die Prüfung angewendet werden, verwenden Sie den Befehl ListAuditTasks, um die Aufgaben-ID zu suchen.
- 2. Wenn Sie Aktionen nur auf ausgewählte Erkenntnisse anwenden möchten, verwenden Sie den Befehl ListAuditFindings, um die Ergebnis-IDs abzurufen.
- 3. Verwenden Sie den Befehl <u>ListMitigationActions</u> und notieren Sie sich die Namen der Abschwächungsaktionen, die Sie anwenden möchten.
- 4. Verwenden Sie den Befehl <u>StartAuditMitigationActionsTask</u>, um Aktionen auf das Ziel anzuwenden. Notieren Sie sich die Aufgaben-ID. Sie können die ID verwenden, um den Ausführungsstatus der Aktion zu überprüfen, die Details anzuzeigen oder die Aktion abzubrechen.

So verwenden Sie die AWS IoT-Konsole, um die Ausführung Ihrer Aktionen anzuzeigen

1. Öffnen Sie die <u>Seite mit den Aktionsaufgaben in der AWS IoT-Konsole</u>.

Es wird eine Liste der Aktionen angezeigt, zusammen mit dem Ausführungsstartzeitpunkt und dem aktuellen Status.

2. Wählen Sie den Link Name, um Details zu der Aufgabe anzuzeigen. Die Details umfassen alle Aktionen, die von der Aufgabe angewendet werden, sowie deren Ziel und deren Status.

| MITIGATION ACTION EXE | CUTION TASK |             |         |          |       |            |
|-----------------------|-------------|-------------|---------|----------|-------|------------|
| ff82164a643           | 39e6024e    | 83b4fc10481 | 7d7     |          |       |            |
|                       |             |             |         |          |       |            |
|                       |             |             |         |          |       |            |
|                       |             |             |         |          |       |            |
| Details               |             |             |         |          |       |            |
| Status                |             |             |         |          |       |            |
| COMPLETED             |             |             |         |          |       |            |
| Started at            |             |             |         |          |       |            |
| Jun 6, 2019 6:09:07 P | 'M -0700    |             |         |          |       |            |
| Completed at          | M -0700     |             |         |          |       |            |
| Jun 0, 2015 0.05.051  | 11-0700     |             |         |          |       |            |
| Check summary         |             |             |         |          |       |            |
| Check name            | Failed      | Successful  | Skipped | Canceled | Total | Executions |
| IoT policies overly   | 0           | 2           | 0       | 0        | 2     | Show       |

Sie können die Filter unter Ausführungen anzeigen für verwenden, um nach Aktionstypen oder Aktionsstatus zu filtern.

3. Zum Anzeigen von Details für die Aufgabe wählen Sie unter Ausführungen die Option Anzeigen aus.

| -                                                   |
|-----------------------------------------------------|
|                                                     |
| Finding                                             |
| blish 053cff17-1da4-4479-996b-8b                    |
| e default_policy_version 053cff17-1da4-4479-996b-8b |
|                                                     |

So verwenden Sie die AWS CLI, um Ihre gestarteten Aufgaben anzuzeigen

- Verwenden Sie <u>ListAuditMitigationActionsTasks</u>, um Ihre Aufgaben zur Abschwächungsaktion für eine Prüfung anzuzeigen. Sie können Filter bereitstellen, um die Erkenntnisse einzugrenzen. Wenn Sie Details der Aufgabe anzeigen möchten, notieren Sie sich die Aufgaben-ID.
- 2. Verwenden Sie <u>ListAuditMitigationActionsExecutions</u> zum Anzeigen der Ausführungsdetails für eine bestimmte Aufgabe zur Abschwächungsaktion für eine Prüfung.
- 3. Verwenden Sie <u>DescribeAuditMitigationActionsTask</u> zur Anzeige von Details zur Aufgabe, wie z. B. die Parameter, mit der die Aufgabe gestartet wurde.

So verwenden Sie die AWS CLI, um eine aktuell ausgeführte Aufgabe zur Abschwächungsaktion für eine Prüfung abzubrechen

- Verwenden Sie den Befehl <u>ListAuditMitigationActionsTasks</u>, um die Aufgaben-ID f
  ür die Aufgabe zu suchen, deren Ausf
  ührung Sie abbrechen m
  öchten. Sie k
  önnen Filter bereitstellen, um die Erkenntnisse einzugrenzen.
- 2. Verwenden Sie den Befehl <u>ListDetectMitigationActionsExecutions</u> mit der Aufgaben-ID, um die Aufgabe zur Abschwächungsaktion für eine Prüfung abzubrechen. Sie können keine

Aufgaben abbrechen, die abgeschlossen sind. Wenn Sie eine Aufgabe abbrechen, werden die verbleibenden Aktionen nicht angewendet, aber Abschwächungsaktionen, die bereits angewendet wurden, werden nicht rückgängig gemacht.

## Berechtigungen

Für jede Abschwächungsaktion, die Sie definieren, müssen Sie die Rolle angeben, die bei der Anwendung der Aktion verwendet wird.

Berechtigungen für Abschwächungsaktionen

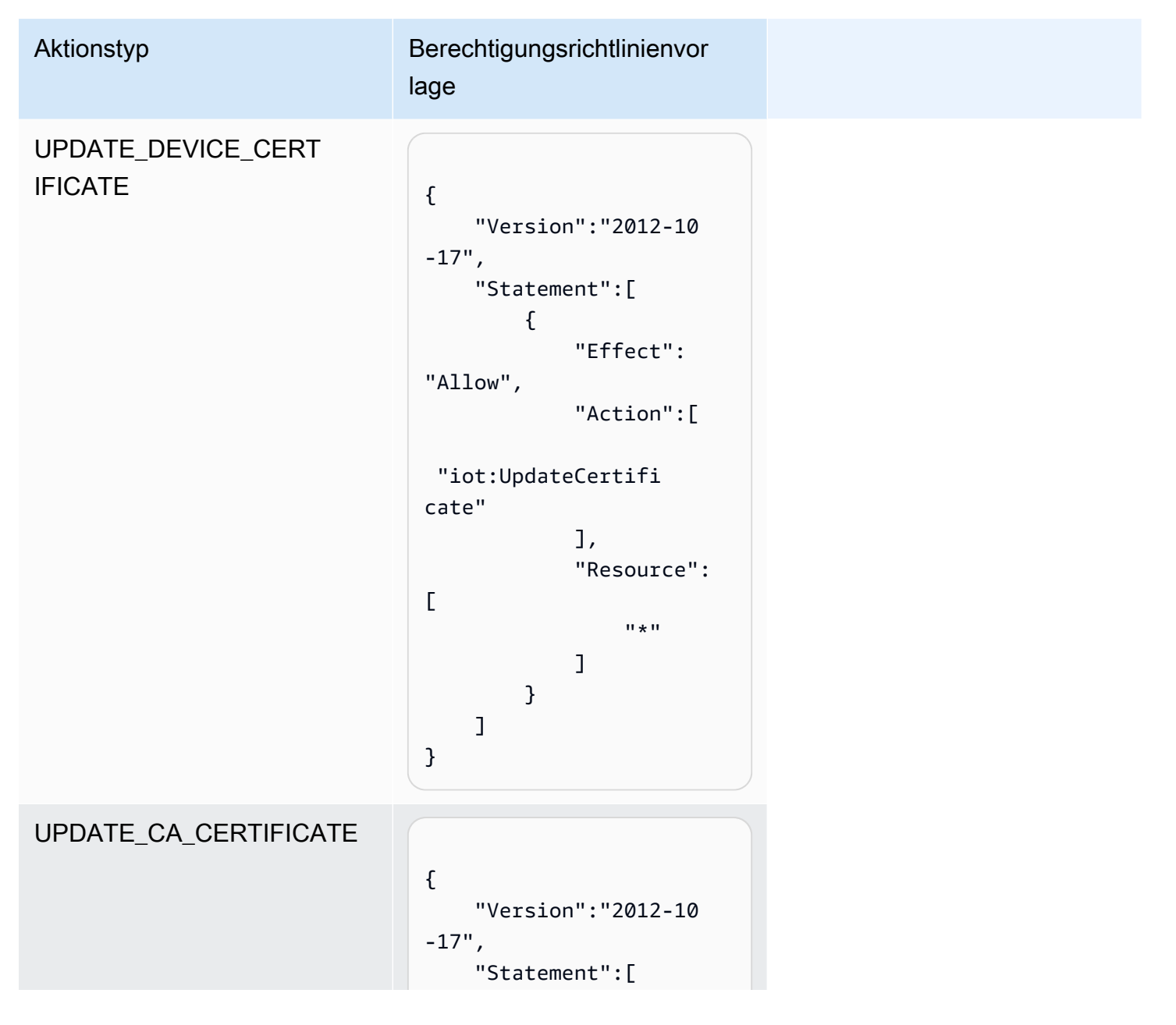

| Aktionstyp                    | Berechtigungsrichtlinienvor<br>lage                                                                                                    |  |
|-------------------------------|----------------------------------------------------------------------------------------------------|--|
|                               | <pre>{     "Effect":     "Allow",     "Action":[     "iot:UpdateCACerti ficate"</pre>                                                                                                    |  |
| ADD_THINGS_TO_THIN<br>G_GROUP | <pre>{     "Version":"2012-10 -17",     "Statement":[         {           "Effect":     "Allow",           "Action":[           "iot:ListPrincipal Things",           "iot:AddThingToThi ngGroup"           ],           "Resource": [                 "*"           ]         }     ] }</pre> |  |

| Aktionstyp                         | Berechtigungsrichtlinienvor<br>lage                                                                                                    |
|------------------------------------|----------------------------------------------------------------------------------------------------|
| REPLACE_DEFAULT_PO<br>LICY_VERSION | <pre>{     "Version":"2012-10 -17",     "Statement":[         {         "Effect":     "Allow",         "Action":[         "iot:CreatePolicyV ersion"         ],         "Resource":         [             "*"             ]         }     ] }</pre> |

```
Aktionstyp
                               Berechtigungsrichtlinienvor
                               lage
ENABLE_IOT_LOGGING
                                 {
                                     "Version":"2012-10
                                 -17",
                                     "Statement":[
                                         {
                                             "Effect":
                                 "Allow",
                                             "Action":[
                                 "iot:SetV2Logging0
                                 ptions"
                                             ],
                                             "Resource":
                                 Ε
                                                 "*"
                                             ]
                                         },
                                         {
                                             "Effect":
                                 "Allow",
                                             "Action":[
                                  "iam:PassRole"
                                             ],
                                             "Resource":
                                 Ε
                                                 "<IAM
                                 role ARN used for
                                 setting up logging>"
                                             ]
                                         }
                                     ]
                                }
```

| Aktionstyp             | Berechtigungsrichtlinienvor<br>lage                                                                                                    |
|------------------------|----------------------------------------------------------------------------------------------------|
| PUBLISH_FINDING_TO_SNS | <pre>{     "Version":"2012-10 -17",     "Statement":[         {           "Effect":     "Allow",           "Action":[           "sns:Publish"</pre> |

Verwenden Sie für alle Arten von Abschwächungsaktionen die folgende Vertrauensrichtlinienvorlage:

```
{
    "Version": "2012-10-17",
    "Statement": [
    {
        "Sid": "",
        "Effect": "Allow",
        "Principal": {
            "Service": "iot.amazonaws.com"
        },
        "Action": "sts:AssumeRole",
        "Condition": {
            "ArnLike": {
                "aws:SourceArn": "arn:aws:iot:*:111122223333::*"
        },
    }
}
```

```
"StringEquals": {
    "aws:SourceAccount": "111122223333:"
    }
    }
    ]
}
```

## Befehle für Abschwächungsaktionen

Sie können diese Befehle für Abschwächungsaktionen zum Definieren einer Reihe von Aktionen für Ihr AWS-Konto verwenden, die zu einem späteren Zeitpunkt auf eine oder mehrere Gruppen von Prüfungsergebnissen angewendet werden können. Es gibt drei Befehlskategorien:

- Befehle zur Definition und Verwaltung von Aktionen.
- Befehle zum Starten und Verwalten der Anwendung dieser Aktionen auf Prüfungsergebnisse.
- Befehle zum Starten und Verwalten der Anwendung dieser Aktionen auf Detect-Alarme.

#### Befehle für Abschwächungsaktionen

| Definieren und Verwalten von<br>Aktionen | Starten und Verwalten der Audit-Ausführung | Starten und Verwalten der<br>Detect-Ausführung |
|------------------------------------------|--------------------------------------------|------------------------------------------------|
| <b>CreateMitigationAction</b>            | CancelAuditMitigationAction<br>sTask       | CancelDetectMitigationActio<br>nsTask          |
| <b>DeleteMitigationAction</b>            | DescribeAuditMitigationActi<br>onsTask     | DescribeDetectMitigationAct<br>ionsTask        |
| <b>DescribeMitigationAction</b>          | ListAuditMitigationActionsT<br>asks        | ListDetectMitigationActions<br>Tasks           |
| ListMitigationActions                    | StartAuditMitigationActions<br>Task        | StartDetectMitigationAction<br>sTask           |
| UpdateMitigationAction                   | ListAuditMitigationActionsE<br>xecutions   | ListDetectMitigationActions<br>Executions      |

## Verwenden von AWS IoT Device Defender mit anderen AWS-Services

# Verwenden von AWS IoT Device Defender auf Geräten, die AWS IoT Greengrass ausführen

AWS IoT Greengrass bietet eine vordefinierte Integration in AWS IoT Device Defender zur kontinuierlichen Überwachung des Geräteverhaltens.

- Integrieren von Device Defender in AWS IoT Greengrass V1
- Integrieren von Device Defender in AWS IoT Greengrass V2

# Verwenden von AWS IoT Device Defender mit FreeRTOS und eingebetteten Geräten

Für die Verwendung von AWS IoT Device Defender auf einem FreeRTOS-Gerät muss auf Ihrem Gerät das <u>FreeRTOS Embedded C SDK</u> oder die <u>AWS IoT Device Defender-Bibliothek</u> installiert sein. Das FreeRTOS Embedded C SDK enthält die AWS IoT Device Defender-Bibliothek. Weitere Informationen zur Integration von AWS IoT Device Defender in Ihre FreeRTOS-Geräte finden Sie in den folgenden Demos:

- Demos für AWS IoT Device Defender für FreeRTOS-Standardmetriken und benutzerdefinierte Metriken
- Verwenden des MQTT-Agenten zum Senden von Metriken an AWS IoT Device Defender
- Verwendung der MQTT-Kernbibliothek zum Senden von Metriken an AWS IoT Device Defender

Für die Verwendung von AWS IoT Device Defender auf einem eingebetteten Gerät ohne FreeRTOS muss auf Ihrem Gerät das <u>AWS IoT Embedded C SDK</u> oder die <u>AWS IoT Device Defender-Bibliothek</u> installiert sein. Das AWS IoT Embedded C SDK enthält die AWS IoT Device Defender-Bibliothek. Informationen zur Integration von AWS IoT Device Defender in Ihre eingebetteten Geräte finden Sie in den folgenden Demos: <u>Demos zu Standard- und benutzerdefinierten Metriken für AWS IoT Device</u> Defender für AWS IoT Embedded SDK.

## Verwenden von AWS IoT Device Defender mit AWS IoT Device Management

Sie können die AWS IoT Device Management-Flottenindizierung verwenden, um Ihre AWS IoT Device Defender Detect-Verstöße zu indizieren, zu durchsuchen und zu aggregieren. Nachdem Ihre Daten zu Device Defender-Verstößen in der Flottenindizierung indiziert wurden, können Sie auf Daten zu Device Defender-Verstößen aus Fleet Hub-Anwendungen zugreifen und diese abfragen, anhand der Daten zu Verstößen Flottenalarme erstellen, um Anomalien in Ihrer gesamten Geräteflotte zu überwachen, und Flottenalarme in Fleet Hub-Dashboards anzeigen.

#### Note

Die Flottenindizierungsfunktion zur Unterstützung der Indizierung von Daten zu AWS IoT Device Defender-Verstößen befindet sich in der Vorschauphase von AWS IoT Device Management und unterliegt Änderungen.

- Verwalten der Flottenindizierung
- <u>Abfragesyntax</u>
- Verwaltung der Flottenindizierung für Fleet Hub-Anwendungen
- Erste Schritte

## Integration in AWS Security Hub

<u>AWS Security Hub</u> liefert einen umfassenden Überblick über den Sicherheitsstatus in AWS und hilft Ihnen dabei, Ihre Umgebung anhand von Sicherheitsstandards und bewährten Methoden der Branche zu überprüfen. Security Hub sammelt Sicherheitsdaten aus Ihren gesamten AWS-Konten, Services und unterstützten Produkten von Drittanbietern. Mit dem Security Hub können Sie Ihre Sicherheitstrends analysieren und Sicherheitsprobleme mit höchster Priorität identifizieren.

Mit der AWS IoT Device Defender-Integration in den Security Hub können Sie Erkenntnisse aus AWS IoT Device Defender an den Security Hub senden. Security Hub bezieht diese Erkenntnisse dann in die Analyse Ihrer Sicherheitslage ein.

#### Inhalt

Aktivieren und Konfigurieren der Integration

- · So sendet AWS IoT Device Defender Erkenntnisse an Security Hub
  - Arten von Erkenntnissen, die AWS IoT Device Defender sendet
  - Latenz für das Senden von Erkenntnissen
  - · Wiederholung, wenn Security Hub nicht verfügbar ist
  - Aktualisieren von vorhandenen Erkenntnissen in Security Hub
- Typische Erkenntnis von AWS IoT Device Defender
- So geben Sie an, dass keine Erkenntnisse mehr von AWS IoT Device Defender an Security Hub gesendet werden

#### Aktivieren und Konfigurieren der Integration

Vor der Integration von AWS IoT Device Defender in den Security Hub müssen Sie den Security Hub zunächst aktivieren. Informationen zur Aktivierung von Security Hub finden Sie unter <u>Einrichten von</u> <u>Security Hub</u> im AWS Security Hub-Benutzerhandbuch.

Nachdem Sie sowohl AWS IoT Device Defender als auch Security Hub aktiviert haben, öffnen Sie die <u>Seite "Integrationen" in der Security Hub-Konsole</u> und wählen dann Ergebnisse akzeptieren für Audit, Detect oder beides aus. AWS IoT Device Defender beginnt, Erkenntnisse an Security Hub zu senden.

#### So sendet AWS IoT Device Defender Erkenntnisse an Security Hub

Im Security Hub werden Sicherheitsprobleme als Erkenntnisse verfolgt. Einige Erkenntnisse stammen von Problemen, die von anderen AWS-Services oder von Produkten von Drittanbietern erkannt werden.

Security Hub bietet Tools zur Verwaltung von Erkenntnissen aus all diesen Quellen. Sie können Listen mit Erkenntnissen anzeigen und filtern und Details zu einer Erkenntnis anzeigen. Weitere Informationen finden Sie unter <u>Anzeigen der Erkenntnisse</u> im AWS Security Hub-Benutzerhandbuch. Sie können auch den Status einer Untersuchung zu einer Erkenntnis nachverfolgen. Weitere Informationen finden Sie unter <u>Ergreifen von Maßnahmen zu Erkenntnissen</u> im AWS Security Hub-Benutzerhandbuch.

Alle Erkenntnisse in Security Hub verwenden ein Standard-JSON-Format, das so genannte AWS-Security Finding Format (ASFF). Das ASFF enthält Details über die Ursache des Problems, die betroffenen Ressourcen und den aktuellen Status der Erkenntnis. Weitere Informationen zu ASFF finden Sie unter AWS-Security Finding-Format (ASFF) im AWS Security Hub-Benutzerhandbuch. AWS IoT Device Defender ist einer der AWS-Services, die Erkenntnisse an den Security Hub senden.

#### Arten von Erkenntnissen, die AWS IoT Device Defender sendet

Nachdem Sie die Security Hub-Integration aktiviert haben, sendet AWS IoT Device Defender Audit die generierten Erkenntnisse (sogenannte Prüfungszusammenfassungen) an Security Hub. Bei Prüfungszusammenfassungen handelt es sich um allgemeine Informationen zu einem bestimmten Prüfungstyp und einer bestimmten Prüfungsaufgabe. Weitere Informationen finden Sie unter <u>Audit-Prüfungen</u>.

AWS IoT Device Defender Audit sendet in jeder Audit-Aufgabe sowohl für Audit-Prüfungszusammenfassungen als auch für Audit-Erkenntnisse Aktualisierungen an Security Hub. Wenn alle in Audit-Prüfungen gefundenen Ressourcen konform sind oder eine Audit-Aufgabe abgebrochen wird, aktualisiert Audit die Prüfzusammenfassungen in Security Hub auf den Datensatzstatus ARCHIVIERT. Wenn eine Ressource für eine Audit-Prüfung als nonkonform gemeldet wurde, aber in der letzten Audit-Aufgabe als konform gemeldet wurde, ändert Audit den Status dieser Ressource zu "konform" und aktualisiert auch die Erkenntnis in Security Hub auf den Datensatzstatus ARCHIVIERT.

AWS IoT Device Defender Detect sendet Erkenntnisse zu Verstößen an Security Hub. Zu diesen Erkenntnissen zu Verstößen gehören Machine Learning (ML), Statistikdaten und statisches Verhalten.

AWS IoT Device Defender sendet die Erkenntnisse unter Verwendung des <u>AWS-Security Finding</u> <u>Format (ASFF)</u> an Security Hub. In ASFF gibt das Types-Feld die Art der Erkenntnis an. Die Erkenntnisse von AWS IoT Device Defender können die folgenden Werte für Types haben.

#### Ungewöhnliches Verhalten

Der Erkenntnistyp für widersprüchliche MQTT-Client-IDs und Prüfungen von geteilten Gerätezertifikaten und der Erkenntnistyp für Detect.

Software- und Konfigurationsprüfung/Schwachstellen

Der Erkenntnistyp für alle anderen Audit-Prüfungen.

#### Latenz für das Senden von Erkenntnissen

Wenn AWS IoT Device Defender Audit eine neue Erkenntnis erstellt, wird diese sofort an Security Hub gesendet, nachdem die Audit-Aufgabe abgeschlossen ist. Die Latenz hängt vom Umfang der bei der Autit-Aufgabe generierten Erkenntnisse ab. Security Hub erhält die Erkenntnisse in der Regel innerhalb einer Stunde.

AWS IoT Device Defender Detect sendet Erkenntnisse zu Verstößen nahezu in Echtzeit. Wenn bei einem Verstoß ein Alarm ausgelöst oder überschritten wird (d. h. der Alarm wurde erstellt oder gelöscht), wird die entsprechende Security Hub-Erkenntnis sofort erstellt oder archiviert.

#### Wiederholung, wenn Security Hub nicht verfügbar ist

Wenn Security Hub nicht verfügbar ist, versuchen AWS IoT Device Defender Audit und AWS IoT Device Defender Detect so lange erneut, die Erkenntnisse zu senden, bis sie empfangen wurden.

#### Aktualisieren von vorhandenen Erkenntnissen in Security Hub

Nachdem eine AWS IoT Device Defender Audit-Erkenntnis an Security Hub gesendet wurde, können Sie sie anhand der geprüften Ressourcen-ID und des Typs von Audit-Prüfung identifizieren. Wenn eine neue Audit-Erkenntnis mit einer nachfolgenden Audit-Aufgabe für dieselbe Ressource und dieselbe Audit-Prüfung generiert wird, sendet AWS IoT Device Defender Audit Aktualisierungen, um zusätzliche Beobachtungen der Erkenntnisaktivität an Security Hub zu reflektieren. Wenn bei einer nachfolgenden Audit-Aufgabe für dieselbe Ressource und dieselbe Audit-Prüfung keine zusätzliche Audit-Erkenntnis generiert wird, wird im Status der Ressource die Konformität mit der Audit-Prüfung festgestellt. AWS IoT Device Defender Audit archiviert dann die Erkenntnisse in Security Hub.

AWS IoT Device Defender Audit aktualisiert auch die Prüfungszusammenfassungen in Security Hub. Wenn bei einer Audit-Prüfung nonkonforme Ressourcen gefunden werden oder die Prüfung fehlschlägt, wird für die Security Hub-Erkenntnis der Status "Aktiv" festgelegt. Andernfalls archiviert AWS IoT Device Defender Audit die Erkenntnis in Security Hub.

AWS IoT Device Defender Detect erstellt eine Security Hub-Erkenntnis, wenn ein Verstoß festgestellt wird (z. B. bei einem Alarm). Diese Erkenntnis wird nur aktualisiert, wenn eines der folgenden Kriterien erfüllt ist:

- Die Erkenntnis läuft bald in Security Hub ab und AWS IoT Device Defender sendet daher eine Aktualisierung, um die Erkenntnis auf dem neuesten Stand zu halten. Erkenntnisse werden 90 Tage nach der letzten Aktualisierung gelöscht – oder 90 Tage nach ihrer Erstellung, wenn es keine Aktualisierungen gibt. Weitere Informationen finden Sie unter <u>Security Hub-Kontingente</u> im AWS Security Hub-Benutzerhandbuch.
- Für den entsprechenden Verstoß wird der Alarm aufgehoben, daher wird der Status der Erkenntnis von AWS IoT Device Defender zu ARCHIVIERT aktualisiert.

## Typische Erkenntnis von AWS IoT Device Defender

AWS IoT Device Defender sendet die Erkenntnisse unter Verwendung des <u>AWS-Security Finding</u> <u>Format (ASFF)</u> an Security Hub.

Das folgende Beispiel zeigt eine typische Erkenntnis von Security Hub für eine Audit-Erkenntnis. Der ReportType in ProductFields lautet AuditFinding.

```
{
  "SchemaVersion": "2018-10-08",
  "Id": "336757784525/IOT_POLICY/policyexample/1/IOT_POLICY_OVERLY_PERMISSIVE_CHECK/
ALLOWS_BROAD_ACCESS_TO_IOT_DATA_PLANE_ACTIONS",
  "ProductArn": "arn:aws:securityhub:us-west-2::product/aws/iot-device-defender-audit",
  "ProductName": "IoT Device Defender - Audit",
  "CompanyName": "AWS",
  "Region": "us-west-2",
  "GeneratorId": "1928b87ab338ee2f541f6fab8c41c4f5",
  "AwsAccountId": "123456789012",
  "Types": [
    "Software and Configuration Check/Vulnerabilities"
  ],
  "CreatedAt": "2022-11-06T22:11:40.941Z",
  "UpdatedAt": "2022-11-06T22:11:40.941Z",
  "Severity": {
    "Label": "CRITICAL",
    "Normalized": 90
  },
  "Title": "IOT_POLICY_OVERLY_PERMISSIVE_CHECK:
 ALLOWS_BROAD_ACCESS_TO_IOT_DATA_PLANE_ACTIONS",
  "Description": "IOT_POLICY policyexample:1 is reported as non-compliant for
 IOT_POLICY_OVERLY_PERMISSIVE_CHECK by Audit task 9f71b6e90cfb57d4ac671be3a4898e6a.
 The non-compliant reason is Policy allows broad access to IoT data plane actions:
 [iot:Connect].",
  "SourceUrl": "https://us-west-2.console.aws.amazon.com/iot/home?region=us-west-2#/
policy/policyexample",
  "ProductFields": {
    "CheckName": "IOT_POLICY_OVERLY_PERMISSIVE_CHECK",
    "TaskId": "9f71b6e90cfb57d4ac671be3a4898e6a",
    "TaskType": "ON_DEMAND_AUDIT_TASK",
    "PolicyName": "policyexample",
    "IsSuppressed": "false",
    "ReasonForNonComplianceCode": "ALLOWS_BROAD_ACCESS_T0_IOT_DATA_PLANE_ACTIONS",
```

```
"ResourceType": "IOT_POLICY",
    "FindingId": "1928b87ab338ee2f541f6fab8c41c4f5",
    "PolicyVersionId": "1",
    "ReportType": "AuditFinding",
    "TaskStartTime": "1667772700554",
    "aws/securityhub/FindingId": "arn:aws:securityhub:us-west-2::product/
aws/iot-device-defender-audit/336757784525/IOT_POLICY/policyexample/1/
IOT_POLICY_OVERLY_PERMISSIVE_CHECK/ALLOWS_BROAD_ACCESS_TO_IOT_DATA_PLANE_ACTIONS",
    "aws/securityhub/ProductName": "IoT Device Defender - Audit",
    "aws/securityhub/CompanyName": "AWS"
  },
  "Resources": [
    {
      "Type": "AwsIotPolicy",
      "Id": "policyexample",
      "Partition": "aws",
      "Region": "us-west-2",
      "Details": {
        "Other": {
          "PolicyVersionId": "1"
        }
      }
    }
  ],
  "WorkflowState": "NEW",
  "Workflow": {
    "Status": "NEW"
  },
  "RecordState": "ACTIVE",
  "FindingProviderFields": {
    "Severity": {
      "Label": "CRITICAL"
    },
    "Types": [
      "Software and Configuration Check/Vulnerabilities"
    ]
  }
}
```

Das folgende Beispiel zeigt eine Erkenntnis von Security Hub für eine Audit-Prüfungszusammenfassung. Der ReportType in ProductFields lautet CheckSummary.

```
{
  "SchemaVersion": "2018-10-08",
  "Id": "615243839755/SCHEDULED_AUDIT_TASK/daily_audit_schedule_checks/
DEVICE_CERTIFICATE_KEY_QUALITY_CHECK",
  "ProductArn": "arn:aws:securityhub:us-east-1::product/aws/iot-device-defender-audit",
  "ProductName": "IoT Device Defender - Audit",
  "CompanyName": "AWS",
  "Region": "us-east-1",
  "GeneratorId": "f3021945485adf92487c273558fcaa51",
  "AwsAccountId": "123456789012",
  "Types": [
    "Software and Configuration Check/Vulnerabilities/CVE"
  ],
  "CreatedAt": "2022-10-18T14:20:13.933Z",
  "UpdatedAt": "2022-10-18T14:20:13.933Z",
  "Severity": {
    "Label": "CRITICAL",
    "Normalized": 90
  },
  "Title": "DEVICE_CERTIFICATE_KEY_QUALITY_CHECK Summary: Completed with 2 non-
compliant resources",
  "Description": "Task f3021945485adf92487c273558fcaa51 of weekly scheduled Audit
 daily_audit_schedule_checks completes. 2 non-cimpliant resources are found for
 DEVICE_CERTIFICATE_KEY_QUALITY_CHECK out of 1000 resources in the account. The
 percentage of non-compliant resources is 0.2%.",
  "SourceUrl": "https://us-east-1.console.aws.amazon.com/iot/home?region=us-east-1#/dd/
audit/results/f3021945485adf92487c273558fcaa51/DEVICE_CERTIFICATE_KEY_QUALITY_CHECK",
  "ProductFields": {
    "TaskId": "f3021945485adf92487c273558fcaa51",
    "TaskType": "SCHEDULED_AUDIT_TASK",
    "ScheduledAuditName": "daily_audit_schedule_checks",
    "CheckName": "DEVICE_CERTIFICATE_KEY_QUALITY_CHECK",
    "ReportType": "CheckSummary",
    "CheckRunStatus": "COMPLETED_NON_COMPLIANT",
    "NonComopliantResourcesCount": "2",
    "SuppressedNonCompliantResourcesCount": "1",
    "TotalResourcesCount": "1000",
    "aws/securityhub/FindingId": "arn:aws:securityhub:us-east-1::product/aws/
iot-device-defender-audit/615243839755/SCHEDULED/daily_audit_schedule_checks/
DEVICE_CERTIFICATE_KEY_QUALITY_CHECK",
    "aws/securityhub/ProductName": "IoT Device Defender - Audit",
    "aws/securityhub/CompanyName": "AWS"
```
```
},
  "Resources": [
    {
      "Type": "AwsIotAuditTask",
      "Id": "f3021945485adf92487c273558fcaa51",
      "Region": "us-east-1"
    }
  ],
  "WorkflowState": "NEW",
  "Workflow": {
    "Status": "NEW"
  },
  "RecordState": "ACTIVE",
  "FindingProviderFields": {
    "Severity": {
      "Label": "CRITICAL"
    },
    "Types": [
      "Software and Configuration Check/Vulnerabilities/CVE"
    ]
  }
}
```

Das folgende Beispiel zeigt eine typische Erkenntnis von Security Hub für einen AWS IoT Device Defender Detect-Verstoß.

```
{
    "SchemaVersion": "2018-10-08",
    "Id": "e92a782593c6f5b1fc7cb6a443dc1a12",
    "ProductArn": "arn:aws:securityhub:us-east-1::product/aws/iot-device-defender-
detect",
    "ProductName": "IoT Device Defender - Detect",
    "CompanyName": "AWS",
    "Region": "us-east-1",
    "GeneratorId": "arn:aws:iot:us-east-1:123456789012:securityprofile/
MySecurityProfile",
    "AwsAccountId": "123456789012",
    "Types": [
        "Unusual Behaviors"
    ],
    "CreatedAt": "2022-11-09T22:45:00Z",
    "
```

```
"UpdatedAt": "2022-11-09T22:45:00Z",
  "Severity": {
    "Label": "MEDIUM",
    "Normalized": 40
  },
  "Title": "Registered thing MyThing is in alarm for STATIC behavior MyBehavior.",
  "Description": "Registered thing MyThing violates STATIC behavior MyBehavior of
 security profile MySecurityProfile. Violation was triggered because the device did not
 conform to aws:num-disconnects less-than 1.",
  "SourceUrl": "https://us-east-1.console.aws.amazon.com/iot/home?region=us-east-1#/dd/
securityProfile/MySecurityProfile?tab=violations",
  "ProductFields": {
    "ComparisonOperator": "less-than",
    "BehaviorName": "MyBehavior",
    "ViolationId": "e92a782593c6f5b1fc7cb6a443dc1a12",
    "ViolationStartTime": "1668033900000",
    "SuppressAlerts": "false",
    "ConsecutiveDatapointsToAlarm": "1",
    "ConsecutiveDatapointsToClear": "1",
    "DurationSeconds": "300",
    "Count": "1",
    "MetricName": "aws:num-disconnects",
    "BehaviorCriteriaType": "STATIC",
    "ThingName": "MyThing",
    "SecurityProfileName": "MySecurityProfile",
    "aws/securityhub/FindingId": "arn:aws:securityhub:us-east-1::product/aws/iot-
device-defender-detect/e92a782593c6f5b1fc7cb6a443dc1a12",
    "aws/securityhub/ProductName": "IoT Device Defender - Detect",
    "aws/securityhub/CompanyName": "AWS"
  },
  "Resources": [
    {
      "Type": "AwsIotRegisteredThing",
      "Id": "MyThing",
      "Region": "us-east-1",
      "Details": {
        "Other": {
          "SourceUrl": "https://us-east-1.console.aws.amazon.com/iot/home?region=us-
east-1#/thing/MyThing?tab=violations",
          "IsRegisteredThing": "true",
          "ThingArn": "arn:aws:iot:us-east-1:123456789012:thing/MyThing"
        }
      }
    }
```

```
],
"WorkflowState": "NEW",
"Workflow": {
    "Status": "NEW"
},
"RecordState": "ACTIVE",
"FindingProviderFields": {
    "Severity": {
        "Label": "MEDIUM"
      },
        "Types": [
        "Unusual Behaviors"
    ]
    }
}
```

# So geben Sie an, dass keine Erkenntnisse mehr von AWS IoT Device Defender an Security Hub gesendet werden

Um anzugeben, dass keine Erkenntnisse mehr an Security Hub gesendet werden, können Sie entweder die Security Hub-Konsole oder die API verwenden.

Weitere Informationen finden Sie unter <u>Deaktivieren und Aktivieren des Flows von Erkenntnissen</u> <u>aus einer Integration (Konsole)</u> oder <u>Deaktivieren des Flows von Erkenntnissen aus einer Integration</u> (Security Hub-API, AWS CLI) im AWS Security Hub-Benutzerhandbuch.

# Serviceübergreifende Confused-Deputy-Prävention

Das Confused-Deputy-Problem ist ein Sicherheitsproblem, bei dem eine juristische Stelle, die nicht über die Berechtigung zum Ausführen einer Aktion verfügt, eine privilegiertere juristische Stelle zwingen kann, die Aktion auszuführen. In AWS kann der serviceübergreifende Identitätswechsel zu Confused-Deputy-Problem führen. Ein serviceübergreifender Identitätswechsel kann auftreten, wenn ein Service (der Anruf-Service) einen anderen Service anruft (den aufgerufenen Service). Der Anruf-Service kann so manipuliert werden, dass er seine Berechtigungen verwendet, um auf die Ressourcen eines anderen Kunden über den aufgerufenen Service zu reagieren, auf die er sonst nicht zugreifen dürfte. Um dies zu verhindern, bietet AWS Tools, mit denen Sie Ihre Daten für alle Services mit Serviceprinzipalen schützen können, die Zugriff auf Ressourcen in Ihrem Konto erhalten haben. Es gibt drei Ressourcen von Ihnen, auf die AWS IoT Device Defender zugreift, die durch das Confused-Deputy-Sicherheitsproblem betroffen sein können: das Ausführen von Audits, das Senden von SNS-Benachrichtigungen bei Verstößen gegen das Sicherheitsprofil und das Ausführen von Abschwächungsaktionen. Für jede dieser Aktionen müssen die Werte für aws:SourceArn wie folgt lauten:

- Für Ressourcen, die in der <u>UpdateAccountAuditConfiguration</u>-API übergeben wurden (RoleArnund notificationTarget-RoleArn-Attribute), sollten Sie die Ressourcenrichtlinie mithilfe von aws:SourceArn als arn: arnPartition:iot:region:accountId: einschränken.
- Für Ressourcen, die in der <u>CreateMitigationAction</u>-API (das RoleArn-Attribut) übergeben wurden, sollten Sie die Ressourcenrichtlinie mithilfe von aws:SourceArn als arn:arnPartition:iot:region:accountId:mitigationaction/mitigationActionName einschränken.
- Für Ressourcen, die in der <u>CreateSecurityProfile</u>-API (das alertTargets-Attribut) übergeben wurden, sollten Sie die Ressourcenrichtlinie mithilfe von aws:SourceArn als arn:arnPartition:iot:region:accountId:securityprofile/securityprofileName einschränken.

Der effektivste Weg, um sich vor dem Confused-Deputy-Problem zu schützen, ist die Verwendung des globalen Bedingungskontext-Schlüssels aws:SourceArn mit dem vollständigen ARN der Ressource. Wenn Sie den vollständigen ARN der Ressource nicht kennen oder wenn Sie mehrere Ressourcen angeben, verwenden Sie den globalen Bedingungskontext-Schlüssel aws:SourceArn mit Platzhaltern (\*) für die unbekannten Teile des ARN. Beispiel, arn:aws:servicename:\*:123456789012:\*.

Das folgende Beispiel zeigt, wie Sie die globalen Bedingungskontext-Schlüssel aws:SourceArn und aws:SourceAccount in AWS IoT Device Defender verwenden können, um das Confused-Deputy-Problem zu vermeiden.

```
"Action": "sts:AssumeRole",
"Condition": {
    "ArnLike": {
        "aws:SourceArn": "arn:aws:iot:*:123456789012::*"
    },
    "StringEquals": {
        "aws:SourceAccount": "123456789012:"
    }
}
```

# Bewährte Sicherheitsmethoden für Geräteagenten

#### Geringste Berechtigung

Dem Agentenprozess sollten nur die Mindestberechtigungen gewährt werden, die zum Ausführen seiner Aufgaben erforderlich sind.

Grundlegende Mechanismen

- Der Agent sollte nicht als Stammbenutzer ausgeführt werden.
- Der Agent sollte als dedizierter Benutzer in seiner eigenen Gruppe ausgeführt werden.
- Benutzern/Gruppen sollten für die zum Sammeln und Übertragen von Metriken erforderlichen Ressourcen Leseberechtigungen erteilt werden.
- Beispiel: read-only on /proc /sys für den Beispiel-Agenten.
- Ein Beispiel f
  ür die Einrichtung eines Prozesses f
  ür die Ausf
  ührung mit eingeschr
  änkten Berechtigungen finden Sie in den Anweisungen zur Einrichtung, die dem <u>Python Beispiel-</u> Agenten beiliegen.

Es gibt eine Reihe von bekannten Linux-Mechanismen, mit denen Sie Ihren Agentenprozess weiter einschränken oder isolieren können:

Fortgeschrittene Mechanismen

- CGroups
- SELinux
- <u>Chroot</u>
- Linux-Namespaces

#### Betriebliche Ausfallsicherheit

Ein Agentenprozess muss bei unerwarteten Betriebsfehlern und Ausnahmen stabil sein und darf nicht abstürzen oder permanent beendet werden. Der Code muss mit Ausnahmen ordnungsgemäß umgehen und als Vorsichtsmaßnahme für den Fall eines unerwarteten Abbruchs (z. B. bedingt durch Systemneustarts oder unerkannte Ausnahmen) so konfiguriert werden, dass er automatisch neu gestartet wird.

#### Geringste Abhängigkeiten

Ein Agent muss in seiner Implementierung die geringstmögliche Anzahl von Abhängigkeiten (z. B. Drittanbieter-Bibliotheken) verwenden. Wenn die Nutzung einer Bibliothek aufgrund der Komplexität einer Aufgabe (z. B. Transportschichtsicherheit) gerechtfertigt ist, verwenden Sie nur gut gewartete Abhängigkeiten und richten Sie einen Mechanismus ein, um sie auf dem neuesten Stand zu halten. Wenn die hinzugefügten Abhängigkeiten Funktionen enthalten, die vom Agenten nicht verwendet werden und standardmäßig aktiv sind (z. B. Öffnen von Ports, Sockets), deaktivieren Sie sie in Ihrem Code oder über die Konfigurationsdateien der Bibliothek.

#### Prozessisolation

Ein Agentenprozess darf nur Funktionen enthalten, die zum Ausführen der Sammlung und Übertragung von Metriken erforderlich sind. Er darf kein Piggyback-Container auf anderen Systemprozessen sein oder Funktionen für andere außerhalb des Bereichs liegenden Anwendungsfällen implementieren. Darüber hinaus darf der Agentenprozess keine eingehenden Kommunikationskanäle erstellen, wie z. B. Domänen-Socket- und Netzwerk-Service-Ports, die es lokalen oder Remote-Prozessen erlauben würden, seinen Betrieb zu stören und seine Integrität und Isolierung zu beeinträchtigen.

#### Verdecktheit

Ein Agentenprozess darf nicht mit Schlüsselwörtern wie Sicherheit, Überwachung oder Prüfung, aus denen sein Zweck und sein Sicherheitswert hervorgeht, benannt werden. Generische Code-Namen oder zufällige und pro Gerät eindeutige Prozessnamen werden bevorzugt. Das gleiche Prinzip ist bei der Benennung des Verzeichnisses mit den Binärdateien des Agenten und bei allen Namen und Werten der Prozessargumente einzuhalten.

#### Geringste freigegebene Informationen

Alle auf Geräten bereitgestellte Agenten-Artefakte dürfen keine vertraulichen Informationen enthalten, z. B. privilegierte Anmeldeinformationen, Debugging und toten Code oder Inline-Kommentare oder Dokumentationsdateien, die Details zur serverseitigen Verarbeitung der von Agenten gesammelten Metriken oder andere Details zu Backend-Systemen offenlegen.

#### Transport Layer Security

Um TLS-sichere Kanäle für die Datenübertragung einzurichten, muss ein Agentenprozess alle clientseitigen Validierungen, wie z. B. Zertifikatketten- und Domänennamens-Validierungen, auf der Anwendungsebene erzwingen, sofern sie nicht standardmäßig aktiviert sind. Darüber hinaus muss ein Agent einen Root-Zertifikatspeicher verwenden, der vertrauenswürdige Behörden und keine Zertifikate von kompromittierten Zertifikatausstellern enthalten.

#### Sichere Bereitstellung

Der Zugriff auf alle Agenten-Bereitstellungsmechanismen, wie z. B. Codeübertragungen oder -synchronisierungen und Repositorys mit seinen Binärdateien, Quellcode und alle Konfigurationsdateien (einschließlich vertrauenswürdiger Stammzertifikate), muss kontrolliert werden, um eine unbefugte Injektion oder Manipulation des Codes zu verhindern. Wenn sich die Bereitstellungsmechanismus auf Netzwerkkommunikation stützen, müssen kryptografische Methoden genutzt werden, um die Integrität der Bereitstellungsartefakte bei der Übertragung zu schützen.

Weitere Informationen

- Sicherheit in AWS IoT Device Defender
- Grundlagen des AWS IoT-Sicherheitsmodells
- Redhat: ein Stück Python
- 10 gängige Fallstricke in Python und wie sie sich vermeiden lassen
- Was bedeutet das Konzept der geringsten Rechte und warum ist es erforderlich?
- Top 10 der integrierten OWASP-Sicherheit
- OWASP IoT-Projekt

# Anleitung zur Fehlerbehebung in AWS IoT Device Defender

Helfen Sie uns, dieses Thema zu verbessern
 Lassen Sie uns wissen, was dazu beitragen würde, es besser zu machen

#### Allgemeines

F: Gibt es Voraussetzungen für die Verwendung von AWS IoT Device Defender?

A: Wenn Sie von Geräten gemeldete Metriken nutzen möchten, müssen Sie zunächst einen Agenten auf Ihren über AWS IoT verbundenen Geräten oder Geräte-Gateways bereitstellen. Die Geräte müssen eine konsistente Client-ID oder einen konsistenten Objektnamen bereitstellen.

#### Audit

F: Ich habe eine Prüfung aktiviert und für meinen Audit wird für längere Zeit "In Bearbeitung" angezeigt. Ist etwas falsch? Wann kann ich Ergebnisse erwarten?

A: Wenn eine Prüfung aktiviert ist, beginnt die Datenerfassung unverzüglich. Wenn in Ihrem Konto eine große Datenmenge erhoben werden muss (Zertifikate, Objekte, Richtlinien usw.), sind die Ergebnisse der Prüfung jedoch möglicherweise nicht gleich nach der Aktivierung verfügbar.

#### Detect

F: Wie kann ich wissen, welche Schwellenwerte für Verhaltensweisen in einem AWS IoT Device Defender-Sicherheitsprofil festzulegen sind?

A: Erstellen Sie eine Verhaltensweise im Sicherheitsprofil zunächst mit niedrigen Schwellenwerten und weisen Sie sie einer Objektgruppe mit einer repräsentativen Reihe von Geräten zu. Sie können mit AWS IoT Device Defender die aktuellen Metriken anzeigen und die Schwellenwerte des Geräteverhaltens dann entsprechend Ihrem Anwendungsfall anpassen.

F: Ich habe eine Verhaltenweise erstellt, sie löst wider Erwarten aber keinen Verstoß aus. Wie lässt sich dies beheben?

A: Wenn Sie eine Verhaltensweise definieren, geben Sie an, wie sich Ihr Gerät erwartungsgemäß normal verhält. Beispiel: Sie haben eine Überwachungskamera, die nur über TCP-Port 8888

eine Verbindung mit einem zentralen Server herstellt. In diesem Fall erwarten Sie von ihr nicht, dass sie andere Verbindungen herstellt. Um benachrichtigt zu werden, wenn die Kamera eine Verbindung über einen anderen Port herstellt, können Sie z. B. die folgende Verhaltensweise definieren:

```
{
   "name": "Listening TCP Ports",
   "metric": "aws:listening-tcp-ports",
   "criteria": {
      "comparisonOperator": "in-port-set",
      "value": {
        "ports": [ 8888 ]
      }
   }
}
```

Wenn die Kamera eine TCP-Verbindung auf TCP-Port 443 herstellt, wäre dies ein Verstoß gegen das Geräteverhalten und würde eine Warnung auslösen.

F: Es wird gegen eine oder mehrere meiner Verhaltensweisen verstoßen. Wie hebe ich den Verstoß auf?

A: Warnungen werden gelöscht, nachdem das Gerät sich wieder, wie in den Verhaltensprofilen definiert, wie erwartet verhält. Die Verhaltensprofile werden bei dem Eingang von Metrikdaten für Ihr Gerät ausgewertet. Wenn das Gerät länger als zwei Tage keine Metriken veröffentlicht, wird das Verletzungsereignis automatisch auf alarm-invalidated gesetzt.

F: Ich habe die Verhaltensweise, gegen die verstoßen wurde, gelöscht. Wie stoppe ich die Warnungen?

A: Durch das Löschen einer Verhaltensweise werden alle zukünftigen Verstöße und Warnungen für diese Verhaltensweise gelöscht. Frühere Warnungen müssen aus Ihrem Benachrichtigungsmechanismus entfernt werden. Wenn Sie eine Verhaltensweise löschen, wird die Aufzeichnung der Verstöße gegen die betreffende Verhaltensweise jedoch genauso lange wie alle anderen Verstöße in Ihrem Konto beibehalten.

#### Geräte-Metriken

F: Ich sende Metrikberichte, von denen ich weiß, dass sie gegen meine Verhaltensweisen verstoßen, es werden aber keine Verstöße ausgelöst. Was ist los?

A: Stellen Sie sicher, dass Ihre Metrikberichte akzeptiert werden; dazu dient das Abonnement der folgenden MQTT-Themen:

\$aws/things/THING\_NAME/defender/metrics/FORMAT/rejected \$aws/things/THING\_NAME/defender/metrics/FORMAT/accepted

Dabei ist THING\_NAME der Name des Objekts, das die Metrik meldet, FORMAT ist entweder "JSON" oder "CBOR". Dies ist vom Format des Metrikberichts abhängig, den das Objekt sendet.

Nachdem Sie sich angemeldet haben, sollten Sie für jeden gesendeten Metrikbericht Nachrichten zu diesen Tehmen erhalten. Die Nachricht rejected weist auf ein Problem bei der Analyse des Metrikberichts hin. In der Nutzlast der Nachricht ist eine Fehlermeldung enthalten, um Ihnen die Korrektur von Fehlern in Ihrem Metrikbericht zu erleichtern. Die Nachricht accepted weist darauf hin, dass der Metrikbericht ordnungsgemäß analysiert wurde.

F: Was geschieht, wenn ich in meinem Metrikbericht eine leere Metrik sende?

A: Eine leere Liste von Ports oder IP-Adressen wird immer als in Übereinstimmung mit der entsprechenden Verhaltenweise gedeutet. Wenn die entsprechende Verhaltenweise verletzt wurde, wird der Verstoß gelöscht.

F: Warum können meine Gerätemetrikberichte Meldungen für Geräte enthalten, die sich nicht in der AWS IoT-Registrierung befinden?

Wenn Sie allen Objekten oder allen nicht registrierten Objekten ein oder mehrere Sicherheitsprofile zugewiesen haben, schließt AWS IoT Device Defender Metriken von nicht registrierten Objekten ein. Wenn Metriken von nicht registrierten Objekten ausgeschlossen werden sollen, können Sie die Profile anstatt allen Geräten nur allen registrierten Geräten zuweisen.

F: Ich sehe keine Meldungen von einem oder mehreren nicht registrierten Geräten, obwohl ich ein Sicherheitsprofil auf alle nicht registrierten Geräte oder alle Geräte angewendet habe. Wie lässt sich dies beheben?

Vergewissern Sie sich, dass der gesendete Metrikbericht mit einem der unterstützten Formate richtig formatiert ist. Weitere Informationen finden Sie unter Spezifikationen für Gerätemetriken.

Vergewissern Sie sich, dass für die nicht registrierten Geräte eine konsistente Client-ID oder ein konsistenter Objektname verwendet wird. Wenn der Objektname Steuerzeichen enthält oder wenn der Objektname länger als 128 Byte an UTF-8-codierten Zeichen ist, werden von Geräten gemeldete Nachrichten zurückgewiesen.

F: Was geschieht, wenn ein nicht registriertes Gerät zur Registrierung hinzugefügt oder die Registrierung eines registrierten Geräts aufgehoben wird?

A: Wenn ein Gerät zur Registrierung hinzugefügt oder daraus entfernt wird:

- Sie sehen zwei separate Verstöße für das Gerät (einen unter seinem registrierten Objektnamen, einen unter seiner nicht registrierten Identität), wenn es mit dem Veröffentlichen von Metriken für Verstöße fortfährt. Nach zwei Tagen erscheinen keine aktiven Verstöße für die alte Identität mehr, sie bleiben aber bis zu 14 Tage im Verlauf der Verstöße verfügbar.
- F: Welchen Wert sollte ich in dem Berichts-ID-Feld in meinem Geräte-Metrikbericht angeben?

A: Verwenden Sie einen für jeden Metrikbericht eindeutigen Wert, der als positive ganze Zahl ausgedrückt wird. Üblicherweise wird eine Unix-Epochen-Zeitstempel verwendet.

F: Sollte ich für AWS IoT Device Defender-Metriken eine dedizierte MQTT-Verbindung erstellen?

A: Eine separate MQTT-Verbindung ist nicht erforderlich.

F: Mit welcher Client-ID sollte eine Verbindung mit veröffentlichten Geräte-Metriken herstellen?

Verwenden Sie für Geräte (Objekte), die sich in der AWS IoT-Registrierung befinden, den registrierten Objektnamen. Verwenden Sie für Geräte, die sich nicht in der AWS IoT-Registrierung befinden, eine konsistente ID, wenn Sie eine Verbindung mit AWS IoT herstellen. Diese Vorgehensweise erleichtert die Zuordnung von Verstößen zu Objektnamen.

F: Kann ich Metriken für ein Gerät mit einer anderen Client-ID veröffentlichen?

Es ist möglich, Metriken im Namen eines anderen Objekts zu veröffentlichen. Sie können dazu die Metriken in dem von AWS IoT Device Defender für dieses Gerät reservierten Thema veröffentlichen. Beispiel: Thing-1 möchte Metriken für sich selbst und auch im Namen von Thing-2 veröffentlichen. Thing-1 sammelt seine eigenen Metriken und veröffentlicht sie im MQTT-Thema:

\$aws/things/Thing-1/defender/metrics/json

Thing-1 ruft dann Metriken von Thing-2 ab und veröffentlicht sie im MQTT-Thema:

\$aws/things/Thing-2/defender/metrics/json

F: Wie viele Sicherheitsprofile und Verhaltensweisen sind in meinem Konto zulässig?

A: Siehe AWS IoT Device DefenderEndpunkte und Kontingente.

F: Wie sieht eine prototypische Ziel-Rolle für ein Warnungsziel aus?

A: Für eine Rolle, die AWS IoT Device Defender zum Veröffentlichen von Warnungen an einem Warnungsziel (SNS-Thema) berechtigt, müssen zwei Voraussetzungen erfüllt sein:

- Eine Vertrauensstellung, die iot.amazonaws.com als vertrauenswürdige Entität angibt
- Eine angefügte Richtlinie, die AWS IoT zum Veröffentlichen in einem angegebenen SNS-Thema berechtigt Beispielsweise:

```
{
    "Version": "2012-10-17",
    "Statement": [
        {
            "Effect": "Allow",
            "Action": "sns:Publish",
            "Resource": "<sns-topic-arn>"
        }
    ]
}
```

 Wenn es sich bei dem f
ür die Veröffentlichung von Benachrichtigungen verwendeten SNS-Thema um ein verschl
üsseltes Thema handelt, m
üssen AWS IoT neben der Berechtigung zur Veröffentlichung im SNS-Thema zwei weitere Berechtigungen erteilt werden. Beispielsweise:

```
{
    "Version": "2012-10-17",
    "Statement": [
        {
            "Effect": "Allow",
            "Action": [
               "sns:Publish",
               "kms:Decrypt",
               "kms:GenerateDataKey"
        ],
            "Resource": "<sns-topic-arn>"
        }
]
```

AWS IoT Device Defender

}

F: Meine Übermittlung eines Metrikberichts mit einem benutzerdefinierten Metriktyp number schlägt mit der Fehlermeldung Malformed metrics report fehl. Was ist los?

A: Der Typ number nimmt nur einen einzelnen Metrikwert als Eingabe, aber wenn Sie den Metrikwert im DeviceMetrics-Bericht einreichen, müssen Sie ihn als Array mit einem einzelnen Wert übergeben. Stellen Sie sicher, dass Sie den Metrikwert als Array einreichen.

Fehler-Nutzlast:

```
{"header":{"report_id":12334567,"version":"1.0"},"metrics":{"network_stats":
    {"bytes_in":30680,"bytes_out":10652,"packets_in":113,"packets_out":118}},"custom_metrics":
    {"my_custom_metric":{"number":0}}}
```

Fehlermeldung:

```
{"thingName":"myThing","status":"REJECTED","statusDetails":
{"ErrorCode":"InvalidPayload","ErrorMessage":"Malformed metrics
report"},"timestamp":1635802047699}
```

Nutzlast ohne Fehler:

```
{"header":{"report_id":12334567,"version":"1.0"},"metrics":{"network_stats":
    {"bytes_in":30680,"bytes_out":10652,"packets_in":113,"packets_out":118}},"custom_metrics":
    {"my_custom_metric":[{"number":0}]}}
```

Antwort:

{"thingName":"myThing","12334567":1635800375,"status":"ACCEPTED","timestamp":1635801636023}

# Sicherheit in AWS IoT Device Defender

Die Sicherheit in der Cloud hat für AWS höchste Priorität. Als AWS-Kunde profitieren Sie von Rechenzentren und Netzwerkarchitekturen, die eingerichtet wurden, um die Anforderungen der anspruchsvollsten Organisationen in puncto Sicherheit zu erfüllen.

Sicherheit ist eine übergreifende Verantwortlichkeit zwischen AWS und Ihnen. Das <u>Modell der</u> <u>geteilten Verantwortung</u> beschreibt dies als Sicherheit der Cloud selbst und als Sicherheit in der Cloud:

- Sicherheit der Cloud AWS ist dafür verantwortlich, die Infrastruktur zu schützen, mit der AWS-Services in der AWS Cloud ausgeführt werden. AWS stellt Ihnen außerdem Services bereit, die Sie sicher nutzen können. Auditoren von Drittanbietern testen und überprüfen die Effektivität unserer Sicherheitsmaßnahmen im Rahmen der <u>AWS-Compliance-Programme</u> regelmäßig. Informationen zu den Compliance-Programmen, die für AWS IoT Device Defender gelten, finden Sie unter <u>Im</u> <u>Rahmen des Compliance-Programms zugelassene AWS-Services</u>.
- Sicherheit in der Cloud Ihr Verantwortungsumfang wird durch den AWS-Service bestimmt, den Sie verwenden. Sie sind auch f
  ür andere Faktoren verantwortlich, etwa f
  ür die Vertraulichkeit Ihrer Daten, f
  ür die Anforderungen Ihres Unternehmens und f
  ür die geltenden Gesetze und Vorschriften.

Diese Dokumentation hilft Ihnen zu verstehen, wie Sie das Modell der geteilten Verantwortung bei der Verwendung von AWS IoT Device Defender einsetzen können. Die folgenden Themen veranschaulichen, wie Sie AWS IoT Device Defender zur Erfüllung Ihrer Sicherheits- und Compliance-Ziele konfigurieren können. Sie erfahren außerdem, wie Sie andere AWS-Services verwenden, um Ihre AWS IoT Device Defender-Ressourcen zu überwachen und zu schützen. Weitere Informationen zur Sicherheit in AWS IoT Core finden Sie im <u>Kapitel Sicherheit</u> im AWS IoT Core-Entwicklerhandbuch.

#### Themen

- Datenschutz in AWS IoT Device Defender
- Identity and Access Management für AWS IoT Device Defender
- <u>Compliance-Validierung für AWS IoT Device Defender</u>
- Ausfallsicherheit in AWS IoT Device Defender

# Datenschutz in AWS IoT Device Defender

Das AWS-<u>Modell der übergreifenden Verantwortlichkeit</u> gilt für den Datenschutz in AWS IoT Device Defender. Wie in diesem Modell beschrieben, ist AWS für den Schutz der globalen Infrastruktur verantwortlich, in der die gesamte AWS Cloud ausgeführt wird. Sie sind dafür verantwortlich, die Kontrolle über Ihre in dieser Infrastruktur gehosteten Inhalte zu behalten. Sie sind auch für die Sicherheitskonfiguration und die Verwaltungsaufgaben für die von Ihnen verwendeten AWS-Services verantwortlich. Weitere Informationen zum Datenschutz finden Sie unter <u>Häufig gestellte Fragen zum</u> <u>Datenschutz</u>. Informationen zum Datenschutz in Europa finden Sie im Blog-Beitrag <u>AWS-Modell der</u> geteilten Verantwortung und in der DSGVO im AWS-Sicherheitsblog.

Aus Datenschutzgründen empfehlen wir, AWS-Konto-Anmeldeinformationen zu schützen und einzelne Benutzer mit AWS IAM Identity Center oder AWS Identity and Access Management (IAM) einzurichten. So erhält jeder Benutzer nur die Berechtigungen, die zum Durchführen seiner Aufgaben erforderlich sind. Außerdem empfehlen wir, die Daten mit folgenden Methoden schützen:

- Verwenden Sie für jedes Konto die Multi-Faktor-Authentifizierung (MFA).
- Verwenden Sie SSL/TLS f
  ür die Kommunikation mit AWS-Ressourcen. Wir ben
  ötigen TLS 1.2 und empfehlen TLS 1.3.
- Richten Sie die API und die Protokollierung von Benutzeraktivitäten mit AWS CloudTrail ein. Informationen zur Verwendung von CloudTrail-Trails zur Erfassung von AWS-Aktivitäten finden Sie unter Arbeiten mit CloudTrail-Trails im AWS CloudTrail-Benutzerhandbuch.
- Verwenden Sie AWS-Verschlüsselungslösungen zusammen mit allen Standardsicherheitskontrollen in AWS-Services.
- Verwenden Sie erweiterte verwaltete Sicherheitsservices wie Amazon Macie, die dabei helfen, in Amazon S3 gespeicherte persönliche Daten zu erkennen und zu schützen.
- Wenn Sie f
  ür den Zugriff auf AWS 
  über eine Befehlszeilenschnittstelle oder 
  über eine API FIPS 140-3-validierte kryptografische Module ben
  ötigen, verwenden Sie einen FIPS-Endpunkt. Weitere Informationen 
  über verf
  ügbare FIPS-Endpunkte finden Sie unter <u>Federal Information</u> <u>Processing Standard (FIPS) 140-3</u>.

Wir empfehlen dringend, in Freitextfeldern, z. B. im Feld Name, keine vertraulichen oder sensiblen Informationen wie die E-Mail-Adressen Ihrer Kunden einzugeben. Dies gilt auch, wenn Sie unter Verwendung der Konsole, der API, der AWS CLI oder AWS SDKs mit AWS IoT Device Defender oder anderen AWS-Services arbeiten. Alle Daten, die Sie in Tags oder Freitextfelder eingeben, die für Namen verwendet werden, können für Abrechnungs- oder Diagnoseprotokolle verwendet werden. Wenn Sie eine URL für einen externen Server bereitstellen, empfehlen wir dringend, keine Anmeldeinformationen zur Validierung Ihrer Anforderung an den betreffenden Server in die URL einzuschließen.

# Identity and Access Management für AWS IoT Device Defender

AWS Identity and Access Management (IAM) ist ein AWS-Service, mit dem Administratoren den Zugriff auf AWS-Ressourcen sicher steuern können. IAM-Administratoren steuern, wer authentifiziert (angemeldet) und autorisiert (Berechtigungen besitzt) ist, Ressourcen in AWS IoT Device Defender zu nutzen. IAM ist ein AWS-Service, den Sie ohne zusätzliche Kosten verwenden können.

Themen

- Zielgruppe
- Authentifizierung mit Identitäten
- Verwalten des Zugriffs mit Richtlinien
- Funktionsweise von AWS IoT Device Defender mit IAM
- Beispiele für identitätsbasierte Richtlinien für AWS IoT Device Defender
- Fehlerbehebung für AWS IoT Device Defender-Identität und -Zugriff

# Zielgruppe

Wie Sie AWS Identity and Access Management (IAM) verwenden, unterscheidet sich je nach Ihrer Arbeit in AWS IoT Device Defender.

Service-Benutzer: Wenn Sie den Service AWS IoT Device Defender verwenden, stellt Ihnen Ihr Administrator die erforderlichen Anmeldeinformationen und Berechtigungen bereit. Wenn Sie für Ihre Arbeit weitere Features in AWS IoT Device Defender ausführen, benötigen Sie möglicherweise zusätzliche Berechtigungen. Wenn Sie die Funktionsweise der Zugriffskontrolle nachvollziehen, wissen Sie bereits, welche Berechtigungen Sie von Ihrem Administrator anfordern müssen. Wenn Sie auf ein Feature in AWS IoT Device Defender nicht zugreifen können, finden Sie weitere Informationen unter Fehlerbehebung für AWS IoT Device Defender-Identität und -Zugriff.

Service-Administrator: Wenn Sie in Ihrem Unternehmen die Verantwortung für Ressourcen in AWS IoT Device Defender haben, haben Sie wahrscheinlich vollständigen Zugriff auf AWS IoT Device Defender. Es ist Ihre Aufgabe, zu bestimmen, auf welche Features und Ressourcen in AWS IoT Device Defender Ihre Service-Benutzer zugreifen sollen. Anschließend müssen Sie Anforderungen an Ihren IAM-Administrator senden, um die Berechtigungen der Servicebenutzer zu ändern. Lesen Sie die Informationen auf dieser Seite, um die Grundkonzepte von IAM nachzuvollziehen. Weitere Informationen dazu, wie Ihr Unternehmen IAM mit AWS IoT Device Defender verwenden kann, finden Sie unter Funktionsweise von AWS IoT Device Defender mit IAM.

IAM-Administrator: Wenn Sie als IAM-Administrator fungieren, sollten Sie Einzelheiten dazu kennen, wie Sie Richtlinien zur Verwaltung des Zugriffs auf AWS IoT Device Defender verfassen können. Beispiele für identitätsbasierte Richtlinien in AWS IoT Device Defender, die Sie in IAM verwenden können, finden Sie unter Beispiele für identitätsbasierte Richtlinien für AWS IoT Device Defender.

# Authentifizierung mit Identitäten

Sie melden sich über eine Authentifizierung mit Ihren Anmeldeinformationen bei AWS an. Die Authentifizierung (Anmeldung bei AWS) muss als Root-Benutzer des AWS-Kontos, als IAM-Benutzer oder durch Übernahme einer IAM-Rolle erfolgen.

Sie können sich bei AWS als Verbundidentität mit Anmeldeinformationen anmelden, die über eine Identitätsquelle bereitgestellt werden. Benutzer von AWS IAM Identity Center (IAM Identity Center), die Single-Sign-on-Authentifizierung Ihres Unternehmens und Anmeldeinformationen für Google oder Facebook sind Beispiele für Verbundidentitäten. Wenn Sie sich als Verbundidentität anmelden, hat der Administrator vorher mithilfe von IAM-Rollen einen Identitätsverbund eingerichtet. Wenn Sie auf AWS mithilfe des Verbunds zugreifen, übernehmen Sie indirekt eine Rolle.

Je nachdem, welcher Benutzertyp Sie sind, können Sie sich bei der AWS Management Console oder beim AWS-Zugriffsportal anmelden. Weitere Informationen zum Anmelden bei AWS finden Sie unter <u>So melden Sie sich bei Ihrem AWS-Konto an</u> im Benutzerhandbuch von AWS-Anmeldung.

Bei programmgesteuerten Zugriff auf AWS bietet AWS ein Software Development Kit (SDK) und eine Command Line Interface (CLI, Befehlszeilenschnittstelle) zum kryptographischen Signieren Ihrer Anforderungen mit Ihren Anmeldeinformationen. Wenn Sie keine AWS-Tools verwenden, müssen Sie Anforderungen selbst signieren. Weitere Informationen zur Verwendung der empfohlenen Methode für die Selbstsignierung von Anforderungen finden Sie unter <u>AWS Signature Version 4 für API-Anforderungen</u> im IAM-Benutzerhandbuch.

Unabhängig von der verwendeten Authentifizierungsmethode müssen Sie möglicherweise zusätzliche Sicherheitsinformationen bereitstellen. AWS empfiehlt beispielsweise die Verwendung der Multi-Faktor-Authentifizierung (MFA), um die Sicherheit Ihres Kontos zu verbessern. Weitere Informationen finden Sie unter <u>Multi-Faktor-Authentifizierung</u> im AWS IAM Identity Center-Benutzerhandbuch und AWS Multi-Faktor-Authentifizierung (MFA) in IAM im IAM-Benutzerhandbuch.

# AWS-Konto-Root-Benutzer

Wenn Sie ein AWS-Konto neu erstellen, beginnen Sie mit einer Anmeldeidentität, die vollständigen Zugriff auf alle AWS-Services und Ressourcen des Kontos hat. Diese Identität wird als AWS-Konto-Root-Benutzer bezeichnet. Für den Zugriff auf den Root-Benutzer müssen Sie sich mit der E-Mail-Adresse und dem Passwort anmelden, die zur Erstellung des Kontos verwendet wurden. Wir raten ausdrücklich davon ab, den Root-Benutzer für Alltagsaufgaben zu verwenden. Schützen Sie Ihre Root-Benutzer-Anmeldeinformationen. Verwenden Sie diese nur, um die Aufgaben auszuführen, die nur der Root-Benutzer ausführen kann. Eine vollständige Liste der Aufgaben, für die Sie sich als Root-Benutzer anmelden müssen, finden Sie unter <u>Aufgaben, die Root-Benutzer-Anmeldeinformationen im IAM-Benutzerhandbuch.</u>

## Verbundidentität

Als bewährte Methode empfiehlt es sich, menschliche Benutzer, einschließlich Benutzer, die Administratorzugriff benötigen, aufzufordern, den Verbund mit einem Identitätsanbieter zu verwenden, um auf AWS-Services mit temporären Anmeldeinformationen zuzugreifen.

Eine Verbundidentität ist ein Benutzer aus dem Benutzerverzeichnis Ihres Unternehmens, ein Web Identity Provider, AWS Directory Service, das Identity-Center-Verzeichnis oder jeder Benutzer, der mit Anmeldeinformationen, die über eine Identitätsquelle bereitgestellt werden, auf AWS-Services zugreift. Wenn Verbundidentitäten auf AWS-Konten zugreifen, übernehmen sie Rollen und die Rollen stellen temporäre Anmeldeinformationen bereit.

Für die zentrale Zugriffsverwaltung empfehlen wir Ihnen, AWS IAM Identity Center zu verwenden. Sie können Benutzer und Gruppen im IAM Identity Center erstellen oder Sie können eine Verbindung mit einer Gruppe von Benutzern und Gruppen in Ihrer eigenen Identitätsquelle herstellen und synchronisieren, um sie in allen AWS-Konten und Anwendungen zu verwenden. Informationen zu IAM Identity Center finden Sie unter <u>Was ist IAM Identity Center?</u> im AWS IAM Identity Center-Benutzerhandbuch.

# IAM-Benutzer und -Gruppen

Ein <u>IAM-Benutzer</u> ist eine Identität in Ihrem AWS-Konto mit bestimmten Berechtigungen für eine einzelne Person oder eine einzelne Anwendung. Wenn möglich, empfehlen wir, temporäre Anmeldeinformationen zu verwenden, anstatt IAM-Benutzer zu erstellen, die langfristige Anmeldeinformationen wie Passwörter und Zugriffsschlüssel haben. Bei speziellen Anwendungsfällen, die langfristige Anmeldeinformationen mit IAM-Benutzern erfordern, empfehlen wir jedoch, die Zugriffsschlüssel zu rotieren. Weitere Informationen finden Sie unter Regelmäßiges Rotieren von Zugriffsschlüsseln für Anwendungsfälle, die langfristige Anmeldeinformationen erfordern im IAM-Benutzerhandbuch.

Eine <u>IAM-Gruppe</u> ist eine Identität, die eine Sammlung von IAM-Benutzern angibt. Sie können sich nicht als Gruppe anmelden. Mithilfe von Gruppen können Sie Berechtigungen für mehrere Benutzer gleichzeitig angeben. Gruppen vereinfachen die Verwaltung von Berechtigungen, wenn es zahlreiche Benutzer gibt. Sie könnten beispielsweise einer Gruppe mit dem Namen IAMAdmins Berechtigungen zum Verwalten von IAM-Ressourcen erteilen.

Benutzer unterscheiden sich von Rollen. Ein Benutzer ist einer einzigen Person oder Anwendung eindeutig zugeordnet. Eine Rolle kann von allen Personen angenommen werden, die sie benötigen. Benutzer besitzen dauerhafte Anmeldeinformationen. Rollen stellen temporäre Anmeldeinformationen bereit. Weitere Informationen finden Sie unter <u>Anwendungsfälle für IAM-Benutzer</u> im IAM-Benutzerhandbuch.

#### IAM-Rollen

Eine <u>IAM-Rolle</u> ist eine Identität in Ihrem AWS-Konto mit spezifischen Berechtigungen. Sie ist einem IAM-Benutzer vergleichbar, jedoch nicht mit einer bestimmten Person verknüpft. Um vorübergehend eine IAM-Rolle in der AWS Management Console zu übernehmen, können Sie <u>von einem Benutzer zu einer IAM-Rolle (Konsole) wechseln</u>. Sie können eine Rolle annehmen, indem Sie eine AWS CLI- oder AWS-API-Operation aufrufen oder eine benutzerdefinierte URL verwenden. Weitere Informationen zu Methoden für die Verwendung von Rollen finden Sie unter <u>Methoden für die</u> Übernahme einer Rolle im IAM-Benutzerhandbuch.

IAM-Rollen mit temporären Anmeldeinformationen sind in folgenden Situationen hilfreich:

- Verbundbenutzerzugriff Um einer Verbundidentität Berechtigungen zuzuweisen, erstellen Sie eine Rolle und definieren Berechtigungen für die Rolle. Wird eine Verbundidentität authentifiziert, so wird die Identität der Rolle zugeordnet und erhält die von der Rolle definierten Berechtigungen. Informationen zu Rollen für den Verbund finden Sie unter <u>Rollen für externe Identitätsanbieter</u> (Verbund) erstellen im IAM-Benutzerhandbuch. Wenn Sie IAM Identity Center verwenden, konfigurieren Sie einen Berechtigungssatz. Wenn Sie steuern möchten, worauf Ihre Identitäten nach der Authentifizierung zugreifen können, korreliert IAM Identity Center den Berechtigungssatz mit einer Rolle in IAM. Informationen zu Berechtigungssätzen finden Sie unter <u>Berechtigungssätze</u> im AWS IAM Identity Center-Benutzerhandbuch.
- Temporäre IAM-Benutzerberechtigungen Ein IAM-Benutzer oder eine -Rolle kann eine IAM-Rolle übernehmen, um vorübergehend andere Berechtigungen für eine bestimmte Aufgabe zu erhalten.

- Kontoübergreifender Zugriff Sie können eine IAM-Rolle verwenden, um einem vertrauenswürdigen Prinzipal in einem anderen Konto den Zugriff auf Ressourcen in Ihrem Konto zu ermöglichen. Rollen stellen die primäre Möglichkeit dar, um kontoübergreifendem Zugriff zu gewähren. In einigen AWS-Services können Sie jedoch eine Richtlinie direkt an eine Ressource anfügen (anstatt eine Rolle als Proxy zu verwenden). Informationen zu den Unterschieden zwischen Rollen und ressourcenbasierten Richtlinien für den kontoübergreifenden Zugriff finden Sie unter Kontoübergreifender Ressourcenzugriff in IAM im IAM-Benutzerhandbuch.
- Serviceübergreifender Zugriff Einige AWS-Services verwenden Features in anderen AWS-Services. Wenn Sie beispielsweise einen Aufruf in einem Service tätigen, führt dieser Service häufig Anwendungen in Amazon-EC2 aus oder speichert Objekte in Amazon-S3. Ein Dienst kann dies mit den Berechtigungen des aufrufenden Prinzipals mit einer Servicerolle oder mit einer serviceverknüpften Rolle tun.
  - Forward Access Sessions (FAS) Wenn Sie einen IAM-Benutzer oder eine IAM-Rolle zum Ausführen von Aktionen in AWS verwenden, gelten Sie als Prinzipal. Bei einigen Services könnte es Aktionen geben, die dann eine andere Aktion in einem anderen Service initiieren. FAS verwendet die Berechtigungen des Prinzipals, der einen AWS-Service aufruft, in Kombination mit der Anforderung an den AWS-Service, Anforderungen an nachgelagerte Services zu stellen. FAS-Anforderungen werden nur dann gestellt, wenn ein Dienst eine Anforderung erhält, die Interaktionen mit anderen AWS-Services oder Ressourcen erfordert, um abgeschlossen werden zu können. In diesem Fall müssen Sie über Berechtigungen zum Ausführen beider Aktionen verfügen. Einzelheiten zu den Richtlinien für FAS-Anfragen finden Sie unter <u>Zugriffssitzungen</u> <u>weiterleiten</u>.
  - Servicerolle Eine Servicerolle ist eine <u>IAM-Rolle</u>, die ein Service übernimmt, um Aktionen in Ihrem Namen auszuführen. Ein IAM-Administrator kann eine Servicerolle innerhalb von IAM erstellen, ändern und löschen. Weitere Informationen finden Sie unter <u>Rollen zum Delegieren</u> von Berechtigungen an einen AWS-Service erstellen im IAM-Benutzerhandbuch.
  - Serviceverknüpfte Rolle Eine serviceverknüpfte Rolle ist ein Typ von Servicerolle, die mit einem AWS-Service verknüpft ist. Der Service kann die Rolle übernehmen, um eine Aktion in Ihrem Namen auszuführen. Serviceverknüpfte Rollen werden in Ihrem AWS-Konto angezeigt und gehören zum Service. Ein IAM-Administrator kann die Berechtigungen für serviceverbundene Rollen anzeigen, aber nicht bearbeiten.
- Anwendungen in Amazon EC2 Sie können eine IAM-Rolle verwenden, um temporäre Anmeldeinformationen für Anwendungen zu verwalten, die auf einer EC2-Instance ausgeführt werden und AWS CLI- oder AWS-API-Anforderungen durchführen. Das ist eher zu empfehlen, als Zugriffsschlüssel innerhalb der EC2-Instance zu speichern. Erstellen Sie ein Instance-Profil,

das an die Instance angefügt ist, um eine AWS-Rolle einer EC2-Instance zuzuweisen und die Rolle für sämtliche Anwendungen der Instance bereitzustellen. Ein Instance-Profil enthält die Rolle und ermöglicht, dass Programme, die in der EC2-Instance ausgeführt werden, temporäre Anmeldeinformationen erhalten. Weitere Informationen finden Sie unter <u>Eine IAM-Rolle zum</u> <u>Erteilen von Berechtigungen für Anwendungen verwenden, die auf Amazon-EC2-Instances</u> <u>ausgeführt werden</u> im IAM-Benutzerhandbuch.

# Verwalten des Zugriffs mit Richtlinien

Für die Zugriffssteuerung in AWS erstellen Sie Richtlinien und weisen diese den AWS-Identitäten oder -Ressourcen zu. Eine Richtlinie ist ein Objekt in AWS, das, wenn es einer Identität oder Ressource zugeordnet wird, deren Berechtigungen definiert. AWS wertet diese Richtlinien aus, wenn ein Prinzipal (Benutzer, Root-Benutzer oder Rollensitzung) eine Anforderung stellt. Die Berechtigungen in den Richtlinien legen fest, ob eine Anforderung zugelassen oder abgelehnt wird. Die meisten Richtlinien werden in AWS als JSON-Dokumente gespeichert. Weitere Informationen zu Struktur und Inhalten von JSON-Richtliniendokumenten finden Sie unter <u>Übersicht über JSON-Richtlinien</u> im IAM-Benutzerhandbuch.

Administratoren können mithilfe von AWS-JSON-Richtlinien festlegen, wer zum Zugriff auf was berechtigt ist. Das bedeutet, welcher Prinzipal kann Aktionen für welche Ressourcen und unter welchen Bedingungen ausführen.

Standardmäßig haben Benutzer, Gruppen und Rollen keine Berechtigungen. Ein IAM-Administrator muss IAM-Richtlinien erstellen, die Benutzern die Berechtigung erteilen, Aktionen für die Ressourcen auszuführen, die sie benötigen. Der Administrator kann dann die IAM-Richtlinien zu Rollen hinzufügen, und Benutzer können die Rollen annehmen.

IAM-Richtlinien definieren Berechtigungen für eine Aktion unabhängig von der Methode, die Sie zur Ausführung der Aktion verwenden. Angenommen, es gibt eine Richtlinie, die Berechtigungen für die iam:GetRole-Aktion erteilt. Ein Benutzer mit dieser Richtlinie kann Benutzerinformationen über die AWS Management Console, die AWS CLI oder die AWS -API abrufen.

## Identitätsbasierte Richtlinien

Identitätsbasierte Richtlinien sind JSON-Berechtigungsrichtliniendokumente, die Sie einer Identität anfügen können, wie z. B. IAM-Benutzern, -Benutzergruppen oder -Rollen. Diese Richtlinien steuern, welche Aktionen die Benutzer und Rollen für welche Ressourcen und unter welchen Bedingungen ausführen können. Informationen zum Erstellen identitätsbasierter Richtlinien finden Sie unter

## Definieren benutzerdefinierter IAM-Berechtigungen mit vom Kunden verwalteten Richtlinien im IAM-Benutzerhandbuch.

Identitätsbasierte Richtlinien können weiter als Inline-Richtlinien oder verwaltete Richtlinien kategorisiert werden. Inline-Richtlinien sind direkt in einen einzelnen Benutzer, eine einzelne Gruppe oder eine einzelne Rolle eingebettet. Verwaltete Richtlinien sind eigenständige Richtlinien, die Sie mehreren Benutzern, Gruppen und Rollen in Ihrem AWS-Konto anfügen können. Verwaltete Richtlinien umfassen von AWS verwaltete und vom Kunden verwaltete Richtlinien. Informationen dazu, wie Sie zwischen einer verwalteten Richtlinie und einer Inline-Richtlinie wählen, finden Sie unter Auswählen zwischen verwalteten und eingebundenen Richtlinien im IAM-Benutzerhandbuch.

## Ressourcenbasierte Richtlinien

Ressourcenbasierte Richtlinien sind JSON-Richtliniendokumente, die Sie an eine Ressource anfügen. Beispiele für ressourcenbasierte Richtlinien sind IAM-Rollen-Vertrauensrichtlinien und Amazon-S3-Bucket-Richtlinien. In Services, die ressourcenbasierte Richtlinien unterstützen, können Service-Administratoren sie verwenden, um den Zugriff auf eine bestimmte Ressource zu steuern. Für die Ressource, an welche die Richtlinie angehängt ist, legt die Richtlinie fest, welche Aktionen ein bestimmter Prinzipal unter welchen Bedingungen für diese Ressource ausführen kann. Sie müssen in einer ressourcenbasierten Richtlinie <u>einen Prinzipal angeben</u>. Prinzipale können Konten, Benutzer, Rollen, Verbundbenutzer oder AWS-Services umfassen.

Ressourcenbasierte Richtlinien sind Richtlinien innerhalb dieses Diensts. Sie können verwaltete AWS-Richtlinien von IAM nicht in einer ressourcenbasierten Richtlinie verwenden.

## Zugriffssteuerungslisten (ACLs)

Zugriffssteuerungslisten (ACLs) steuern, welche Prinzipale (Kontomitglieder, Benutzer oder Rollen) auf eine Ressource zugreifen können. ACLs sind ähnlich wie ressourcenbasierte Richtlinien, verwenden jedoch nicht das JSON-Richtliniendokumentformat.

Amazon S3, AWS WAF und Amazon VPC sind Beispiele für Dienste, die ACLs unterstützen. Weitere Informationen" zu ACLs finden Sie unter Zugriffskontrollliste (ACL) – Übersicht (Access Control List) im Amazon-Simple-Storage-Service-Entwicklerhandbuch.

## Weitere Richtlinientypen

AWS unterstützt zusätzliche, weniger häufig verwendete Richtlinientypen. Diese Richtlinientypen können die maximalen Berechtigungen festlegen, die Ihnen von den häufiger verwendeten Richtlinientypen erteilt werden können.

- Berechtigungsgrenzen Eine Berechtigungsgrenze ist ein erweitertes Feature, mit der Sie die maximalen Berechtigungen festlegen können, die eine identitätsbasierte Richtlinie einer IAM-Entität (IAM-Benutzer oder -Rolle) erteilen kann. Sie können eine Berechtigungsgrenze für eine Entität festlegen. Die daraus resultierenden Berechtigungen sind der Schnittpunkt der identitätsbasierten Richtlinien einer Entität und ihrer Berechtigungsgrenzen. Ressourcenbasierte Richtlinien, die den Benutzer oder die Rolle im Feld Principal angeben, werden nicht durch Berechtigungsgrenzen eingeschränkt. Eine explizite Zugriffsverweigerung in einer dieser Richtlinien setzt eine Zugriffserlaubnis außer Kraft. Weitere Informationen über Berechtigungsgrenzen finden Sie unter <u>Berechtigungsgrenzen für IAM-Entitäten</u> im IAM-Benutzerhandbuch.
- Service-Kontrollrichtlinien (SCPs) SCPs sind JSON-Richtlinien, die die maximalen Berechtigungen f
  ür eine Organisation oder Organisationseinheit (OE) in AWS Organizations angeben. AWS Organizations ist ein Dienst f
  ür die Gruppierung und zentrale Verwaltung mehrerer AWS-Konten Ihres Unternehmens. Wenn Sie innerhalb einer Organisation alle Features aktivieren, können Sie Service-Kontrollrichtlinien (SCPs) auf alle oder einzelne Ihrer Konten anwenden. SCPs schränken Berechtigungen f
  ür Entit
  äten in Mitgliedskonten einschlie
  ßlich des jeweiligen Root-Benutzer des AWS-Kontos ein. Weitere Informationen zu Organisationen und SCPs finden Sie unter <u>Service-Kontrollrichtlinien</u> im AWS Organizations-Benutzerhandbuch.
- Ressourcenkontrollrichtlinien (RCPs) RCPs sind JSON-Richtlinien, mit denen Sie die maximal verfügbare Zahl von Berechtigungen für Ressourcen in Ihren Konten festlegen können, ohne die IAM-Richtlinien aktualisieren zu müssen, die jeder Ressource in Ihrem Besitz angefügt sind. Die RCP schränkt die Berechtigungen für Ressourcen in Mitgliedskonten ein und kann sich auf die effektiven Berechtigungen für Identitäten auswirken, einschließlich der Root-Benutzer des AWS-Kontos, unabhängig davon, ob sie zu Ihrer Organisation gehören. Weitere Informationen zu Organisationen und RCPs, einschließlich einer Liste von AWS-Services, die RCPs unterstützen, finden Sie unter Ressourcenkontrollrichtlinien (RCPs) im AWS Organizations-Benutzerhandbuch.
- Sitzungsrichtlinien Sitzungsrichtlinien sind erweiterte Richtlinien, die Sie als Parameter übergeben, wenn Sie eine temporäre Sitzung für eine Rolle oder einen verbundenen Benutzer programmgesteuert erstellen. Die resultierenden Sitzungsberechtigungen sind eine Schnittmenge der auf der Identität des Benutzers oder der Rolle basierenden Richtlinien und der Sitzungsrichtlinien. Berechtigungen können auch aus einer ressourcenbasierten Richtlinie stammen. Eine explizite Zugriffsverweigerung in einer dieser Richtlinien setzt eine Zugriffserlaubnis außer Kraft. Weitere Informationen finden Sie unter <u>Sitzungsrichtlinien</u> im IAM-Benutzerhandbuch.

## Mehrere Richtlinientypen

Wenn mehrere auf eine Anforderung mehrere Richtlinientypen angewendet werden können, sind die entsprechenden Berechtigungen komplizierter. Informationen dazu, wie AWS die Zulässigkeit einer Anforderung ermittelt, wenn mehrere Richtlinientypen beteiligt sind, finden Sie unter Logik für die Richtlinienauswertung im IAM-Benutzerhandbuch.

# Funktionsweise von AWS IoT Device Defender mit IAM

Bevor Sie IAM zum Verwalten des Zugriffs auf AWS IoT Device Defender verwenden, erfahren Sie, welche IAM-Funktionen Sie mit AWS IoT Device Defender verwenden können.

| IAM-Feature                            | AWS IoT Device Defender-Support |
|----------------------------------------|---------------------------------|
| Identitätsbasierte Richtlinien         | Ja                              |
| Ressourcenbasierte Richtlinien         | Nein                            |
| Richtlinienaktionen                    | Ja                              |
| Richtlinienressourcen                  | Ja                              |
| Bedingungsschlüssel für die Richtlinie | Ja                              |
| ACLs                                   | Nein                            |
| ABAC (Tags in Richtlinien)             | Teilweise                       |
| Temporäre Anmeldeinformationen         | Ja                              |
| Prinzipalberechtigungen                | Ja                              |
| Servicerollen                          | Ja                              |
| Service-verknüpfte Rollen              | Nein                            |

#### IAM-Features, die Sie mit AWS IoT Device Defender verwenden können

Einen Überblick über das Zusammenwirken von AWS IoT Device Defender und anderen AWS-Services mit den meisten IAM-Funktionen finden Sie unter <u>AWS-Services, die mit IAM funktionieren</u> im IAM-Benutzerhandbuch.

Identitätsbasierte Richtlinien für AWS IoT Device Defender

Unterstützt Richtlinien auf Identitätsbasis: Ja

Identitätsbasierte Richtlinien sind JSON-Berechtigungsrichtliniendokumente, die Sie einer Identität anfügen können, wie z. B. IAM-Benutzern, -Benutzergruppen oder -Rollen. Diese Richtlinien steuern, welche Aktionen die Benutzer und Rollen für welche Ressourcen und unter welchen Bedingungen ausführen können. Informationen zum Erstellen identitätsbasierter Richtlinien finden Sie unter <u>Definieren benutzerdefinierter IAM-Berechtigungen mit vom Kunden verwalteten Richtlinien</u> im IAM-Benutzerhandbuch.

Mit identitätsbasierten IAM-Richtlinien können Sie angeben, welche Aktionen und Ressourcen zugelassen oder abgelehnt werden. Darüber hinaus können Sie die Bedingungen festlegen, unter denen Aktionen zugelassen oder abgelehnt werden. Sie können den Prinzipal nicht in einer identitätsbasierten Richtlinie angeben, da er für den Benutzer oder die Rolle gilt, dem er zugeordnet ist. Informationen zu sämtlichen Elementen, die Sie in einer JSON-Richtlinie verwenden, finden Sie in der IAM-Referenz für JSON-Richtlinienelemente

Beispiele für identitätsbasierte Richtlinien für AWS IoT Device Defender

Beispiele für identitätsbasierte Richtlinien in AWS IoT Device Defender finden Sie unter <u>Beispiele für</u> identitätsbasierte Richtlinien für AWS IoT Device Defender.

## Ressourcenbasierte Richtlinien in AWS IoT Device Defender

Unterstützt ressourcenbasierte Richtlinien: Nein

Ressourcenbasierte Richtlinien sind JSON-Richtliniendokumente, die Sie an eine Ressource anfügen. Beispiele für ressourcenbasierte Richtlinien sind IAM-Rollen-Vertrauensrichtlinien und Amazon-S3-Bucket-Richtlinien. In Services, die ressourcenbasierte Richtlinien unterstützen, können Service-Administratoren sie verwenden, um den Zugriff auf eine bestimmte Ressource zu steuern. Für die Ressource, an welche die Richtlinie angehängt ist, legt die Richtlinie fest, welche Aktionen ein bestimmter Prinzipal unter welchen Bedingungen für diese Ressource ausführen kann. Sie müssen in einer ressourcenbasierten Richtlinie <u>einen Prinzipal angeben</u>. Prinzipale können Konten, Benutzer, Rollen, Verbundbenutzer oder AWS-Services umfassen.

Um kontoübergreifenden Zugriff zu ermöglichen, können Sie ein gesamtes Konto oder IAM-Entitäten in einem anderen Konto als Prinzipal in einer ressourcenbasierten Richtlinie angeben. Durch das Hinzufügen eines kontoübergreifenden Auftraggebers zu einer ressourcenbasierten Richtlinie ist nur die halbe Vertrauensbeziehung eingerichtet. Wenn sich der Prinzipal und die Ressource in unterschiedlichen AWS-Konten befinden, muss ein IAM-Administrator im vertrauenswürdigen Konto auch der Prinzipalentität (Benutzer oder Rolle) die Berechtigung zum Zugriff auf die Ressource erteilen. Sie erteilen Berechtigungen, indem Sie der juristischen Stelle eine identitätsbasierte Richtlinie anfügen. Wenn jedoch eine ressourcenbasierte Richtlinie Zugriff auf einen Prinzipal in demselben Konto gewährt, ist keine zusätzliche identitätsbasierte Richtlinie erforderlich. Weitere Informationen finden Sie unter Kontoübergreifender Ressourcenzugriff in IAM im IAM-Benutzerhandbuch.

#### Richtlinienaktionen für AWS IoT Device Defender

#### Unterstützt Richtlinienaktionen: Ja

Administratoren können mit AWS-JSON-Richtlinien festlegen, welche Personen zum Zugriff auf welche Ressourcen berechtigt sind. Das heißt, welcher Prinzipal kann Aktionen für welche Ressourcen und unter welchen Bedingungen ausführen.

Das Element Action einer JSON-Richtlinie beschreibt die Aktionen, mit denen Sie den Zugriff in einer Richtlinie zulassen oder verweigern können. Richtlinienaktionen haben normalerweise denselben Namen wie die zugehörige AWS-API-Operation. Es gibt einige Ausnahmen, z. B. Aktionen, die nur mit Genehmigung durchgeführt werden können und für die es keinen passenden API-Vorgang gibt. Es gibt auch einige Operationen, die mehrere Aktionen in einer Richtlinie erfordern. Diese zusätzlichen Aktionen werden als abhängige Aktionen bezeichnet.

Schließen Sie Aktionen in eine Richtlinie ein, um Berechtigungen zur Durchführung der zugeordneten Operation zu erteilen.

Eine Liste der AWS IoT Device Defender-Aktionen finden Sie in der Service-Autorisierungs-Referenz.

Richtlinienaktionen in AWS IoT Device Defender verwenden das folgende Präfix vor der Aktion:

Um mehrere Aktionen in einer einzigen Anweisung anzugeben, trennen Sie sie mit Kommata:

```
"Action": [
":action1",
":action2"
```

]

Beispiele für identitätsbasierte Richtlinien in AWS IoT Device Defender finden Sie unter <u>Beispiele für</u> identitätsbasierte Richtlinien für AWS IoT Device Defender.

#### Richtlinienressourcen für AWS IoT Device Defender

Unterstützt Richtlinienressourcen: Ja

Administratoren können mit AWS-JSON-Richtlinien festlegen, welche Personen zum Zugriff auf welche Ressourcen berechtigt sind. Das bedeutet die Festlegung, welcher Prinzipal Aktionen für welche Ressourcen unter welchen Bedingungen ausführen kann.

Das JSON-Richtlinienelement Resource gibt die Objekte an, auf welche die Aktion angewendet wird. Anweisungen müssen entweder ein – Resourceoder ein NotResource-Element enthalten. Als bewährte Methode geben Sie eine Ressource mit dem zugehörigen <u>Amazon-Ressourcennamen</u> (<u>ARN</u>) an. Sie können dies für Aktionen tun, die einen bestimmten Ressourcentyp unterstützen, der als Berechtigungen auf Ressourcenebene bezeichnet wird.

Verwenden Sie für Aktionen, die keine Berechtigungen auf Ressourcenebene unterstützen, z. B. Auflistungsoperationen, einen Platzhalter (\*), um anzugeben, dass die Anweisung für alle Ressourcen gilt.

"Resource": "\*"

Eine Liste von AWS IoT Device Defender-Ressourcentypen und deren ARNs finden Sie in der Service-Autorisierungs-Referenz. Informationen dazu, mit welchen Aktionen Sie den ARN der einzelnen Ressourcen angeben können, finden Sie unter .

Beispiele für identitätsbasierte Richtlinien in AWS IoT Device Defender finden Sie unter <u>Beispiele für</u> identitätsbasierte Richtlinien für AWS IoT Device Defender.

#### Richtlinien-Bedingungsschlüssel für AWS IoT Device Defender

Unterstützt servicespezifische Richtlinienbedingungsschlüssel: Ja

Administratoren können mit AWS-JSON-Richtlinien festlegen, welche Personen zum Zugriff auf welche Ressourcen berechtigt sind. Das heißt, welcher Prinzipal kann Aktionen für welche Ressourcen und unter welchen Bedingungen ausführen. Das Element Condition (oder Condition block) ermöglicht Ihnen die Angabe der Bedingungen, unter denen eine Anweisung wirksam ist. Das Element Condition ist optional. Sie können bedingte Ausdrücke erstellen, die <u>Bedingungsoperatoren</u> verwenden, z. B. ist gleich oder kleiner als, damit die Bedingung in der Richtlinie mit Werten in der Anforderung übereinstimmt.

Wenn Sie mehrere Condition-Elemente in einer Anweisung oder mehrere Schlüssel in einem einzelnen Condition-Element angeben, wertet AWS diese mittels einer logischen AND-Operation aus. Wenn Sie mehrere Werte für einen einzelnen Bedingungsschlüssel angeben, wertet AWS die Bedingung mittels einer logischen OR-Operation aus. Alle Bedingungen müssen erfüllt werden, bevor die Berechtigungen der Anweisung gewährt werden.

Sie können auch Platzhaltervariablen verwenden, wenn Sie Bedingungen angeben. Beispielsweise können Sie einem IAM-Benutzer die Berechtigung für den Zugriff auf eine Ressource nur dann gewähren, wenn sie mit dessen IAM-Benutzernamen gekennzeichnet ist. Weitere Informationen finden Sie unter IAM-Richtlinienelemente: Variablen und Tags im IAM-Benutzerhandbuch.

AWS unterstützt globale Bedingungsschlüssel und servicespezifische Bedingungsschlüssel. Eine Liste aller globalen AWS-Bedingungsschlüssel finden Sie unter <u>Globale AWS-</u> <u>Bedingungskontextschlüssel</u> im IAM-Benutzerhandbuch.

Eine Liste von AWS IoT Device Defender-Bedingungsschlüsseln finden Sie in der Service-Autorisierungs-Referenz. Informationen dazu, mit welchen Aktionen und Ressourcen Sie einen Bedingungsschlüssel verwenden können, finden Sie unter .

Beispiele für identitätsbasierte Richtlinien in AWS IoT Device Defender finden Sie unter <u>Beispiele für</u> identitätsbasierte Richtlinien für AWS IoT Device Defender.

# ACLs in AWS IoT Device Defender

#### Unterstützt ACLs: Nein

Zugriffssteuerungslisten (ACLs) steuern, welche Prinzipale (Kontomitglieder, Benutzer oder Rollen) auf eine Ressource zugreifen können. ACLs sind ähnlich wie ressourcenbasierte Richtlinien, verwenden jedoch nicht das JSON-Richtliniendokumentformat.

## ABAC mit AWS IoT Device Defender

#### Unterstützt ABAC (Tags in Richtlinien): Teilweise

Die attributbasierte Zugriffskontrolle (ABAC) ist eine Autorisierungsstrategie, bei der Berechtigungen basierend auf Attributen definiert werden. In AWS werden diese Attribute als Tags bezeichnet. Sie

können Tags an IAM-Entitäten (Benutzer oder Rollen) und mehrere AWS-Ressourcen anfügen. Das Markieren von Entitäten und Ressourcen ist der erste Schritt von ABAC. Anschließend entwerfen Sie ABAC-Richtlinien, um Operationen zuzulassen, wenn das Tag des Prinzipals mit dem Tag der Ressource übereinstimmt, auf die sie zugreifen möchten.

ABAC ist in Umgebungen hilfreich, die schnell wachsen, und unterstützt Sie in Situationen, in denen die Richtlinienverwaltung mühsam wird.

Um den Zugriff auf der Grundlage von Tags zu steuern, geben Sie im Bedingungselement einer <u>Richtlinie Tag-Informationen</u> an, indem Sie die Schlüssel aws:ResourceTag/*key-name*, aws:RequestTag/*key-name*, oder Bedingung aws:TagKeys verwenden.

Wenn ein Service alle drei Bedingungsschlüssel für jeden Ressourcentyp unterstützt, lautet der Wert für den Service Ja. Wenn ein Service alle drei Bedingungsschlüssel für nur einige Ressourcentypen unterstützt, lautet der Wert Teilweise.

Weitere Informationen zu ABAC finden Sie unter <u>Definieren von Berechtigungen mit ABAC-</u> <u>Autorisierung</u> im IAM-Benutzerhandbuch. Um ein Tutorial mit Schritten zur Einstellung von ABAC anzuzeigen, siehe <u>Attributbasierte Zugriffskontrolle (ABAC)</u> verwenden im IAM-Benutzerhandbuch.

## Verwenden temporärer Anmeldeinformationen mit AWS IoT Device Defender

Unterstützt temporäre Anmeldeinformationen: Ja

Einige AWS-Services funktionieren nicht, wenn Sie sich mit temporären Anmeldeinformationen anmelden. Weitere Informationen, darunter welche AWS-Services mit temporären Anmeldeinformationen funktionieren, finden Sie unter <u>AWS-Services, die mit IAM funktionieren</u> im IAM-Benutzerhandbuch.

Sie verwenden temporäre Anmeldeinformationen, wenn Sie sich mit einer anderen Methode als einem Benutzernamen und einem Passwort bei der AWS Management Console anmelden. Wenn Sie beispielsweise über den Single Sign-On (SSO)-Link Ihres Unternehmens auf AWS zugreifen, erstellt dieser Prozess automatisch temporäre Anmeldeinformationen. Sie erstellen auch automatisch temporäre Anmeldeinformationen, wenn Sie sich als Benutzer bei der Konsole anmelden und dann die Rollen wechseln. Weitere Informationen zum Wechseln von Rollen finden Sie unter <u>Wechseln von</u> <u>einer Benutzerrolle zu einer IAM-Rolle (Konsole)</u> im IAM-Benutzerhandbuch.

Sie können mithilfe der AWS CLI- oder AWS-API manuell temporäre Anmeldeinformationen erstellen. Sie können dann diese temporären Anmeldeinformationen verwenden, um auf AWS zuzugreifen. AWS empfiehlt, dass Sie temporäre Anmeldeinformationen dynamisch generieren, anstatt langfristige Zugriffsschlüssel zu verwenden. Weitere Informationen finden Sie unter <u>Temporäre</u> Sicherheitsanmeldeinformationen in IAM.

### Serviceübergreifende Prinzipal-Berechtigungen für AWS IoT Device Defender

Unterstützt Forward Access Sessions (FAS): Ja

Wenn Sie einen IAM-Benutzer oder eine IAM-Rolle zum Ausführen von Aktionen in AWS verwenden, gelten Sie als Prinzipal. Bei einigen Services könnte es Aktionen geben, die dann eine andere Aktion in einem anderen Service auslösen. FAS verwendet die Berechtigungen des Prinzipals, der einen AWS-Service aufruft, in Kombination mit der Anforderung an den AWS-Service, Anforderungen an nachgelagerte Services zu stellen. FAS-Anforderungen werden nur dann gestellt, wenn ein Dienst eine Anforderung erhält, die Interaktionen mit anderen AWS-Services oder Ressourcen erfordert, um abgeschlossen werden zu können. In diesem Fall müssen Sie über Berechtigungen zum Ausführen beider Aktionen verfügen. Einzelheiten zu den Richtlinien für FAS-Anfragen finden Sie unter Zugriffssitzungen weiterleiten.

## Servicerollen für AWS IoT Device Defender

Unterstützt Servicerollen: Ja

Eine Servicerolle ist eine <u>IAM-Rolle</u>, die ein Service annimmt, um Aktionen in Ihrem Namen auszuführen. Ein IAM-Administrator kann eine Servicerolle innerhalb von IAM erstellen, ändern und löschen. Weitere Informationen finden Sie unter <u>Rollen zum Delegieren von Berechtigungen an einen</u> AWS-Service erstellen im IAM-Benutzerhandbuch.

#### 🔥 Warning

Die Änderung der Berechtigungen für eine Servicerolle kann die Funktionalität von AWS IoT Device Defender beeinträchtigen. Bearbeiten Sie Servicerollen nur, wenn AWS IoT Device Defender eine Anleitung dazu gibt.

## Serviceverknüpfte Rollen für AWS IoT Device Defender

Unterstützt serviceverknüpfte Rollen: Ja

Eine serviceverknüpfte Rolle ist eine Art von Servicerolle, die mit einem AWS-Service verknüpft ist. Der Service kann die Rolle übernehmen, um eine Aktion in Ihrem Namen auszuführen.

Serviceverknüpfte Rollen werden in Ihrem AWS-Konto angezeigt und gehören zum Service. Ein IAM-Administrator kann die Berechtigungen für Service-verknüpfte Rollen anzeigen, aber nicht bearbeiten.

Details zum Erstellen oder Verwalten von serviceverknüpften Rollen finden Sie unter <u>AWS-Services</u>, <u>die mit IAM funktionieren</u>. Suchen Sie in der Tabelle nach einem Service mit einem Yes in der Spalte Service-linked role (Serviceverknüpfte Rolle). Wählen Sie den Link Yes (Ja) aus, um die Dokumentation für die serviceverknüpfte Rolle für diesen Service anzuzeigen.

# Beispiele für identitätsbasierte Richtlinien für AWS IoT Device Defender

Benutzer und Rollen haben standardmäßig nicht die Berechtigung, Ressourcen in AWS IoT Device Defender zu erstellen oder zu ändern. Sie können auch keine Aufgaben über die AWS Management Console, die AWS Command Line Interface (AWS CLI) oder die AWS-API ausführen. Ein IAM-Administrator muss IAM-Richtlinien erstellen, die Benutzern die Berechtigung erteilen, Aktionen für die Ressourcen auszuführen, die sie benötigen. Der Administrator kann dann die IAM-Richtlinien zu Rollen hinzufügen, und Benutzer können die Rollen annehmen.

Informationen dazu, wie Sie unter Verwendung dieser beispielhaften JSON-Richtliniendokumente eine identitätsbasierte IAM-Richtlinie erstellen, finden Sie unter <u>Erstellen von IAM-Richtlinien</u> (Konsole) im IAM-Benutzerhandbuch.

Einzelheiten zu den von AWS IoT Device Defender definierten Aktionen und Ressourcentypen, einschließlich des Formats der ARNs für die einzelnen Ressourcentypen, finden Sie unter <u>Aktionen,</u> <u>Ressourcen und Bedingungsschlüssel für AWS IoT Device Defender</u> in der Service-Autorisierungs-Referenz.

#### Themen

- Bewährte Methoden für Richtlinien
- Verwenden der AWS IoT Device Defender-Konsole
- Gewähren der Berechtigung zur Anzeige der eigenen Berechtigungen für Benutzer

## Bewährte Methoden für Richtlinien

Identitätsbasierte Richtlinien legen fest, ob jemand Ressourcen in AWS IoT Device Defender unter Ihrem Konto erstellen, darauf zugreifen oder sie löschen kann. Dies kann zusätzliche Kosten für Ihr verursachen AWS-Konto. Befolgen Sie beim Erstellen oder Bearbeiten identitätsbasierter Richtlinien die folgenden Anleitungen und Empfehlungen:

- Erste Schritte mit AWS-verwaltete Richtlinien und Umstellung auf Berechtigungen mit den geringsten Berechtigungen – Um Ihren Benutzern und Workloads Berechtigungen zu gewähren, verwenden Sie die AWS-verwaltete Richtlinien die Berechtigungen für viele allgemeine Anwendungsfälle gewähren. Sie sind in Ihrem AWS-Konto verfügbar. Wir empfehlen Ihnen, die Berechtigungen weiter zu reduzieren, indem Sie vom Kunden verwaltete AWS-Richtlinien definieren, die speziell auf Ihre Anwendungsfälle zugeschnitten sind. Weitere Informationen finden Sie unter <u>AWS-verwaltete Richtlinien</u> oder <u>AWS-verwaltete Richtlinien für Auftrags-Funktionen</u> im IAM-Benutzerhandbuch.
- Anwendung von Berechtigungen mit den geringsten Rechten Wenn Sie mit IAM-Richtlinien Berechtigungen festlegen, gewähren Sie nur die Berechtigungen, die für die Durchführung einer Aufgabe erforderlich sind. Sie tun dies, indem Sie die Aktionen definieren, die für bestimmte Ressourcen unter bestimmten Bedingungen durchgeführt werden können, auch bekannt als die geringsten Berechtigungen. Weitere Informationen zur Verwendung von IAM zum Anwenden von Berechtigungen finden Sie unter <u>Richtlinien und Berechtigungen in IAM</u> im IAM-Benutzerhandbuch.
- Verwenden von Bedingungen in IAM-Richtlinien zur weiteren Einschränkung des Zugriffs Sie können Ihren Richtlinien eine Bedingung hinzufügen, um den Zugriff auf Aktionen und Ressourcen zu beschränken. Sie können beispielsweise eine Richtlinienbedingung schreiben, um festzulegen, dass alle Anforderungen mithilfe von SSL gesendet werden müssen. Sie können auch Bedingungen verwenden, um Zugriff auf Service-Aktionen zu gewähren, wenn diese durch ein bestimmtes AWS-Service, wie beispielsweise AWS CloudFormation, verwendet werden. Weitere Informationen finden Sie unter <u>IAM-JSON-Richtlinienelemente: Bedingung</u> im IAM-Benutzerhandbuch.
- Verwenden von IAM Access Analyzer zur Validierung Ihrer IAM-Richtlinien, um sichere und funktionale Berechtigungen zu gewährleisten – IAM Access Analyzer validiert neue und vorhandene Richtlinien, damit die Richtlinien der IAM-Richtliniensprache (JSON) und den bewährten IAM-Methoden entsprechen. IAM Access Analyzer stellt mehr als 100 Richtlinienprüfungen und umsetzbare Empfehlungen zur Verfügung, damit Sie sichere und funktionale Richtlinien erstellen können. Weitere Informationen finden Sie unter Richtlinienvalidierung mit IAM Access Analyzer im IAM-Benutzerhandbuch.
- Bedarf einer Multi-Faktor-Authentifizierung (MFA) Wenn Sie ein Szenario haben, das IAM-Benutzer oder Root-Benutzer in Ihrem AWS-Konto erfordert, aktivieren Sie MFA für zusätzliche Sicherheit. Um MFA beim Aufrufen von API-Vorgängen anzufordern, fügen Sie Ihren Richtlinien MFA-Bedingungen hinzu. Weitere Informationen finden Sie unter <u>Sicherer API-Zugriff mit MFA</u> im IAM-Benutzerhandbuch.

Weitere Informationen zu bewährten Methoden in IAM finden Sie unter <u>Bewährte Methoden für die</u> Sicherheit in IAM im IAM-Benutzerhandbuch.

#### Verwenden der AWS IoT Device Defender-Konsole

Für den Zugriff auf die Konsole in AWS IoT Device Defender benötigen Sie einen Mindestsatz von Berechtigungen. Diese Berechtigungen müssen es Ihnen ermöglichen, Details über die Ressourcen in AWS IoT Device Defender in Ihrem AWS-Konto aufzulisten und anzuzeigen. Wenn Sie eine identitätsbasierte Richtlinie erstellen, die strenger ist als die mindestens erforderlichen Berechtigungen, funktioniert die Konsole nicht wie vorgesehen für Entitäten (Benutzer oder Rollen) mit dieser Richtlinie.

Für Benutzer, die nur Aufrufe an die AWS CLI oder AWS-API durchführen, müssen Sie keine Mindestberechtigungen in der Konsole erteilen. Stattdessen sollten Sie nur Zugriff auf die Aktionen zulassen, die der API-Operation entsprechen, die die Benutzer ausführen möchten.

Damit Benutzer und Rollen weiterhin die AWS IoT Device Defender-Konsole verwenden können, fügen Sie den Entitäten auch die verwaltete AWS IoT Device Defender *ConsoleAccess*-oder *ReadOnly* AWS-Richtlinie hinzu. Weitere Informationen finden Sie unter <u>Hinzufügen von</u> Berechtigungen zu einem Benutzer im IAM-Benutzerhandbuch.

Gewähren der Berechtigung zur Anzeige der eigenen Berechtigungen für Benutzer

In diesem Beispiel wird gezeigt, wie Sie eine Richtlinie erstellen, die IAM-Benutzern die Berechtigung zum Anzeigen der eingebundenen Richtlinien und verwalteten Richtlinien gewährt, die ihrer Benutzeridentität angefügt sind. Diese Richtlinie enthält Berechtigungen für die Ausführung dieser Aktion auf der Konsole oder für die programmgesteuerte Ausführung über die AWS CLI oder die AWS-API.

```
{
    "Version": "2012-10-17",
    "Statement": [
        {
            "Sid": "ViewOwnUserInfo",
            "Effect": "Allow",
            "Action": [
            "iam:GetUserPolicy",
            "iam:ListGroupsForUser",
            "iam:ListAttachedUserPolicies",
            "iam:ListUserPolicies",
            "iam:ListUserPolicies",
            "iam:ListUserPolicies",
            "iam:ListUserPolicies",
            "iam:ListUserPolicies",
            "iam:ListUserPolicies",
            "iam:ListUserPolicies",
            "iam:ListUserPolicies",
            "iam:ListUserPolicies",
            "iam:ListUserPolicies",
            "iam:ListUserPolicies",
            "iam:ListUserPolicies",
            "iam:ListUserPolicies",
            "iam:ListUserPolicies",
            "iam:ListUserPolicies",
            "iam:ListUserPolicies",
            "iam:ListUserPolicies",
            "iam:ListUserPolicies",
            "iam:ListUserPolicies",
            "iam:ListUserPolicies",
            "iam:ListUserPolicies",
            "iam:ListUserPolicies",
            "iam:ListUserPolicies",
            "iam:ListUserPolicies",
            "iam:ListUserPolicies",
            "iam:ListUserPolicies",
            "iam:ListUserPolicies",
            "iam:ListUserPolicies",
            "iam:ListUserPolicies",
            "iam:ListUserPolicies",
            "iam:ListUserPolicies",
            "iam:ListUserPolicies",
            "iam:ListUserPolicies",
            "iam:ListUserPolicies",
            "iam:ListUserPolicies",
            "iam:ListUserPolicies",
            "Iam:ListUserPolicies",
            "Iam:ListUserPolicies",
            "Iam:ListUserPolicies",
            "Iam:ListUserPolicies",
            "Iam:ListUserPolicies",
            "Iam:ListUserPolicies",
            "Iam:ListUserPolicies",
            "Iam:ListUserPolicies",
            "Iam:ListUserPolicies",
            "Iam:ListUserPolicies",
            "Iam:ListUserPolicies",
            "Iam:ListUserPolicies",
            "Iam:ListUserPolicies",
```

```
"iam:GetUser"
            ],
            "Resource": ["arn:aws:iam::*:user/${aws:username}"]
        },
        {
            "Sid": "NavigateInConsole",
            "Effect": "Allow",
            "Action": [
                "iam:GetGroupPolicy",
                "iam:GetPolicyVersion",
                "iam:GetPolicy",
                "iam:ListAttachedGroupPolicies",
                "iam:ListGroupPolicies",
                "iam:ListPolicyVersions",
                "iam:ListPolicies",
                "iam:ListUsers"
            ],
            "Resource": "*"
        }
    ]
}
```

# Fehlerbehebung für AWS IoT Device Defender-Identität und -Zugriff

Verwenden Sie die folgenden Informationen, um häufige Probleme zu diagnostizieren und zu beheben, die beim Arbeiten mit AWS IoT Device Defender und IAM auftreten könnten.

Themen

- Ich bin nicht autorisiert, eine Aktion in AWS IoT Device Defender auszuführen.
- Ich bin nicht zur Ausführung von iam: PassRole autorisiert
- Ich möchte Personen außerhalb meines AWS-Konto Zugriff auf meine AWS IoT Device Defender-Ressourcen gewähren

Ich bin nicht autorisiert, eine Aktion in AWS IoT Device Defender auszuführen.

Wenn Sie eine Fehlermeldung erhalten, dass Sie nicht zur Durchführung einer Aktion berechtigt sind, müssen Ihre Richtlinien aktualisiert werden, damit Sie die Aktion durchführen können.

Der folgende Beispielfehler tritt auf, wenn der IAM-Benutzer mateojackson versucht, über die Konsole Details zu einer fiktiven *my-example-widget*-Ressource anzuzeigen, jedoch nicht über : *GetWidget*-Berechtigungen verfügt.

User: arn:aws:iam::123456789012:user/mateojackson is not authorized to
 perform: :GetWidget on resource: my-example-widget

In diesem Fall muss die Richtlinie für den Benutzer mateojackson aktualisiert werden, damit er mit der :*GetWidget*-Aktion auf die *my-example-widget*-Ressource zugreifen kann.

Wenden Sie sich an Ihren AWS-Administrator, falls Sie weitere Unterstützung benötigen. Ihr Administrator hat Ihnen Ihre Anmeldeinformationen zur Verfügung gestellt.

#### Ich bin nicht zur Ausführung von iam: PassRole autorisiert

Wenn Sie die Fehlermeldung erhalten, dass Sie nicht zum Durchführen der iam: PassRole-Aktion autorisiert sind, müssen Ihre Richtlinien aktualisiert werden, um eine Rolle an AWS IoT Device Defender übergeben zu können.

Einige AWS-Services erlauben die Übergabe einer vorhandenen Rolle an diesen Dienst, sodass keine neue Servicerolle oder serviceverknüpfte Rolle erstellt werden muss. Hierzu benötigen Sie Berechtigungen für die Übergabe der Rolle an den Dienst.

Der folgende Beispielfehler tritt auf, wenn ein IAM-Benutzer mit dem Namen marymajor versucht, die Konsole zu verwenden, um eine Aktion in AWS IoT Device Defender auszuführen. Die Aktion erfordert jedoch, dass der Service über Berechtigungen verfügt, die durch eine Servicerolle gewährt werden. Mary besitzt keine Berechtigungen für die Übergabe der Rolle an den Dienst.

```
User: arn:aws:iam::123456789012:user/marymajor is not authorized to perform: iam:PassRole
```

In diesem Fall müssen die Richtlinien von Mary aktualisiert werden, um die Aktion iam: PassRole ausführen zu können.

Wenden Sie sich an Ihren AWS-Administrator, falls Sie weitere Unterstützung benötigen. Ihr Administrator hat Ihnen Ihre Anmeldeinformationen zur Verfügung gestellt.

# Ich möchte Personen außerhalb meines AWS-Konto Zugriff auf meine AWS IoT Device Defender-Ressourcen gewähren

Sie können eine Rolle erstellen, die Benutzer in anderen Konten oder Personen außerhalb Ihrer Organisation für den Zugriff auf Ihre Ressourcen verwenden können. Sie können festlegen, wem die Übernahme der Rolle anvertraut wird. Im Fall von Diensten, die ressourcenbasierte Richtlinien oder Zugriffskontrolllisten (Access Control Lists, ACLs) verwenden, können Sie diese Richtlinien verwenden, um Personen Zugriff auf Ihre Ressourcen zu gewähren.

Weitere Informationen dazu finden Sie hier:

- Informationen dazu, ob AWS IoT Device Defender diese Features unterstützt, finden Sie unter Funktionsweise von AWS IoT Device Defender mit IAM.
- Informationen zum Gewähren des Zugriffs auf Ihre Ressourcen f
  ür alle Ihre AWS-Konten finden Sie unter <u>Gewähren des Zugriffs f
  ür einen IAM-Benutzer in einem anderen Ihrer AWS-Konto</u> im IAM-Benutzerhandbuch.
- Informationen dazu, wie Sie AWS-Konten-Drittanbieter Zugriff auf Ihre Ressourcen bereitstellen, finden Sie unter <u>Gewähren des Zugriffs auf AWS-Konten von externen Benutzern</u> im IAM-Benutzerhandbuch.
- Informationen dazu, wie Sie über einen Identitätsverbund Zugriff gewähren, finden Sie unter <u>Gewähren von Zugriff für extern authentifizierte Benutzer (Identitätsverbund)</u> im IAM-Benutzerhandbuch.
- Informationen zum Unterschied zwischen der Verwendung von Rollen und ressourcenbasierten Richtlinien für den kontoübergreifenden Zugriff finden Sie unter <u>Kontoübergreifender</u> <u>Ressourcenzugriff in IAM</u> im IAM-Benutzerhandbuch.

# Compliance-Validierung für AWS IoT Device Defender

Informationen dazu, ob ein AWS-Service in den Geltungsbereich bestimmter Compliance-Programme fällt, finden Sie unter <u>AWS-Services im Geltungsbereich nach Compliance-Programm</u>. Wählen Sie das Compliance-Programm, das Sie interessiert. Allgemeine Informationen finden Sie unter <u>AWS-Compliance-Programm</u>.

Sie können Auditberichte von Drittanbietern unter AWS Artifact herunterladen. Weitere Informationen finden Sie unter Berichte herunterladen in AWS Artifact.
Ihre Compliance-Verantwortung bei der Verwendung von AWS-Services ist von der Sensibilität Ihrer Daten, den Compliance-Zielen Ihres Unternehmens und den geltenden Gesetzen und Vorschriften abhängig. AWS stellt die folgenden Ressourcen zur Unterstützung der Compliance bereit:

- <u>Compliance und Governance im Bereich Sicherheit</u> In diesen Anleitungen f
  ür die Lösungsimplementierung werden Überlegungen zur Architektur behandelt. Au
  ßerdem werden Schritte f
  ür die Bereitstellung von Sicherheits- und Compliance-Features beschrieben.
- <u>Referenz für berechtigte HIPAA-Services</u> Listet berechtigte HIPAA-Services auf. Nicht alle AWS-Services sind HIPAA-berechtigt.
- <u>AWS-Compliance-Ressourcen</u> Diese Arbeitsbücher und Leitfäden könnten für Ihre Branche und Ihren Standort relevant sein.
- <u>AWS-Compliance-Leitfäden für Kunden</u> Verstehen Sie das Modell der geteilten Verantwortung aus dem Blickwinkel der Einhaltung von Vorschriften. In den Leitfäden werden die bewährten Methoden zum Schutz von AWS-Services zusammengefasst und die Leitlinien den Sicherheitskontrollen in verschiedenen Frameworks (einschließlich des National Institute of Standards and Technology (NIST), des Payment Card Industry Security Standards Council (PCI) und der International Organization for Standardization (ISO)) zugeordnet.
- <u>Auswertung von Ressourcen mit Regeln</u> im AWS Config-Entwicklerhandbuch Der AWS Config-Service bewertet, wie gut Ihre Ressourcenkonfigurationen mit internen Verfahren, Branchenrichtlinien und Vorschriften übereinstimmen.
- <u>AWS Security Hub</u>: Dieser AWS-Service bietet einen umfassenden Überblick über Ihren Sicherheitsstatus innerhalb von AWS. Security Hub verwendet Sicherheitskontrollen, um Ihre AWS-Ressourcen zu bewerten und Ihre Einhaltung von Sicherheitsstandards und bewährten Methoden zu überprüfen. Die Liste der unterstützten Services und Kontrollen finden Sie in der <u>Security-Hub-</u> <u>Steuerelementreferenz</u>.
- <u>Amazon GuardDuty</u> Dieser AWS-Service erkennt potenzielle Bedrohungen f
  ür Ihre AWS-Konten, Workloads, Container und Daten, indem er Ihre Umgebung auf verd
  ächtige und b
  öswillige Aktivit
  äten 
  überwacht. GuardDuty kann Ihnen helfen, verschiedenen Compliance-Anforderungen wie PCI DSS nachzukommen, indem es die Anforderungen zur Erkennung von Eindringlingen erf
  üllt, die in bestimmten Compliance-Frameworks vorgeschrieben sind.
- <u>AWS Audit Manager</u> Dies AWS-Service hilft Ihnen, Ihre AWS-Nutzung kontinuierlich zu überprüfen, um den Umgang mit Risiken und die Compliance von Branchenstandards zu vereinfachen.

# Ausfallsicherheit in AWS IoT Device Defender

Die globale AWS-Infrastruktur ist um AWS-Regionen und Availability Zones herum aufgebaut. AWS-Regionen bieten mehrere physisch getrennte und isolierte Availability Zones, die mit einem Netzwerk mit geringer Latenz, hohem Durchsatz und hoher Redundanz verbunden sind. Mithilfe von Availability Zones können Sie Anwendungen und Datenbanken erstellen und ausführen, die automatisch Failover zwischen Zonen ausführen, ohne dass es zu Unterbrechungen kommt. Availability Zones sind besser verfügbar, fehlertoleranter und skalierbarer als herkömmliche Infrastrukturen mit einem oder mehreren Rechenzentren.

Weitere Informationen über AWS-Regionen und Availability Zones finden Sie unter <u>AWSGlobale</u> Infrastruktur.

Neben der globalen AWS-Infrastruktur stellt AWS IoT Device Defender verschiedene Features bereit, um Ihren Anforderungen an Ausfallsicherheit und Datensicherung gerecht zu werden.

# Dokumentverlauf für das AWS IoT Device Defender-Benutzerhandbuch

Die folgende Tabelle beschreibt die Dokumentationsversionen der AWS IoT Device Defender.

| Änderung                                                                                                 | Beschreibung                                                                                                    | Datum            |
|----------------------------------------------------------------------------------------------------|----------------------------------------------------------------------------------------------------|------------------|
| Allgemein verfügbar                                                                                      | Dies ist die erste veröffent<br>lichte Version von AWS IoT<br>Device Defender.                                                                                                    | 02. August 2023  |
| AWS IoT Device Defender<br>unterstützt jetzt die Überwachu<br>ng der Dauer von Geräteunt<br>erbrechungen | AWS IoT Device Defender<br>Rules Detect unterstützt jetzt<br>eine neue Metrik für die Dauer<br>von Unterbrechungen, um<br>die Dauer von Geräteunt<br>erbrechungen jedes Geräts<br>zu überwachen. Mit dieser<br>zusätzlichen Metrik können<br>Sie verfolgen, wie lange ein<br>Gerät getrennt war, um zu<br>erfahren, ob es erwartung<br>sgemäß funktioniert. Sie<br>können Alarme auch auf<br>vordefinierte Schwellenwerte<br>einstellen und bei anhaltenden<br>Problemen mit der Gerätekon<br>nektivität benachrichtigt<br>werden. Die zugehörige<br>Dokumentation finden Sie<br>unter <u>Cloudseitige Metriken</u><br>im AWS IoT Device Defender-<br>Entwicklerhandbuch. | 20. Juli 2023    |
| Das AWS IoT Device<br>Defender-Prüfungsfeature                                                           | Identifizieren Sie Fehler,<br>beheben Sie Probleme und                                                                                                    | 6. Dezember 2022 |

Entwicklerhandbuch für AWS IoT Device Defender

identifiziert potenzielle Fehlkonfigurationen in IoT-Richtlinien ergreifen Sie die erforderlichen Korrekturmaßnahmen mithilfe des Prüfungsfeatures. Dieses neue Feature hilft auch bei der Identifizierung von IoT-Richtlinien mit permissiven Allow-Anweisungen, durch die Geräte unbeabsichtigt Zugriff auf bestimmte Ressourcen erhalten könnten. Außerdem wird geprüft, ob MQTT-Platzhalter in Deny-Anwe isungen verwendet werden, die möglicherweise von Geräten umgangen werden könnten, wenn Platzhalter durch bestimmte Zeichenfo Igen ersetzt werden. Weitere Informationen finden Sie unter Cloudseitige Metriken im AWS IoT Device Defender-Entwickle rhandbuch.

Entwicklerhandbuch für AWS IoT Device Defender

Unterstützung für benutzerd efinierte AWS IoT Device Defender-ML-Detect-Metriken und -Dimensionen AWS IoT Device Defender unterstützt jetzt eine neue Auditprüfung für widerrufene temporäre Zertifizierungsste llen (CA). Wenn eine CA eine temporäre CA widerruft, weil sie potenziell kompromit tiert ist, sind alle von dieser temporären CA ausgestel Iten Zertifikate ebenfalls potenziell kompromittiert und ungültig. Diese neue Auditprüfung identifiziert aktive Gerätezertifikate, die von einer widerrufenen temporären Zertifizierungsste lle ausgestellt wurden, und hilft Kunden dabei, diese aktiven Gerätezertifikate zu überprüfe n und zu ersetzen. Weitere Informationen finden Sie unter **Cloudseitige Metriken im AWS** IoT Device Defender-Entwickle rhandbuch.

10. November 2022

Unterstützung für benutzerd efinierte AWS IoT Device Defender-ML-Detect-Metriken und -Dimensionen ML Detect unterstützt jetzt die Überwachung benutzerd efinierter Metriken, damit Sie für Ihre Flotte einzigartige Betriebszustandsparameter auswerten können. Neben der manuellen Einstellung statischer Alarme mit Rules Detect können Sie jetzt Machine Learning verwenden , um die erwarteten Verhalten sweisen Ihrer Flotte anhand benutzerdefinierter Metriken automatisch zu erlernen. Darüber hinaus können Sie mit dem neuerlich unterstüt zten Dimensionsfilter für ML Detect Attribute definieren, um genauere Metriken in Ihrem ML-Sicherheitsprofil auszuwert en. Cloudseitige Metriken im AWS IoT Device Defender-Entwicklerhandbuch

14. September 2022

AWS IoT Device Managemen t und AWS IoT Device Defender unterstützen jetzt die Überwachung von Gerätemet riken über die ListMetri cValues-API

AWS IoT Device Defender unterstützt jetzt Detect-Al armverifizierungstatus

Greifen Sie mit der ListMetri cValues-API von verbunden en Geräten, die zu einem Sicherheitsprofil gehören, auf historische geräteseitige, cloudseitige und benutzerd efinierte Metriken zu. Zusätzlic h zum Anzeigen der Daten in der AWS-IoT-Management konsole können Sie jetzt Ihre eigene Visualisierung flexible programmgesteuert überwachen und erstellen. Die zugehörige Dokumentation finden Sie unter Cloudseitige Metriken im AWS IoT Device Defender-Entwicklerhandbuch.

Überprüfen Sie einen Alarm basierend auf der Untersuch ung festgestellter Verhalten sanomalien. Sie können einen Alarm als wahr positiv, gutartig positiv, falsch positiv oder unbekannt verifizieren und eine entsprechende Beschreib ung angeben. Die zugehörig e Dokumentation finden Sie unter <u>Cloudseitige Metriken</u> im AWS IoT Device Defender-Entwicklerhandbuch. 5. April 2022

24. September 2021

## AWS IoT Device Defender-Audit-One-Click-Version

Audit One-Click erleichtert es AWS-IoT-Core-Kunde n, ihre Sicherheitsbasis zu verbessern, indem sie mit einem einzigen Klick die Prüfung ihres Kontos und ihrer IoT-Geräte anhand bewährter Sicherheitsmethode n beginnen können. Audit One-Click ermöglicht es Kunden, eine AWS loT Device Defender-Prüfung mit voreingestellten Konfigura tionen zu aktivieren, einschlie ßlich der Aktivierung aller verfügbaren Prüfungen und eines täglichen Audit-Zei tplans. Es enthält zudem kontextbezogene Erläuteru ngen zu den Vorteilen regelmäßiger Sicherhei tsprüfungen. Audit One-Click ist nur über die AWS-IoT-Konsole verfügbar. Die zugehörige Dokumentation finden Sie unter Cloudseitige Metriken im AWS IoT Device Defender-Entwicklerhandbuch.

#### 22. September 2021

### AWS IoT Device Defender-CloudFormation-Unterstützung

AWS IoT Device Defender Rules Detect unterstützt ietzt eine neue Metrik für die Unterbrechungsdauer, um die Dauer von Unterbrec hungen zu bestimmen. AWS IoT Device Defender unterstüt zt jetzt AWS CloudFormation für die sichere, effiziente und wiederholbare Erstellung und Konfiguration von Ressource n in AWS IoT Device Defender wie geplante Prüfungen und Sicherheitsprofile. Weitere Informationen zu den von AWS IoT Device Defender unterstützten AWS-Cloud Formation-Ressourcentypen finden Sie unter IoT-Resso urcentypreferenz.

AWS IoT Device Defender bietet jetzt Unterstützung für benutzerdefinierte Metriken Verwenden Sie AWS IoT Device Defender, um betriebli che Zustandsmetriken zu überwachen, die für Ihre Flotte oder Ihren Anwendung sfall einzigartig sind. Die Warnungen können in der Device-Defender-Konsole angezeigt oder über AWS Simple Notification Service (SNS) freigegeben werden. Die zugehörige Dokumentation finden Sie unter <u>Cloudseitige</u> <u>Metriken</u> im AWS IoT Device Defender-Entwicklerhandbuch. 5. März 2021

15. Dezember 2020

AWS IoT Device Defender startet die Unterdrückung von Prüfungsergebnissen

AWS IoT Device Defender unterstützt jetzt Dimension en für die themenbasierte Metriküberwachung

Mit dem Feature der Unterdrüc kung von Prüfungsergebnisse n können Sie auswählen, welche Prüfungsergebnisse Sie anzeigen möchten, und nicht konforme Ergebnisse für bestimmte Ressourcen deaktivieren. Darüber hinaus können Sie die Unterdrückung von Prüfungsergebnissen für einen bestimmten Zeitraum oder auf unbestimmte Zeit konfigurieren. Die zugehörig e Dokumentation finden Sie unter Prüfung im AWS IoT **Device Defender-Entwickle** rhandbuch.

Mit dem Dimensionen-Featur e können Kunden die Metriken filtern, die Device Defender Detect nach MQTT-Them en auswertet. Dimensionen unterstützen die folgenden cloudseitigen Metriken: Anzahl der empfangenen Nachricht en, Nachrichten-Bytegröße, Anzahl der gesendeten Nachrichten, Quell-IP und Anzahl der Autorisierungsfehl er. Die zugehörige Dokumenta tion finden Sie unter Cloudseit ige Metriken im AWS IoT **Device Defender-Entwickle** rhandbuch.

12. August 2020

2. April 2020

327

Allgemeine Verfügbarkeit von AWS IoT Device Defender ML Detect Das ML-Detect-Feature von AWS IoT Device Defender erkennt durch Lernen aus früheren Daten automatis ch operative und Sicherhei tsanomalien auf Geräteebene in Ihrer Flotte. Die zugehörig e Dokumentation finden Sie unter <u>Cloudseitige Metriken</u> im AWS IoT Device Defender-Entwicklerhandbuch. 24. März 2020

25. November 2019

# Die Prüfungsfähigkeit von AWS IoT Device Defender wurde um vier neue Prüfungen erweitert

AWS IoT Device Defender unterstützt Abschwäch ungsaktionen für Prüfungse rgebnisse Verwenden Sie AWS IoT Device Defender Audit. um nach Geräten in Ihrer Flotte zu suchen, die übermäßig permissive Berechtigungen und Zugriff auf Services haben, die seit 365 Tagen nicht mehr verwendet wurden, **OpenSSL-Versionen auf Debian-basierten Betriebss** ystemen verwenden, die als vorhersehbare kryptogra fische Schlüssel identifiziert wurden, die sie anfällig für Brute-Force-Angriffe machen, oder Infineon-RSA-Bibli otheksversionen verwenden , die die RSA-Schlüsselgener ierung nachweislich falsch handhaben, wodurch sie anfällig für Hacking sind. Die zugehörige Dokumentation finden Sie unter Prüfung im AWS IoT Device Defender-Entwicklerhandbuch.

AWS IoT Device Defender unterstützt die Möglichkeit für Kunden, Abschwächungsaktio nen auf Prüfungsergebnisse anzuwenden. Die zugehörig e Dokumentation finden Sie unter <u>Prüfung</u> im AWS IoT Device Defender-Entwickle rhandbuch. 6. August 2019

AWS IoT Device Defender unterstützt die Überwachung des Verhaltens nicht registrie rter Geräte

AWS IoT Device Defender bietet jetzt Erkennung von statischen Anomalien und Datenvisualisierung

AWS IoT Device Defender unterstützt jetzt die Überwachu ng der Dauer von Geräteunt erbrechungen Identifizieren Sie ungewöhnl iches Verhalten für Geräte, die nicht in der AWS-IoT-C ore-Registrierung eingetrag en sind. Die zugehörige Dokumentation finden Sie unter <u>Cloudseitige Metriken</u> im AWS IoT Device Defender-Entwicklerhandbuch.

Verwenden Sie die statistis che Anomalieerkennung und erhalten Sie Warnungen, wenn ein Gerät nicht innerhalb des perzentilbasierten Schwellen werts liegt. Die zugehörige Dokumentation finden Sie unter <u>Cloudseitige Metriken</u> im AWS IoT Device Defender-Entwicklerhandbuch.

AWS IoT Device Defender unterstützt jetzt zwei zusätzlic he cloudseitige Metriken: die Anzahl der Verbindun gsversuche und die Anzahl der Verbindungsabbrüche. Die zugehörige Dokumentation finden Sie unter <u>Cloudseitige</u> <u>Metriken</u> im AWS IoT Device Defender-Entwicklerhandbuch. 15. Mai 2019

19. Februar 2019

19. Dezember 2018